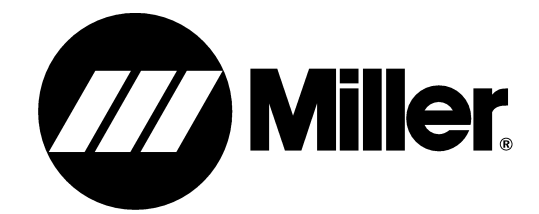

#### OM-196 188K

July 2003

Processes

MIG (GMAW) Welding Pulsed MIG (GMAW-P)

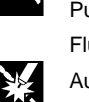

Flux Cored (FCAW) Welding

Automatic Welding

Description

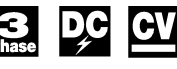

Automatic Welding Interface And Arc Welding Power Source

# CE

# Operating Instructions and Programming Instructions for

Auto Invision II

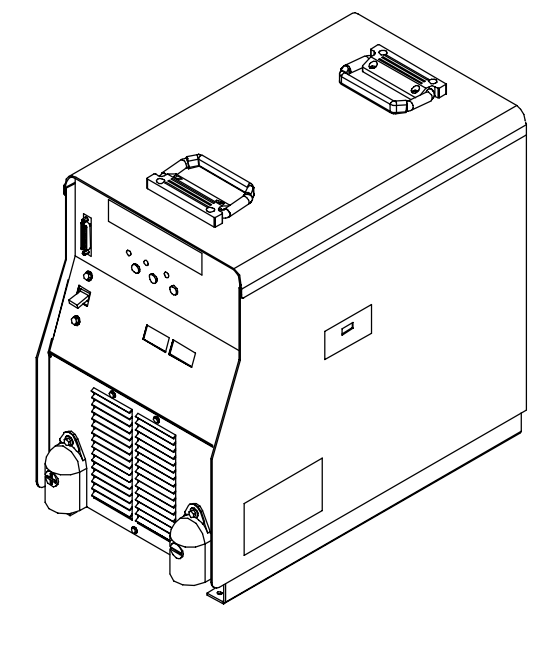

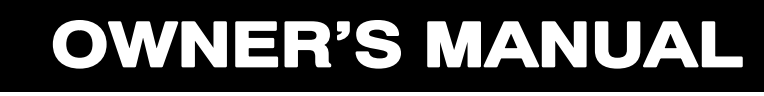

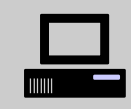

Visit our website at www.MillerWelds.com

# From Miller to You

*Thank you* and *congratulations* on choosing Miller. Now you can get the job done and get it done right. We know you don't have time to do it any other way.

That's why when Niels Miller first started building arc welders in 1929, he made sure his products offered long-lasting value and superior quality. Like you, his customers couldn't afford anything less. Miller products had to be more than the best they could be. They had to be the best you could buy.

Today, the people that build and sell Miller products continue the tradition. They're just as committed to providing equipment and service that meets the high standards of quality and value established in 1929.

This Owner's Manual is designed to help you get the most out of your Miller products. Please take time to read the Safety precautions. They will help you protect yourself against potential hazards on the worksite.

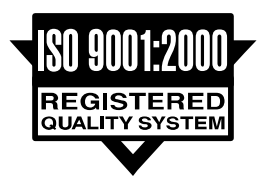

Miller is the first welding equipment manufacturer in the U.S.A. to be registered to the ISO 9001:2000 Quality System Standard.

We've made installation and operation quick and easy. With Miller you can count on years of reliable service with proper maintenance. And if for some reason the unit needs repair, there's a Troubleshooting section that will help you figure out what the problem is. The parts list will then help you to decide the exact part you may need to fix the problem. Warranty and service information for your particular model are also provided.

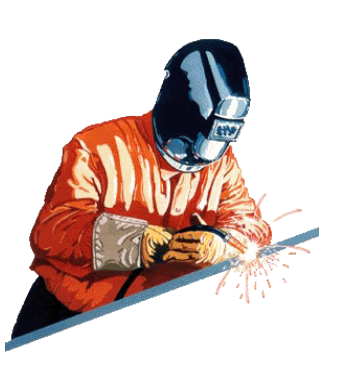

Miller Electric manufactures a full line of welders and welding related equipment. For information on other quality Miller

products, contact your local Miller distributor to receive the latest full line catalog or individual catalog sheets. **To locate your nearest distributor or service agency call 1-800-4-A-Miller, or visit us at www.MillerWelds.com on the web.** 

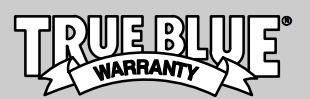

Working as hard as you do – every power source from Miller is backed by the most hassle-free warranty in the business.

Miller offers a Technical Manual which provides more detailed service and parts information for your unit. To obtain a Technical Manual, contact your local distributor. Your distributor can also supply you with Welding Process Manuals such as SMAW, GTAW, GMAW, and GMAW-P.

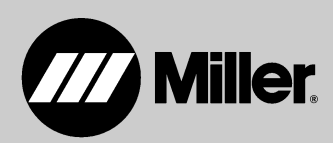

# TABLE OF CONTENTS

|  | WARNING |
|--|---------|
|--|---------|

This product, when used for welding or cutting, produces fumes or gases which contain chemicals known to the State of California to cause birth defects and, in some cases, cancer. (California Health & Safety Code Section 25249.5 et seq.)

| 1-1.   | Symbol Usage                                                               | 1  |
|--------|----------------------------------------------------------------------------|----|
| 1-2.   | Arc Welding Hazards                                                        | 1  |
| 1-3.   | Additional Symbols For Installation, Operation, And Maintenance            | 3  |
| 1-4.   | Principal Safety Standards                                                 | 3  |
| 1-5.   | EMF Information                                                            | 4  |
| SECTIO | N 1 – CONSIGNES DE SECURITE – LIRE AVANT UTILISATION                       | 5  |
| 1-1.   | Signification des symboles                                                 | 5  |
| 1-2.   | Dangers relatifs au soudage à l'arc                                        | 5  |
| 1-3.   | Dangers supplémentaires en relation avec l'installation, le fonctionnement |    |
|        | et la maintenance                                                          | 7  |
| 1-4.   | Principales normes de sécurité                                             | 8  |
| 1-5.   | Information sur les champs électromagnétiques                              | 8  |
| SECTIO | N 2 – DEFINITIONS                                                          | 9  |
| 2-1.   | Manufacturer's Warning Label Definitions                                   | 9  |
| 2-2.   | Symbols And Definitions                                                    | 11 |
| 2-3.   | Manufacturer's Rating Label                                                | 11 |
| 2-4.   | Harmonic Data                                                              | 11 |
| SECTIO | N 3 – INSTALLATION                                                         | 12 |
| 3-1.   | Specifications                                                             | 12 |
| 3-2.   | Dimensions And Weight                                                      | 12 |
| 3-3.   | Selecting A Location                                                       | 13 |
| 3-4.   | Connection Diagram                                                         | 13 |
| 3-5.   | Weld Output Terminals And Selecting Cable Sizes                            | 14 |
| 3-6.   | 115 Volts AC Duplex Receptacle And Circuit Breakers                        | 14 |
| 3-7.   | Electrical Service Guide                                                   | 15 |
| 3-8.   | Connecting Input Power                                                     | 15 |
| 3-9.   | Rear Panel Connections                                                     | 16 |
| 3-10.  | Peripheral Receptacle Functions                                            | 17 |
| 3-11.  | Touch Sensor Operation                                                     | 18 |
| 3-12.  | Touch Sensor Board PC18 Switch S1 Settings                                 | 18 |
| 3-13.  | Connecting Setup Pendant To Welding Power Source                           | 19 |
| SECTIO | N 4 – OPERATION                                                            | 20 |
| 4-1.   | Operational Terms                                                          | 20 |
| 4-2.   | Lower Front Panel Controls                                                 | 21 |
| 4-3.   | Meter Functions                                                            | 21 |
| 4-4.   | Upper Front Panel Controls                                                 | 22 |
| 4-5.   | Duty Cycle And Overheating                                                 | 23 |
| 4-6.   | Volt-Ampere Curves                                                         | 23 |
| 4-7.   | Setup Pendant Controls                                                     | 24 |
| SECTIO | N 5 – MAINTENANCE & TROUBLESHOOTING                                        | 25 |
| 5-1.   |                                                                            | 25 |
| 5-2.   |                                                                            | 25 |
| 5-3.   | Removing Case and Measuring Input Capacitor Voltage                        | 26 |
| 5-4.   | Voltmeter/Ammeter Help Displays                                            | 27 |
| 5-5.   | Front Panel Error Displays                                                 | 28 |
| 5-6.   | Weld Interface Board PC12 Diagnostic LED's                                 | 29 |
| 5-7.   | Diagnostic LED's On Weld Interface Board PC12                              | 30 |
| 5-8.   | Customer Interface Board PC14 Diagnostic LED's                             | 31 |
| 5-9.   | Diagnostic LED'S On Customer Interface Board PC14                          | 32 |
| 5-10.  | NIOTOR BOARD PU13 DIAGNOSTIC LEU'S                                         | 33 |
| 5-11.  | Diagnostic LED'S On Motor Board PU13                                       | 34 |
| 5-12.  |                                                                            | 34 |
| SECTIO |                                                                            | 36 |
| SECTIO | N / - FARI 3 LI31                                                          | 70 |

# TABLE OF CONTENTS

| SECTION     | 8 – INTRODUCTION TO PROGRAMMING                                 | 76  |
|-------------|-----------------------------------------------------------------|-----|
| 8-1         | Pulse MIG Programs                                              | 76  |
| 8-2         | Standard Pulse Welding Programs                                 | 76  |
| 8-3         | Program $1 - 1.2$ mm Steel ( 045") 98-2 Argon-Oxy               | 77  |
| 8-4         | Program $2 - 1.0$ mm Steel (.040"), 80-20 Argon-CO2             | 77  |
| 0-4.<br>9.5 | Program 2 = 1.0 min Steel (.045"), 80 20 Argon CO2              | 79  |
| 0-J.<br>0 C | Program 4 = 9  mm  216 (.040), 00-20  Argon CO2                 | 70  |
| 0-0.        | Program 5 _ 1.0 mm 216 (.0.40") 08.2 Argan CO2                  | 70  |
| 0-7.        | Program 5 – 1.0 mm 316 (.040 ), 96-2 Argon-CO2                  | 79  |
| 8-8.        | Program 6 – 1.2 mm 316 (.045 ), 98-2 Argon-CO2                  | 79  |
| 8-9.        | Program 7 – 1.0 mm 308L (.040"), 98-2 Argon-CO2                 | 80  |
| 8-10.       | Program 8 – 1.2 mm 308L (.045"), 98-2 Argon-CO2                 | 80  |
| 8-11.       | Program 1 – 1.2 mm Metal Core (.045"), 95-5 Argon-CO2           | 81  |
| 8-12.       | Program 2 – 1.4 mm Metal Core (.052"), 95-5 Argon-CO2           | 81  |
| 8-13.       | Program 3 – 1.2 mm ER 4043 (.045"), Argon                       | 82  |
| 8-14.       | Program 4 – 1.0 mm ER 4043 (.040"), Argon                       | 82  |
| 8-15.       | Program 5 – 1.0 mm 5356 (.040"), Argon                          | 83  |
| 8-16.       | Program 6 – 1.2 mm ER 5356 (.045"), Argon                       | 83  |
| 8-17.       | Program 7 – .8 mm Steel (.030"), 98-2 Argon-Oxy                 | 84  |
| 8-18.       | Program 8 – 1.0 mm Steel (.040"), 98-2 Argon-Oxy                | 84  |
| 8-19.       | Setup Pendant Mode Select Button                                | 85  |
| 8-20.       | Setup Pendant Parameter Select Button                           | 86  |
| 8-21.       | Setup Pendant Parameter Increase And Decrease Buttons           | 87  |
| SECTION     | I 9 – GETTING STARTED FOR PULSE WELDING                         | 88  |
| 9-1.        | Weld Cycle For Pulse Welding                                    | 88  |
| 9-2         | Setting Preflow Sequence Display                                | 88  |
| 9-3         | Setting Weld Sequence Display                                   | 89  |
| 9-4         | Setting Crater Sequence Display                                 | 89  |
| 9-5         | Setting Postflow Sequence Display                               | 90  |
| SECTION     |                                                                 | 90  |
| 10_1        |                                                                 | 90  |
| 10-1.       | Teach Points Explained                                          | Q1  |
| 10-2.       | Selecting Teach Point Wire Feed Speed For Pulse Welding Program | 02  |
| 10-3.       | Softing Teach Point Parameters For Pulso Wolding Program        | 02  |
| 10-4.       | Changing To Adoptive Dulos Welding                              | 93  |
| IU-D.       |                                                                 | 95  |
| SECTION     | Mald Curls For Min Welding                                      | 95  |
| 11-1.       |                                                                 | 95  |
| 11-2.       |                                                                 | 96  |
| 11-3.       | Setting Preflow Sequence Display                                | 96  |
| 11-4.       | Setting Start Sequence Display                                  | 97  |
| 11-5.       | Setting Weld Sequence Display                                   | 97  |
| 11-6.       | Setting Crater Sequence Display                                 | 98  |
| 11-7.       | Setting Retract Sequence Display                                | 98  |
| 11-8.       | Setting Postflow Sequence Display                               | 99  |
| 11-9.       | Setting Run-in Sequence Display                                 | 99  |
| SECTION     | I 12 – SETTING SharpArcE CONTROL                                | 100 |
| 12-1.       | Selecting And Adjusting SharpArcE Control                       | 100 |
| SECTION     | I 13 – USING THE OPTIONAL DATA CARD                             | 101 |
| 13-1.       | Installing Data Card                                            | 101 |
| 13-2.       | Using The Data Card                                             | 102 |
| 13-3.       | Naming Programs And Writing To Card                             | 103 |
| 13-4.       | Reading From Card                                               | 104 |
| 13-5.       | Reading (Or Deleting) From An Empty Card                        | 105 |
| 13-6.       | Deleting Programs From Card                                     | 105 |
| 13-7.       | Selecting Security Lock                                         | 106 |

# TABLE OF CONTENTS

| SECTION 14 – SETUP                                       | . 107 |
|----------------------------------------------------------|-------|
| 14-1. Setup Flow Chart                                   | . 107 |
| 14-2. Using Setup Displays                               | . 108 |
| 14-3. Selecting Or Changing Access Code                  | . 109 |
| 14-4. Selecting Voltage Correction                       | . 110 |
| 14-5. Selecting Auxiliary Output                         | . 110 |
| 14-6. Selecting Voltage Sensing Method                   | . 110 |
| 14-7. Selecting Arc Start Method                         | . 111 |
| 14-8. Resetting Arc Time                                 | . 111 |
| 14-9. Selecting Units For Wire Feed Speed And Motor Type | . 112 |
| 14-10. Selecting Wire Type                               | . 113 |
| 14-11. Defining Display Value                            | . 113 |
| 14-12. Resetting Memory                                  | . 114 |
| 14-13. Selecting Arc Start/Volt Sense Error Shutdown     | . 114 |
| 14-14. Selecting Program Name Feature                    | . 115 |
| 14-15. Remote Program Select                             | . 115 |
| 14-16. Remote Program Setting                            | . 115 |
| 14-17. Jog Wire Feed Speed Selection                     | . 116 |
| 14-18. Flow Selection                                    | . 116 |
| 14-19. Arc Voltage Error Selection                       | . 117 |
| 14-20. Stick Check Selection                             | . 117 |
| 14-21. Setting Ramps Function                            | . 118 |
| 14-22. Software Version Number                           | . 118 |
| 14-23. Exiting The Setup Menu                            | . 118 |
| SECTION 15 – CONTROL MENU                                | . 119 |
| 15-1. Using Menu Display                                 | . 119 |
| 15-2. Setting Rise Time Parameter                        | . 120 |
| 15-3. Setting Adaptive Parameters                        | . 120 |
| 15-4. Setting Auto Configure Parameter                   | . 121 |
| 15-5. Setting Retract On/Off                             | . 122 |
| 15-6. Setting Sharp Start On/Off                         | . 122 |
| 15-7. Exiting The Control Menu                           | . 123 |
| OPTIONS AND ACCESSORIES                                  |       |

WARRANTY

# Declaration of Conformity For European Community (CE) Products

Manufacturer's Name: Manufacturer's Address: Miller Electric Mfg. Co.

1635 W. Spencer Street Appleton, WI 54914 USA

Declares that the product:

# **Auto Invision II**

conforms to the following Directives and Standards:

#### **Directives**

Electromagnetic compatibility Directives: 89/336/EEC, 92/31/EEC

Low Voltage Directive: 73/23/EEC

Machinery Directives: 89/392/EEC, 91/368/EEC, 93/C 133/04, 93/68/EEC

#### **Standards**

Electromagnetic compatibility (EMC) Product standard for arc welding equipment: EN50199: December 1995

Arc Welding Equipment part 1: CEI IEC 60974

Degrees of Protection provided by Enclosures (IP code): IEC 529: 1989

Draft IEC 60974-5 Arc Welding Equipment part 5: wire feeders JWG1 (Sec) 158 July 2000

Insulation coordination for equipment within low-voltage systems: Part 1: Principles, requirements and tests: IEC 664-1: 1992

European Contact:

Mr. Danilo Fedolfi, Managing Director ITW WELDING PRODUCTS ITALY S.r.l. Via Privata Iseo 6/E 20098 San Giuliano Milanese, Italy

Telephone:39(02)982901Fax:39(02)98290-203

som \_nd\_4/98

# 1-1. Symbol Usage

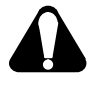

Means Warning! Watch Out! There are possible hazards with this procedure! The possible hazards are shown in the adjoining symbols.

#### Marks a special safety message.

IF Means "Note"; not safety related.

### 1-2. Arc Welding Hazards

- ▲ The symbols shown below are used throughout this manual to call attention to and identify possible hazards. When you see the symbol, watch out, and follow the related instructions to avoid the hazard. The safety information given below is only a summary of the more complete safety information found in the Safety Standards listed in Section 1-4. Read and follow all Safety Standards.
- ▲ Only qualified persons should install, operate, maintain, and repair this unit.
- ▲ During operation, keep everybody, especially children, away.

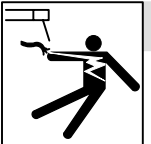

#### ELECTRIC SHOCK can kill.

Touching live electrical parts can cause fatal shocks or severe burns. The electrode and work circuit is electrically live whenever the output is on. The input power circuit and machine internal circuits are also

live when power is on. In semiautomatic or automatic wire welding, the wire, wire reel, drive roll housing, and all metal parts touching the welding wire are electrically live. Incorrectly installed or improperly grounded equipment is a hazard.

- Do not touch live electrical parts.
- Wear dry, hole-free insulating gloves and body protection.
- Insulate yourself from work and ground using dry insulating mats or covers big enough to prevent any physical contact with the work or ground.
- Do not use AC output in damp areas, if movement is confined, or if there is a danger of falling.
- Use AC output ONLY if required for the welding process.
- If AC output is required, use remote output control if present on unit.
- Disconnect input power or stop engine before installing or servicing this equipment. Lockout/tagout input power according to OSHA 29 CFR 1910.147 (see Safety Standards).
- Properly install and ground this equipment according to its Owner's Manual and national, state, and local codes.
- Always verify the supply ground check and be sure that input power cord ground wire is properly connected to ground terminal in disconnect box or that cord plug is connected to a properly grounded receptacle outlet.
- When making input connections, attach proper grounding conductor first double-check connections.
- Frequently inspect input power cord for damage or bare wiring replace cord immediately if damaged – bare wiring can kill.
- Turn off all equipment when not in use.
- Do not use worn, damaged, undersized, or poorly spliced cables.
- Do not drape cables over your body.

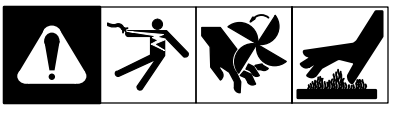

This group of symbols means Warning! Watch Out! possible ELECTRIC SHOCK, MOVING PARTS, and HOT PARTS hazards. Consult symbols and related instructions below for necessary actions to avoid the hazards.

- If earth grounding of the workpiece is required, ground it directly with a separate cable.
- Do not touch electrode if you are in contact with the work, ground, or another electrode from a different machine.
- Use only well-maintained equipment. Repair or replace damaged parts at once. Maintain unit according to manual.
- Wear a safety harness if working above floor level.
- Keep all panels and covers securely in place.
- Clamp work cable with good metal-to-metal contact to workpiece or worktable as near the weld as practical.
- Insulate work clamp when not connected to workpiece to prevent contact with any metal object.
- Do not connect more than one electrode or work cable to any single weld output terminal.

# SIGNIFICANT DC VOLTAGE exists after removal of input power on inverters.

• Turn Off inverter, disconnect input power, and discharge input capacitors according to instructions in Maintenance Section before touching any parts.

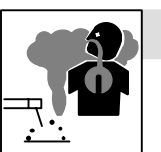

#### FUMES AND GASES can be hazardous.

Welding produces fumes and gases. Breathing these fumes and gases can be hazardous to your health.

- Keep your head out of the fumes. Do not breathe the fumes.
- If inside, ventilate the area and/or use exhaust at the arc to remove welding fumes and gases.
- If ventilation is poor, use an approved air-supplied respirator.
- Read the Material Safety Data Sheets (MSDSs) and the manufacturer's instructions for metals, consumables, coatings, cleaners, and degreasers.
- Work in a confined space only if it is well ventilated, or while wearing an air-supplied respirator. Always have a trained watchperson nearby. Welding fumes and gases can displace air and lower the oxygen level causing injury or death. Be sure the breathing air is safe.
- Do not weld in locations near degreasing, cleaning, or spraying operations. The heat and rays of the arc can react with vapors to form highly toxic and irritating gases.
- Do not weld on coated metals, such as galvanized, lead, or cadmium plated steel, unless the coating is removed from the weld area, the area is well ventilated, and if necessary, while wearing an air-supplied respirator. The coatings and any metals containing these elements can give off toxic fumes if welded.

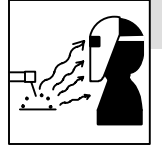

#### ARC RAYS can burn eyes and skin.

Arc rays from the welding process produce intense visible and invisible (ultraviolet and infrared) rays that can burn eyes and skin. Sparks fly off from the weld.

- Wear a welding helmet fitted with a proper shade of filter to protect your face and eyes when welding or watching (see ANSI Z49.1 and Z87.1 listed in Safety Standards).
- Wear approved safety glasses with side shields under your helmet.
- Use protective screens or barriers to protect others from flash and glare; warn others not to watch the arc.
- Wear protective clothing made from durable, flame-resistant material (leather and wool) and foot protection.

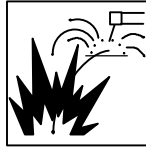

#### WELDING can cause fire or explosion.

Welding on closed containers, such as tanks, drums, or pipes, can cause them to blow up. Sparks can fly off from the welding arc. The flying sparks, hot workpiece, and hot equipment can cause fires and

burns. Accidental contact of electrode to metal objects can cause sparks, explosion, overheating, or fire. Check and be sure the area is safe before doing any welding.

- Protect yourself and others from flying sparks and hot metal.
- Do not weld where flying sparks can strike flammable material.
- Remove all flammables within 35 ft (10.7 m) of the welding arc. If this is not possible, tightly cover them with approved covers.
- Be alert that welding sparks and hot materials from welding can easily go through small cracks and openings to adjacent areas.
- Watch for fire, and keep a fire extinguisher nearby.
- Be aware that welding on a ceiling, floor, bulkhead, or partition can cause fire on the hidden side.
- Do not weld on closed containers such as tanks, drums, or pipes, unless they are properly prepared according to AWS F4.1 (see Safety Standards).
- Connect work cable to the work as close to the welding area as practical to prevent welding current from traveling long, possibly unknown paths and causing electric shock and fire hazards.
- Do not use welder to thaw frozen pipes.
- Remove stick electrode from holder or cut off welding wire at contact tip when not in use.
- Wear oil-free protective garments such as leather gloves, heavy shirt, cuffless trousers, high shoes, and a cap.
- Remove any combustibles, such as a butane lighter or matches, from your person before doing any welding.

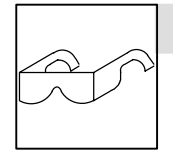

#### FLYING METAL can injure eyes.

- Welding, chipping, wire brushing, and grinding cause sparks and flying metal. As welds cool, they can throw off slag.
- Wear approved safety glasses with side shields even under your welding helmet.

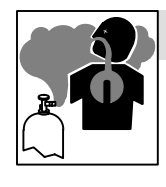

#### BUILDUP OF GAS can injure or kill.

Shut off shielding gas supply when not in use. Always ventilate confined spaces or use approved air-supplied respirator.

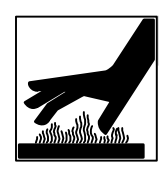

#### HOT PARTS can cause severe burns.

- Do not touch hot parts bare handed.
- Allow cooling period before working on gun or torch.

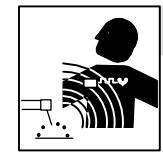

# MAGNETIC FIELDS can affect pacemakers.

- Pacemaker wearers keep away.
- Wearers should consult their doctor before going near arc welding, gouging, or spot welding operations.

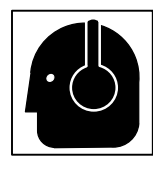

#### NOISE can damage hearing.

Noise from some processes or equipment can damage hearing.

 Wear approved ear protection if noise level is high.

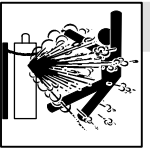

#### CYLINDERS can explode if damaged.

Shielding gas cylinders contain gas under high pressure. If damaged, a cylinder can explode. Since gas cylinders are normally part of the welding process, be sure to treat them carefully.

- Protect compressed gas cylinders from excessive heat, mechanical shocks, slag, open flames, sparks, and arcs.
- Install cylinders in an upright position by securing to a stationary support or cylinder rack to prevent falling or tipping.
- Keep cylinders away from any welding or other electrical circuits.
- Never drape a welding torch over a gas cylinder.
- Never allow a welding electrode to touch any cylinder.
- Never weld on a pressurized cylinder explosion will result.
- Use only correct shielding gas cylinders, regulators, hoses, and fittings designed for the specific application; maintain them and associated parts in good condition.
- Turn face away from valve outlet when opening cylinder valve.
- Keep protective cap in place over valve except when cylinder is in use or connected for use.
- Read and follow instructions on compressed gas cylinders, associated equipment, and CGA publication P-1 listed in Safety Standards.

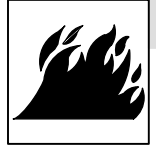

#### FIRE OR EXPLOSION hazard.

- Do not install or place unit on, over, or near combustible surfaces.
- Do not install unit near flammables.

• Do not overload building wiring – be sure power supply system is properly sized, rated, and protected to handle this unit.

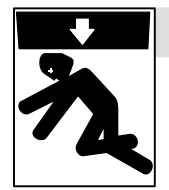

#### FALLING UNIT can cause injury.

- Use lifting eye to lift unit only, NOT running gear, gas cylinders, or any other accessories.
- Use equipment of adequate capacity to lift and support unit.
- If using lift forks to move unit, be sure forks are long enough to extend beyond opposite side of unit.

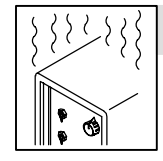

#### OVERUSE can cause OVERHEATING

- Allow cooling period; follow rated duty cycle.
- Reduce current or reduce duty cycle before starting to weld again.
- Do not block or filter airflow to unit.

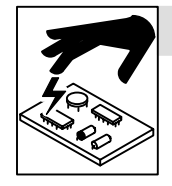

#### STATIC (ESD) can damage PC boards.

- Put on grounded wrist strap BEFORE handling boards or parts.
- Use proper static-proof bags and boxes to store, move, or ship PC boards.

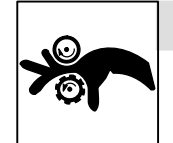

#### MOVING PARTS can cause injury.

- Keep away from moving parts.
- Keep away from pinch points such as drive rolls.

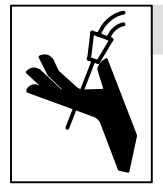

#### WELDING WIRE can cause injury.

- Do not press gun trigger until instructed to do so.
- Do not point gun toward any part of the body, other people, or any metal when threading welding wire.

## 1-4. Principal Safety Standards

Safety in Welding and Cutting, ANSI Standard Z49.1, from American Welding Society, 550 N.W. LeJeune Rd, Miami FL 33126

Safety and Health Standards, OSHA 29 CFR 1910, from Superintendent of Documents, U.S. Government Printing Office, Washington, D.C. 20402.

Recommended Safe Practices for the Preparation for Welding and Cutting of Containers That Have Held Hazardous Substances, American Welding Society Standard AWS F4.1, from American Welding Society, 550 N.W. LeJeune Rd, Miami, FL 33126

National Electrical Code, NFPA Standard 70, from National Fire Protection Association, Batterymarch Park, Quincy, MA 02269.

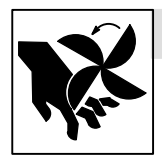

#### MOVING PARTS can cause injury.

- Keep away from moving parts such as fans.
- Keep all doors, panels, covers, and guards closed and securely in place.

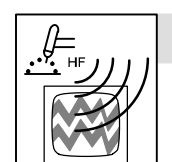

#### H.F. RADIATION can cause interference.

- High-frequency (H.F.) can interfere with radio navigation, safety services, computers, and communications equipment.
- Have only qualified persons familiar with electronic equipment perform this installation.
- The user is responsible for having a qualified electrician promptly correct any interference problem resulting from the installation.
- If notified by the FCC about interference, stop using the equipment at once.
- Have the installation regularly checked and maintained.
- Keep high-frequency source doors and panels tightly shut, keep spark gaps at correct setting, and use grounding and shielding to minimize the possibility of interference.

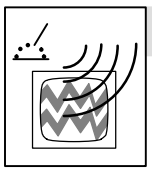

#### ARC WELDING can cause interference.

- Electromagnetic energy can interfere with sensitive electronic equipment such as computers and computer-driven equipment such as robots.
- Be sure all equipment in the welding area is electromagnetically compatible.
- To reduce possible interference, keep weld cables as short as possible, close together, and down low, such as on the floor.
- Locate welding operation 100 meters from any sensitive electronic equipment.
- Be sure this welding machine is installed and grounded according to this manual.
- If interference still occurs, the user must take extra measures such as moving the welding machine, using shielded cables, using line filters, or shielding the work area.

Safe Handling of Compressed Gases in Cylinders, CGA Pamphlet P-1, from Compressed Gas Association, 1235 Jefferson Davis Highway, Suite 501, Arlington, VA 22202.

*Code for Safety in Welding and Cutting*, CSA Standard W117.2, from Canadian Standards Association, Standards Sales, 178 Rexdale Boulevard, Rexdale, Ontario, Canada M9W 1R3.

Safe Practices For Occupation And Educational Eye And Face Protection, ANSI Standard Z87.1, from American National Standards Institute, 1430 Broadway, New York, NY 10018.

*Cutting And Welding Processes*, NFPA Standard 51B, from National Fire Protection Association, Batterymarch Park, Quincy, MA 02269.

### 1-5. EMF Information

Considerations About Welding And The Effects Of Low Frequency Electric And Magnetic Fields

Welding current, as it flows through welding cables, will cause electromagnetic fields. There has been and still is some concern about such fields. However, after examining more than 500 studies spanning 17 years of research, a special blue ribbon committee of the National Research Council concluded that: "The body of evidence, in the committee's judgment, has not demonstrated that exposure to powerfrequency electric and magnetic fields is a human-health hazard." However, studies are still going forth and evidence continues to be examined. Until the final conclusions of the research are reached, you may wish to minimize your exposure to electromagnetic fields when welding or cutting.

To reduce magnetic fields in the workplace, use the following procedures:

- 1. Keep cables close together by twisting or taping them.
- 2. Arrange cables to one side and away from the operator.
- 3. Do not coil or drape cables around your body.
- 4. Keep welding power source and cables as far away from operator as practical.
- Connect work clamp to workpiece as close to the weld as possible.

#### About Pacemakers:

Pacemaker wearers consult your doctor first. If cleared by your doctor, then following the above procedures is recommended.

# SECTION 1 – CONSIGNES DE SECURITE – LIRE AVANT UTILISATION

som \_nd\_fre 4/98

### 1-1. Signification des symboles

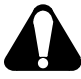

Signifie Mise en garde ! Soyez vigilant ! Cette procédure présente des risques de danger ! Ceux-ci sont identifiés par des symboles adjacents aux directives.

- ▲ Identifie un message de sécurité particulier.
- Signifie NOTA ; n'est pas relatif à la sécurité.

### 1-2. Dangers relatifs au soudage à l'arc

- ▲ Les symboles présentés ci-après sont utilisés tout au long du présent manuel pour attirer votre attention et identifier les risques de danger. Lorsque vous voyez un symbole, soyez vigilant et suivez les directives mentionnées afin d'éviter tout danger. Les consignes de sécurité présentées ci-après ne font que résumer l'information contenue dans les normes de sécurité énumérées à la section 1-4. Veuillez lire et respecter toutes ces normes de sécurité.
- ▲ L'installation, l'utilisation, l'entretien et les réparations ne doivent être confiés qu'à des personnes qualifiées.
- Au cours de l'utilisation, tenir toute personne à l'écart et plus particulièrement les enfants.

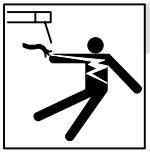

#### UN CHOC ÉLECTRIQUE peut tuer.

Un simple contact avec des pièces électriques peut provoquer une électrocution ou des blessures graves. L'électrode et le circuit de soudage sont sous tension dès que l'appareil est sur ON. Le circuit d'entrée et les circuits internes de l'appareil sont également sous

tension à ce moment-là. En soudage semi-automatique ou automatique, le fil, le dévidoir, le logement des galets d'entraînement et les pièces métalliques en contact avec le fil de soudage sont sous tension. Des matériels mal installés ou mal mis à la terre présentent un danger.

- Ne jamais toucher les pièces électriques sous tension.
- Porter des gants et des vêtements de protection secs ne comportant pas de trous.
- S'isoler de la pièce et de la terre au moyen de tapis ou d'autres moyens isolants suffisamment grands pour empêcher le contact physique éventuel avec la pièce ou la terre.
- Ne pas se servir de source électrique àcourant électrique dans les zones humides, dans les endroits confinés ou là où on risque de tomber.
- Se servir d'une source électrique àcourant électrique UNIQUEMENT si le procédé de soudage le demande.
- Si l'utilisation d'une source électrique àcourant électrique s'avère nécessaire, se servir de la fonction de télécommande si l'appareil en est équipé.
- Couper l'alimentation ou arrêter le moteur avant de procéder à l'installation, à la réparation ou à l'entretien de l'appareil. Déverrouiller l'alimentation selon la norme OSHA 29 CFR 1910.147 (voir normes de sécurité).
- Installer et mettre à la terre correctement cet appareil conformément à son manuel d'utilisation et aux codes nationaux, provinciaux et municipaux.
- Toujours vérifier la terre du cordon d'alimentation Vérifier et s'assurer que le fil de terre du cordon d'alimentation est bien raccordé à la borne de terre du sectionneur ou que la fiche du cordon est raccordée à une prise correctement mise à la terre.
- En effectuant les raccordements d'entrée fixer d'abord le conducteur de mise à la terre approprié et contre-vérifier les connexions.
- Vérifier fréquemment le cordon d'alimentation pour voir s'il n'est pas endommagé ou dénudé – remplacer le cordon immédiatement s'il est endommagé – un câble dénudé peut provoquer une électrocution.
- Mettre l'appareil hors tension quand on ne l'utilise pas.
- Ne pas utiliser des câbles usés, endommagés, de grosseur insuffisante ou mal épissés.
- Ne pas enrouler les câbles autour du corps.
- Si la pièce soudée doit être mise à la terre, le faire directement avec un câble distinct.
- Ne pas toucher l'électrode quand on est en contact avec la pièce, la terre ou une électrode provenant d'une autre machine.

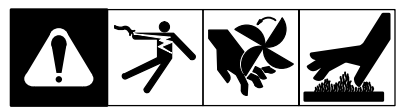

Ce groupe de symboles signifie Mise en garde ! Soyez vigilant ! II y a des risques de danger reliés aux CHOCS ÉLECTRIQUES, aux PIÈCES EN MOUVEMENT et aux PIÈCES CHAUDES. Reportez-vous aux symboles et aux directives ci-dessous afin de connaître les mesures à prendre pour éviter tout danger.

- N'utiliser qu'un matériel en bon état. Réparer ou remplacer sur-lechamp les pièces endommagées. Entretenir l'appareil conformément à ce manuel.
- Porter un harnais de sécurité quand on travaille en hauteur.
- Maintenir solidement en place tous les panneaux et capots.
- Fixer le câble de retour de façon à obtenir un bon contact métal-métal avec la pièce à souder ou la table de travail, le plus près possible de la soudure.
- Isoler la pince de masse quand pas mis à la pièce pour éviter le contact avec tout objet métallique.

#### Il y a DU COURANT CONTINU IMPORTANT dans les convertisseurs après la suppression de l'alimentation électrique.

 Arrêter les convertisseurs, débrancher le courant électrique, et décharger les condensateurs d'alimentation selon les instructions indiquées dans la partie entretien avant de toucher les pièces.

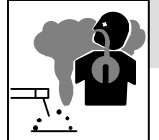

•

# LES FUMÉES ET LES GAZ peuvent être dangereux.

Le soudage génère des fumées et des gaz. Leur inhalation peut être dangereux pour votre santé.

- Eloigner votre tête des fumées. Ne pas respirer les fumées.
- A l'intérieur, ventiler la zone et/ou utiliser un échappement au niveau de l'arc pour l'évacuation des fumées et des gaz de soudage.
- Si la ventilation est insuffisante, utiliser un respirateur à alimentation d'air homologué.
- Lire les spécifications de sécurité des matériaux (MSDSs) et les instructions du fabricant concernant les métaux, les consommables, les revêtements, les nettoyants et les dégraisseurs.
- Travailler dans un espace fermé seulement s'il est bien ventilé ou en portant un respirateur à alimentation d'air. Demander toujours à un surveillant dûment formé de se tenir à proximité. Des fumées et des gaz de soudage peuvent déplacer l'air et abaisser le niveau d'oxygène provoquant des blessures ou des accidents mortels. S'assurer que l'air de respiration ne présente aucun danger.
- Ne pas souder dans des endroits situés à proximité d'opérations de dégraissage, de nettoyage ou de pulvérisation. La chaleur et les rayons de l'arc peuvent réagir en présence de vapeurs et former des gaz hautement toxiques et irritants.
- Ne pas souder des métaux munis d'un revêtement, tels que l'acier galvanisé, plaqué en plomb ou au cadmium à moins que le revêtement n'ait été enlevé dans la zone de soudure, que l'endroit soit bien ventilé, et si nécessaire, en portant un respirateur à alimentation d'air. Les revêtements et tous les métaux renfermant ces éléments peuvent dégager des fumées toxiques en cas de soudage.

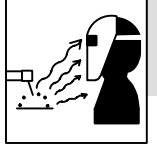

#### LES RAYONS DE L'ARC peuvent provoquer des brûlures dans les yeux et sur la peau.

Le rayonnement de l'arc du procédé de soudage génère des rayons visibles et invisibles intenses (ultraviolets et infrarouges) susceptibles de provoquer

des brûlures dans les yeux et sur la peau. Des étincelles sont projetées pendant le soudage.

- Porter un casque de soudage muni d'un écran de filtre approprié pour protéger votre visage et vos yeux pendant le soudage ou pour regarder (voir ANSI Z49.1 et Z87.1 énuméré dans les normes de sécurité).
- Porter des protections approuvés pour les oreilles si le niveau sondre est trop élevé.
- Utiliser des écrans ou des barrières pour protéger des tiers de l'éclair et de l'éblouissement; demander aux autres personnes de ne pas regarder l'arc.
- Porter des vêtements de protection constitué dans une matière durable, résistant au feu (cuir ou laine) et une protection des pieds.

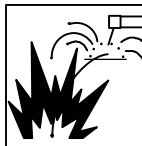

# LE SOUDAGE peut provoquer un incendie ou une explosion.

Le soudage effectué sur des conteneurs fermés tels que des réservoirs, tambours ou des conduites peut provoquer leur éclatement. Des étincelles peuvent être projetées de l'arc de soudure. La projection d'étincelles, des pièces chaudes et des équipements chauds peut provoquer des

incendies et des brûlures. Le contact accidentel de l'électrode avec des objets métalliques peut provoquer des étincelles, une explosion, un surchauffement ou un incendie. Avant de commencer le soudage, vérifier et s'assurer que l'endroit ne présente pas de danger.

- Se protéger et d'autres personnes de la projection d'étincelles et de métal chaud.
- Ne pas souder dans un endroit là où des étincelles peuvent tomber sur des substances inflammables.
- Déplacer toutes les substances inflammables à une distance de 10,7 m de l'arc de soudage. En cas d'impossibilité les recouvrir soigneusement avec des protections homologués.
- Des étincelles et des matériaux chauds du soudage peuvent facilement passer dans d'autres zones en traversant de petites fissures et des ouvertures.
- Surveiller tout déclenchement d'incendie et tenir un extincteur à proximité.
- Le soudage effectué sur un plafond, plancher, paroi ou séparation peut déclencher un incendie de l'autre côté.
- Ne pas effectuer le soudage sur des conteneurs fermés tels que des réservoirs, tambours, ou conduites, à moins qu'ils n'aient été préparés correctement conformément à AWS F4.1 (voir les normes de sécurité).
- Brancher le câble sur la pièce le plus près possible de la zone de soudage pour éviter le transport du courant sur une longue distance par des chemins inconnus éventuels en provoquant des risques d'électrocution et d'incendie.
- Ne pas utiliser le poste de soudage pour dégeler des conduites gelées.
- En cas de non utilisation, enlever la baguette d'électrode du porteélectrode ou couper le fil à la pointe de contact.
- Porter des vêtements de protection dépourvus d'huile tels que des gants en cuir, une chemise en matériau lourd, des pantalons sans revers, des chaussures hautes et un couvre chef.
- Avant de souder, retirer toute substance combustible de vos poches telles qu'un allumeur au butane ou des allumettes.

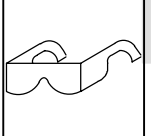

# DES PARTICULES VOLANTES peuvent blesser les yeux.

 Le soudage, l'écaillement, le passage de la pièce à la brosse en fil de fer, et le meulage génèrent des étincelles et des particules métalliques volantes. Pendant la période de refroidissement des soudures, elles ris-

quent de projeter du laitier.

• Porter des lunettes de sécurité avec écrans latéraux ou un écran facial.

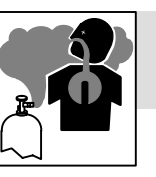

#### LES ACCUMULATIONS DE GAZ risquent de provoquer des blessures ou même la mort.

- Fermer l'alimentation du gaz protecteur en cas de non utilisation.
- Veiller toujours à bien aérer les espaces confinés ou se servir d'un respirateur d'adduction d'air homologué.

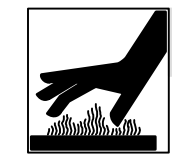

#### DES PIÈCES CHAUDES peuvent provoquer des brûlures graves.

- Ne pas toucher des parties chaudes à mains nues
- Prévoir une période de refroidissement avant d'utiliser le pistolet ou la torche.

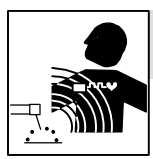

# LES CHAMPS MAGNÉTIQUES peuvent affecter les stimulateurs cardiaques.

- Porteurs de stimulateur cardiaque, restez à distance.
- Les porteurs d'un stimulateur cardiaque doivent d'abord consulter leur médecin avant de s'approcher des opérations de soudage à l'arc, de gougeage ou de soudage par points.

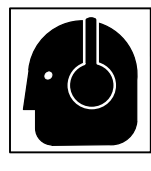

#### LE BRUIT peut affecter l'ouïe.

Le bruit des processus et des équipements peut affecter l'ouïe.

 Porter des protections approuvés pour les oreilles si le niveau sondre est trop élevé.

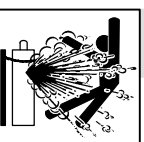

#### Si des BOUTEILLES sont endommagées, elles pourront exploser.

Des bouteilles de gaz protecteur contiennent du gaz sous haute pression. Si une bouteille est endommagée, elle peut exploser. Du fait que les bouteilles de gaz font normalement partie du procédé de soudage, les

manipuler avec précaution.

- Protéger les bouteilles de gaz comprimé d'une chaleur excessive, des chocs mécaniques, du laitier, des flammes ouvertes, des étincelles et des arcs.
- Placer les bouteilles debout en les fixant dans un support stationnaire ou dans un porte-bouteilles pour les empêcher de tomber ou de se renverser.
- Tenir les bouteilles éloignées des circuits de soudage ou autres circuits électriques.
- Ne jamais placer une torche de soudage sur une bouteille à gaz.
- Une électrode de soudage ne doit jamais entrer en contact avec une bouteille.
- Ne jamais souder une bouteille pressurisée risque d'explosion.
- Utiliser seulement des bouteilles de gaz protecteur, régulateurs, tuyaux et raccords convenables pour cette application spécifique; les maintenir ainsi que les éléments associés en bon état.
- Ne pas tenir la tête en face de la sortie en ouvrant la soupape de la bouteille.
- Maintenir le chapeau de protection sur la soupape, sauf en cas d'utilisation ou de branchement de la bouteille.
- Lire et suivre les instructions concernant les bouteilles de gaz comprimé, les équipements associés et les publications P-1 CGA énumérées dans les normes de sécurité.

# 1-3. Dangers supplémentaires en relation avec l'installation, le fonctionnement et la maintenance

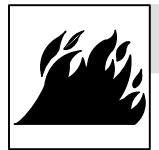

#### Risque D'INCENDIE OU D'EXPLOSION.

- Ne pas placer l'appareil sur, au-dessus ou à proximité de surfaces infllammables.
- Ne pas installer l'appareil à proximité de produits inflammables
- Ne pas surcharger l'installation électrique s'assurer que l'alimentation est correctement dimensionné et protégé avant de mettre l'appareil en service.

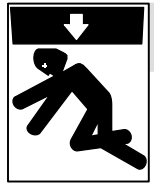

#### LA CHUTE DE L'APPAREIL peut blesser.

- Utiliser l'anneau de levage uniquement pour soulever l'appareil, NON PAS les chariot, les bouteilles de gaz ou tout autre accessoire.
- Utiliser un engin d'une capacité appropriée pour soulever l'appareil.
- En utilisant des fourches de levage pour déplacer l'unité, s'assurer que les fourches sont suffisamment longues pour dépasser du côté opposé de l'appareil.

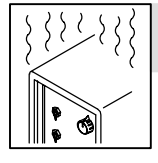

#### L'EMPLOI EXCESSIF peut SURCHAUFFER L'ÉQUIPEMENT.

- Prévoir une période de refroidissement, respecter le cycle opératoire nominal.
- Réduire le courant ou le cycle opératoire avant de recommancer le soudage.
- Ne pas obstruer les passages d'air du poste.

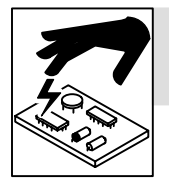

#### LES CHARGES ÉLECTROSTATI-QUES peuvent endommager les circuits imprimés.

- Établir la connexion avec la barrette de terre avant de manipuler des cartes ou des pièces.
- Utiliser des pochettes et des boîtes antistatiques pour stocker, déplacer ou expédier des cartes de circuits imprimes.

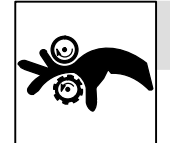

# DES ORGANES MOBILES peuvent provoquer des blessures.

- Ne pas s'approcher des organes mobiles.
- Ne pas s'approcher des points de coincement tels que des rouleaux de commande.

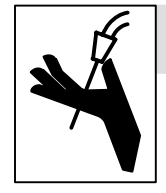

#### LES FILS DE SOUDAGE peuvent provoquer des blessures.

- Ne pas appuyer sur la gachette avant d'en avoir reçu l'instruction.
- Ne pas diriger le pistolet vers soi, d'autres personnes ou toute pièce mécanique en engageant le fil de soudage.

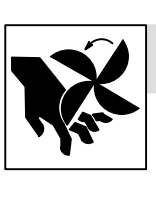

# DES ORGANES MOBILES peuvent provoquer des blessures.

- Rester à l'écart des organes mobiles comme le ventilateur.
- Maintenir fermés et fixement en place les portes, panneaux, recouvrements et dispositifs de protection.

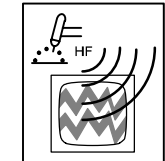

#### LE RAYONNEMENT HAUTE FRÉ-QUENCE (H.F.) risque de provoquer des interférences.

- Le rayonnement haute frequence peut provoquer des interférences avec les équipements de radio-navigation et de communication, les services de sécurité et les ordinateurs.
- Demander seulement à des personnes qualifiées familiarisées avec des équipements électroniques de faire fonctionner l'installation.
- L'utilisateur est tenu de faire corriger rapidement par un électricien qualifié les interférences résultant de l'installation.
- Si le FCC signale des interférences, arrêter immédiatement l'appareil.
- Effectuer régulièrement le contrôle et l'entretien de l'installation.
- Maintenir soigneusement fermés les portes et les panneaux des sources de haute fréquence, maintenir les éclateurs à une distance correcte et utiliser une terre et et un blindage pour réduire les interférences éventuelles.

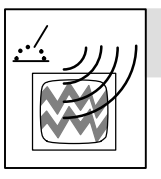

# LE SOUDAGE À L'ARC risque de provoquer des interférences.

- L'énergie électromagnétique risque de provoquer des interférences pour l'équipement électronique sensible tel que les ordinateurs et l'équipement commandé par ordinateur tel que les robots.
- Veiller à ce que tout l'équipement de la zone de soudage soit compatible électromagnétiquement.
- Pour réduire la possibilité d'interférence, maintenir les câbles de soudage aussi courts que possible, les grouper, et les poser aussi bas que possible (ex. par terre).
- Veiller à souder à une distance de 100 mètres de tout équipement électronique sensible.
- Veiller à ce que ce poste de soudage soit posé et mis à la terre conformément à ce mode d'emploi.
- En cas d'interférences après avoir pris les mesures précédentes, il incombe à l'utilisateur de prendre des mesures supplémentaires telles que le déplacement du poste, l'utilisation de câbles blindés, l'utilisation de filtres de ligne ou la pose de protecteurs dans la zone de travail.

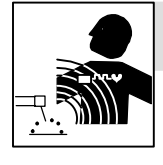

# LES CHAMPS MAGNÉTIQUES peuvent affecter les stimulateurs cardiaques.

- Porteurs de stimulateur cardiaque, restez à distance.
- Les porteurs d'un stimulateur cardiaque doivent d'abord consulter leur médecin avant de s'approcher des opérations de soudage à l'arc, de gougeage ou de soudage par points.

### 1-4. Principales normes de sécurité

Safety in Welding and Cutting, norme ANSI Z49.1, de l'American Welding Society, 550 N.W. Lejeune Rd, Miami FL 33126

Safety and Health Sandards, OSHA 29 CFR 1910, du Superintendent of Documents, U.S. Government Printing Office, Washington, D.C. 20402.

Recommended Safe Practice for the Preparation for Welding and Cutting of Containers That Have Held Hazardous Substances, norme AWS F4.1, de l'American Welding Society, 550 N.W. Lejeune Rd, Miami FL 33126

National Electrical Code, NFPA Standard 70, de la National Fire Protection Association, Batterymarch Park, Quincy, MA 02269.

### 1-5. Information sur les champs électromagnétiques

Données sur le soudage électrique et sur les effets, pour l'organisme, des champs magnétiques basse fréquence

Le courant de soudage, pendant son passage dans les câbles de soudage, causera des champs électromagnétiques. Il y a eu et il y a encore un certain souci à propos de tels champs. Cependant, après avoir examiné plus de 500 études qui ont été faites pendant une période de recherche de 17 ans, un comité spécial ruban bleu du National Research Council a conclu: "L'accumulation de preuves, suivant le jugement du comité, n'a pas démontré que l'exposition aux champs magnétiques et champs électriques à haute fréquence représente un risque à la santé humaine". Toutefois, des études sont toujours en cours et les preuves continuent à être examinées. En attendant que les conclusions finales de la recherche soient établies, il vous serait souhaitable de réduire votre exposition aux champs électromagnétiques pendant le soudage ou le coupage. Safe Handling of Compressed Gases in Cylinders, CGA Pamphlet P-1, de la Compressed Gas Association, 1235 Jefferson Davis Highway, Suite 501, Arlington, VA 22202.

Règles de sécurité en soudage, coupage et procédés connexes, norme CSA W117.2, de l'Association canadienne de normalisation, vente de normes, 178 Rexdale Boulevard, Rexdale (Ontario) Canada M9W 1R3.

Safe Practices For Occupation And Educational Eye And Face Protection, norme ANSI Z87.1, de l'American National Standards Institute, 1430 Broadway, New York, NY 10018.

*Cutting and Welding Processes*, norme NFPA 51B, de la National Fire Protection Association, Batterymarch Park, Quincy, MA 02269.

Afin de réduire les champs électromagnétiques dans l'environnement de travail, respecter les consignes suivantes :

- 1 Garder les câbles ensembles en les torsadant ou en les attachant avec du ruban adhésif.
- 2 Mettre tous les câbles du côté opposé de l'opérateur.
- 3 Ne pas courber pas et ne pas entourer pas les câbles autour de votre corps.
- 4 Garder le poste de soudage et les câbles le plus loin possible de vous.
- 5 Relier la pince de masse le plus près possible de la zone de soudure.

#### Consignes relatives aux stimulateurs cardiaques :

Les personnes qui portent un stimulateur cardiaque doivent avant tout consulter leur docteur. Si vous êtes déclaré apte par votre docteur, il est alors recommandé de respecter les consignes ci-dessus.

# **SECTION 2 – DEFINITIONS**

### 2-1. Manufacturer's Warning Label Definitions

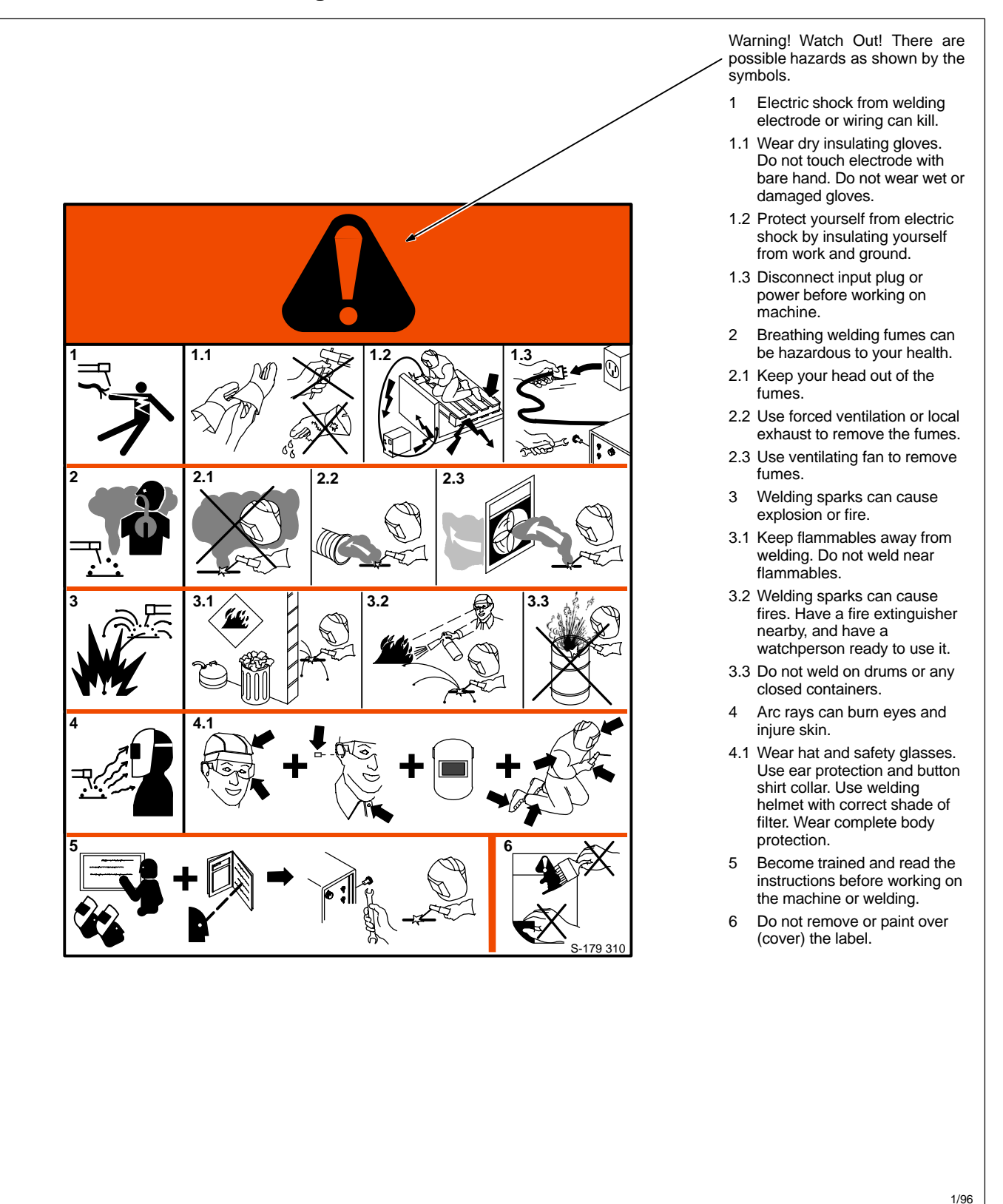

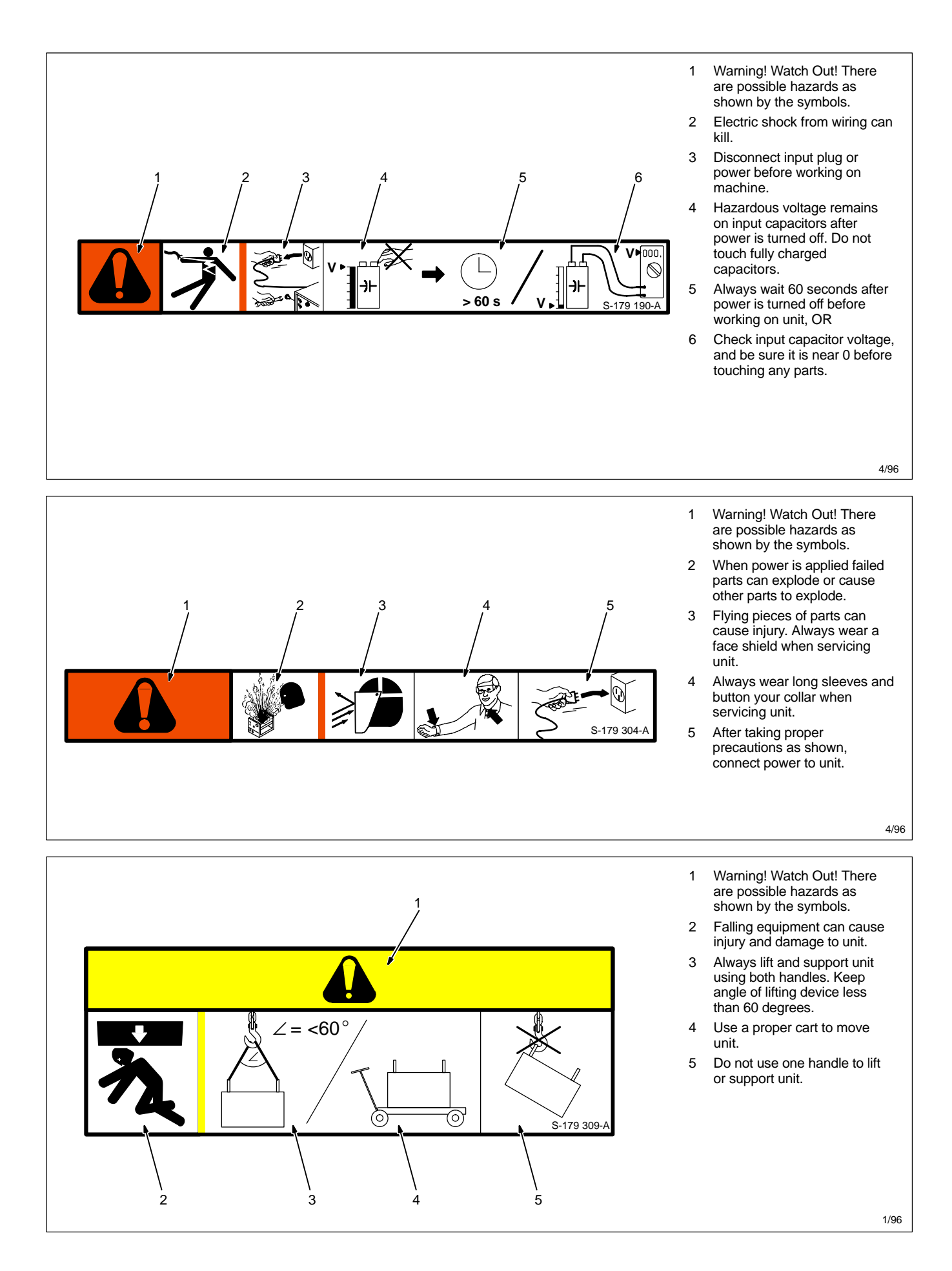

# 2-2. Symbols And Definitions

| Α          | Amperage | ╉              | Positive        | Remote                       | V  | Voltage       |
|------------|----------|----------------|-----------------|------------------------------|----|---------------|
| $\bigcirc$ | Output   | $\binom{0}{0}$ | Circuit Breaker | <br>Negative                 |    | On            |
| 0          | Off      | -~~h-          | Inductance      | Protective Earth<br>(Ground) | -V | Voltage Input |

# 2-3. Manufacturer's Rating Label

| 3<br> | 50A 10V<br>50A 10V<br>50A 10V<br>50/60 Hz U1 400<br>50/60 Hz 110V | X 25%<br>2 600<br>U2 38<br>IP23<br>7A | SN 60974-1         600A       38V         60%       100%         565       450         38       38         I1 max       I1 eff         41       31         × 100%       184* | 765 |           |
|-------|-------------------------------------------------------------------|---------------------------------------|----------------------------------------------------------------------------------------------------|-----|-----------|
|       |                                                                   |                                       |                                                                                                    |     | S-184 765 |

## 2-4. Harmonic Data

| HARMO          | ONIC DATA            | per IEC 61000-3-12, draft 2000-9-29            |
|----------------|----------------------|------------------------------------------------|
| PRIMA<br>LOAD; | RY; 400V/3<br>450A/3 | 0.5A/60hz<br>8Vdc/390IPM/,MAXIMUM OUTPUT, GMAW |
| R sce =        | 227.28               |                                                |
| THD            | 61 Amps              |                                                |
| PWHD           | 35 Amps              |                                                |
| Table 4        | , balanced th        | ree phase equipment.                           |
|                |                      |                                                |

# **SECTION 3 – INSTALLATION**

# 3-1. Specifications

| Input<br>Power                                                                                                    | Rated Welding<br>Output                                                            | Voltage<br>Range | Wire Feed Speed<br>Range*                       | Wire<br>Diameter<br>Range          | Maximum<br>Open-<br>Circuit<br>Voltage DC | Amperes Input<br>At Rated Load<br>Output 60 Hz,<br>Three-Phase | KVA  | ĸw   |
|----------------------------------------------------------------------------------------------------|------------------------------------------------------------------------------------|------------------|-------------------------------------------------|------------------------------------|-------------------------------------------|----------------------------------------------------------------|------|------|
| Three<br>Phase                                                                                                    | 450 A @ 38 Volts DC,<br>100% Duty Cycle;<br>565 A @ 43 Volts DC,<br>60% Duty Cycle | 10 – 38          | Standard:<br>50 To 780 ipm<br>(1.3 To 19.8 mpm) | .030 To .062 in<br>(0.8 To 1.6 mm) | 95                                        | 31                                                             | 21.6 | 19.4 |
| *Wire feed speed ranges are for GMAW welding. While pulse welding, wire feed speed ranges may be more limited (see Section 9) **While idling |                                                                                    |                  |                                                 |                                    |                                           |                                                                |      |      |

# 3-2. Dimensions And Weight

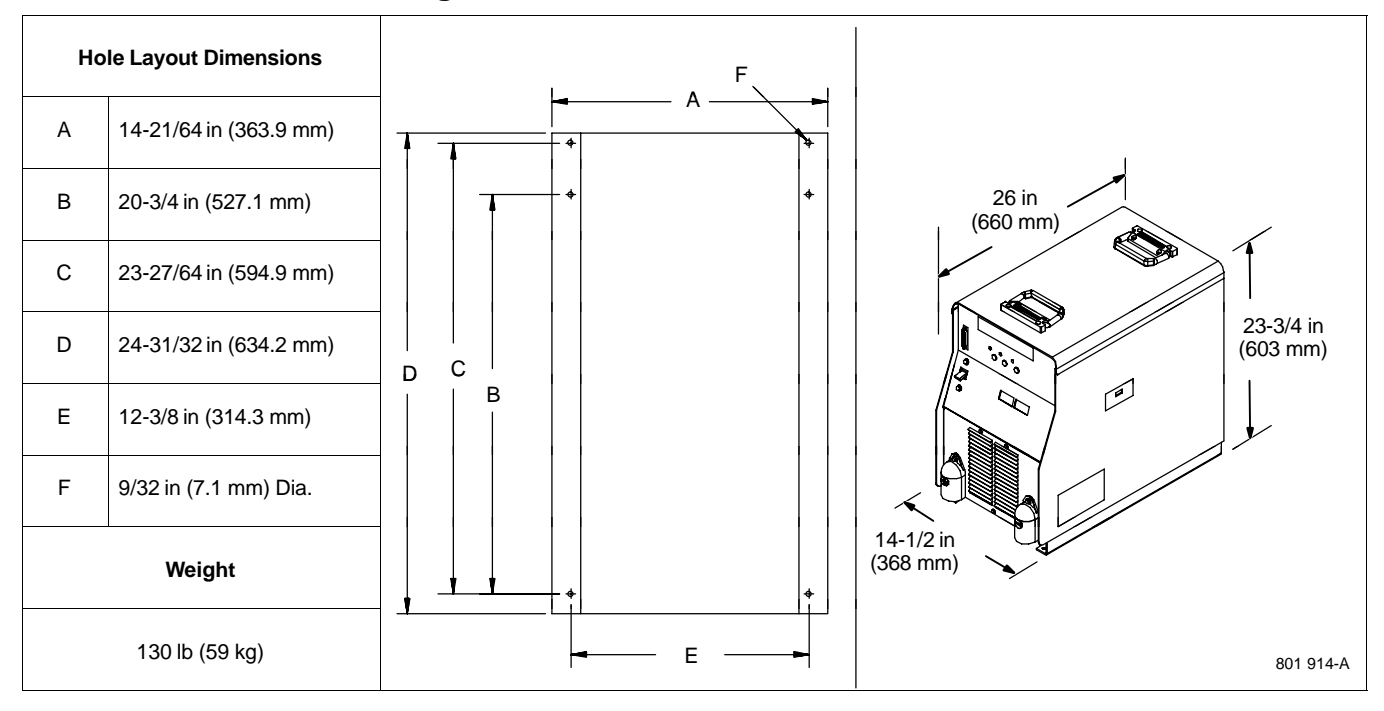

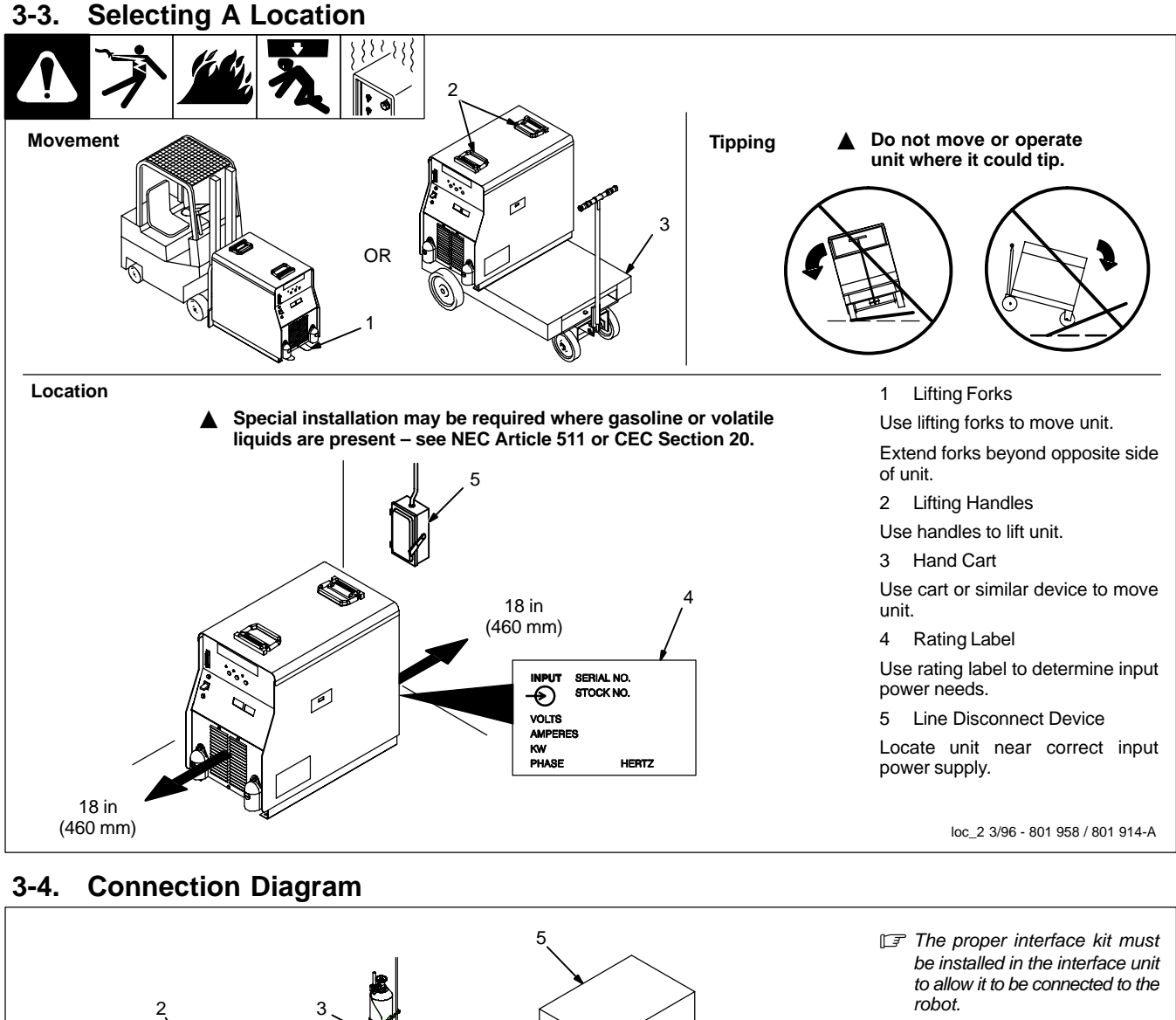

- 1 Robot (Will Vary According To Application)
- 2 Motor/Drive Assembly
- 3 Gas Cylinder
- 4 Gas Hose
- 5 Robot Control
- 6 Robot Input/Output Cable7 Remote Program Select Cable (Optional)
- 8 Gas And Motor Control Cable
- 9 Welding Power Source/Interface Unit
- 10 Negative (-) Weld Cable
- 11 Workpiece
- 12 Voltage Sensing Lead
- Positive (+) voltage sensing lead is contained in the motor cable.
- 13 Positive (+) Weld Cable

801 915-B

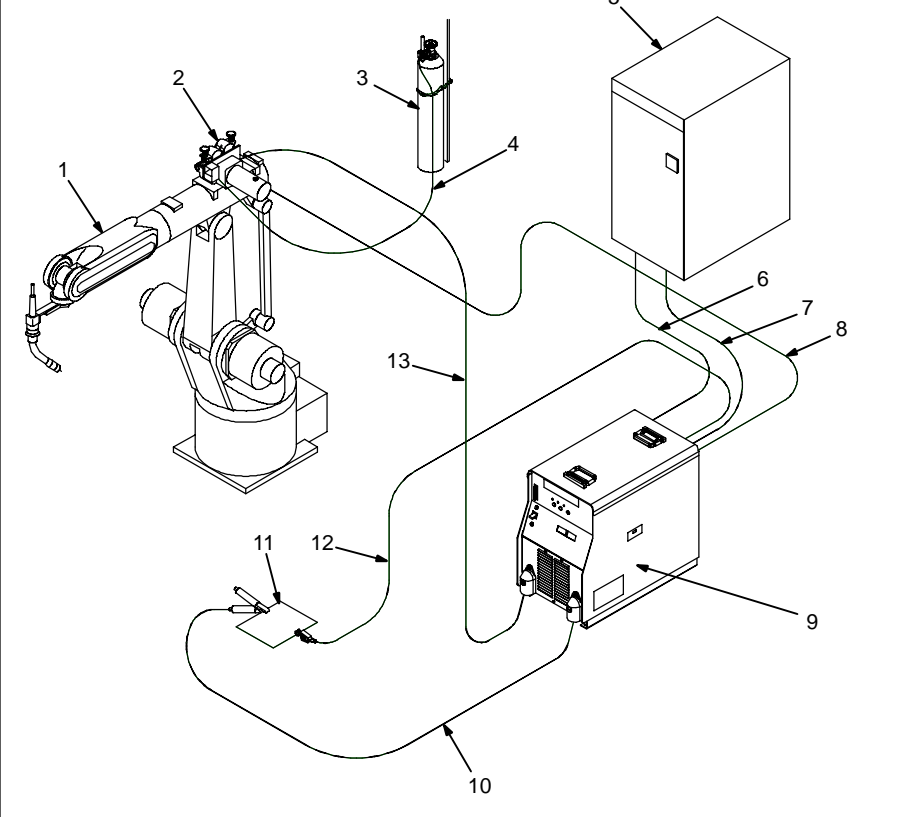

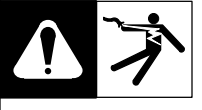

|             |                                  |                    | Total Cable (Copper) Length In Weld Circuit Not Exceeding |                         |                      |                  |                  |                  |                   |                   |  |
|-------------|----------------------------------|--------------------|-----------------------------------------------------------|-------------------------|----------------------|------------------|------------------|------------------|-------------------|-------------------|--|
|             |                                  | Welding<br>Amperes | 30 m (100                                                 | ft) Or Less             | 45 m<br>(150 ft)     | 60 m<br>(200 ft) | 70 m<br>(250 ft) | 90 m<br>(300 ft) | 105 m<br>(350 ft) | 120 m<br>(400 ft) |  |
|             |                                  |                    | 10 – 60%<br>Duty Cycle                                    | 60 – 100%<br>Duty Cycle | 10 – 100% Duty Cycle |                  |                  |                  |                   |                   |  |
| Positive    |                                  | 100                | 25                                                        | 25                      | 25                   | 35               | 35               | 50               | 55                | 55                |  |
|             | B S                              | 150                | 35                                                        | 35                      | 35                   | 50               | 55               | 70               | 95                | 95                |  |
|             |                                  | 200                | 35                                                        | 35                      | 50                   | 55               | 70               | 95               | 120               | 120               |  |
|             |                                  | 250                | 35                                                        | 50                      | 55                   | 70               | 95               | 120              | 2-70              | 2-70              |  |
|             |                                  | 300                | 50                                                        | 55                      | 70                   | 95               | 120              | 2-70             | 2-95              | 2-95              |  |
|             | T.S.                             | 350                | 55                                                        | 70                      | 95                   | 120              | 2-70             | 2-95             | 2-95              | 2-120             |  |
| (+)         | Negative                         | 400                | 55                                                        | 70                      | 95                   | 120              | 2-70             | 2-95             | 2-120             | 2-120             |  |
|             | ()                               | 500                | 70                                                        | 95                      | 120                  | 2-70             | 2-95             | 2-120            | 3-95              | 3-95              |  |
|             | Ref. 801 914-A                   | 600                | 95                                                        | 120                     | 2-70                 | 2-95             | 2-120            | 3-95             | 3-120             | 3-120             |  |
| *Weld cable | e size (mm <sup>2</sup> ) is bas | ed on either a     | 4 volts or less                                           | drop or a curre         | nt densitv o         | f at least 30    | 0 circular m     | ils per ampe     | ere.              | S-0007E           |  |

#### **115 Volts AC Duplex Receptacle And Circuit Breakers** 3-6.

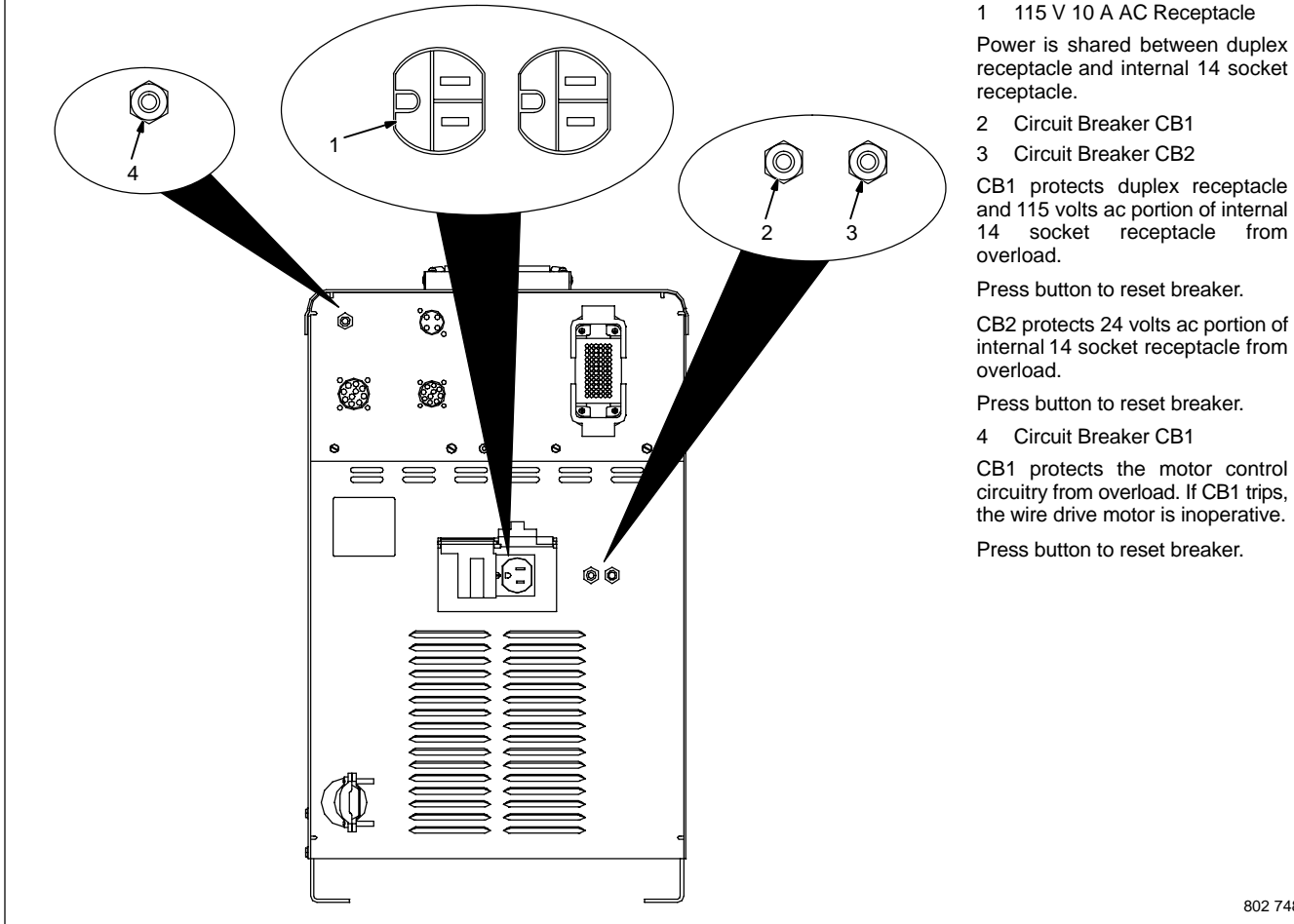

**Circuit Breaker CB2** CB1 protects duplex receptacle and 115 volts ac portion of internal 14 socket receptacle overload.

Press button to reset breaker.

CB2 protects 24 volts ac portion of internal 14 socket receptacle from overload.

115 V 10 A AC Receptacle

Press button to reset breaker.

Circuit Breaker CB1

CB1 protects the motor control circuitry from overload. If CB1 trips, the wire drive motor is inoperative.

Press button to reset breaker.

from

### 3-7. Electrical Service Guide

|                                                                    | Three-Phase |
|--------------------------------------------------------------------|-------------|
| Input Voltage                                                      | 400         |
| Input Amperes At Rated Output                                      | 31          |
| Max Recommended Standard Fuse Or Circuit Breaker Rating In Amperes | 45          |
| Min Input Conductor Size In AWG/Kcmil                              | 10          |
| Max Recommended Input Conductor Length In Feet (Meters)            | 264 (80)    |
| Min Grounding Conductor Size In AWG/Kcmil                          | 10          |
| Reference: 1993 National Electrical Code (NEC).                    | S-0092J     |

### 3-8. Connecting Input Power

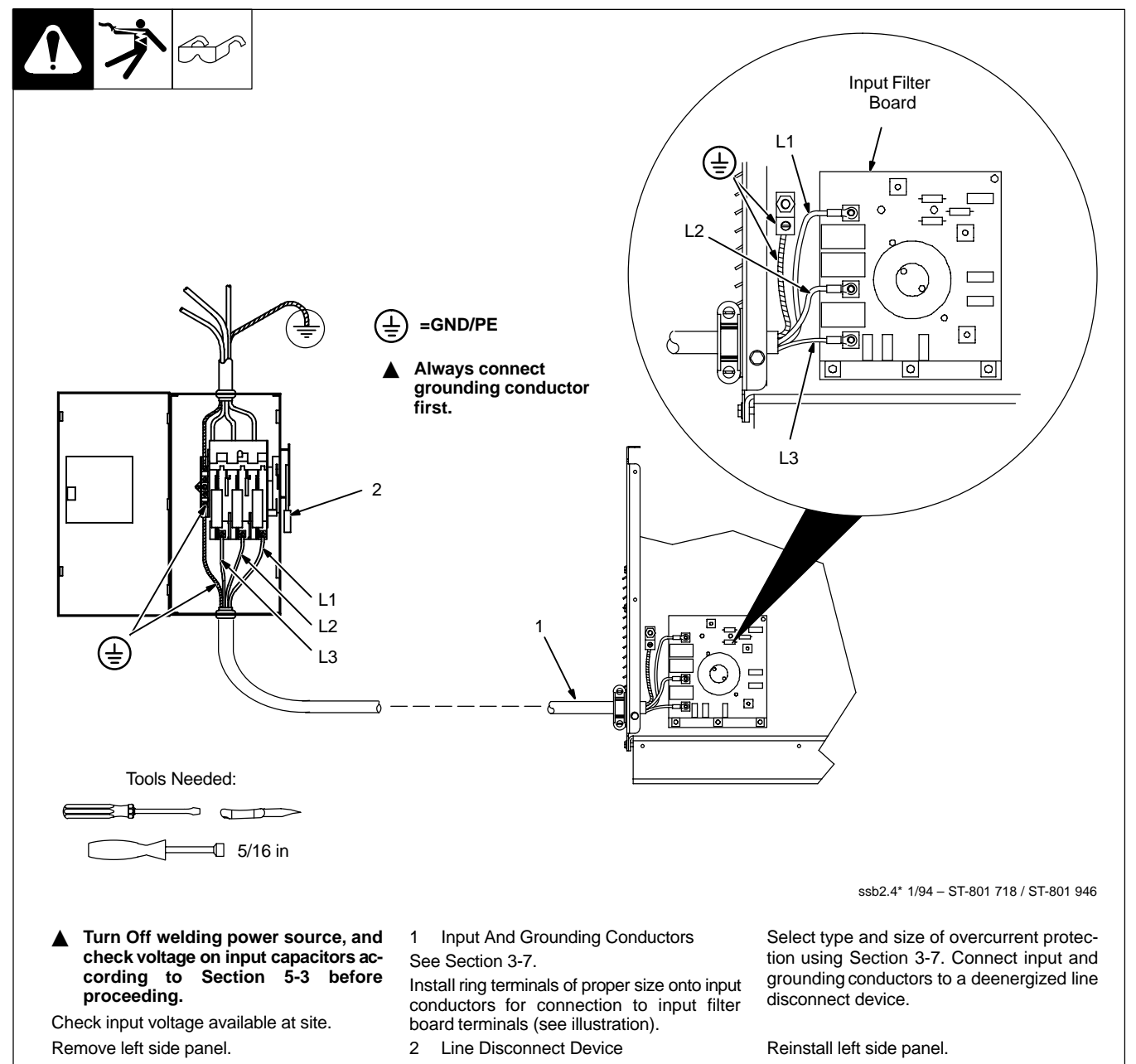

### 3-9. Rear Panel Connections

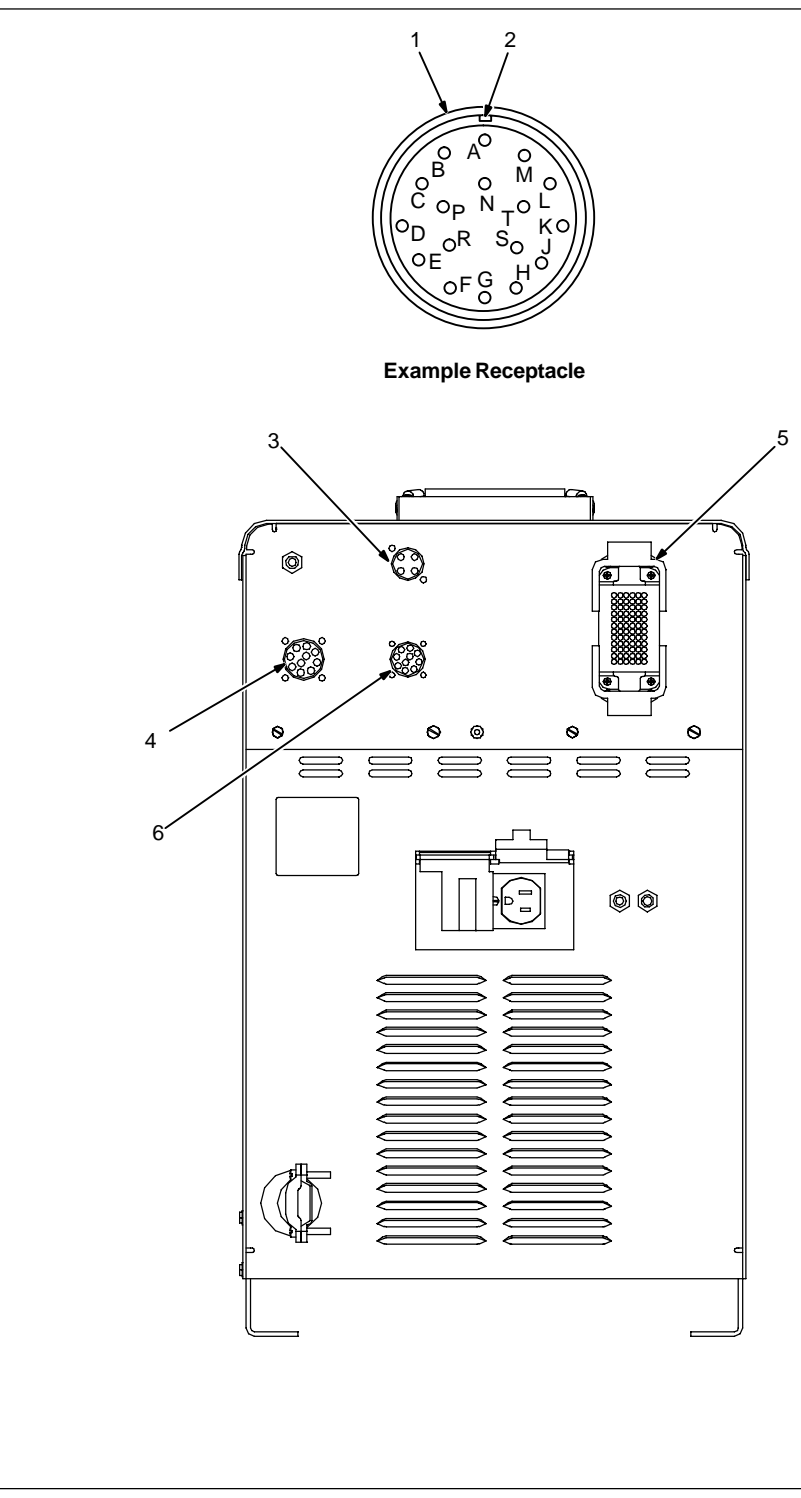

1 Receptacle

2 Keyway

3 4-Pin Receptacle (Optional External Voltage Sensing Connection)

To connect interconnecting cord to receptacle, align keyway, insert plug, and tighten threaded collar.

Secure ring terminal on remaining end of cord to work.

4 Peripheral Receptacle

Receptacle provides connection to touch sensor, water flow switch, jog +/-, and n/o relay contacts circuitry.

5 Robot Control Receptacle (Remote Program Select Connection To Robot Control)

To connect matching interconnecting cord to one of the above receptacles, align keyway, insert plug, and tighten threaded collar. Connect remaining end of cord to matching receptacle on applicable equipment (see Section 3-4).

6 10-Socket Receptacle (Wire Feed/Shielding Gas Control Connection To Motor Drive Assembly)

Ref. S-0003-A / 802 748

### 3-10. Peripheral Receptacle Functions

|         | Function                               | Socket      | Socket Information                                                                                                    |
|---------|----------------------------------------|-------------|----------------------------------------------------------------------------------------------------|
|         | Programmable<br>Output Relay Con-      | A           | Contact closure to B dependent upon state of programmed output (see Section 14-5). The closure between A and B can carry a maximum of 0.6 amps at 125 VAC; or a maximum of 0.6 amps at 110 VDC.         |
|         | tacts                                  | tacts B C p | Contact closure to A dependent upon state of programmed output (see Section 14-5). See socket A information for current carrying capacity of closure.                                                   |
|         | Purge                                  | C*          | Circuit common.                                                                                                    |
|         |                                        | D           | Contact closure to C completes 24 volts dc solenoid circuit to purge shielding gas line.                                                                                                    |
|         | Coolant Flow<br>Switch Input<br>Signal | E           | Contact closure to F indicates coolant flow switch is<br>closed and recirculating coolant system is<br>operational.                                                                                     |
|         |                                        | F*          | Circuit common.                                                                                                    |
|         | Jog +                                  | H**         | Contact closure to circuit common advances welding wire at wire drive assembly.                                                                                                    |
| 802 748 | Jog –                                  | J**         | Contact closure to circuit common retracts welding wire at wire drive assembly.                                                                                                    |
|         |                                        | К           | Contact closure to L energizes Touch Sensor circuitry.                                                                                                    |
|         | Touch Sensor ON                        | L*          | Circuit common.                                                                                                    |
|         | And Output Signal                      | M†          | Part touched is selectable for either 0 volts dc<br>(common) or +24 volts dc (see Section 3-12).<br>Part touched +24 volts dc output signal referenced<br>to circuit common is factory default setting. |

\*Circuit common is same electrical reference point.

\*\*Speed of Jog + and Jog – is at setup value for Jog IPM parameter.

† Socket M can be changed to 0 volts dc (common) for part touched output signal (see Section 3-12).

Note: A customer supplied matching amphenol plug [Miller Part No. 194 847 (Amphenol Part No. MS3106A20-33P and strain relief clamp AN3057-12)] is required to use peripheral receptacle.

# 3-11. Touch Sensor Operation

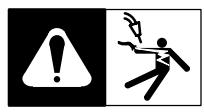

The touch sensor feature allows the robot to locate a weldment using the wire feed system and welding power source. Voltage sense leads provide a path for touch sensor voltage when this feature is turned on at the peripheral receptacle. Turning on touch sensor causes a dc voltage to be present on the welding wire. When welding wire touches the weldment, the voltage sensing circuit closes, and a +24 volts dc output signal is sent to the robot control indicating weldment detection. Touch sensor dc voltage on the welding wire will vary from 60 to 150 volts dc depending on the welding power source. As soon as touch sensor turns on, DANGER SENSOR ON appears on the front panel display.

### 3-12. Touch Sensor Board PC18 Switch S1 Settings

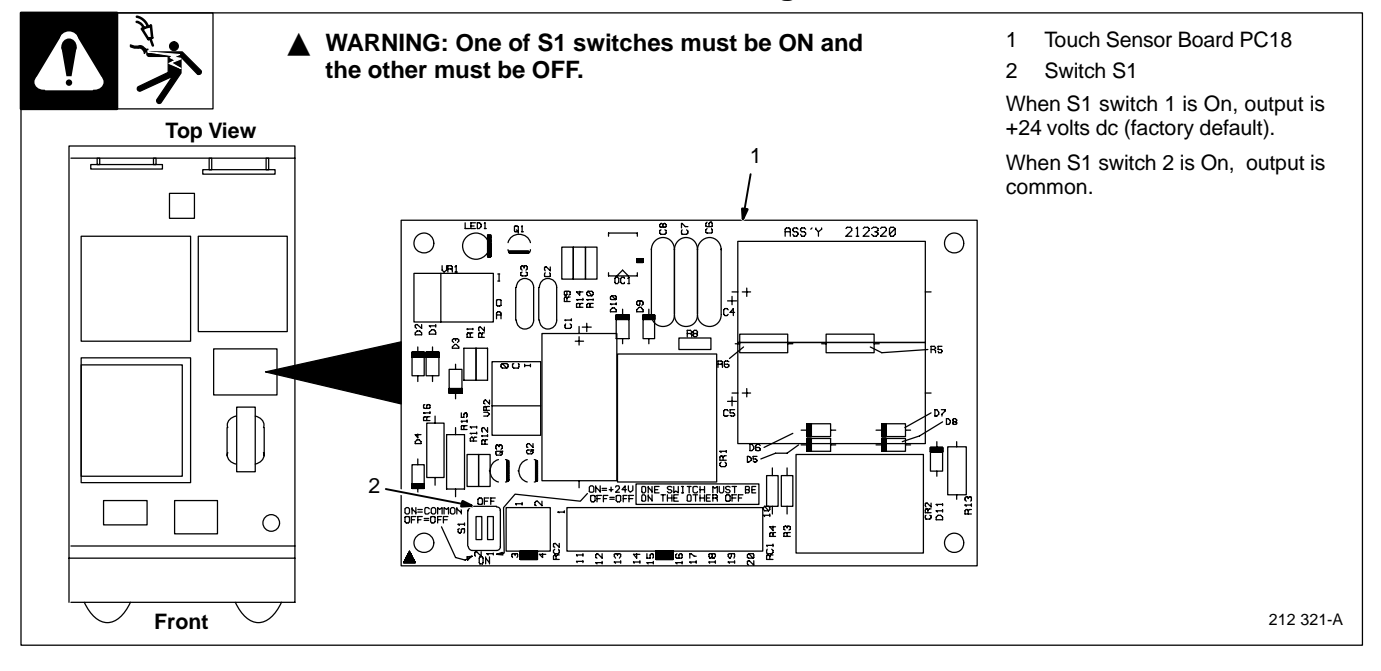

### 3-13. Connecting Setup Pendant To Welding Power Source

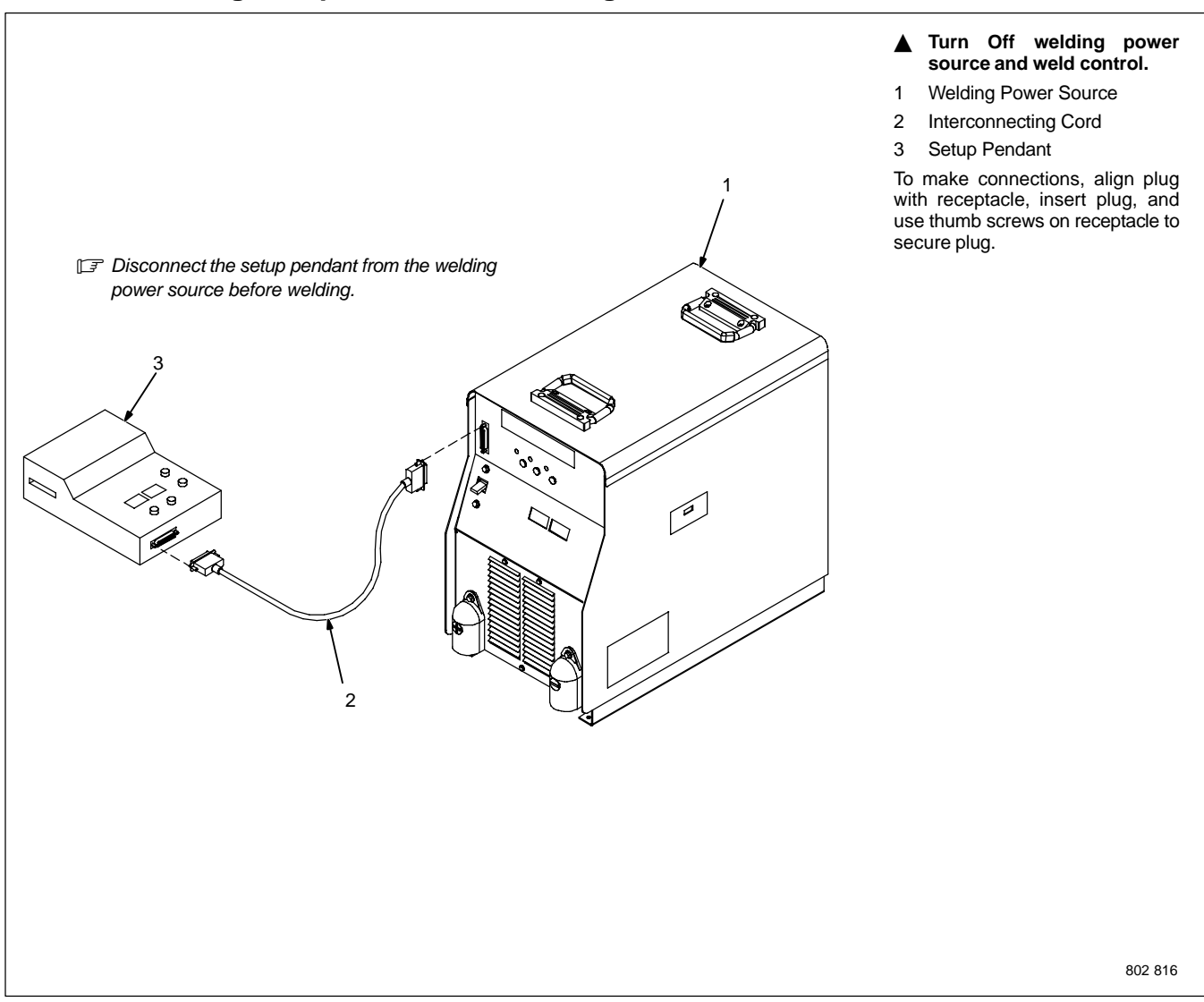

# 4-1. Operational Terms

The following is a list of terms and their definitions as they apply to this interface unit:

#### General Terms:

| Adaptive Pulse Welding             | When the "adaptive pulse" welding process is selected, the unit will attempt to automatically regulate pulse frequency in order to maintain a constant arc length, regardless of change in welding wire stick-out.                                                                                                    |
|------------------------------------|----------------------------------------------------------------------------------------------------|
| Abk (Background Amperage)          | Abk is the low weld current. Background current preheats welding wire and maintains the arc. When background current is too low, the arc is unstable and hard to maintain.                                                                                                    |
| Apk (Peak Amperage)                | Apk is the high pulse of welding current. Peak current melts the welding wire and forms a droplet. The droplet is forced into the weld puddle.                                                                                                    |
| Vpk (Peak Voltage)                 | Arc voltage during peak current phase of the pulse waveform. This determines arc length during adaptive pulse welding.                                                                                                    |
| Inductance                         | In short circuit GMAW welding, an increase in inductance will decrease the number of short circuit metal transfers per second (provided no other changes are made) and increase the arc-on time. The increased arc-on time makes the pool more fluid.                                                                                                    |
| PPS (Pulses Per Second)            | PPS, pulse rate, and frequency (Hz) are used interchangeably. A PPS or pulse rate of 60 Hz means 60 pulses of current are produced each second.                                                                                                    |
| PWms (Pulse Width in Milliseconds) | PWms is the time spent at peak current (1.2 ms is .0012 seconds). This time must be long enough to form a droplet of welding wire. The stiffness or fluidity of the molten weld puddle is controlled by PWms.                                                                                                    |
| Synergic                           | Synergic refers to the unit's ability to use preprogrammed pulse parameters to determine the actual pulse settings of Peak Amperage, Background Amperage, Pulse Frequency and Pulse Width at any specific wire feed speed setting.                                                                                                    |
| Trim                               | Term used to represent arc length adjustments in pulse programs. Increasing trim increases the ac-<br>tual arc length. Likewise, decreasing trim shortens arc length. Trim is replaced by volts in MIG pro-<br>grams.                                                                                                    |
| Setup Pendant Terms:               |                                                                                                    |
| Card Mode                          | Is used to select use of the optional data card storage and retrieval capabilities.                                                                                                    |
| Process Mode                       | Is used to select the type of process to be used, including Pulse, Adaptive Pulse, or Mig.                                                                                                    |
| Sequence Mode                      | Is used to select and program the weld sequences which include preflow, run-in, weld, crater, burnback, and postflow.                                                                                                    |
| Setup Screen Terms:                |                                                                                                    |
| Access Code                        | NOTE: The optional Data Card is required to activate this feature. With code off, access to the setup displays is not restricted. With code on, the operator must know and enter the access code to access or change any of the setup displays.<br>To use code, press Parameter Select button to enter access code. When the correct letter is entered, the indicator automatically moves to the next character. When the final access code letter is entered, the display automatically changes to the initial setup display. |
| Arc Start                          | NOTE: Do not use the Hot Start setting for .035 in (9 mm) or smaller wire. Use the Hot Start mode for pulse welding with 450 Ampere Inverter Model when high initial weld current is necessary to start large diameter welding wires. When in Hot Start, the 450 Ampere Inverter Model starts the arc in the CV mode and switches to CC once the arc is started. Do not use Hot Start unless using 450 Ampere Inverter Model.                                                                                                  |
| Arc Time                           | Allows actual arc time up to 9,999.99 hours and weld cycles up to 999,999 to be accumulated and displayed on the digital display, and can be reset to zero as required.                                                                                                    |
| Mig Type (Voltage<br>Correction)   | With DVC Voltage Correction On, the unit uses closed-loop control based on voltage feedback to maintain set voltage parameters. With DVC Voltage Correction Off, feedback from the arc is not used for closed-loop feedback to maintain voltage parameters. Feedback from the arc is still used for other functions.                                                                                                    |
| Name Feature                       | When using the optional Data Card and turning the name feature on, programs written to the card can be identified by name, number, job number, etc.                                                                                                    |
| Program Reset                      | By selecting program reset in the memory reset mode, the unit defaults to original factory program settings for the program last active. All other program and setup information remains the same.                                                                                                    |
| Range                              | The interface requires that the voltage and amperage range of the welding power source be entered.<br>Obtain this information from the welding power source Owner's Manual.                                                                                                    |
| Security                           | NOTE: The optional Data Card is required to activate this feature. Is used to limit what the operator can control. This includes accessing the number of the program, 1 through 8, and the range of welding parameters within the program.                                                                                                    |
| Software Screen                    | Selection of this function will display the software version of the unit. When talking with factory service personnel, this number may be required.                                                                                                    |

| System Reset                  | By selecting system reset in the memory reset mode, the unit defaults to original factory settings for<br>all programs and all set up excluding System, Arc Time, and Model Type.                                                                                                    |
|-------------------------------|----------------------------------------------------------------------------------------------------|
| Voltage (Control Feedback)    | Allows voltage to be monitored at the output terminals by two methods. This can be selected through the internal connections of the unit, or through the unit's external voltage sense lead. When using the V. Sense setting, arc voltage feedback is through the voltage sense leads connected to the feeder. Use this setting when there is more than 50 ft (15 m) of weld cable used. |
| Arc Start/Volt Sense Shutdown | When this feature is on, the system immediately shuts down if no arc voltage is sensed. An error message is displayed. When this feature is off, wire feeds even when there is no arc voltage sensed.                                                                                                    |
| Wire Feed Mode                | Allows the selection of inches per minute or meters per minute for wire feed speed. This mode is also used to select motor type; standard speed, low speed, or high speed.                                                                                                    |

# 4-2. Lower Front Panel Controls

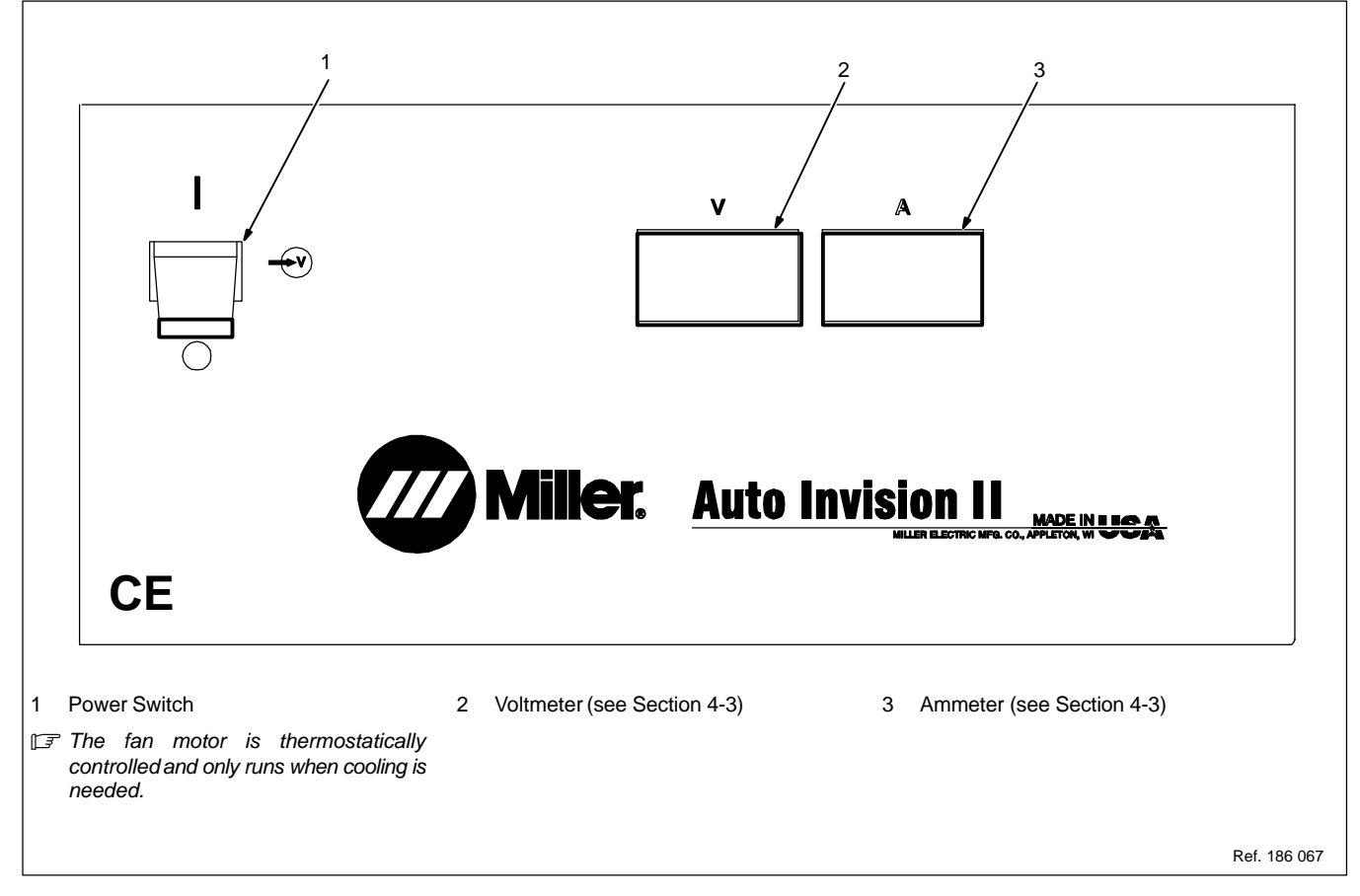

## 4-3. Meter Functions

Note 🖃

The meters display the actual weld output values for approximately three seconds after the arc is broken.

| Mode          | Meter Reading At Idle |                     | Meter Reading While Welding |                         |
|---------------|-----------------------|---------------------|-----------------------------|-------------------------|
| MIG           | V 24.5 Preset Volts   | A<br>Blank          | V<br>24.5<br>Actual Volts   | A<br>250<br>Actual Amps |
| Pulsed<br>MIG | V<br>Pulse Display    | A PPP Pulse Display | V<br>24.5<br>Actual Volts   | A<br>250<br>Actual Amps |

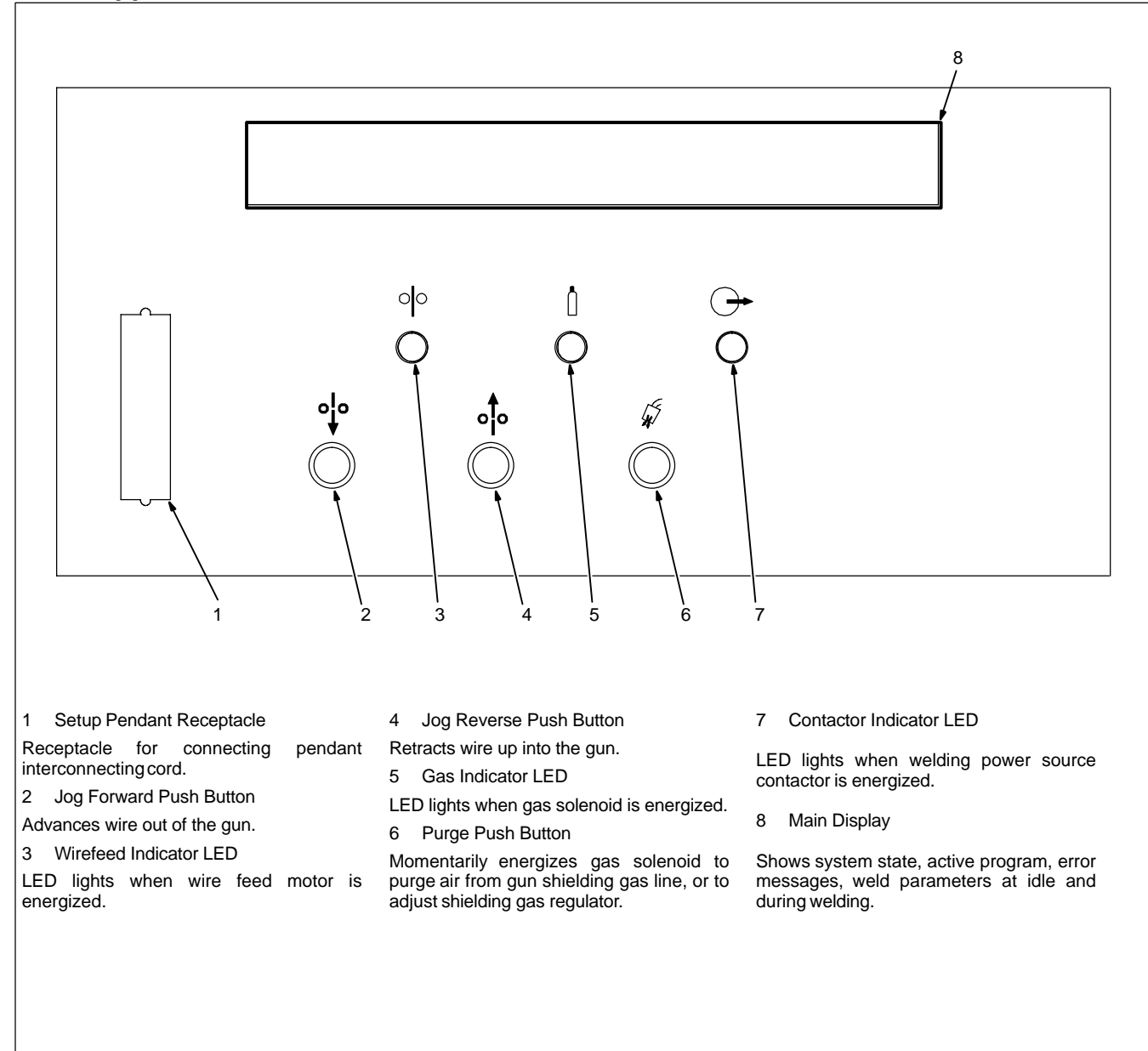

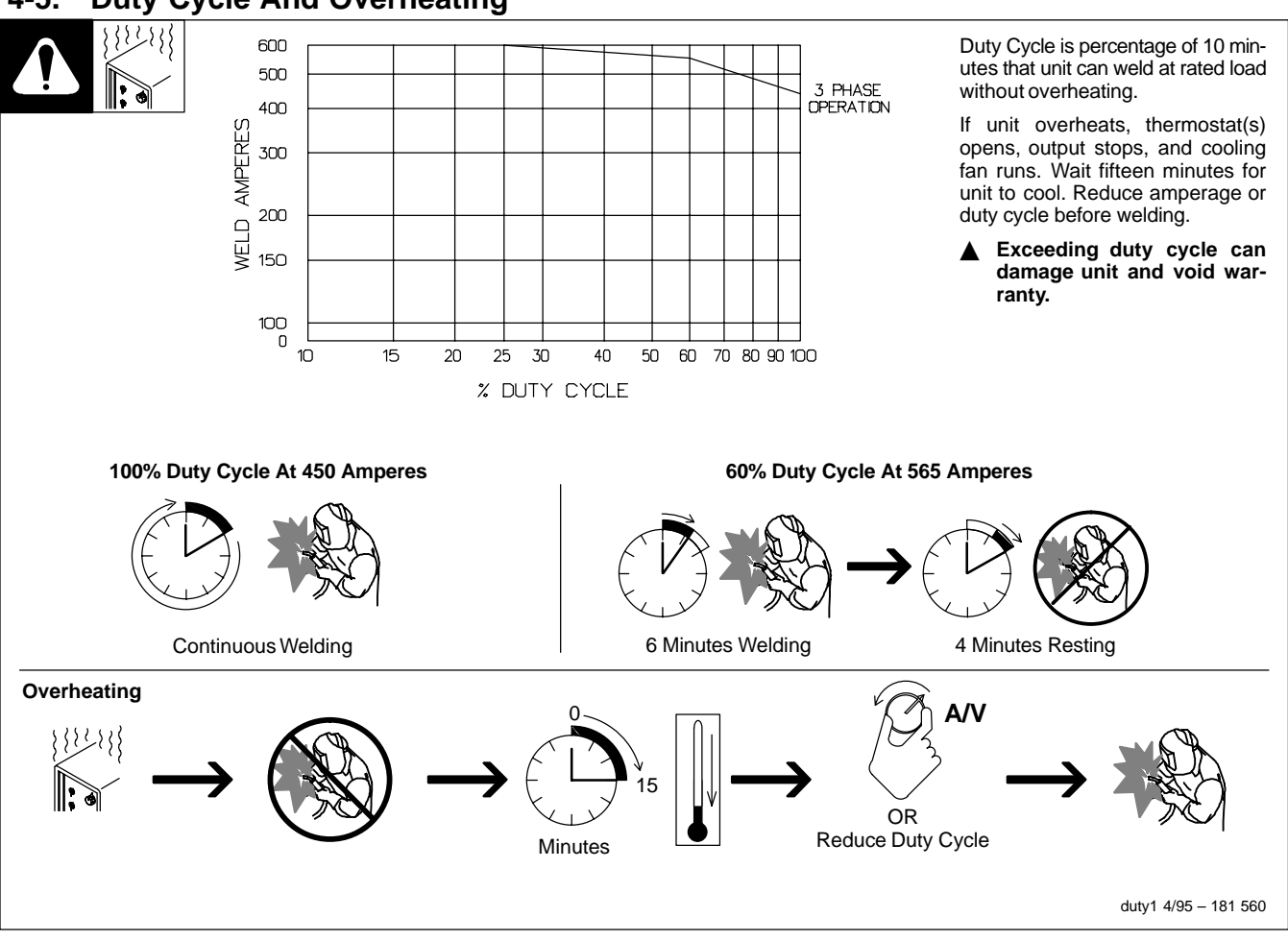

### 4-6. Volt-Ampere Curves

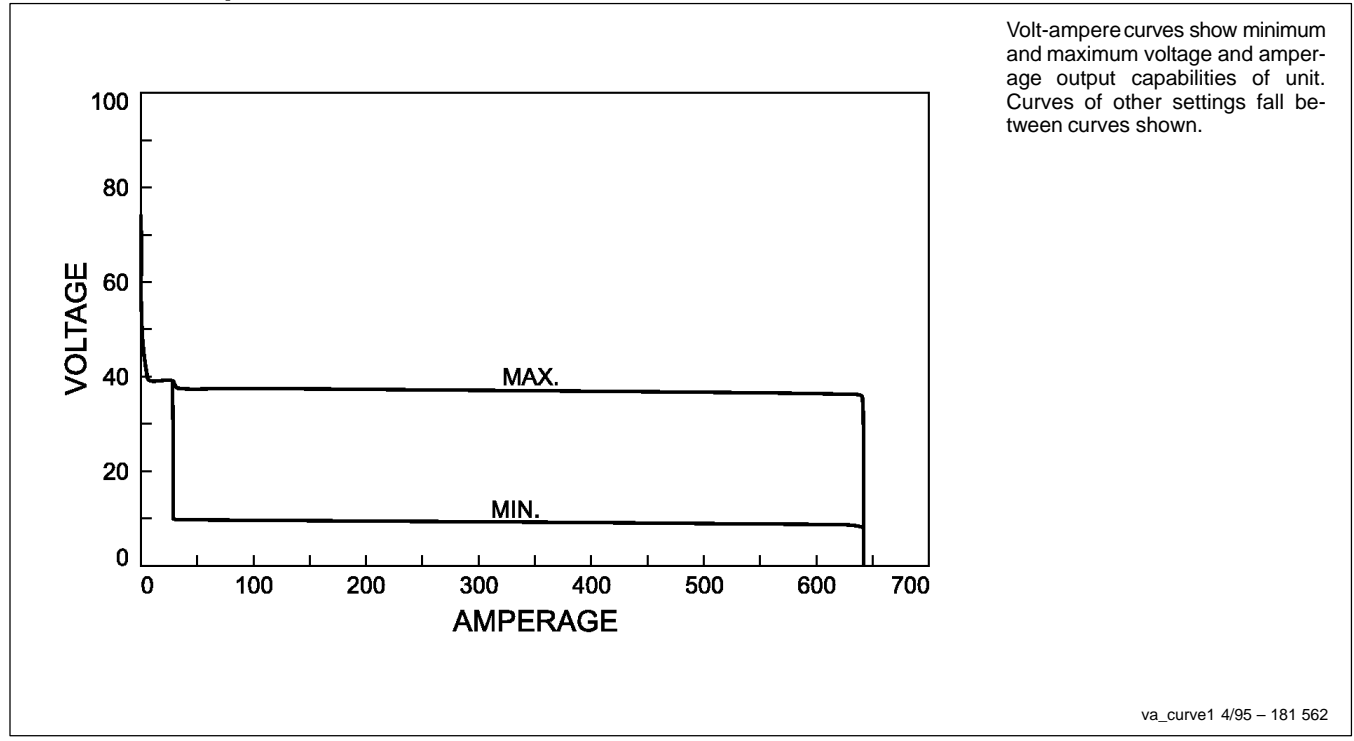

### 4-7. Setup Pendant Controls

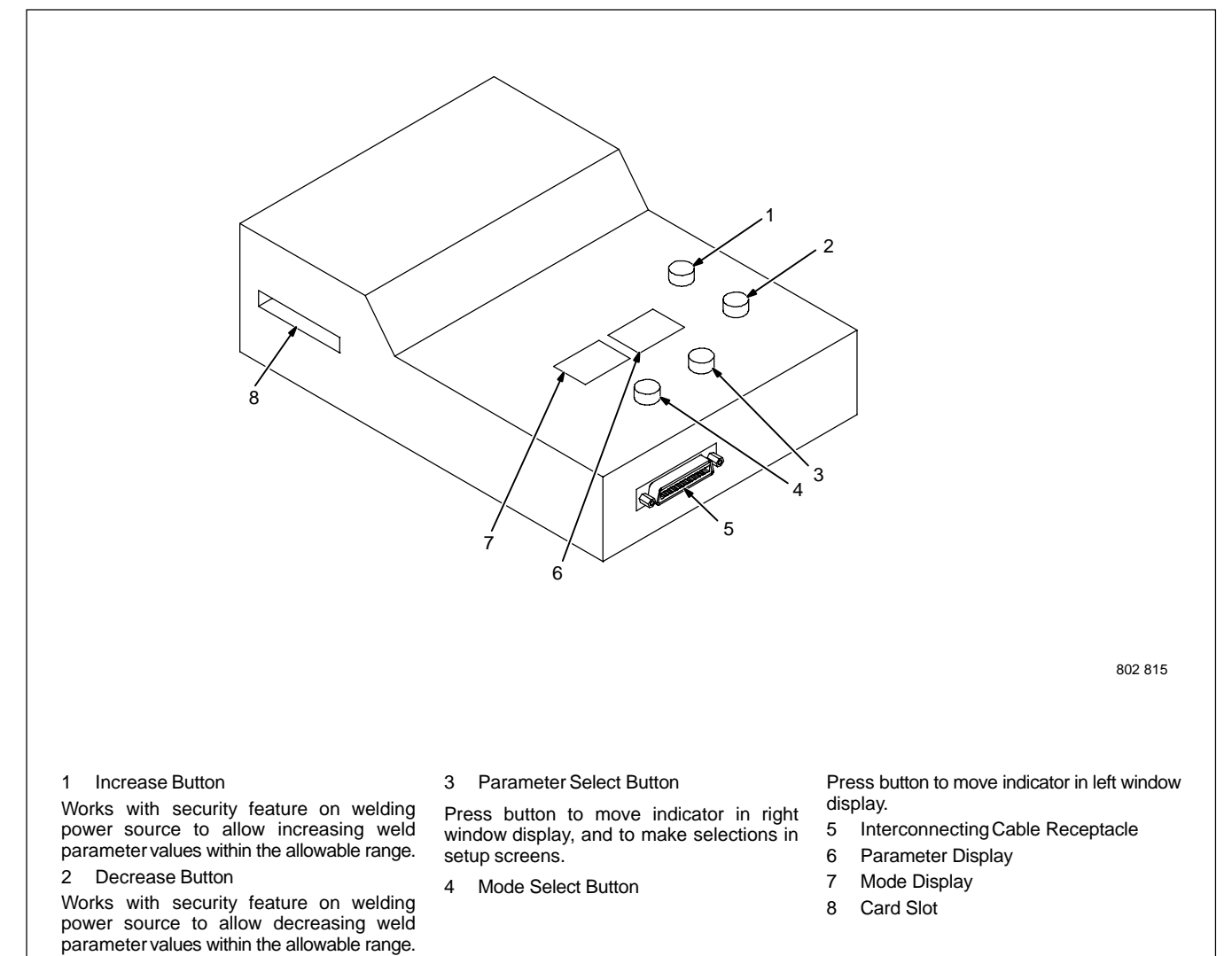

# **SECTION 5 – MAINTENANCE & TROUBLESHOOTING**

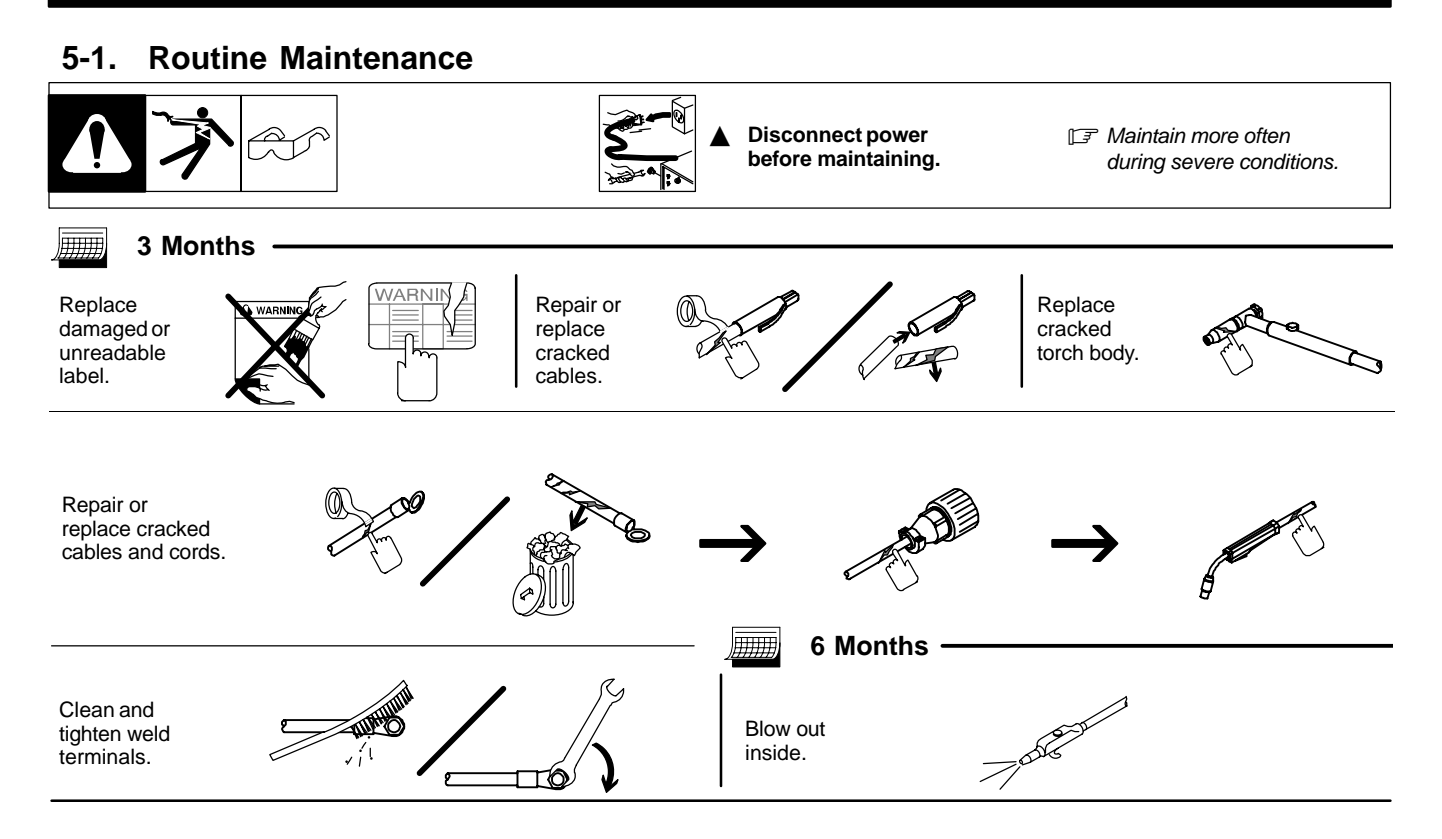

### 5-2. Blowing Out Inside Of Unit

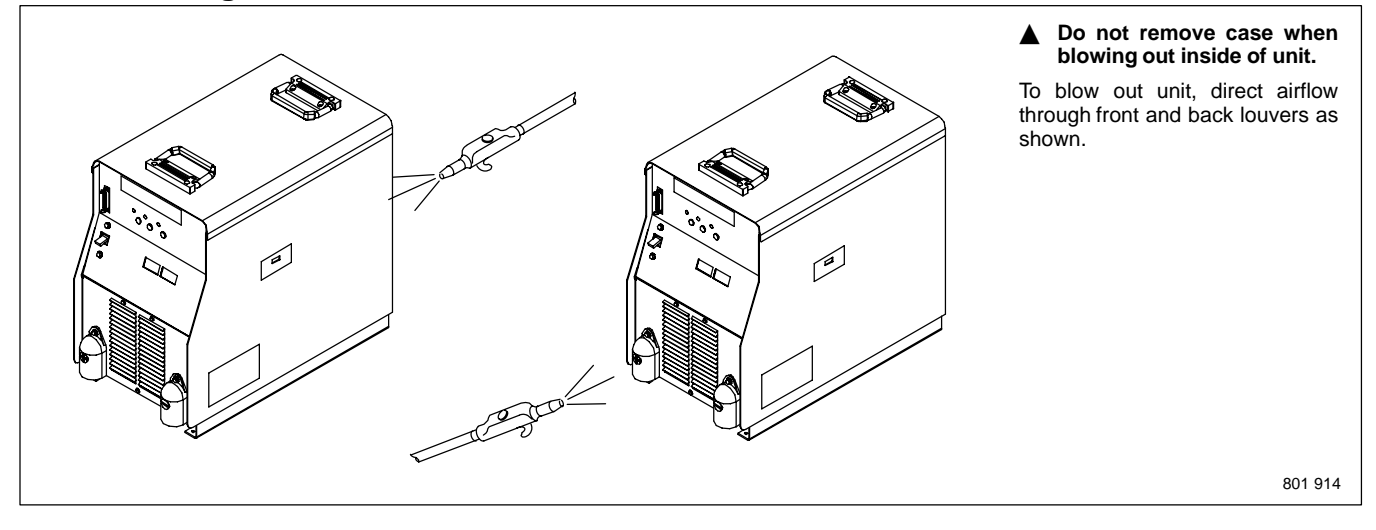

#### **Removing Case and Measuring Input Capacitor Voltage** 5-3.

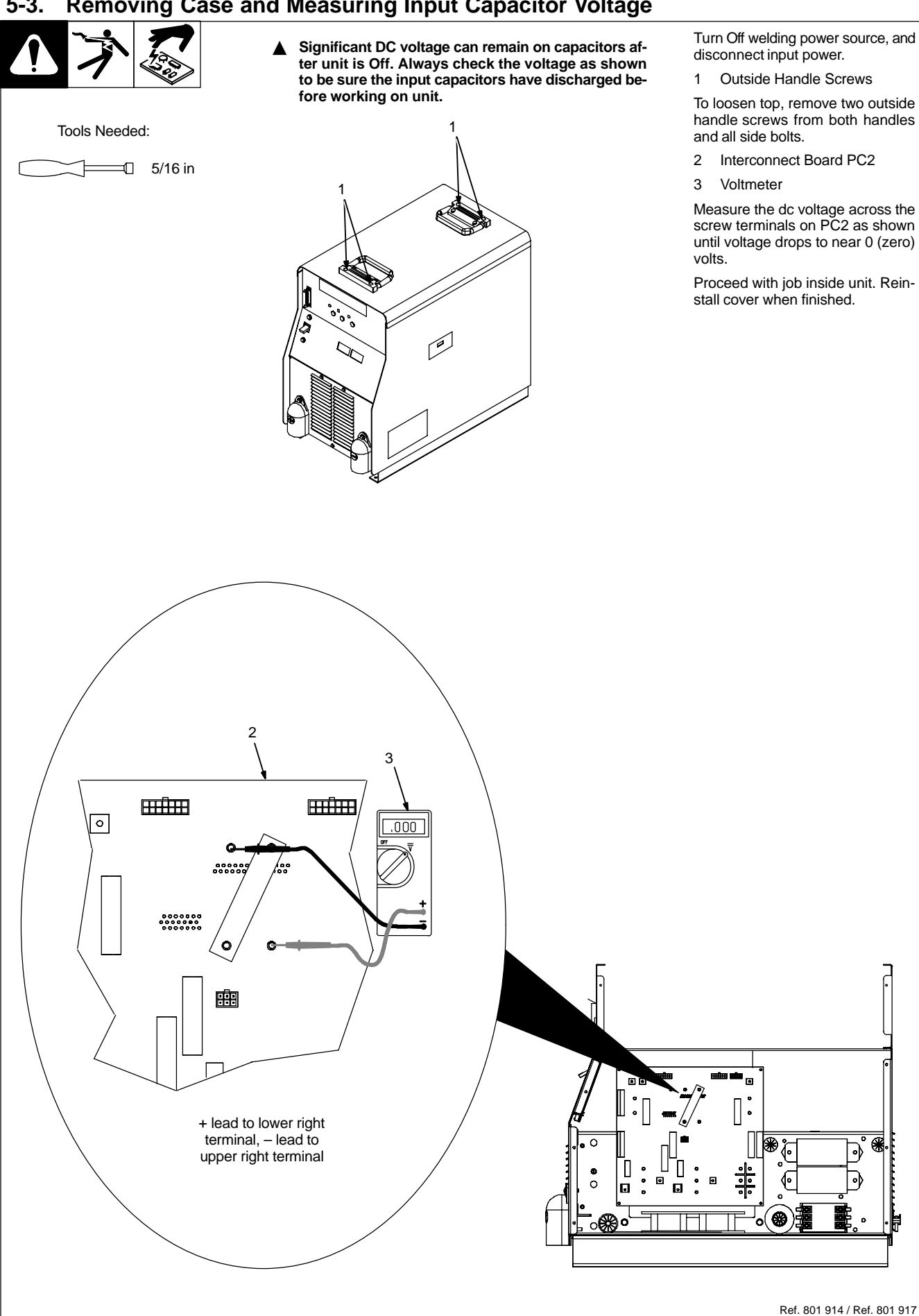

## 5-4. Voltmeter/Ammeter Help Displays

- All directions are in reference to the front of the unit. All circuitry referred to is located inside the unit.
- 1 Help 1 Display

Indicates a malfunction in the primary power circuit. If this display is shown, contact a Factory Authorized Service Agent.

#### 2 Help 2 Display

Indicates a malfunction in the thermal protection circuitry located on the left side of the unit. If this display is shown, contact a Factory Authorized Service Agent.

#### 3 Help 3 Display

Indicates the left side of the unit has overheated. The unit has shut down to allow the fan to cool it (see Section 4-5). Operation will continue when the unit has cooled.

#### 4 Help 4 Display

Indicates a malfunction in the thermal protection circuitry located on the right side of the unit. If this display is shown, contact a Factory Authorized Service Agent.

#### 5 Help 5 Display

Indicates the right side of the unit has overheated. The unit has shut down to allow the fan to cool it (see Section 4-5). Operation will continue when the unit has cooled.

#### 6 Help 6 Display

Indicates that the input voltage is too low and the unit has automatically shut down. Operation will continue when the voltage is within  $\pm 15\%$  of the operating range. If this display is shown, have an electrician check the input voltage.

#### 7 Help 7 Display

Indicates that the input voltage is too high and the unit has automatically shut down. Operation will continue when the voltage is within $\pm$ 15% of the operating range. If this display is shown, have an electrician check the input voltage.

#### 8 Help 8 Display

Indicates a malfunction in the secondary power circuit of the unit. If this display is shown, contact a Factory Authorized Service Agent. In addition, when the optional ground current sensor is installed, this display indicates weld current in the ground conductor. When this occurs, have an electrician check the primary and secondary connections.

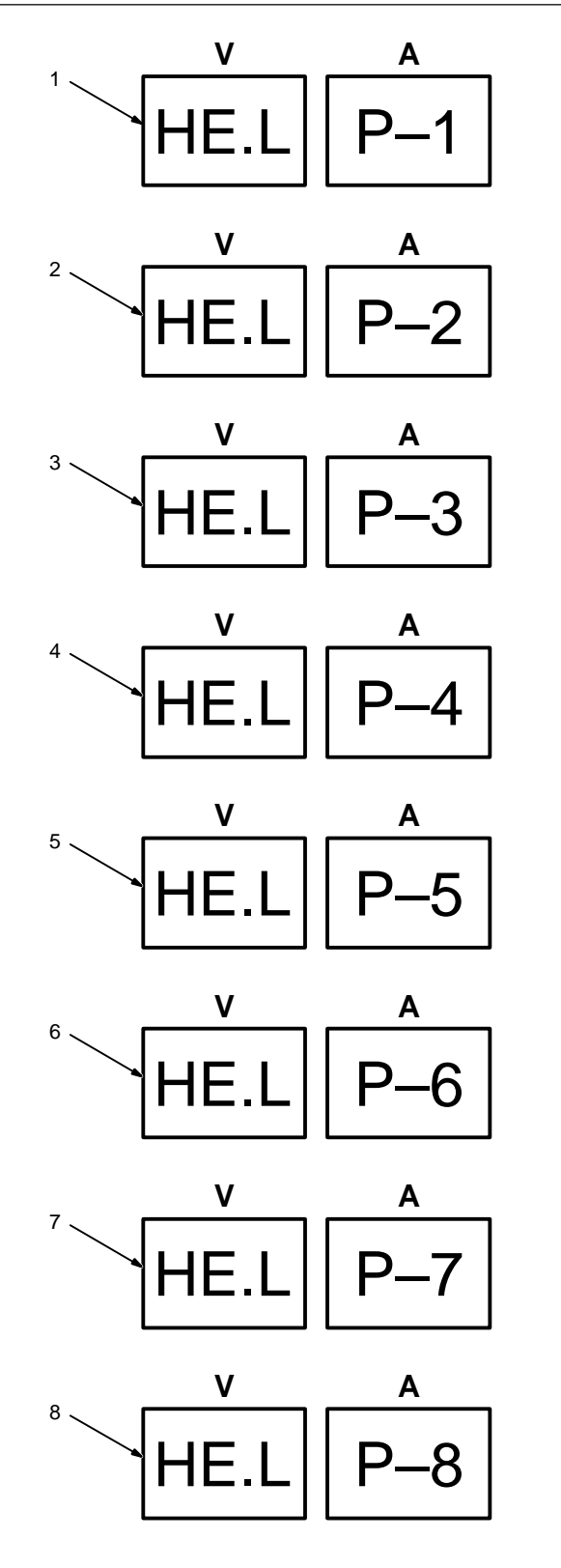

### 5-5. Front Panel Error Displays

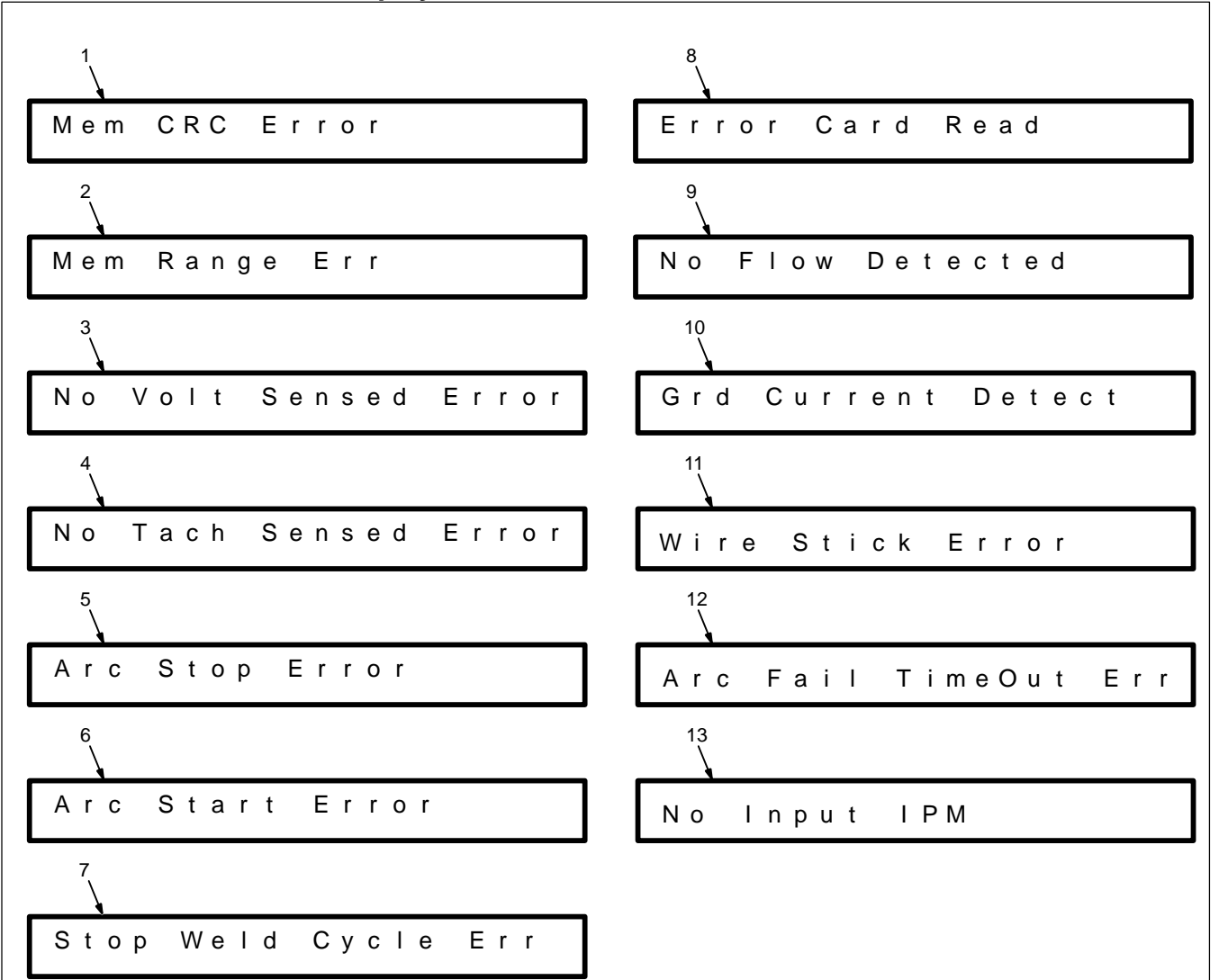

1 Memory CRC Error Display

Corrupted program data has been detected or loaded. The "X" value indicates the program number.

May be caused by incompatible information on the data card or bad memory.

2 Memory Range Error Display

Improper welding power source range is selected. The "X" value indicates the program number.

May be caused by improper range settings or improper data loaded into the interface unit.

3 No Volt Sensed Error Display

The arc voltage sense circuit did not receive feedback within the required time after an arc was established.

May be caused by an inability to establish an arc in the pulse schedule, or a lack of voltage feedback.

4 No Tach Sensed Error Display

The motor tachometer feedback is not reaching the control.

May be caused by obstructions in the wire

feed system or a faulty wire drive system.

5 Arc Stop Error Display Trouble is occurring at arc end.

May be caused by obstructions in the wire feed system or a faulty wire drive system or torch is touching part at end of weld.

6 Arc Start Error Display

Trouble is occurring at arc start.

May be caused by obstructions in the wire feed system or a faulty wire drive system.

7 Stop Weld Cycle Error Display

An error has been detected and the robot hasn't stopped the weld cycle, causing the interface unit to stop the weld cycle and wait for the robot to stop.

8 Error Card Read Display

The card reader is not working properly. May be caused by a bad data card, a bad data card reader, a faulty microprocessor circuit board, or a wiring problem.

9 No Flow Detected

No coolant is detected after preflow in the weld cycle. Check coolant system and flow switch for proper operation.

10 Ground Current Detect Error Display

Weld current has been detected in the earth ground connection.

May be caused by a conductor making connection to the unit chassis.

11 Wire Stick Error Display

The welding wire has stuck to the workpiece at the end of the weld.

May be caused by poor weld conditions.

12 Arc Fail Time Out Error Display

An arc was not established within the allotted time.

May be caused by an inoperable wire drive, absence of shield gas, or improperly operating welding power source.

13 No Input IPM Display

Analog IPM (inches per minute) from robot is not being received.

May be caused by having no wire feed speed programmed at the robot.

### 5-6. Weld Interface Board PC12 Diagnostic LED's

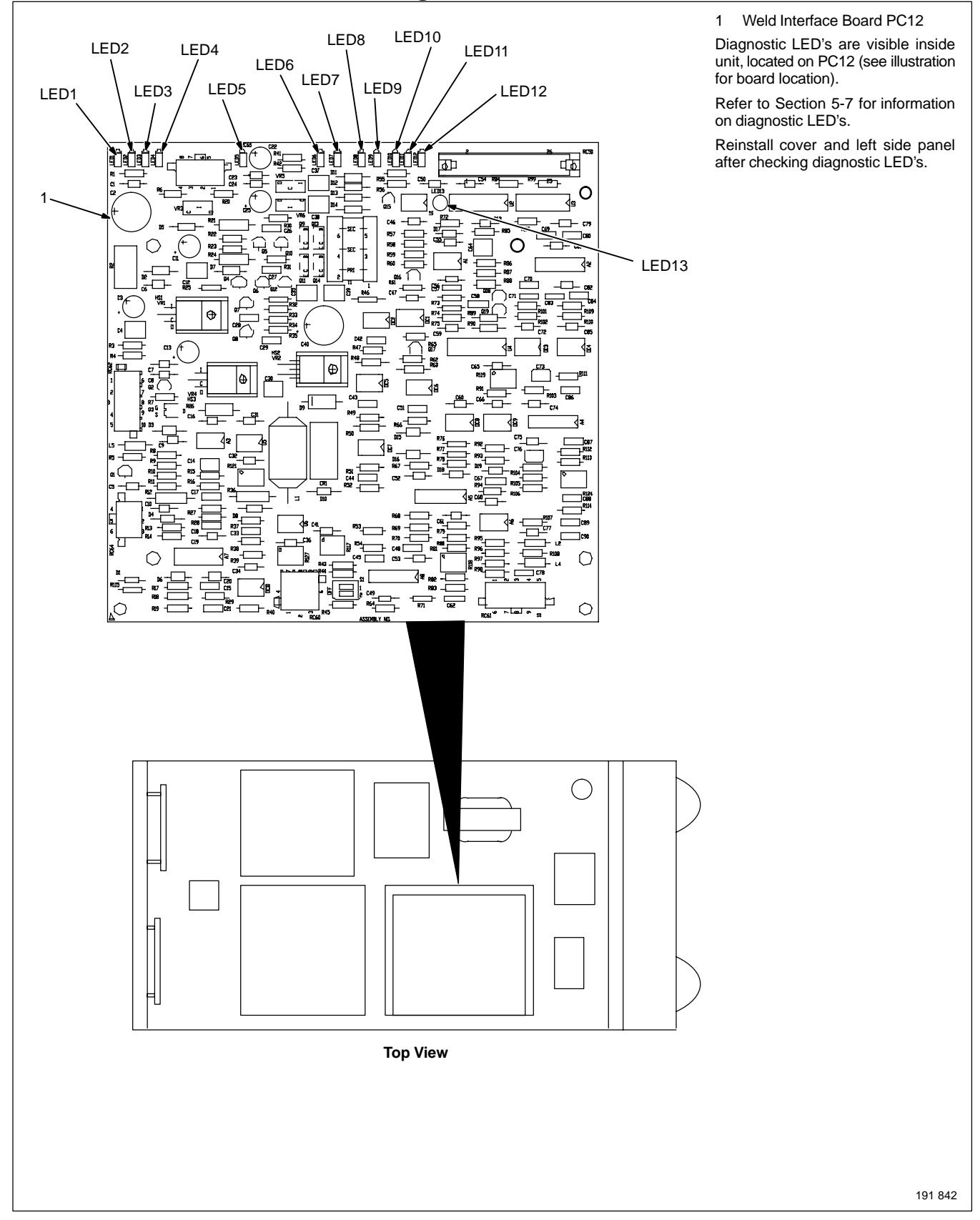

# 5-7. Diagnostic LED's On Weld Interface Board PC12

| LED         | Status                                                                              | Diagnosis                                                                               |  |  |
|-------------|-------------------------------------------------------------------------------------|-----------------------------------------------------------------------------------------|--|--|
| 1           | On                                                                                  | Indicates auxiliary output relay is not energized.                                      |  |  |
|             | Off                                                                                 | Indicates auxiliary output relay is energized.                                          |  |  |
| 2 On        |                                                                                     | Indicates gas valve is not energized.                                                   |  |  |
| Off         | Off                                                                                 | Indicates gas valve is energized.                                                       |  |  |
| 3 On<br>Off | Indicates +24 volts dc is present for gas valve.                                    |                                                                                         |  |  |
|             | Off                                                                                 | Indicates +24 volts dc is not present for gas valve.                                    |  |  |
| 4           | On                                                                                  | Indicates +15 volts dc is present on weld interface board PC12.                         |  |  |
|             | Off                                                                                 | Indicates +15 volts dc is not present on weld interface board PC12.                     |  |  |
| 5           | On                                                                                  | Indicates –15 volts dc is present on weld interface board PC12.                         |  |  |
|             | Off                                                                                 | Indicates –15 volts dc is not present on weld interface board PC12.                     |  |  |
| 6 On        | Indicates +15 volts dc power source supply is present on weld interface board PC12. |                                                                                         |  |  |
|             | Off                                                                                 | Indicates +15 volts dc power source supply is not present on weld interface board PC12. |  |  |
| 7           | On                                                                                  | Indicates –15 volts dc power source supply is present on weld interface board PC12.     |  |  |
|             | Off                                                                                 | Indicates -15 volts dc power source supply is not present on weld interface board PC12. |  |  |
| 8           | On                                                                                  | Indicates +5 volts dc is present on weld interface board PC12.                          |  |  |
|             | Off                                                                                 | Indicates +5 volts dc is not present on weld interface board PC12.                      |  |  |
| 9           | On                                                                                  | Input signal for no Jog retract.                                                        |  |  |
|             | Off                                                                                 | Input signal for Jog retract.                                                           |  |  |
| 10          | On                                                                                  | Input signal for no Jog advance.                                                        |  |  |
|             | Off                                                                                 | Input signal for Jog advance.                                                           |  |  |
| 11          | On                                                                                  | Indicates CV mode is selected.                                                          |  |  |
|             | Off                                                                                 | Indicates CC mode is selected.                                                          |  |  |
| 12          | On                                                                                  | Input signal for no welding power source contactor.                                     |  |  |
|             | Off                                                                                 | Input signal for welding power source contactor.                                        |  |  |
| 13          | On                                                                                  | Indicates an Emergency Stop condition is not present.                                   |  |  |
|             | Off                                                                                 | Indicates an Emergency Stop condition is present.                                       |  |  |
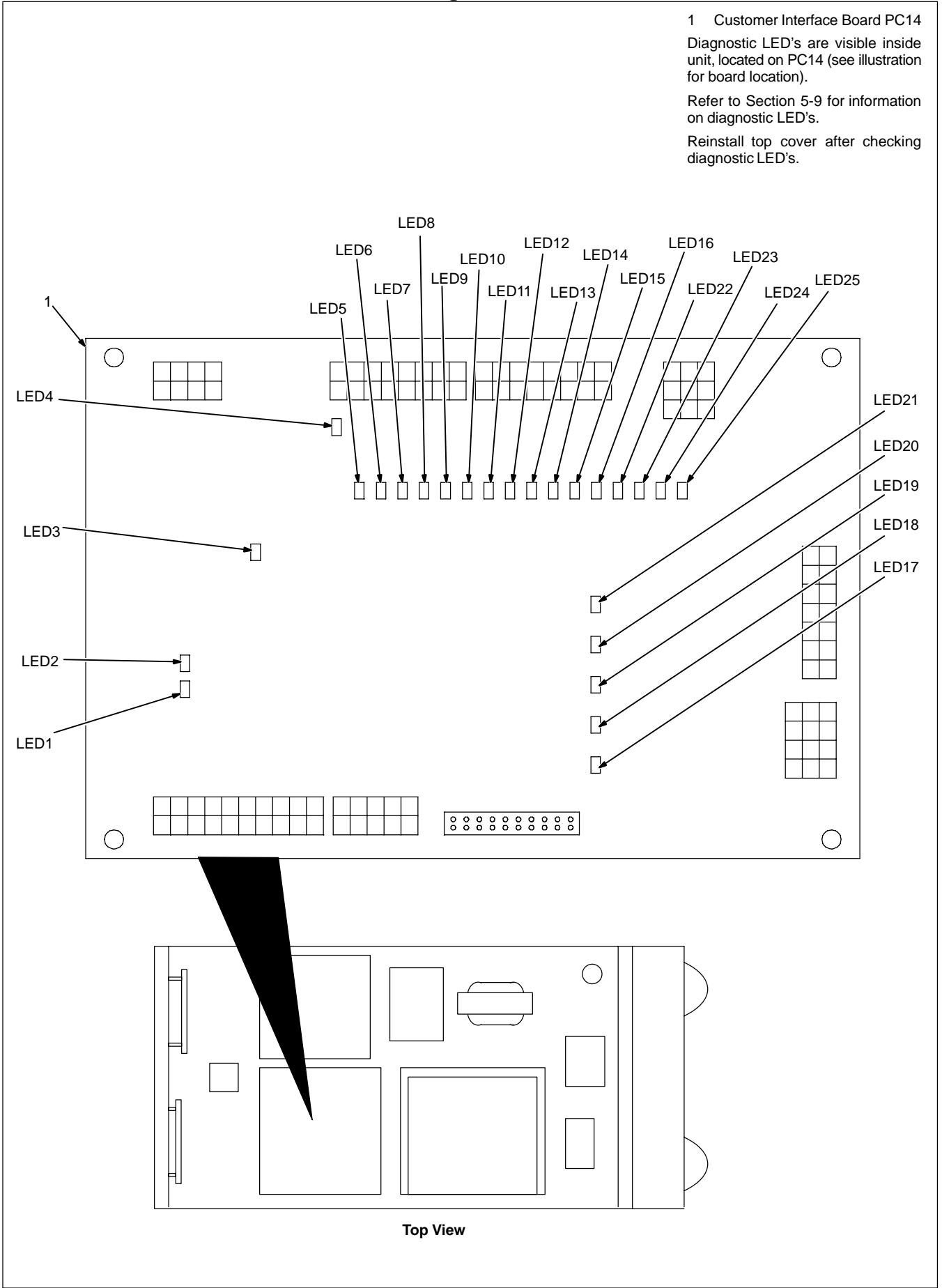

#### 5-9. Diagnostic LED's On Customer Interface Board PC14

| LED | Status | Diagnosis                                                                                                    |  |  |
|-----|--------|----------------------------------------------------------------------------------------------------|--|--|
| 1   | On     | Indicates –15 volts dc RA supply is present on customer interface board PC14.                                                         |  |  |
|     | Off    | Indicates –15 volts dc RA supply is not present on customer interface board PC14.                                                     |  |  |
| 0   | On     | Indicates +15 volts dc RA supply is present on customer interface board PC14.                                                         |  |  |
| 2   | Off    | Indicates +15 volts dc RA supply is not present on customer interface board PC14.                                                     |  |  |
| 0   | On     | Input signal On from robot for no Emergency Stop.                                                                                     |  |  |
| 3   | Off    | Input signal Off from robot for Emergency Stop.                                                                                       |  |  |
|     | On     | Indicates +24 volts dc RD supply is present on customer interface board PC14.                                                         |  |  |
| 4   | Off    | Indicates +24 volts dc RD supply is not present on customer interface board PC14.                                                     |  |  |
| 5   | On     | Input signal On from robot for shielding gas.                                                                                         |  |  |
|     | Off    | Input signal Off from robot for no shielding gas.                                                                                     |  |  |
| 6   | On     | Input signal On from robot to energize contactor.                                                                                     |  |  |
|     | Off    | Input signal Off from robot to not energize contactor.                                                                                |  |  |
| 7   | On     | Input signal On from robot for jog retract.                                                                                           |  |  |
|     | Off    | Input signal Off from robot for no jog retract.                                                                                       |  |  |
|     | On     | Input signal On from robot for jog advance.                                                                                           |  |  |
| 8   | Off    | Input signal Off from robot for no jog advance.                                                                                       |  |  |
|     | On     | Indicates automatic configuration Bit D is set.                                                                                       |  |  |
| 9   | Off    | Indicates automatic configuration Bit D is not set.                                                                                   |  |  |
| 40  | On     | Input signal On for RPS-C.                                                                                                    |  |  |
| 10  | Off    | Input signal Off for RPS-C.                                                                                                    |  |  |
| 44  | On     | Input signal On for RPS-B.                                                                                                    |  |  |
| 11  | Off    | Input signal Off for RPS-B.                                                                                                    |  |  |
| 12  | On     | Indicates remote program A selected.                                                                                                  |  |  |
|     | Off    | Indicates remote program A not selected.                                                                                              |  |  |
| 13  | On     | Input signal On from peripheral for touch sensor.                                                                                     |  |  |
|     | Off    | Input signal Off from peripheral for no touch sensor.                                                                                 |  |  |
| 14  | On     | Indicates automatic configuration Bit B is set.                                                                                       |  |  |
| 14  | Off    | Indicates automatic configuration Bit B is not set.                                                                                   |  |  |
| 15  | On     | Indicates automatic configuration Bit A is set.                                                                                       |  |  |
| 15  | Off    | Indicates automatic configuration Bit A is not set.                                                                                   |  |  |
| 16  | On     | Indicates automatic configuration Bit C is set.                                                                                       |  |  |
| 10  | Off    | Indicates automatic configuration Bit C is not set.                                                                                   |  |  |
| 17  | On     | Input signal On from relay CR4 for wire stuck in weld joint.                                                                          |  |  |
| 17  | Off    | Input signal Off from relay CR4 for wire not stuck in weld joint.                                                                     |  |  |
| 18  | On     | Input signal On from relay CR6 for flow (shielding gas or coolant) present.                                                           |  |  |
|     | Off    | Input signal Off from relay CR6 for flow (shielding gas or coolant) not present.                                                      |  |  |
| 10  | On     | Input signal On from relay CR5 for arc detect.                                                                                        |  |  |
|     | Off    | Input signal Off from relay CR5 for no arc detect.                                                                                    |  |  |
| 20  | On     | Input signal On from relay CR2.                                                                                                    |  |  |
|     | Off    | Input signal Off from relay CR2.                                                                                                    |  |  |
|     | On     | Input signal On from relay CR1 for welding power source ready and no detected errors present.                                         |  |  |
| 21  | Off    | Input signal Off from relay CR1 for welding power source not ready, detected errors are present, or unit is in Setup or Control mode. |  |  |
| 22  | On     | Input signal On from peripheral for flow switch.                                                                                      |  |  |
|     | Off    | Input signal Off from peripheral for no flow switch.                                                                                  |  |  |

| LED | Status | Diagnosis                                                    |  |
|-----|--------|--------------------------------------------------------------|--|
| 23  | On     | Input signal On from peripheral for jog advance.             |  |
|     | Off    | Input signal Off from peripheral for no jog advance.         |  |
| 24  | On     | Input signal On from peripheral for jog retract.             |  |
|     | Off    | Input signal Off from peripheral for no jog retract.         |  |
| 25  | On     | Input signal On from peripheral for shielding gas purge.     |  |
|     | Off    | Input signal Off from peripheral for no shielding gas purge. |  |
| 26  | On     | Input signal On for touch sensor.                            |  |
|     | Off    | Input signal Off for no touch sensor.                        |  |

#### 5-10. Motor Board PC13 Diagnostic LED's

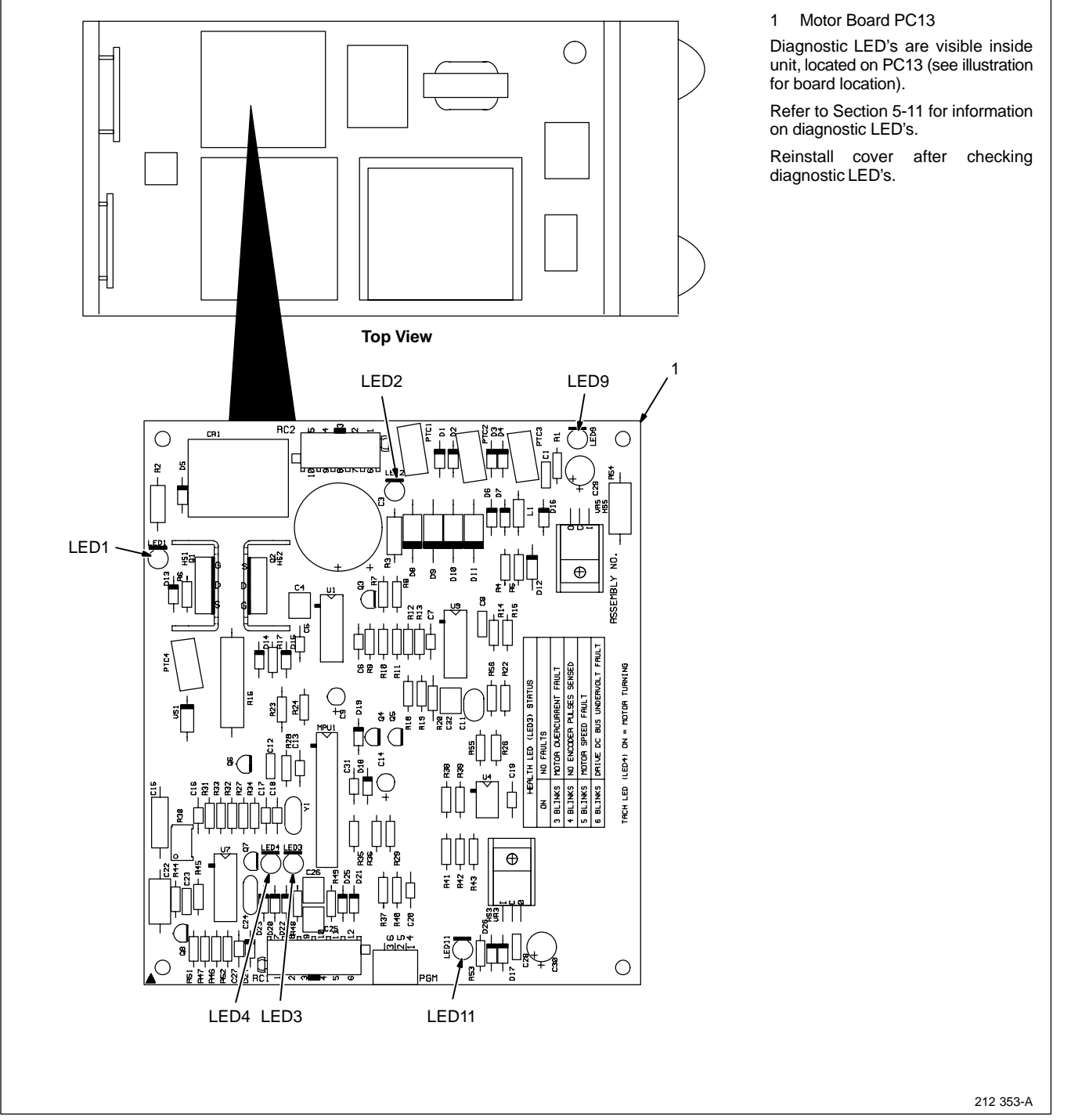

### 5-11. Diagnostic LED's On Motor Board PC13

| LED                                                                                                    | Status   | Diagnosis                                                                                                    |  |
|----------------------------------------------------------------------------------------------------|----------|----------------------------------------------------------------------------------------------------|--|
| 1                                                                                                    | On       | Indicates motor reverse relay is energized.                                                                                                    |  |
| Red                                                                                                    | Off      | Indicates motor reverse relay is not energized.                                                                                                    |  |
| 2                                                                                                    | On       | LED should be On. Indicates 115 volts ac input is sufficiently charging +170 volts dc bus for motor.                                                                                                    |  |
| Red                                                                                                    | Off      | If LED is Off, check 115 volts ac input.                                                                                                    |  |
| 9                                                                                                    | On       | LED should be On. Indicates +15 volts dc regulated bus is on.                                                                                                    |  |
| Red                                                                                                    | Off      | If LED is Off, check for a short at board traces between bus and ground or at RC1-6 for 24 volts ac input to regulator.                                                                                                    |  |
| 11                                                                                                    | On       | LED should be On. Indicates +5 volts dc regulated bus is on.                                                                                                    |  |
| Red                                                                                                    | Off      | If LED is Off, check for a short at board traces between bus and ground or at RC1-6 for 24 volts ac input to regulator.                                                                                                    |  |
| 4                                                                                                    | On       | Indicates encoder input from motor to microprocessor is greater than 3 ipm.                                                                                                    |  |
| Green                                                                                                    | Off      | Indicates motor is off or encoder input from motor to microprocessor is less than 3 ipm.                                                                                                    |  |
| 3                                                                                                    | On       | Indicates microprocessor is operating without sensing any faults.                                                                                                    |  |
| Green                                                                                                    | Blinking | If microprocessor senses a fault, LED blinks to indicate type of fault.                                                                                                    |  |
| 3 Blinks PC13 sensed an overcurrent condition in wire drive. Check motor cables and co<br>cuits or bad connections. Check motor armature resistance, typical range is 10 t |          | PC13 sensed an overcurrent condition in wire drive. Check motor cables and connections for short circuits or bad connections. Check motor armature resistance, typical range is 10 to 20 ohms.                                                                                                    |  |
|                                                                                                    | 4 Blinks | PC13 PWM (pulse width modulation) output was on, but no encoder pulses were sensed for more than 1 second. Check motor cables and connections for short circuits or bad connections. Electronic resetable fuses called PTCs protect encoder power supply. If motor cable has a short circuit, PTCs will go to high resistance to protect PC13. Do a pin-to-pin check for shorted conductors inside cable jacket, and replace cable if necessary. Check motor encoder, and replace encoder if necessary.                     |  |
|                                                                                                    | 5 Blinks | Motor was not operating at proper speed for over 2 seconds. This fault results from monitoring amount of velocity error (command speed – actual speed) to make sure that motor is running within a calculated per-<br>centage of command speed. For example, if motor is at a high speed and PWM is at maximum voltage, a dirty liner or other load drags down motor speed will result in this fault condition. Clean liner, correct other load conditions, such as spool hub tension too tight, or reduce wire feed speed. |  |
|                                                                                                    | 6 Blinks | +170 volts dc motor bus has dropped below +90 volts dc. Check 115 volts ac input to PC13.                                                                                                    |  |

#### 5-12. Troubleshooting

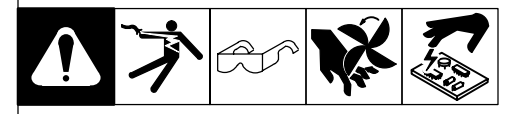

| Trouble                                                            | Remedy                                                                                    |  |
|--------------------------------------------------------------------|-------------------------------------------------------------------------------------------|--|
| No weld output; unit completely inoperative.                       | Place line disconnect switch in On position (see Section 3-8).                            |  |
|                                                                    | Check and replace line fuse(s), if necessary, or reset circuit breaker (see Section 3-8). |  |
|                                                                    | Check for proper input power connections (see Section 3-8).                               |  |
| No weld output; meter display On.                                  | Check, repair, or replace remote control.                                                 |  |
|                                                                    | Unit overheated. Allow unit to cool with fan On (see Section 4-5).                        |  |
|                                                                    | Check voltmeter/ammeter Help displays.                                                    |  |
| Erratic or improper weld output.                                   | Use proper size and type of weld cable (see Section 3-5).                                 |  |
|                                                                    | Clean and tighten all weld connections.                                                   |  |
| No 115 volts ac output at duplex receptacle, Remote 14 receptacle. | Reset circuit breaker CB1 (see Section 3-6).                                              |  |
| No 24 volts ac output at Remote 14 receptacle.                     | Reset circuit breaker CB2 (see Section 3-6).                                              |  |

# Notes

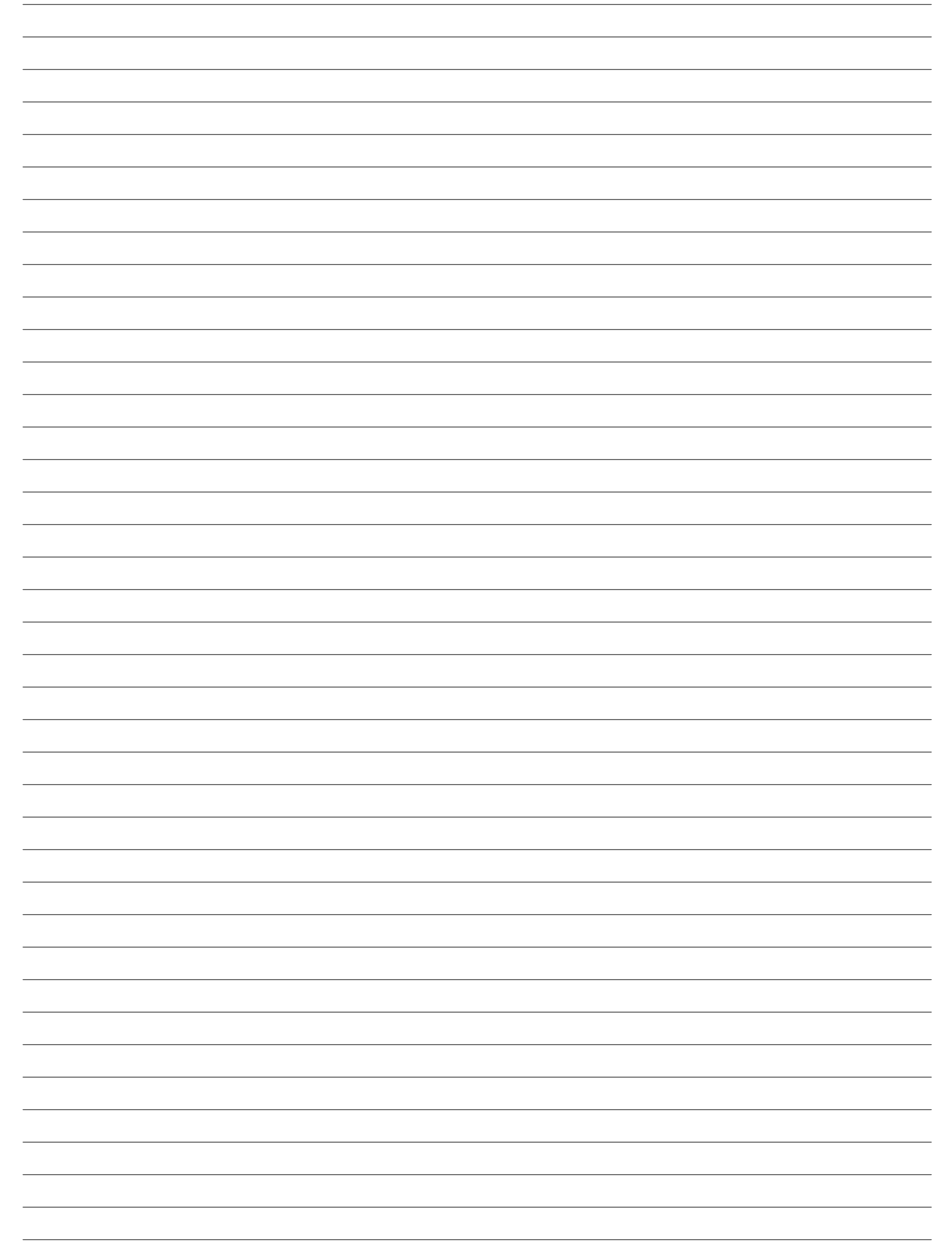

### **SECTION 6 – ELECTRICAL DIAGRAMS**

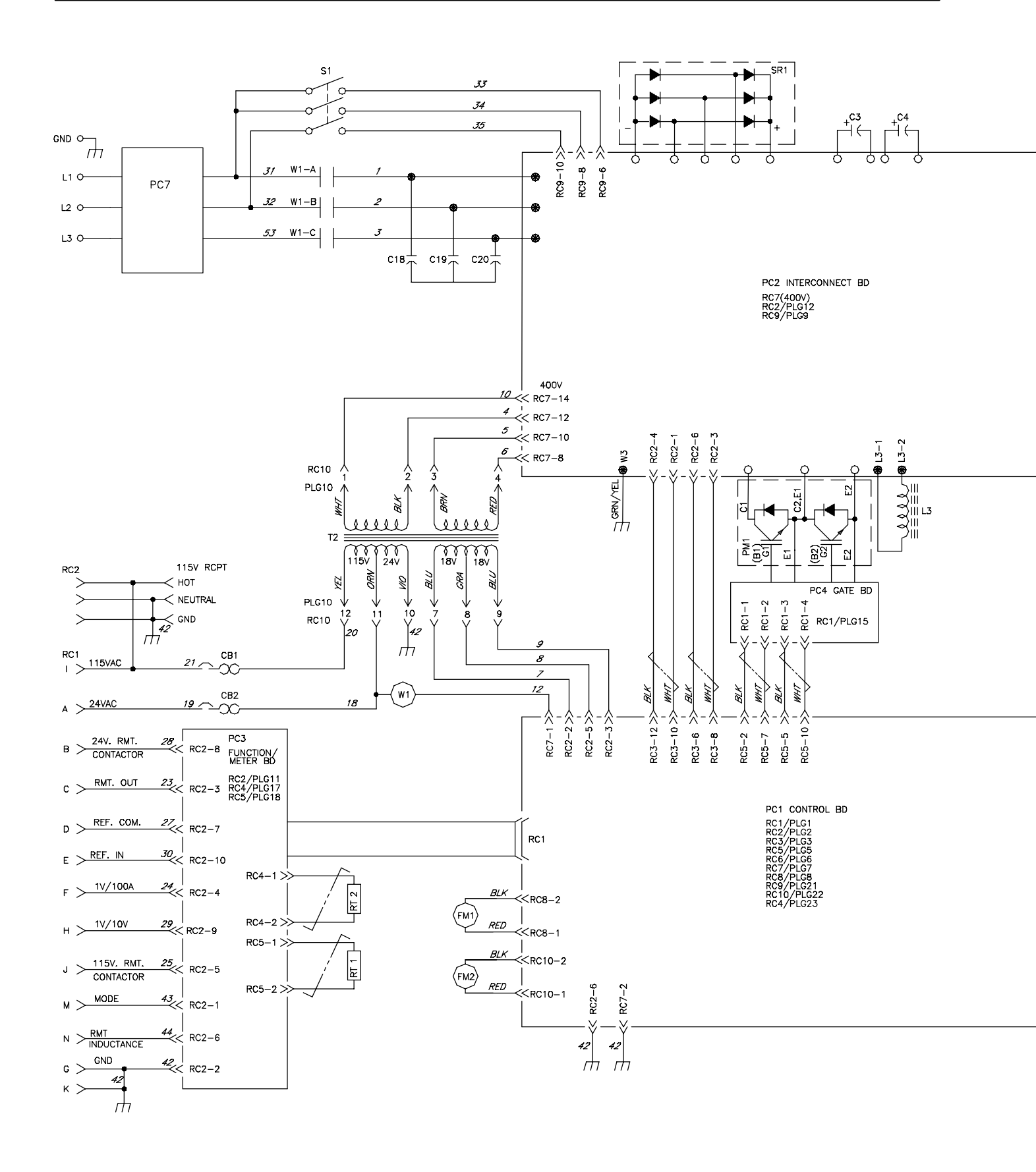

Figure 6-1. Circuit Diagram For Welding Power Source

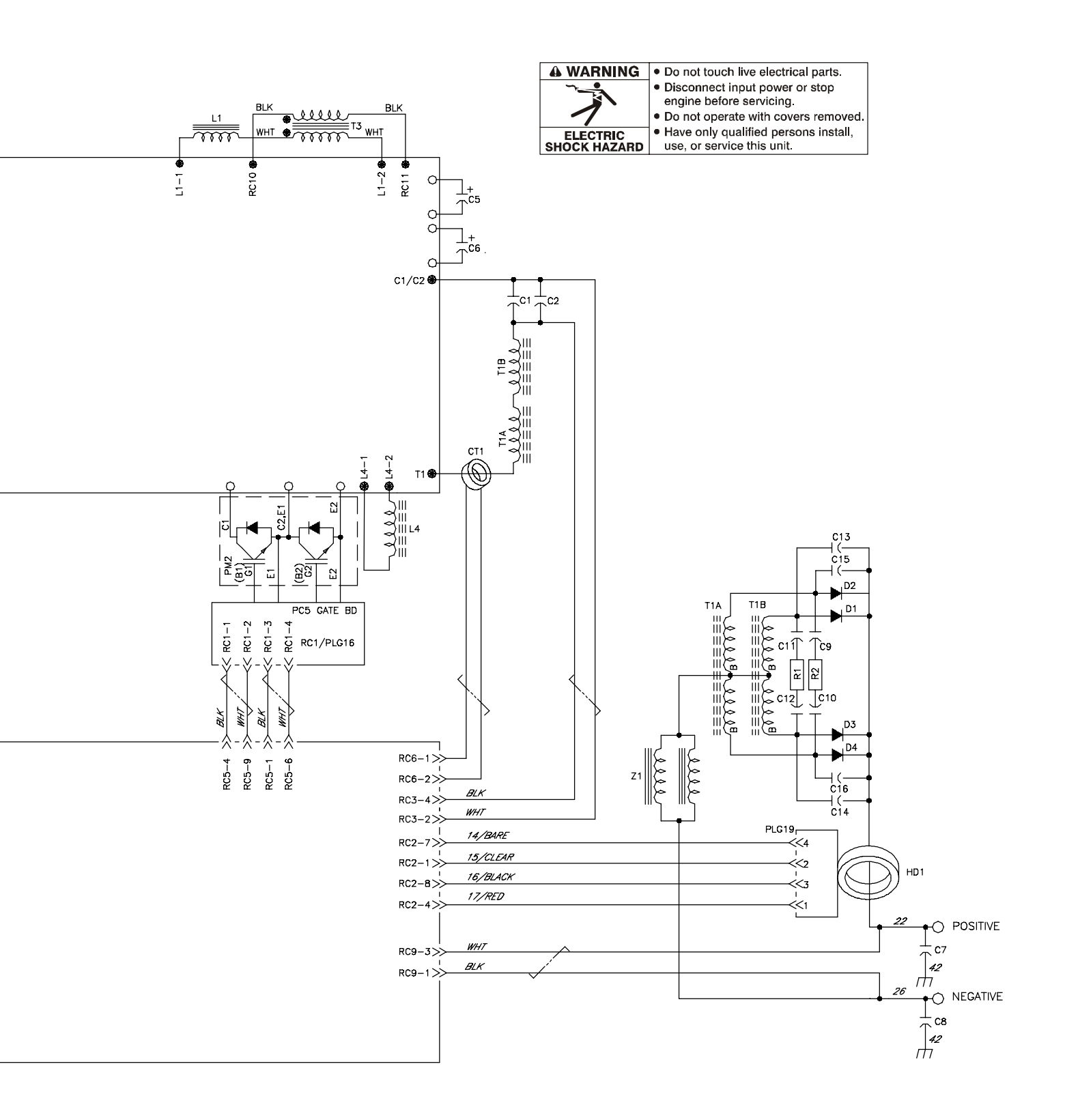

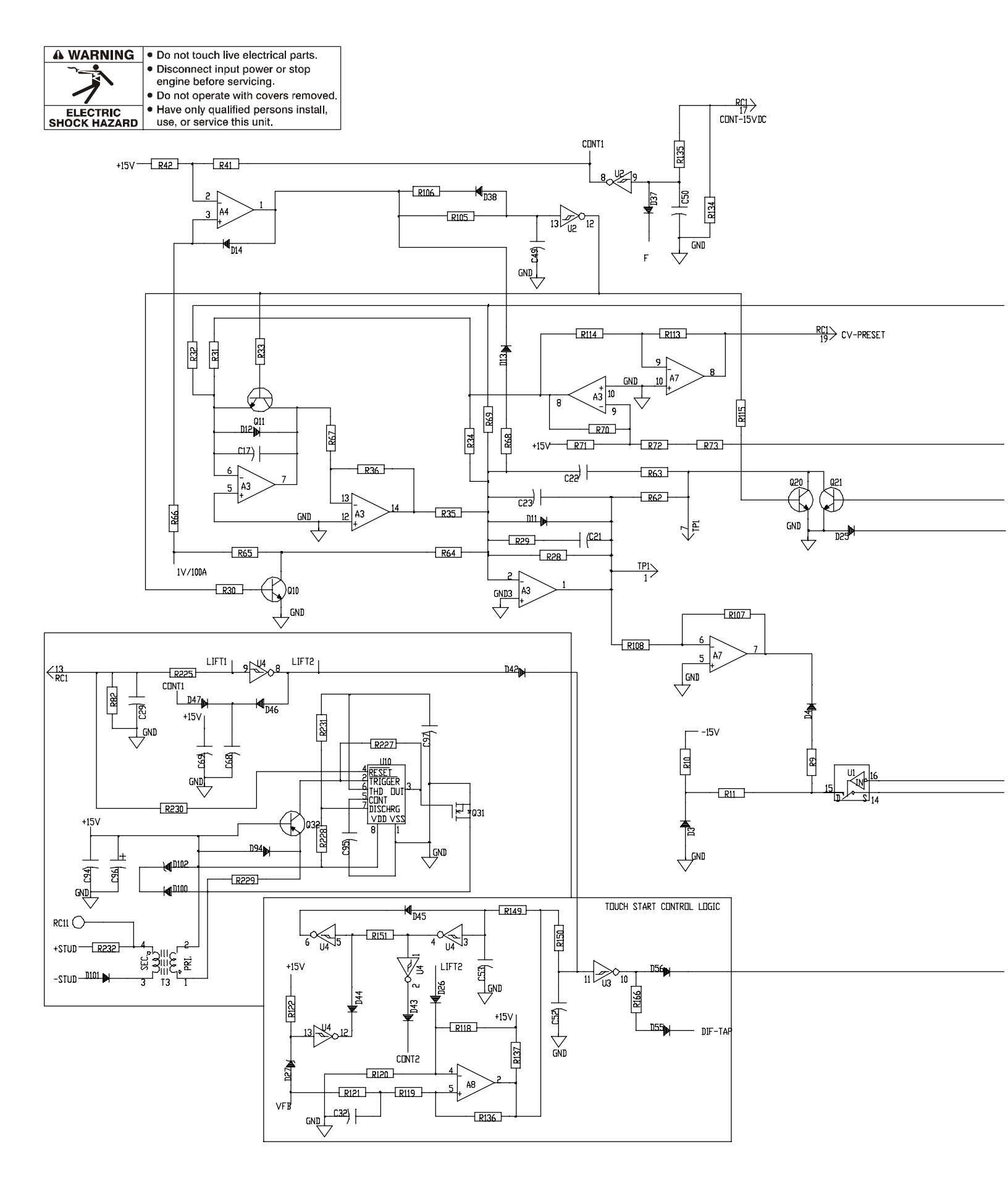

Figure 6-2. Circuit Diagram For Control Board PC1 (Part 1 of 3)

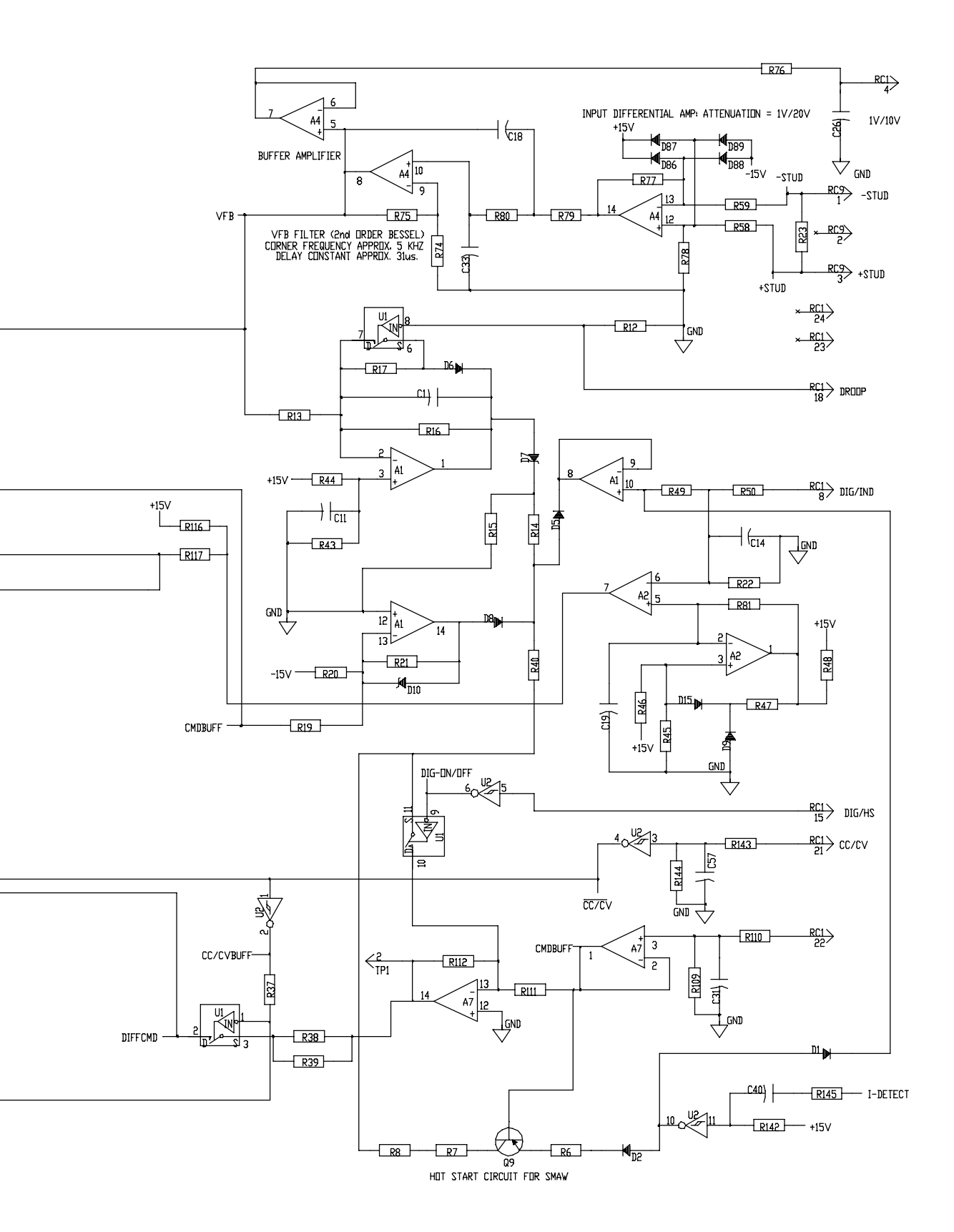

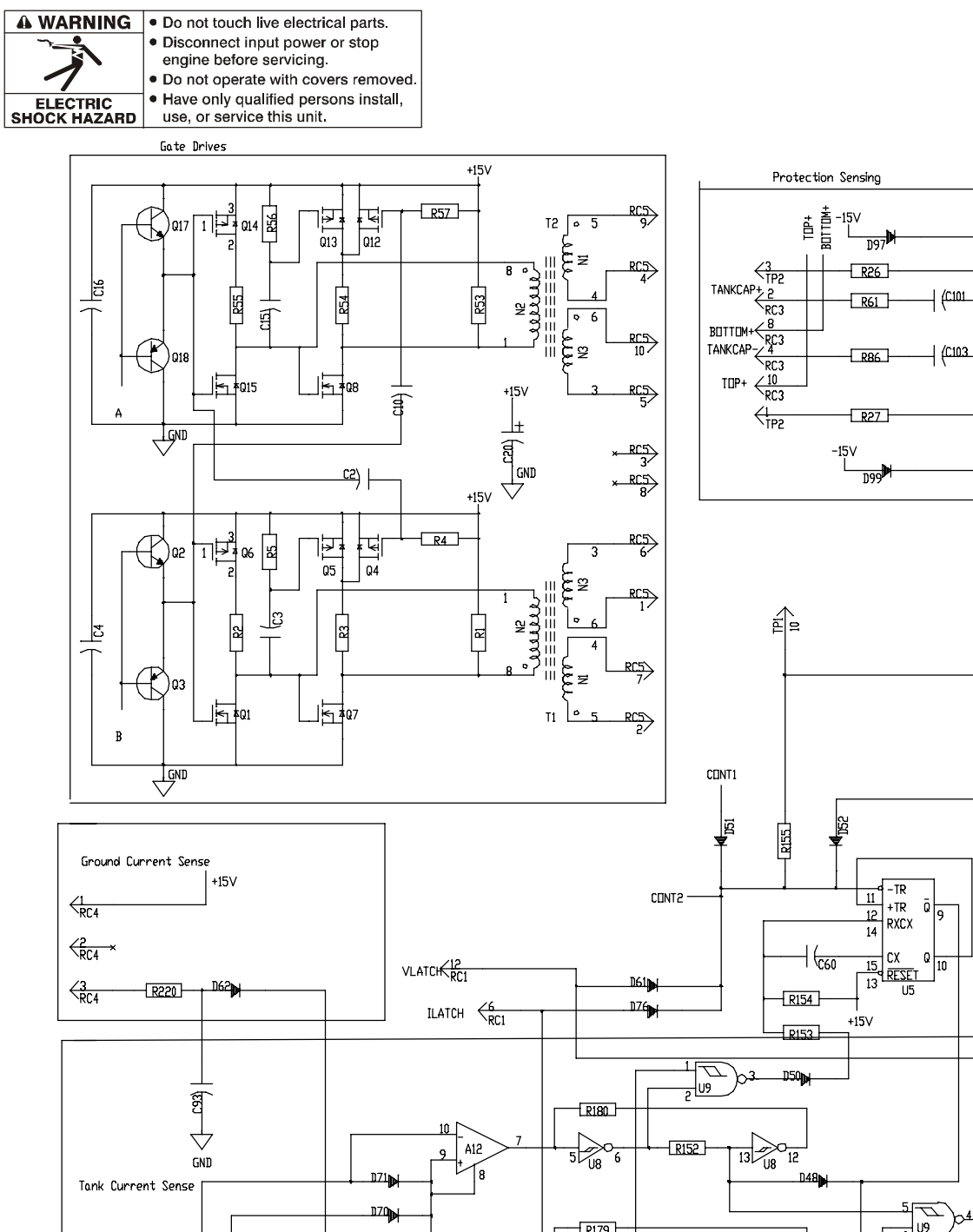

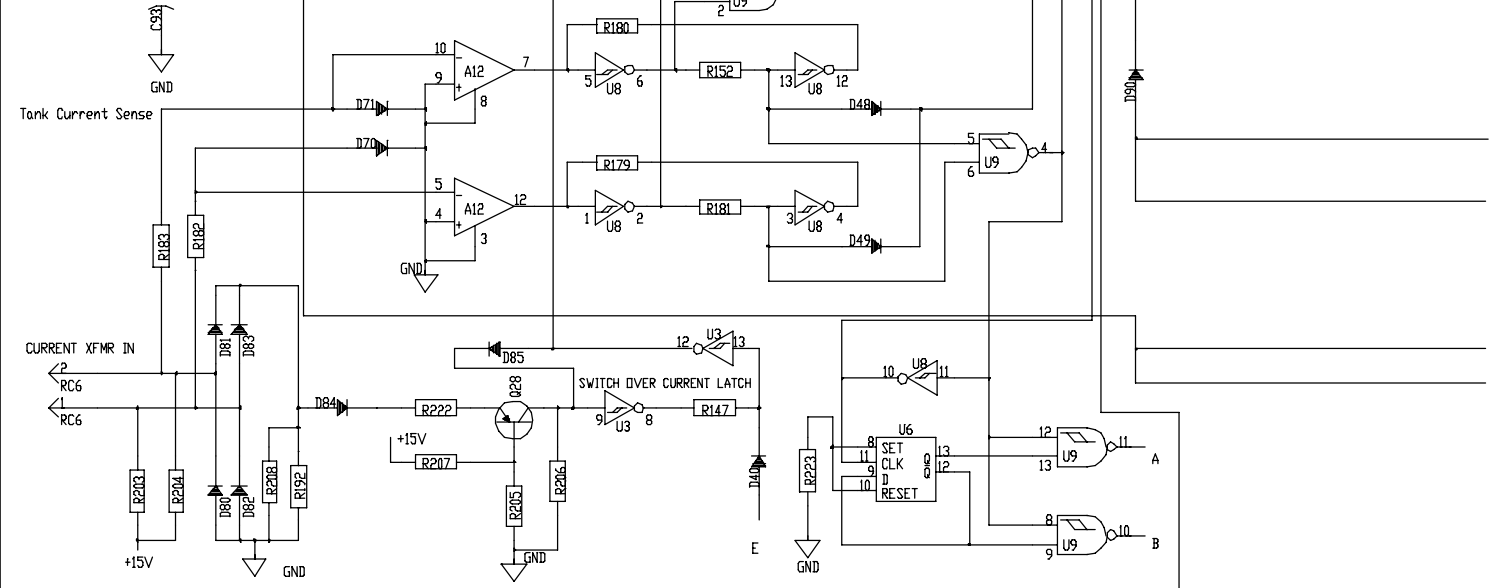

+15V

R104

A6

+15\

-R127-

12

R87

D98

GND

D95

Figure 6-3. Circuit Diagram For Control Board PC1 (Part 2 of 3)

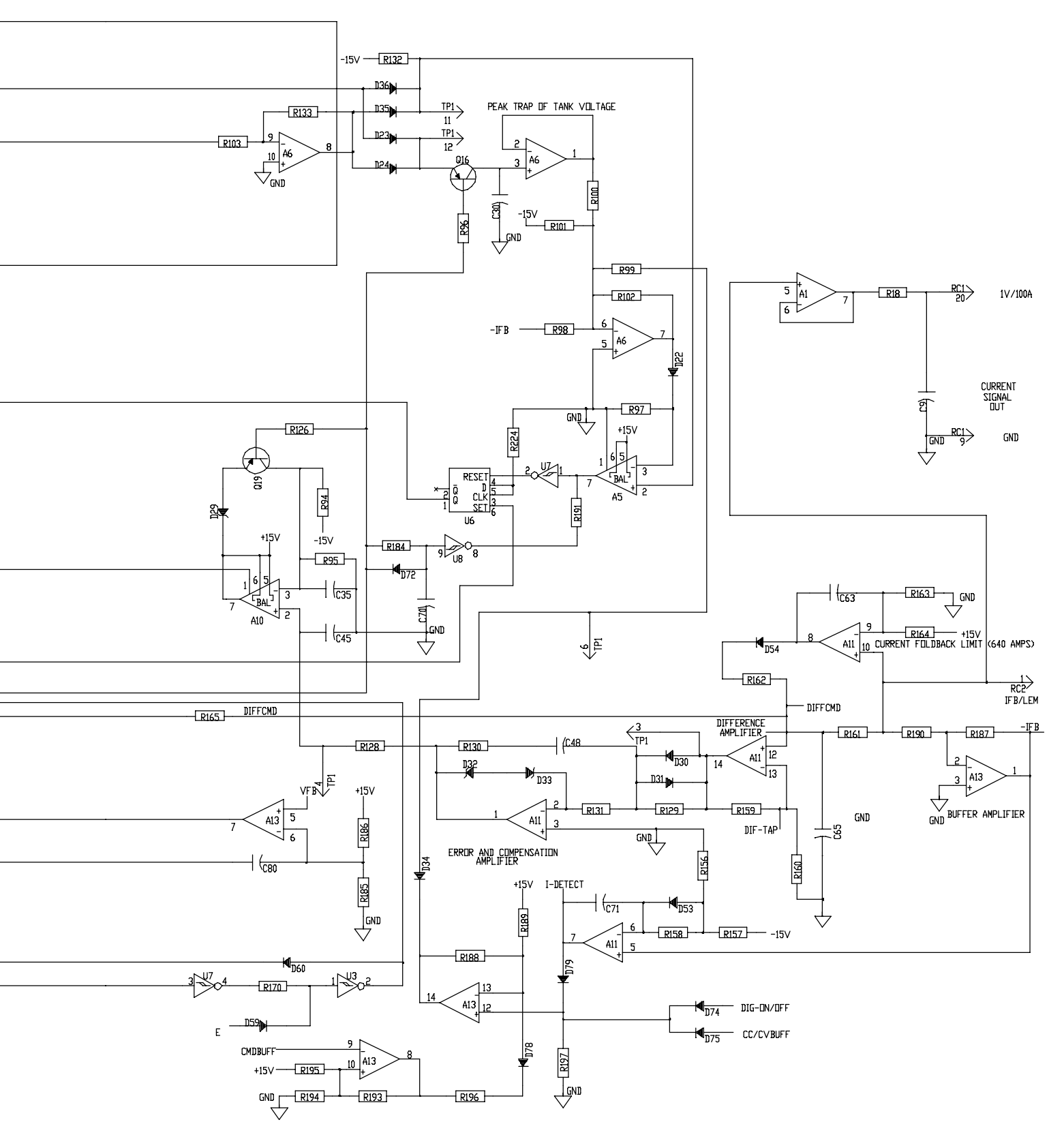

203 311 (2 of 3)

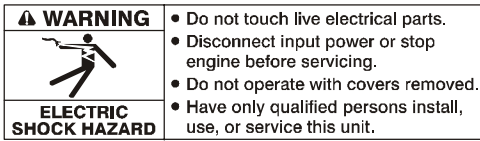

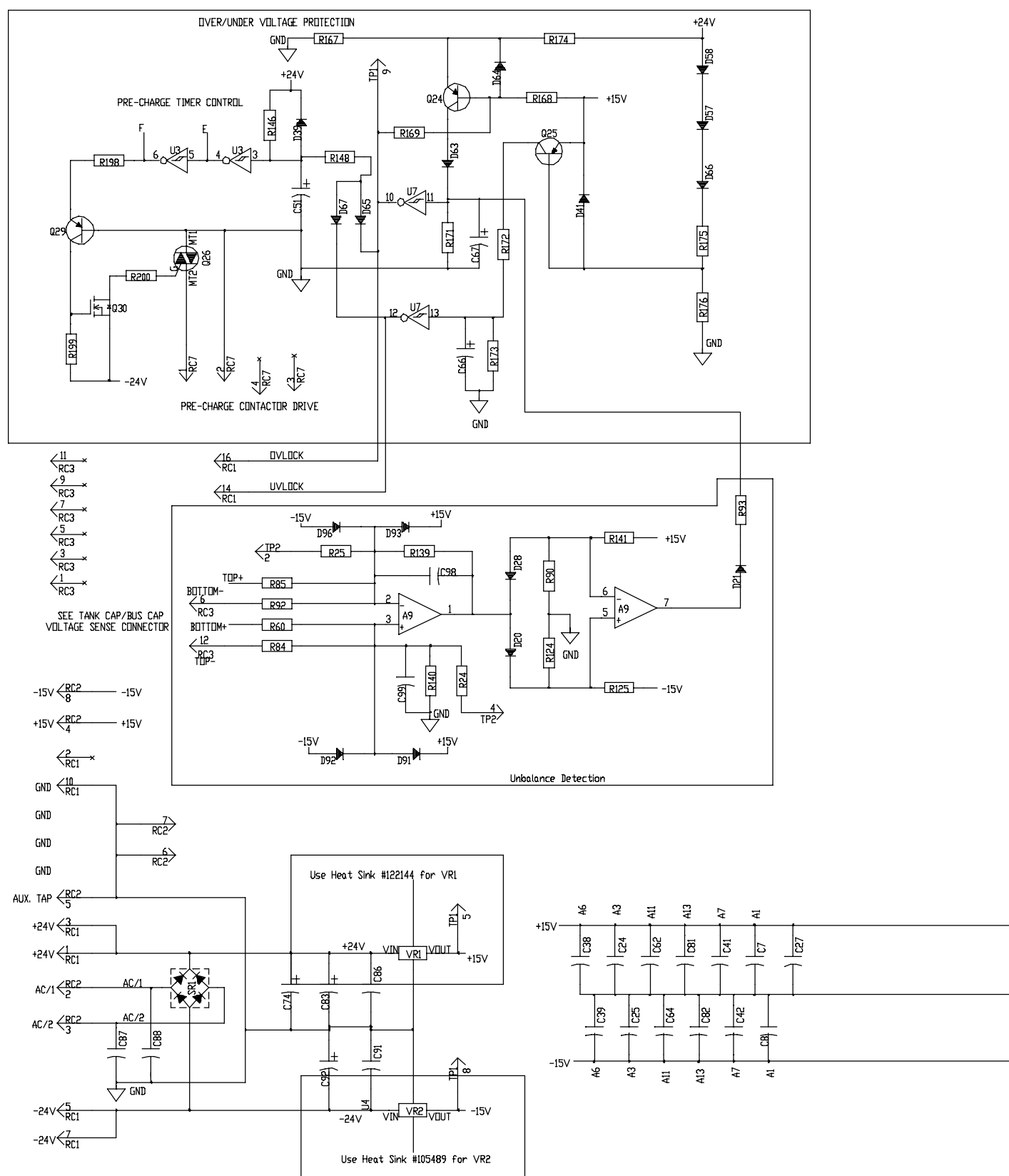

Figure 6-4. Circuit Diagram For Control Board PC1 (Part 3 of 3)

OM-196 188 Page 43

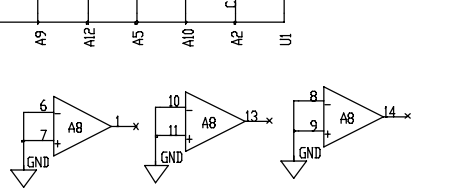

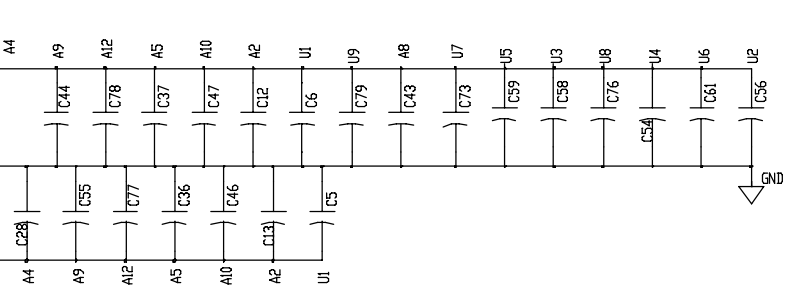

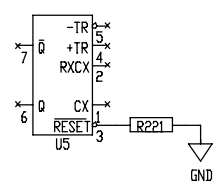

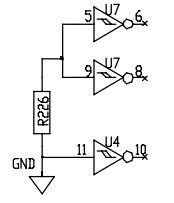

**A4** 

| POWER/GROUND NETS FOR CHIPS |                              | BYPASS CAPS |
|-----------------------------|------------------------------|-------------|
| U1                          | 4=-15∨,5=GND,12=+15∨,13=+15∨ | C5 C6       |
| U2                          | 7=GND,14=+15∨                | C56         |
| U3                          | 7=GND,14=+15∨                | C58         |
| U4                          | 7=GND,14=+15∨                | C54         |
| U5                          | 8=GND,16=+15∨                | C59         |
| U6                          | 7=GND,14=+15∨                | C61         |
| U7                          | 7=GND,14=+15∨                | C73         |
| U8                          | 7=GND,14=+15∨                | C76         |
| U9                          | 7=GND,14=+15∨                | C79         |
| A1                          | 4=+15∨,11=−15∨               | C7 C8       |
| A2                          | 4=-15V,8=+15V                | C12 C13     |
| A3                          | 4=+15∨,11=−15∨               | C24 C25     |
| A4                          | 4=+15V,11=-15V               | C27 C28     |
| A5                          | 4=-15V,8=+15V                | C36 C37     |
| A6                          | 4=+15∨,11=−15∨               | C38 C39     |
| A7                          | 4=+15∨,11=−15∨               | C41 C42     |
| A9                          | 4=-15V,8=+15V                | C55 C44     |
| A10                         | 4=-15V,8=+15V                | C46 C47     |
| A11                         | 4=+15∨,11=−15∨               | C62 C64     |
| A12                         | 6=-15V,11=+15V               | C72 C78     |
| A13                         | 4=+15∨,11=-15∨               | C81 C82     |
| A8                          | 12=GND,3=+15V                | C43         |

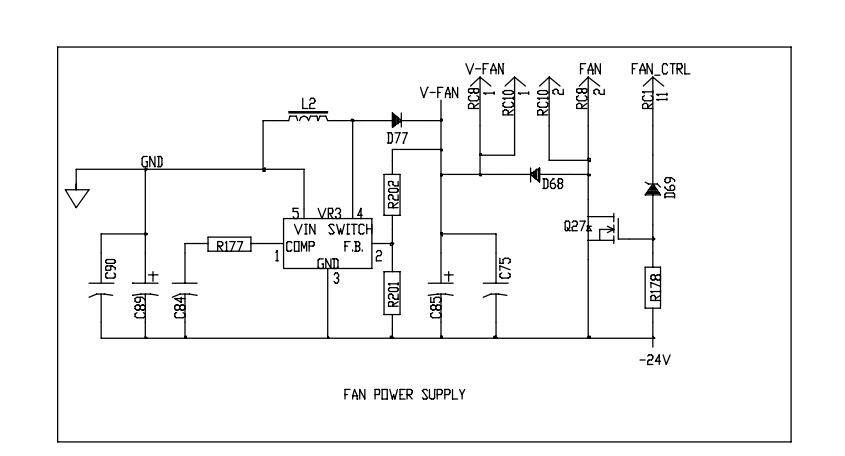

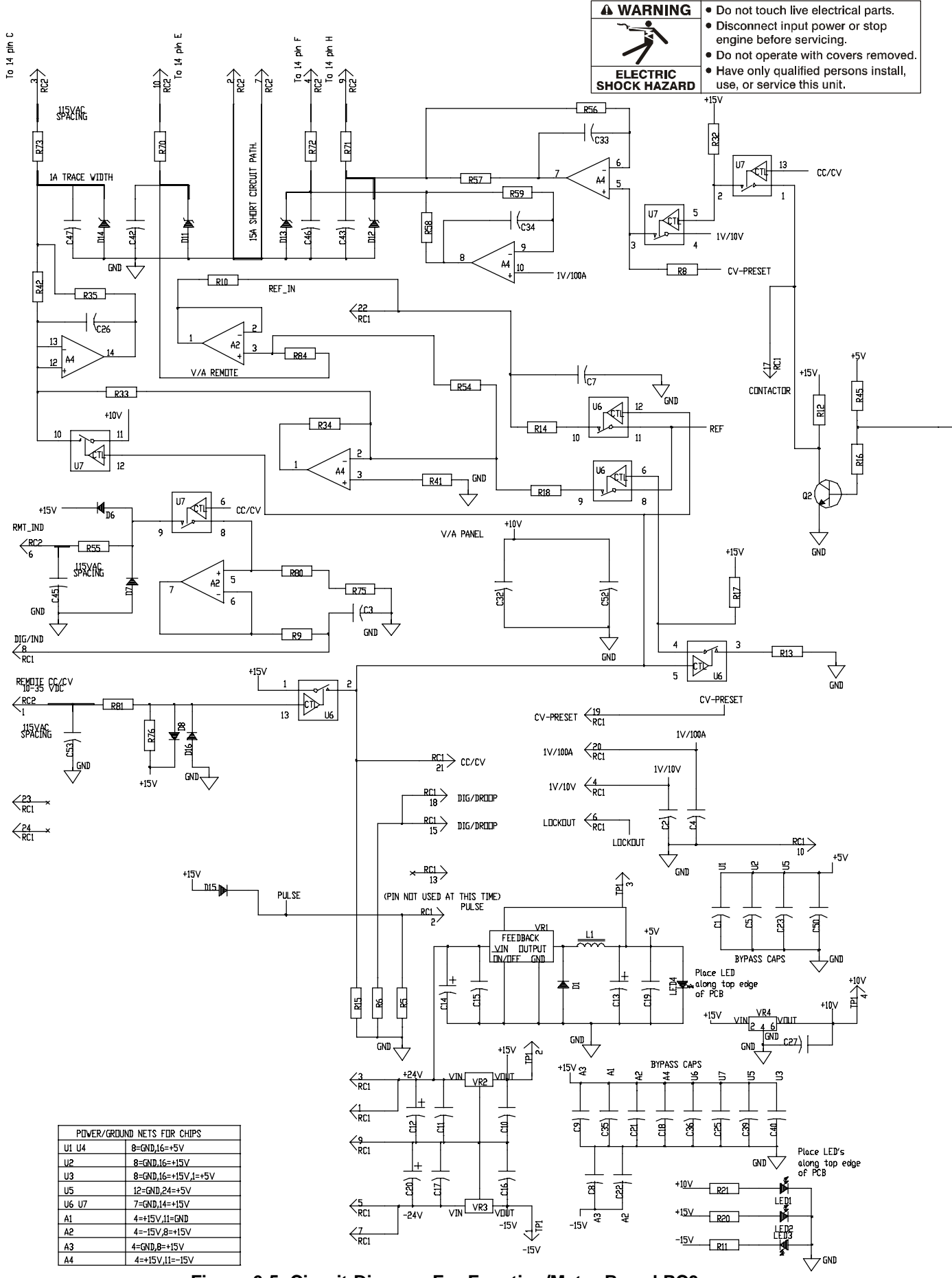

Figure 6-5. Circuit Diagram For Function/Meter Board PC3

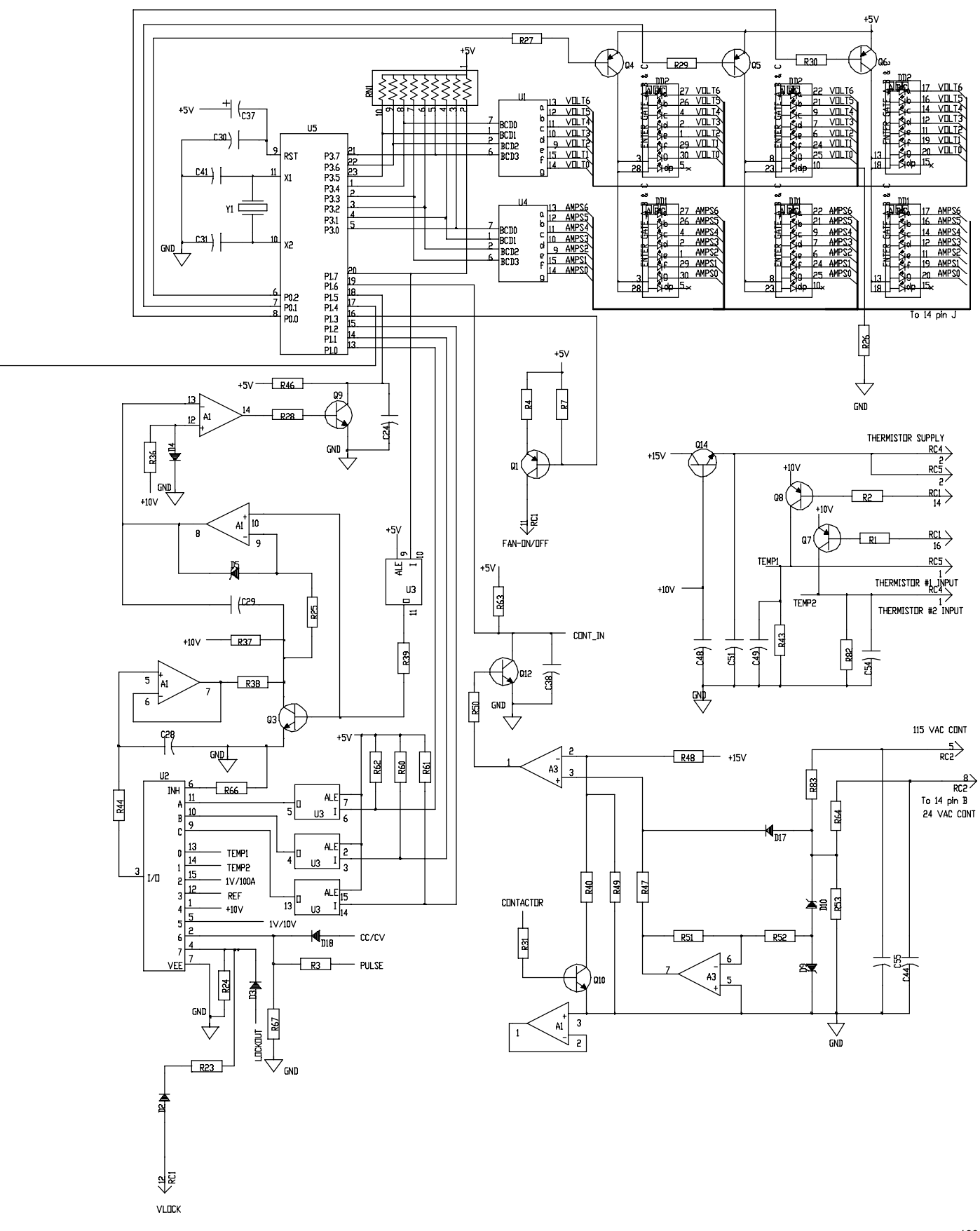

190 696

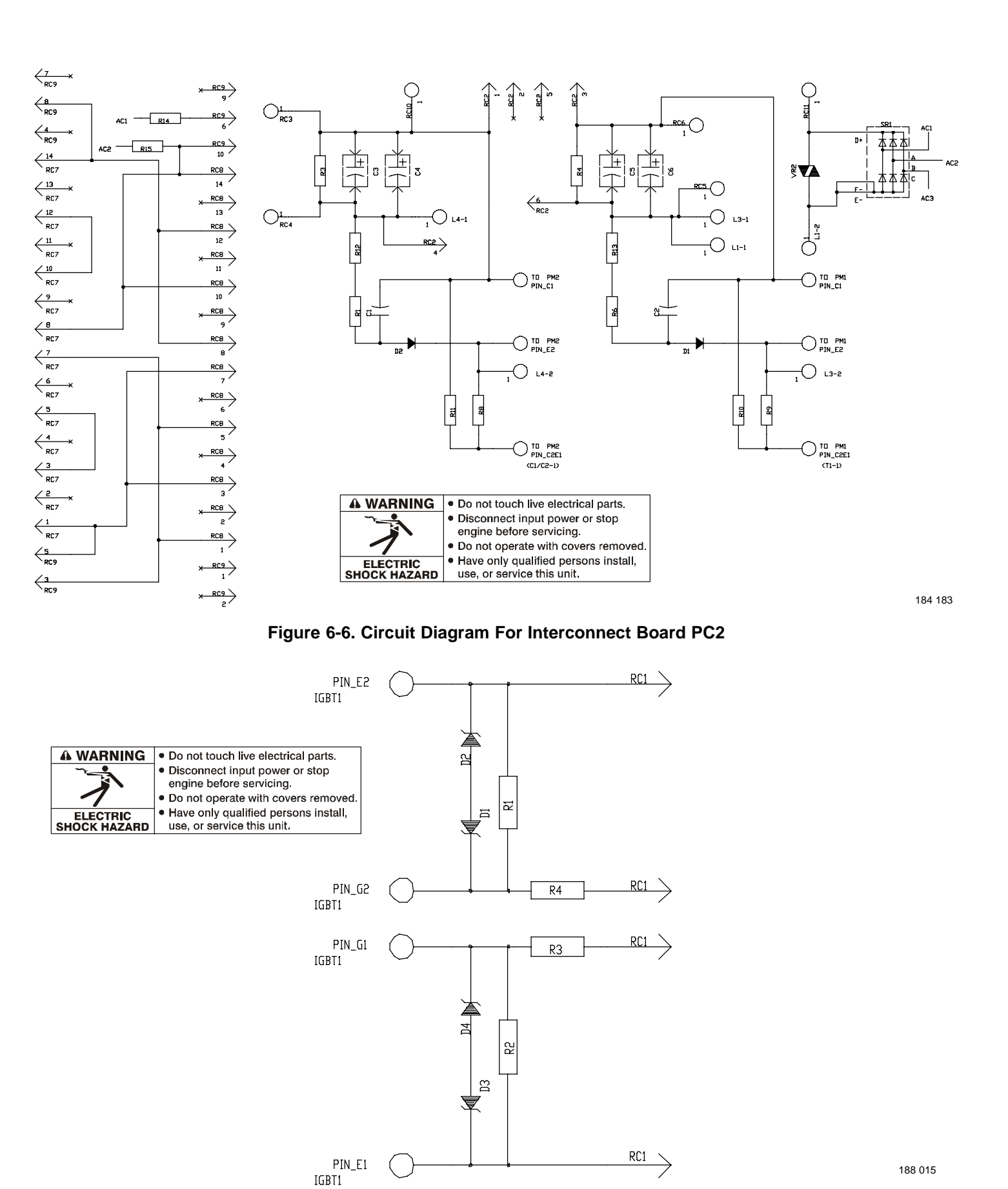

Figure 6-7. Circuit Diagram For Gate Boards PC4 And PC5

# Notes

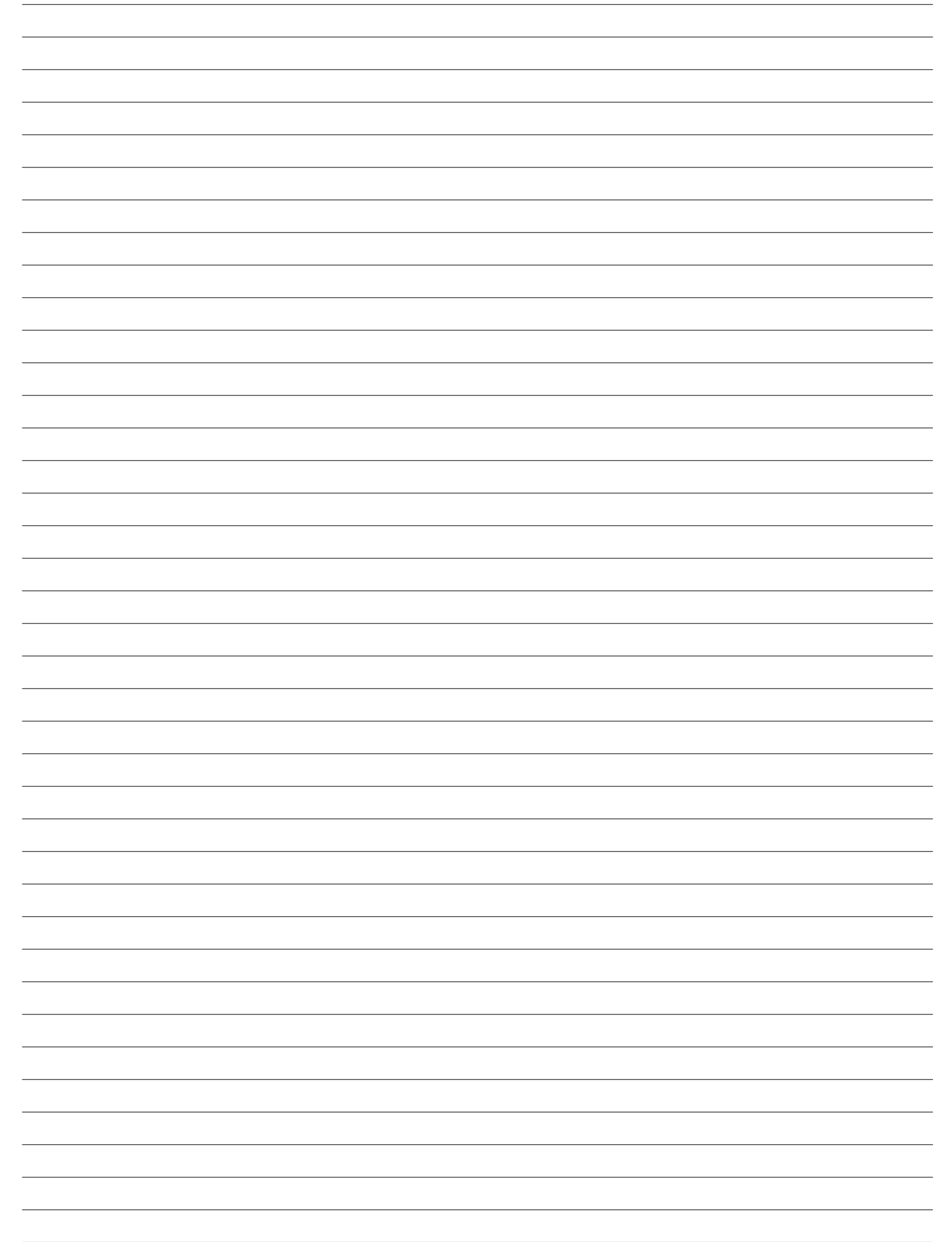

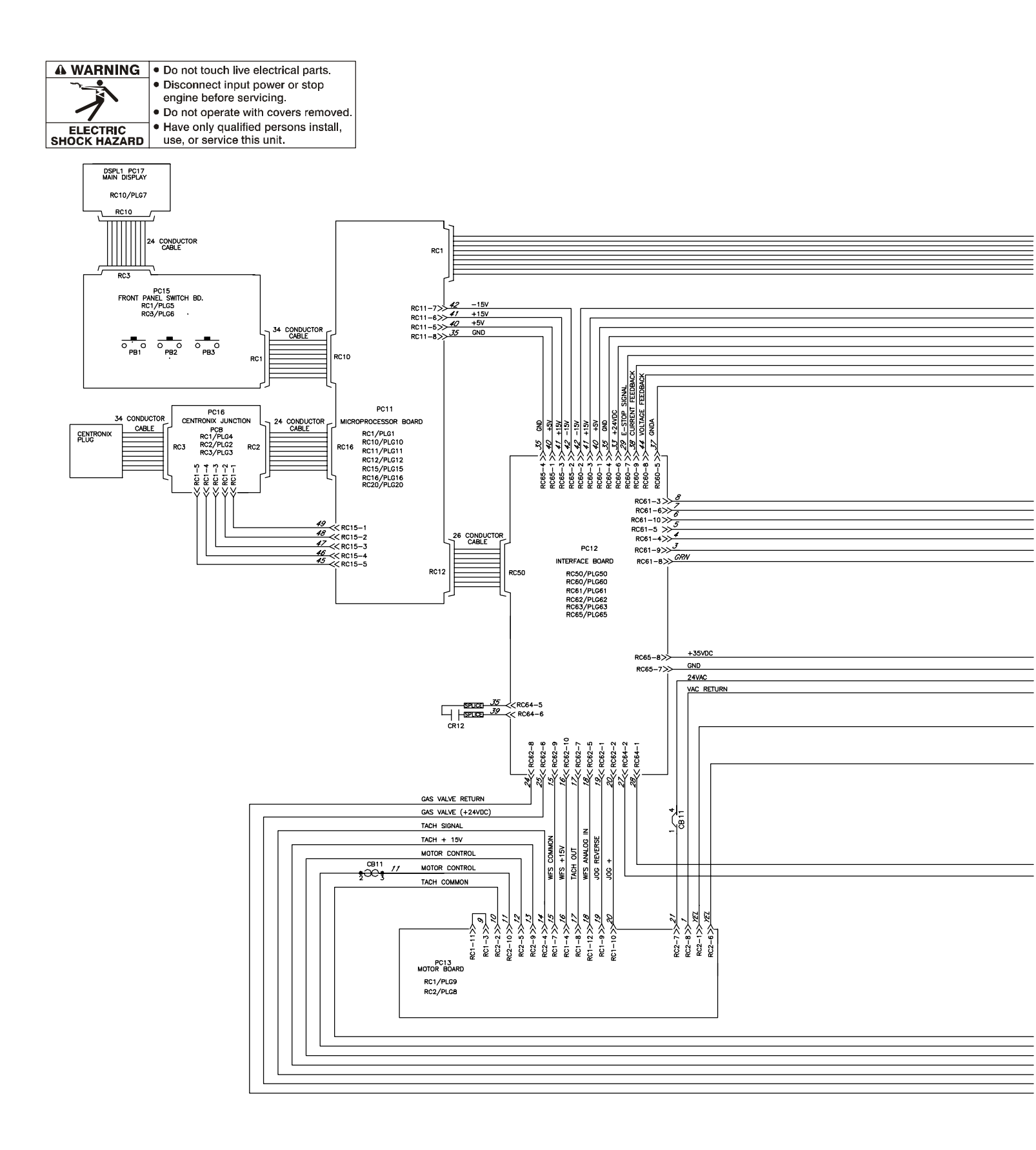

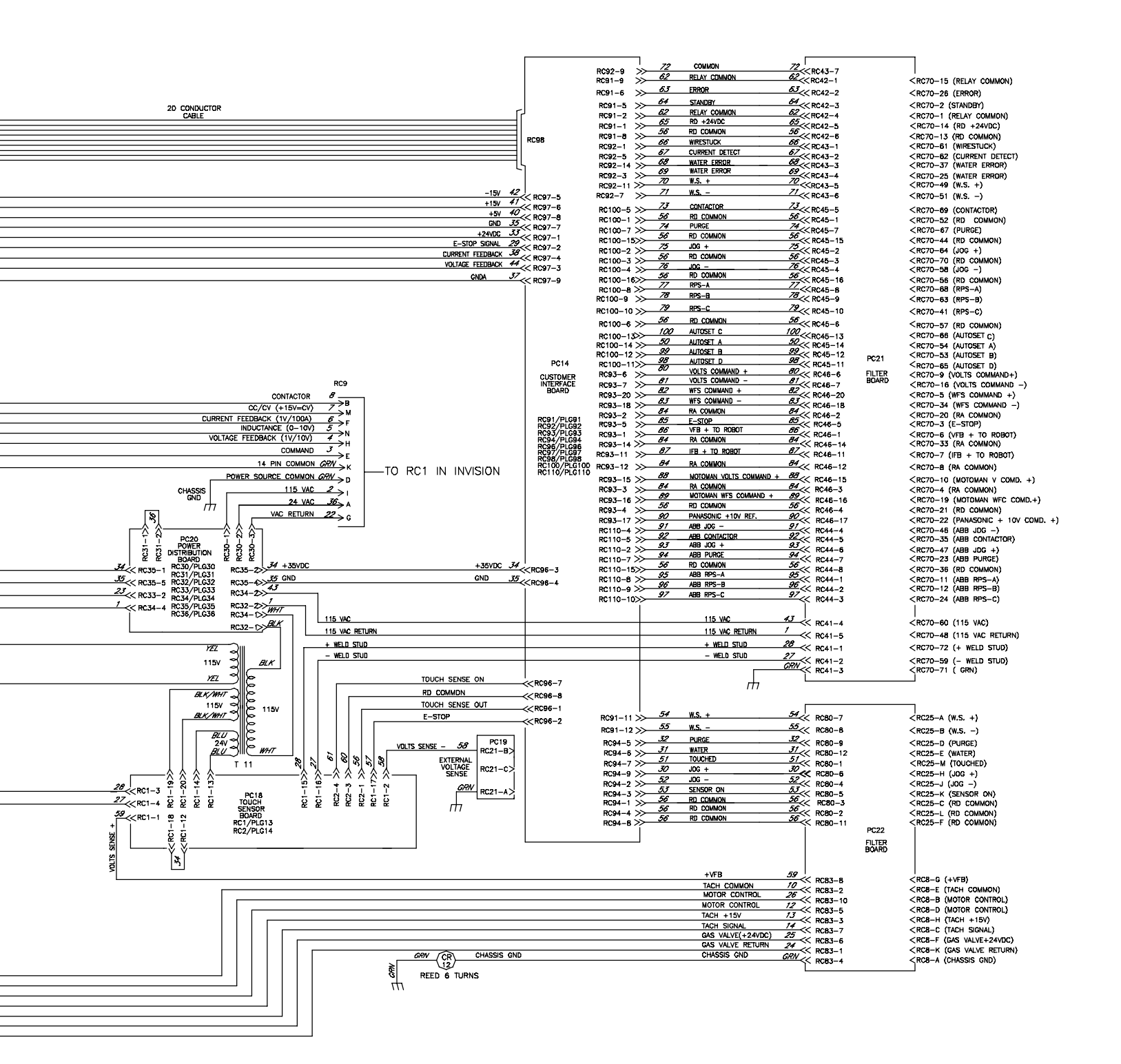

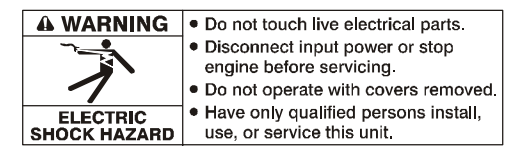

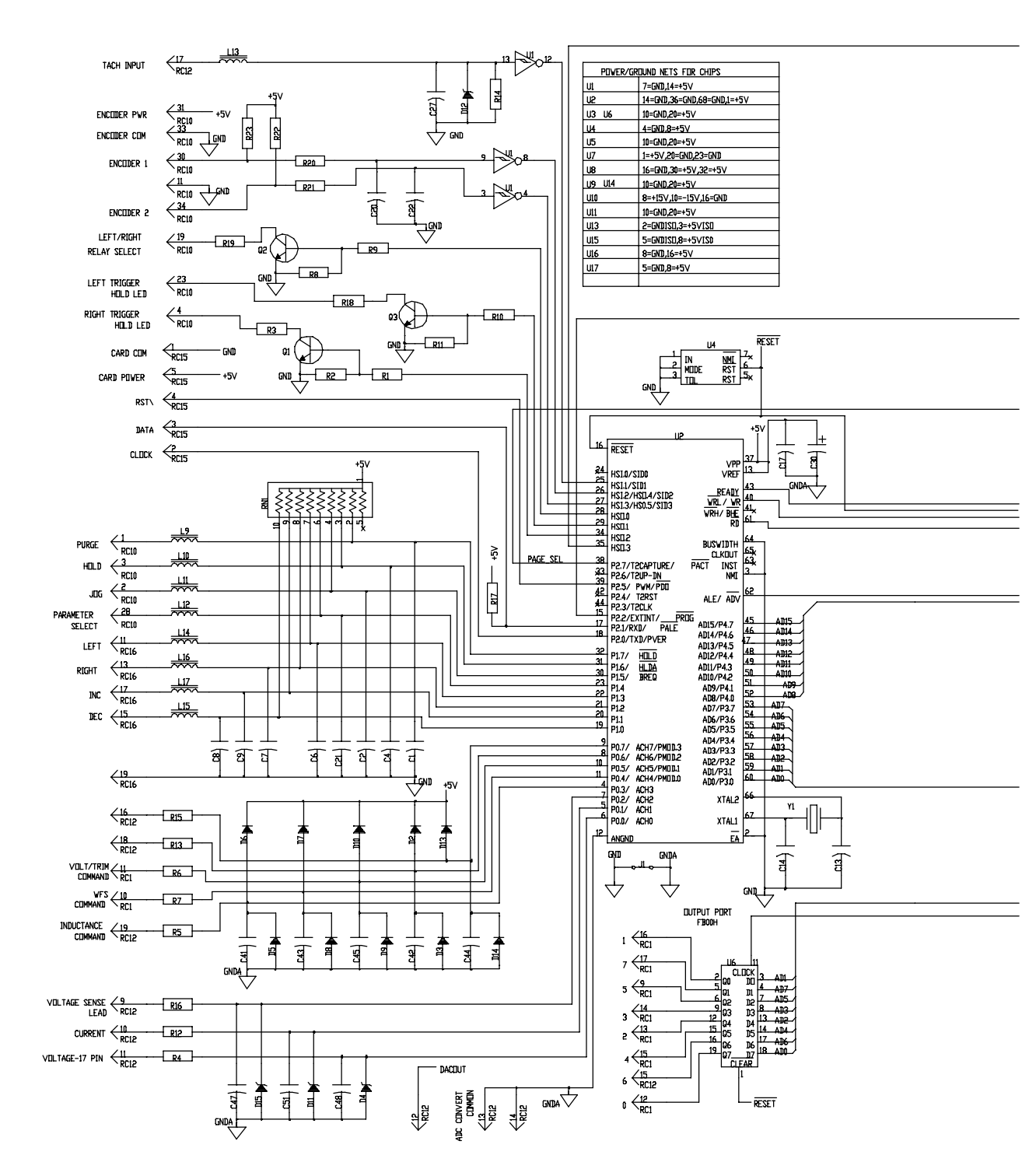

Figure 6-9. Circuit Diagram For Microprocessor Board PC11

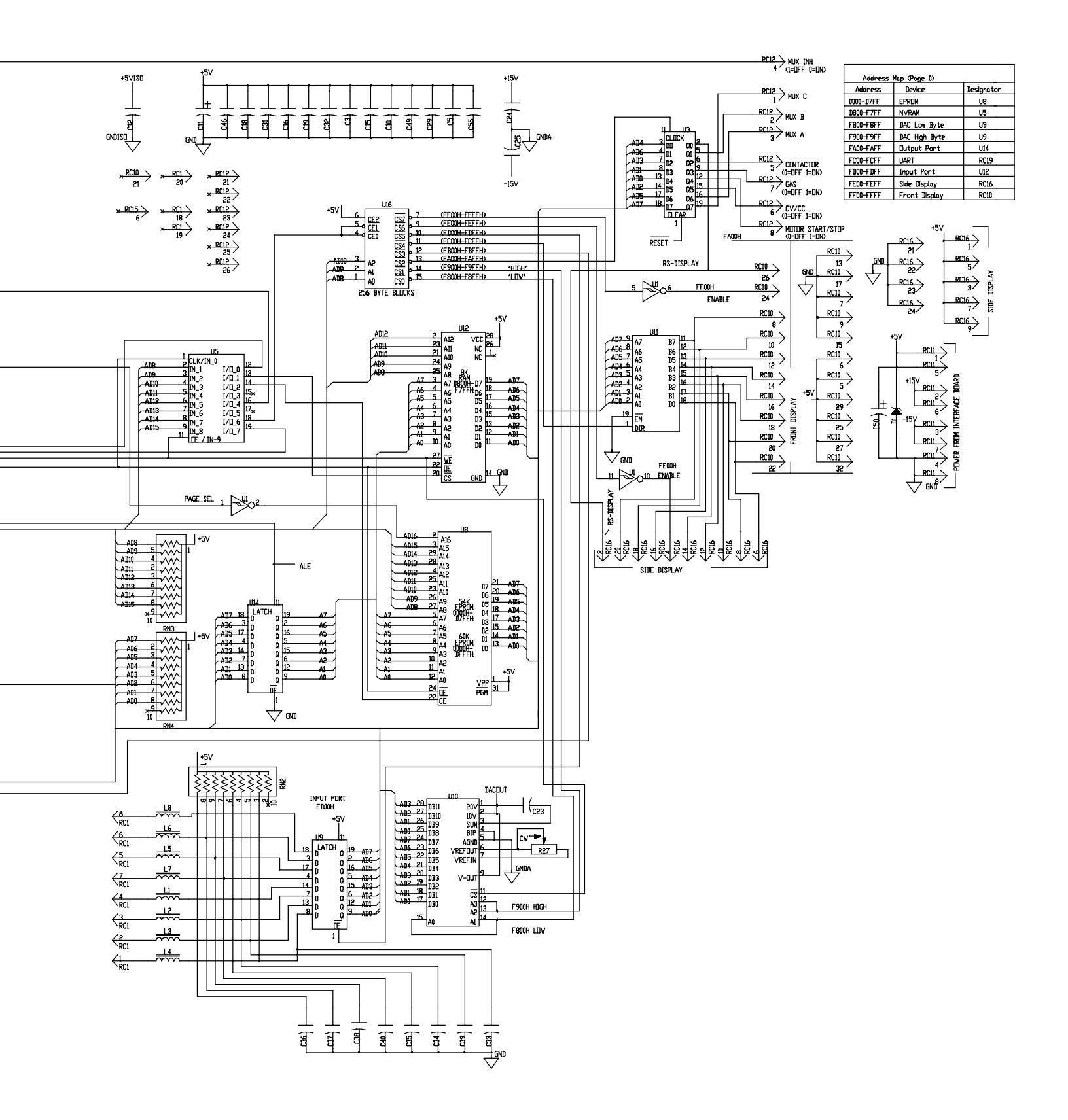

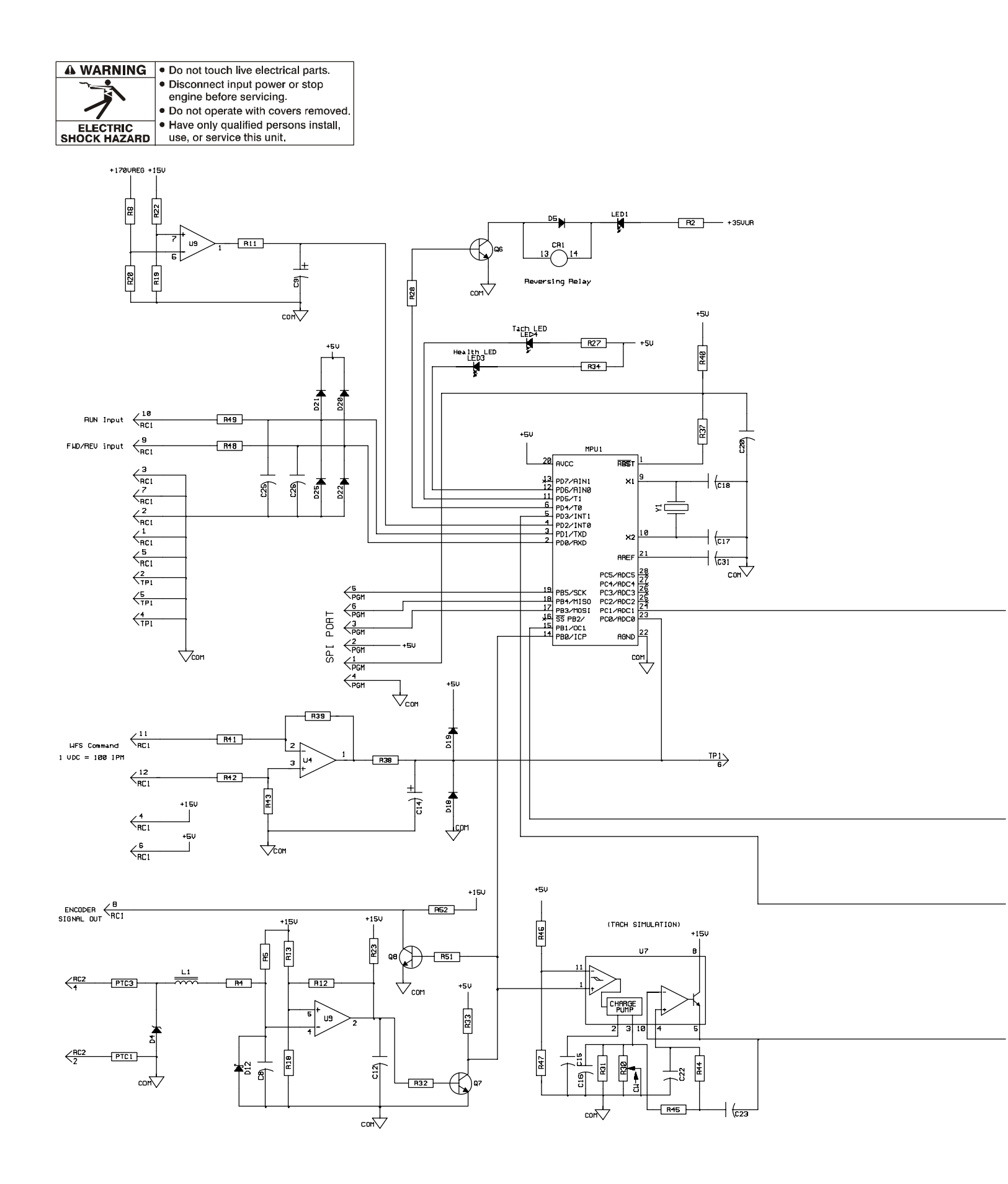

Figure 6-10. Circuit Diagram For Motor Board PC13

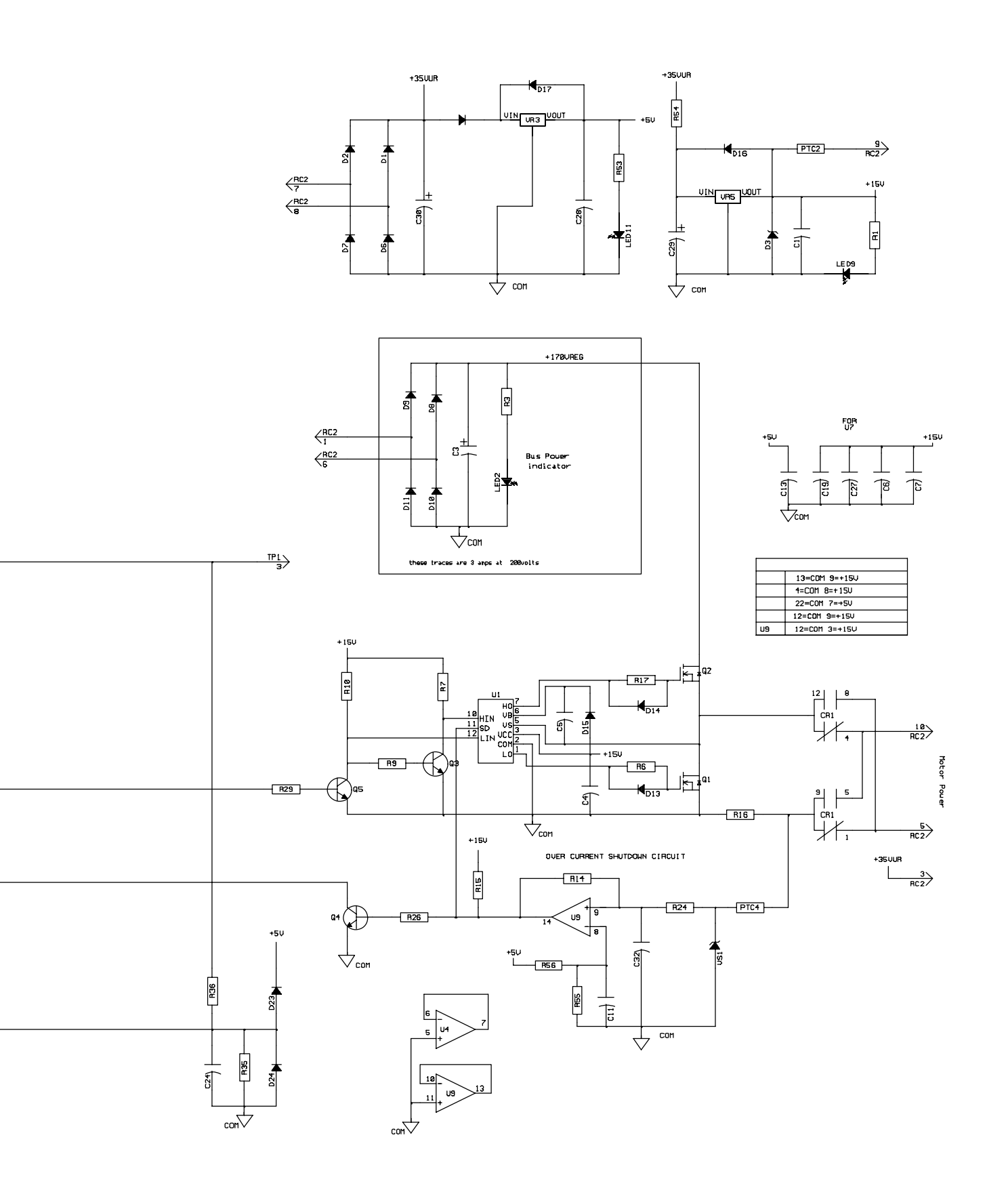

212 354-A

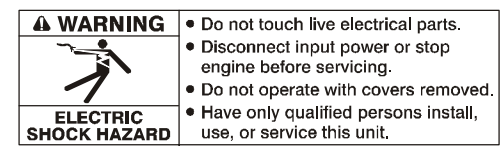

, √ ano

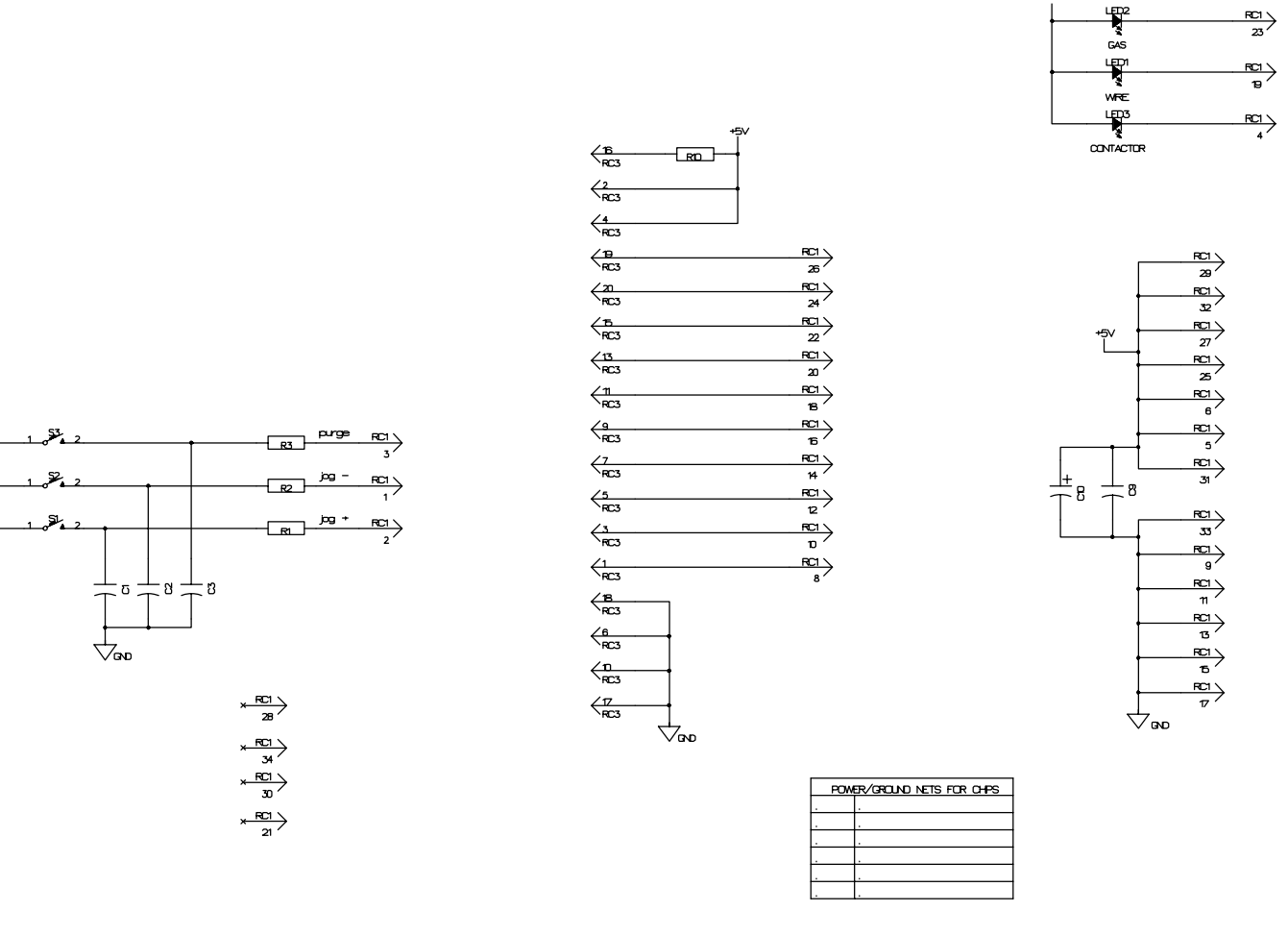

182 996

Figure 6-11. Circuit Diagram For Switch Board PC15

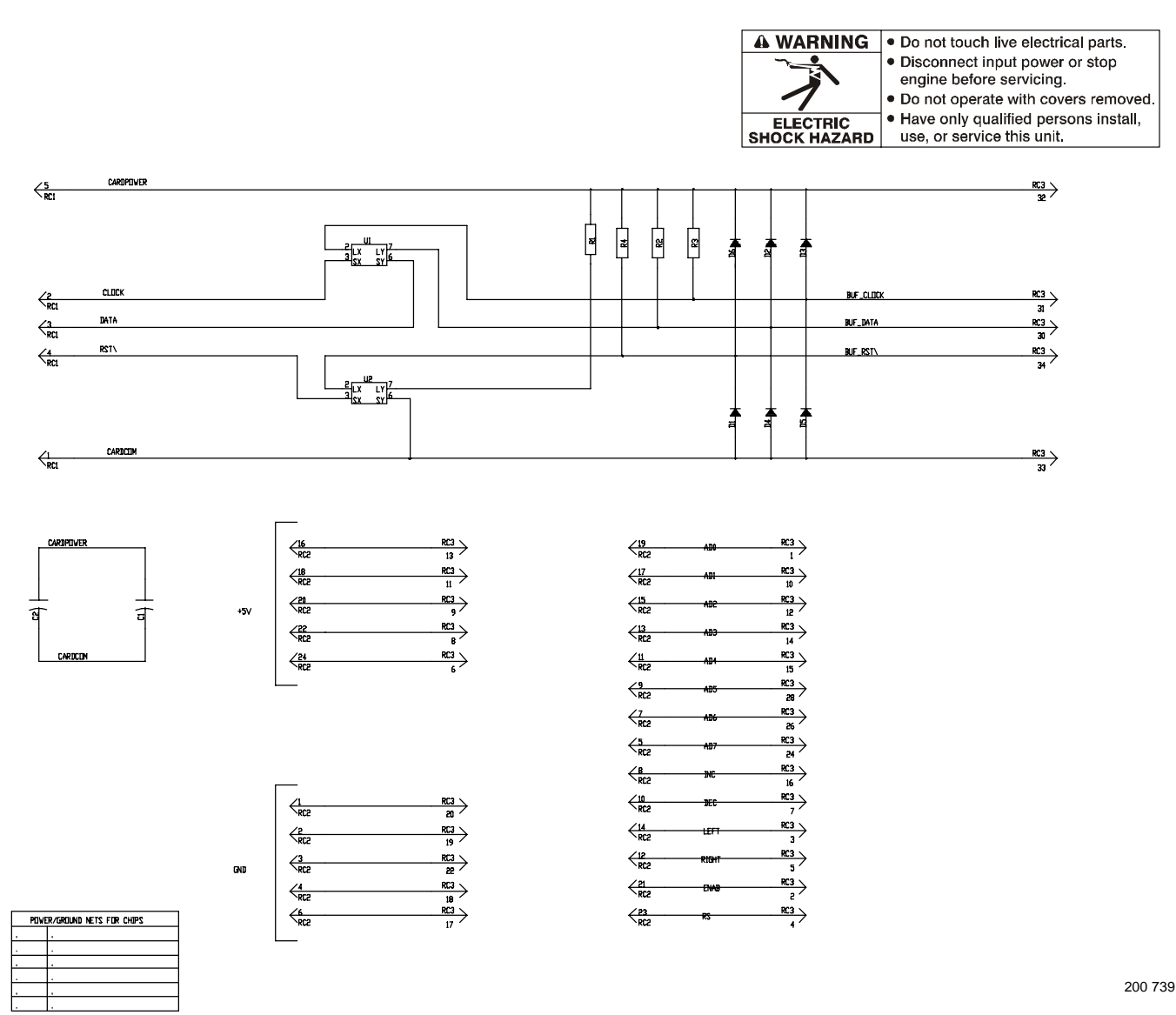

Figure 6-12. Circuit Diagram For Junction Board PC16

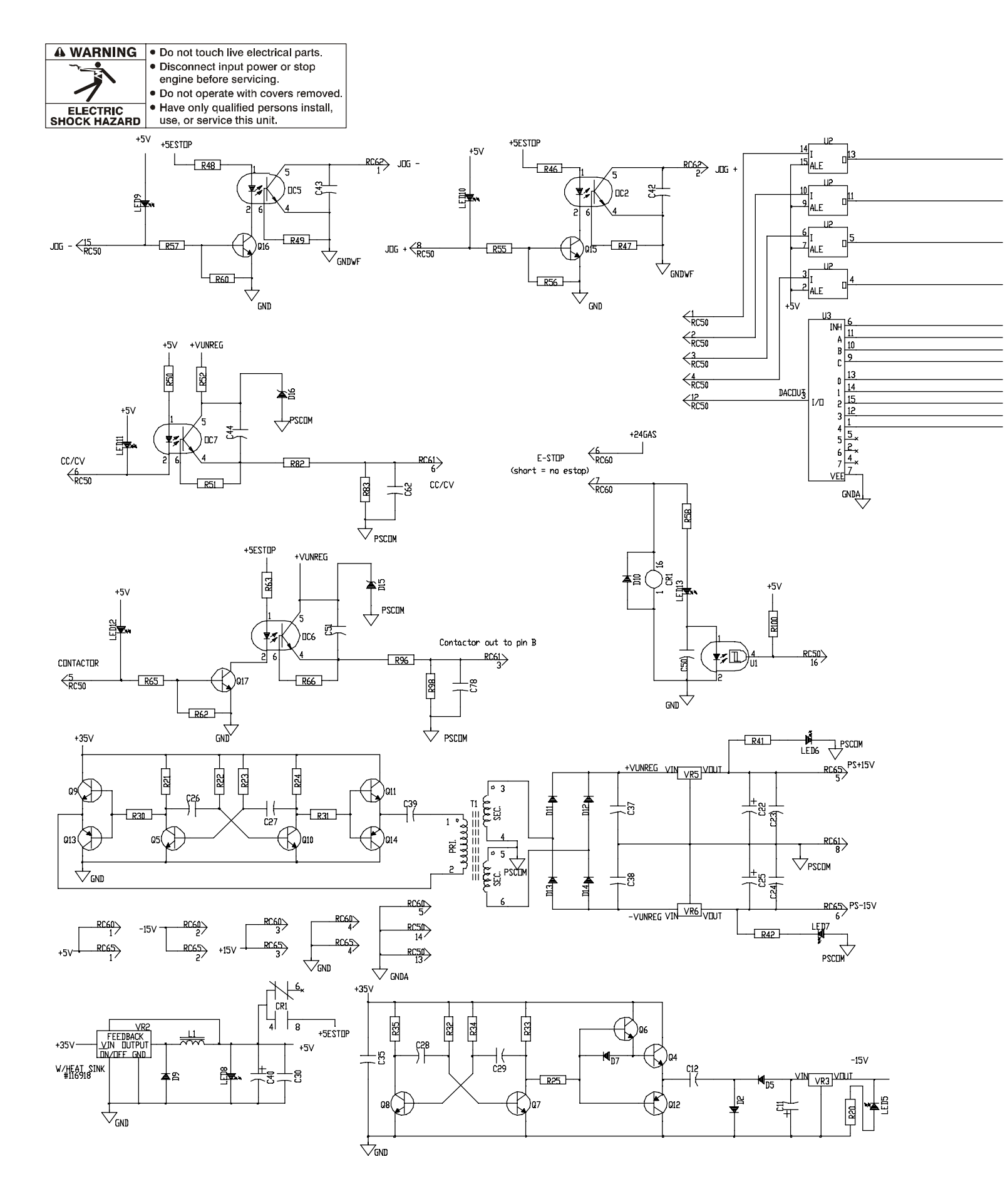

Figure 6-13. Circuit Diagram For Interface Board PC12 (Part 1 of 2)

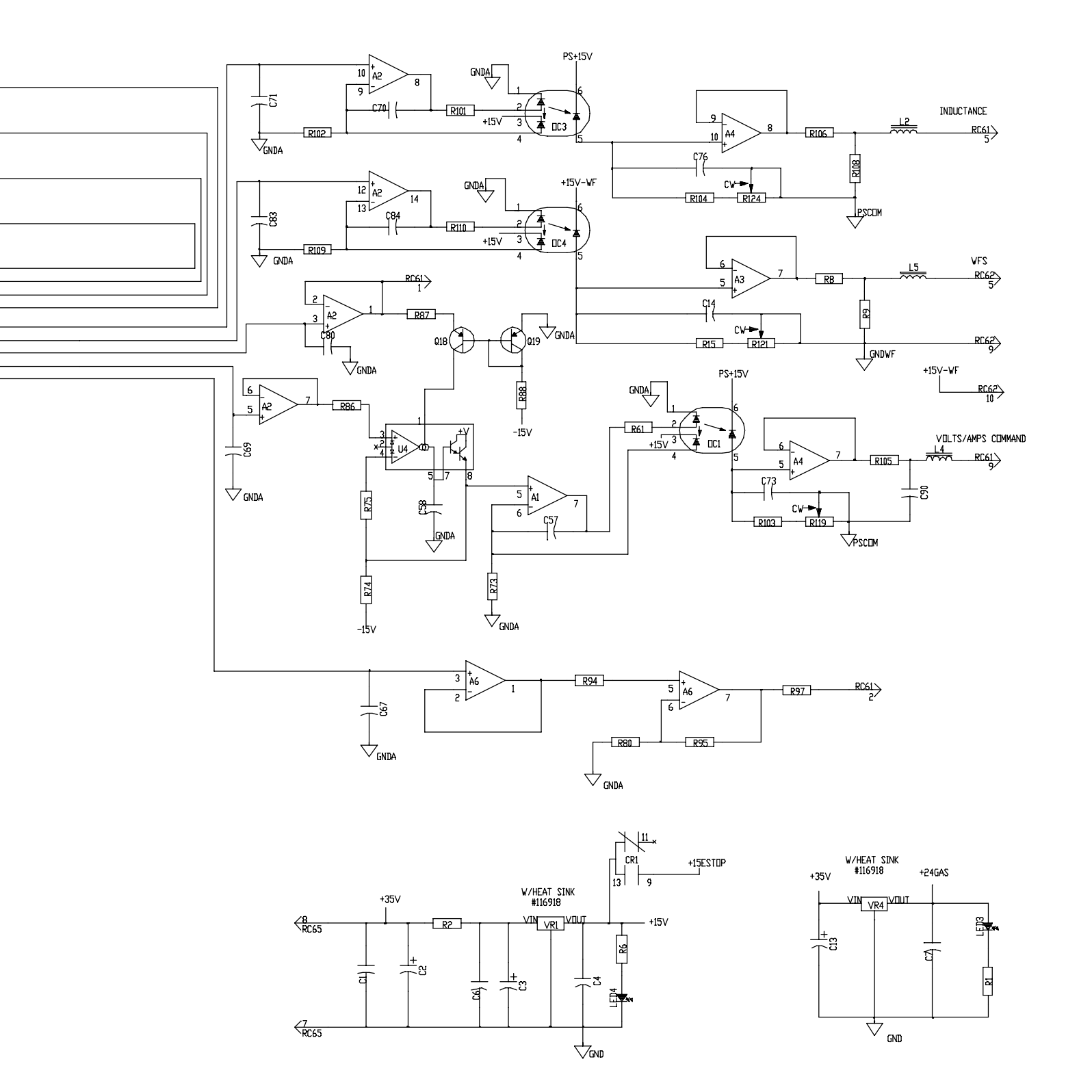

191 843-A (Part 1 of 2)

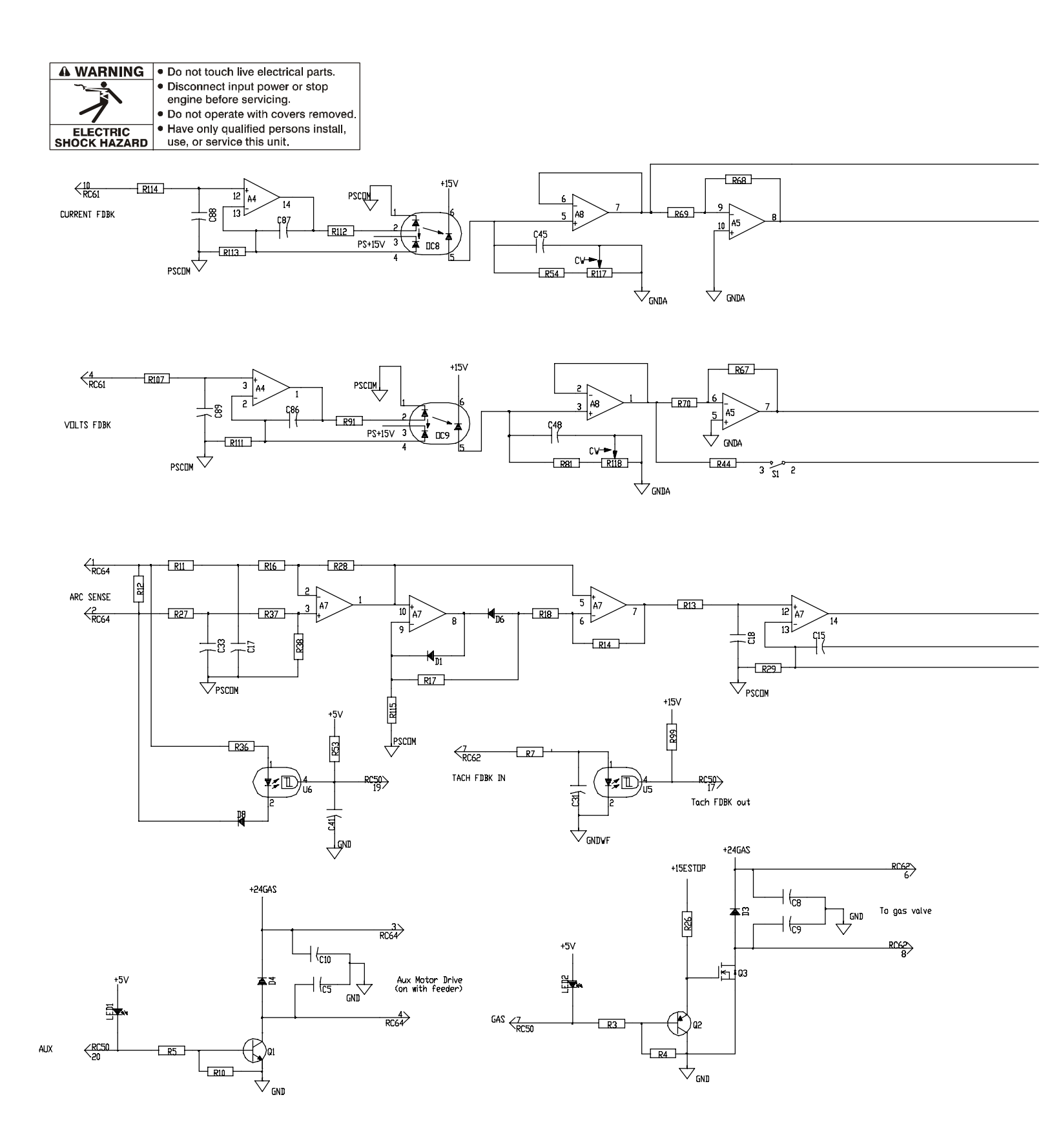

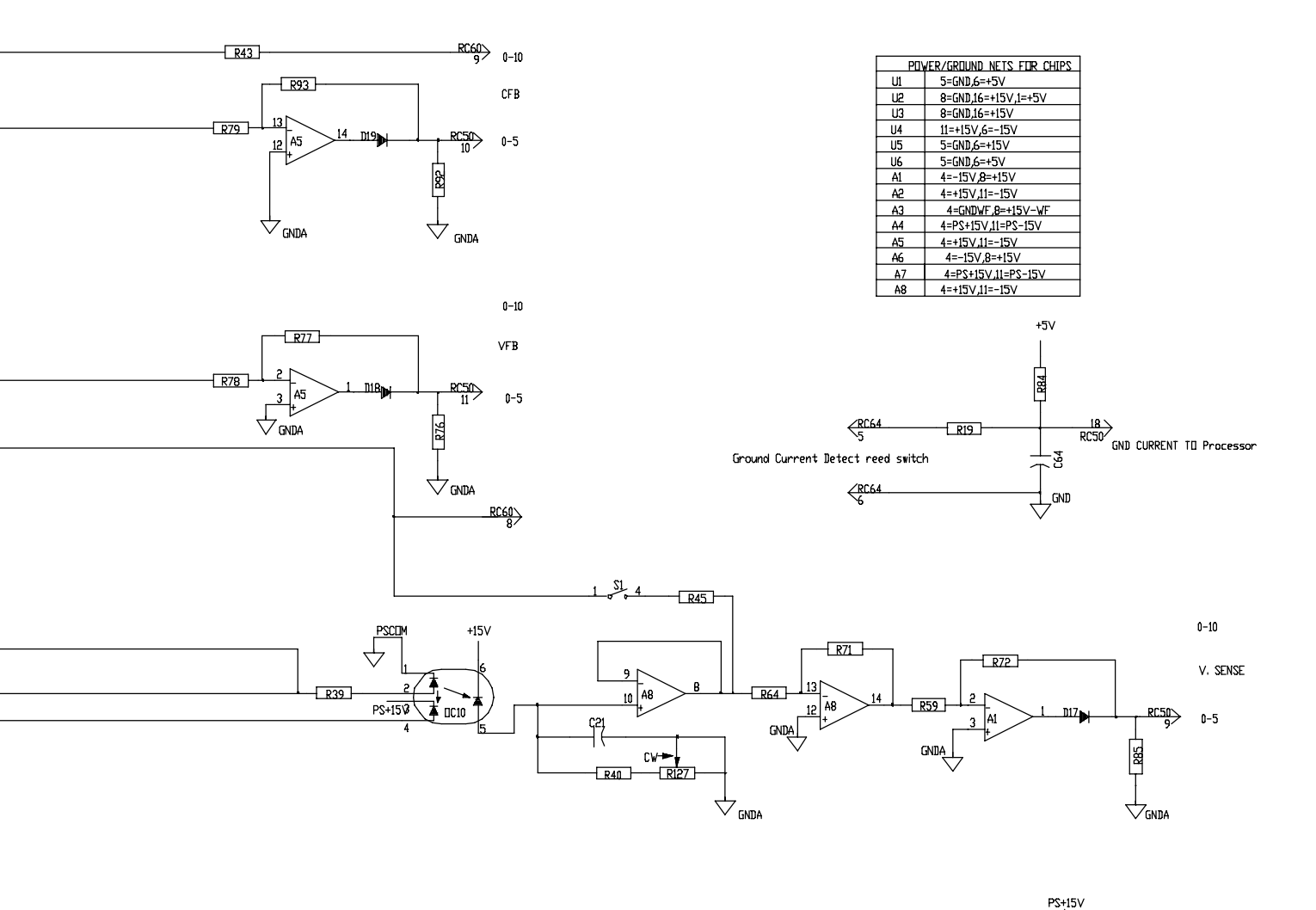

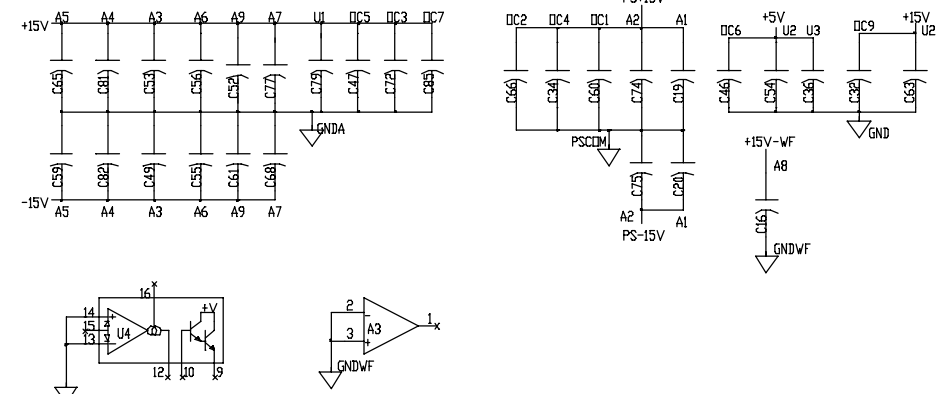

191 843-A (Part 2 of 2)

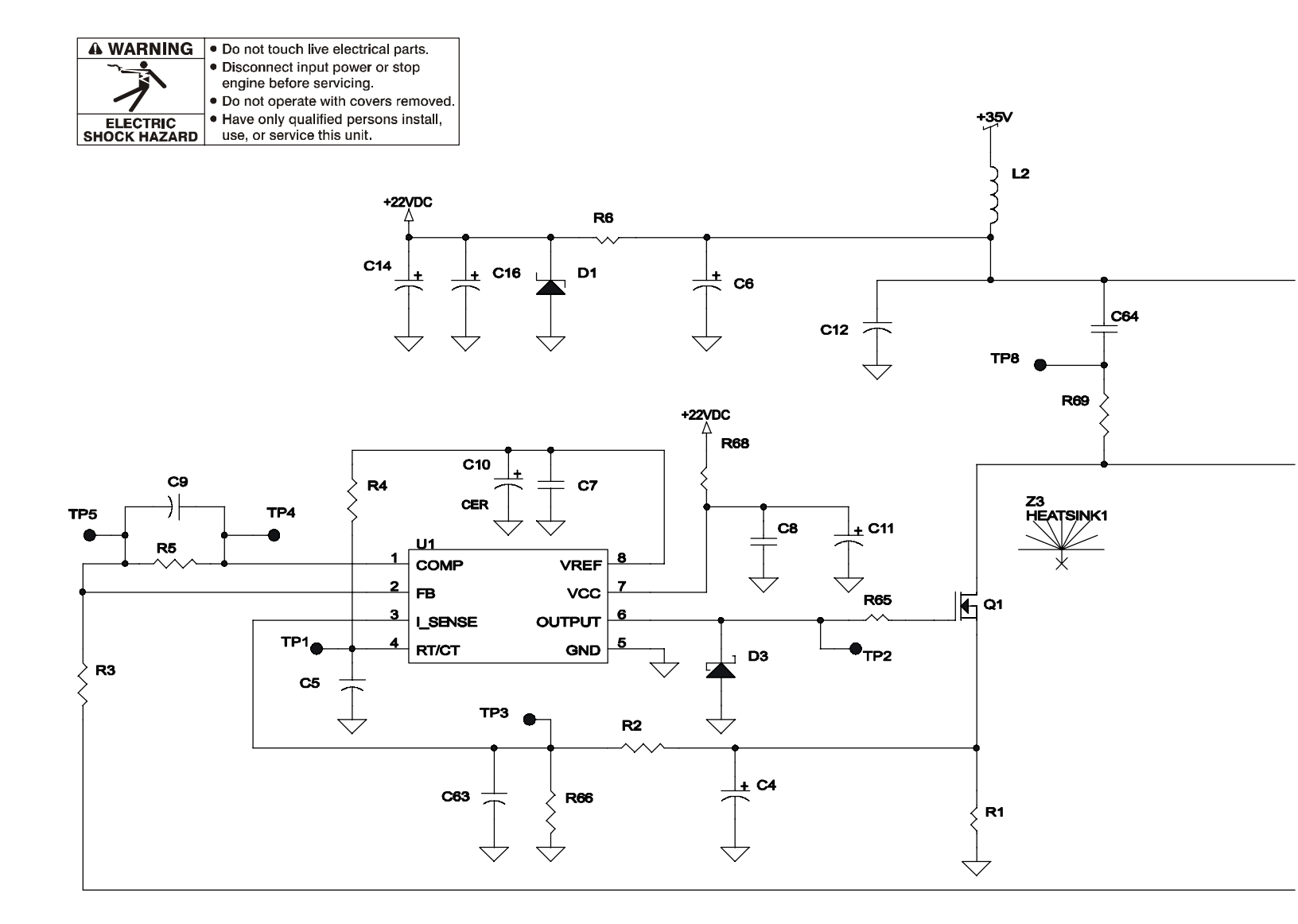

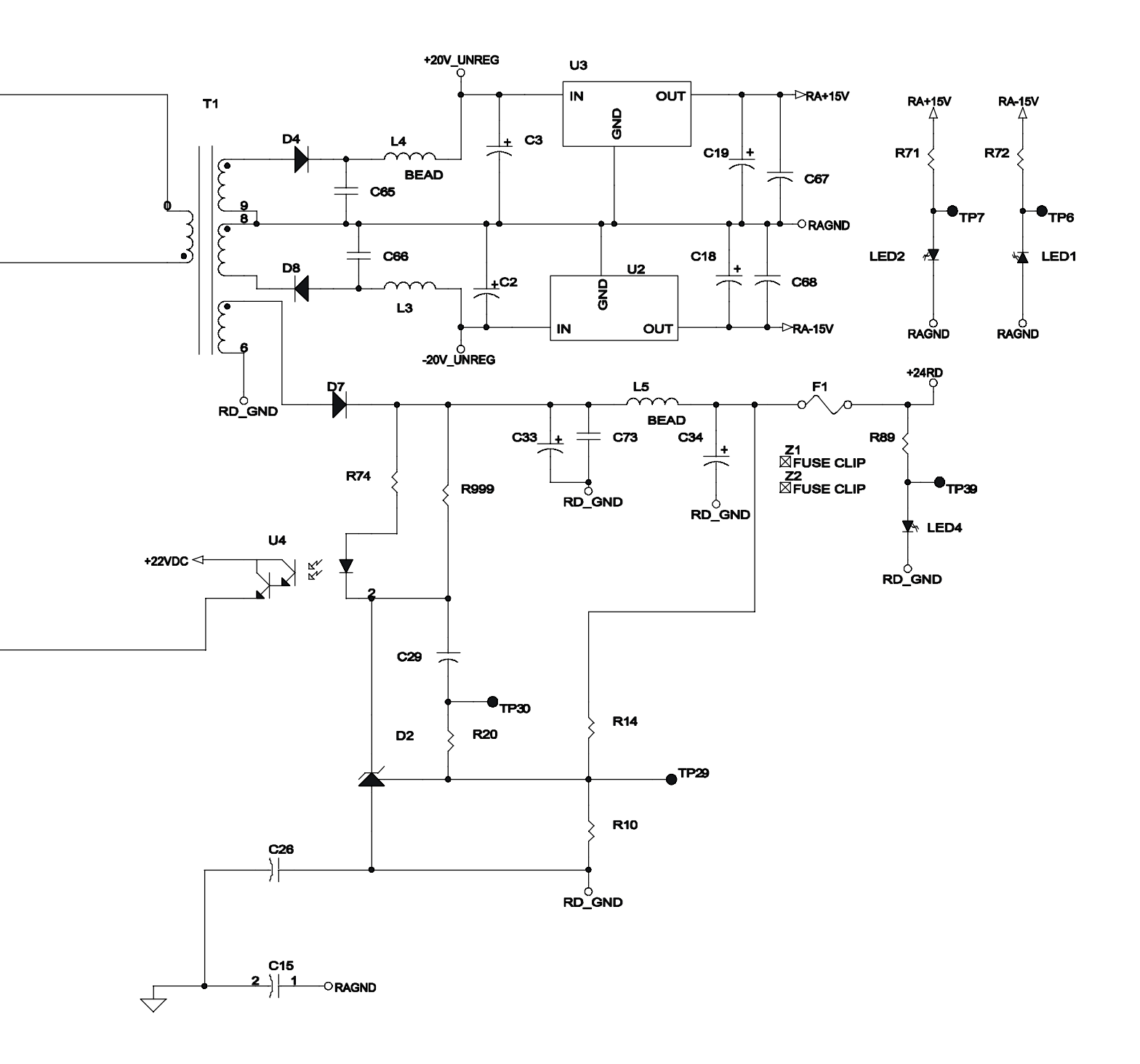

Pensar 86147s03 (Part 1 of 3)

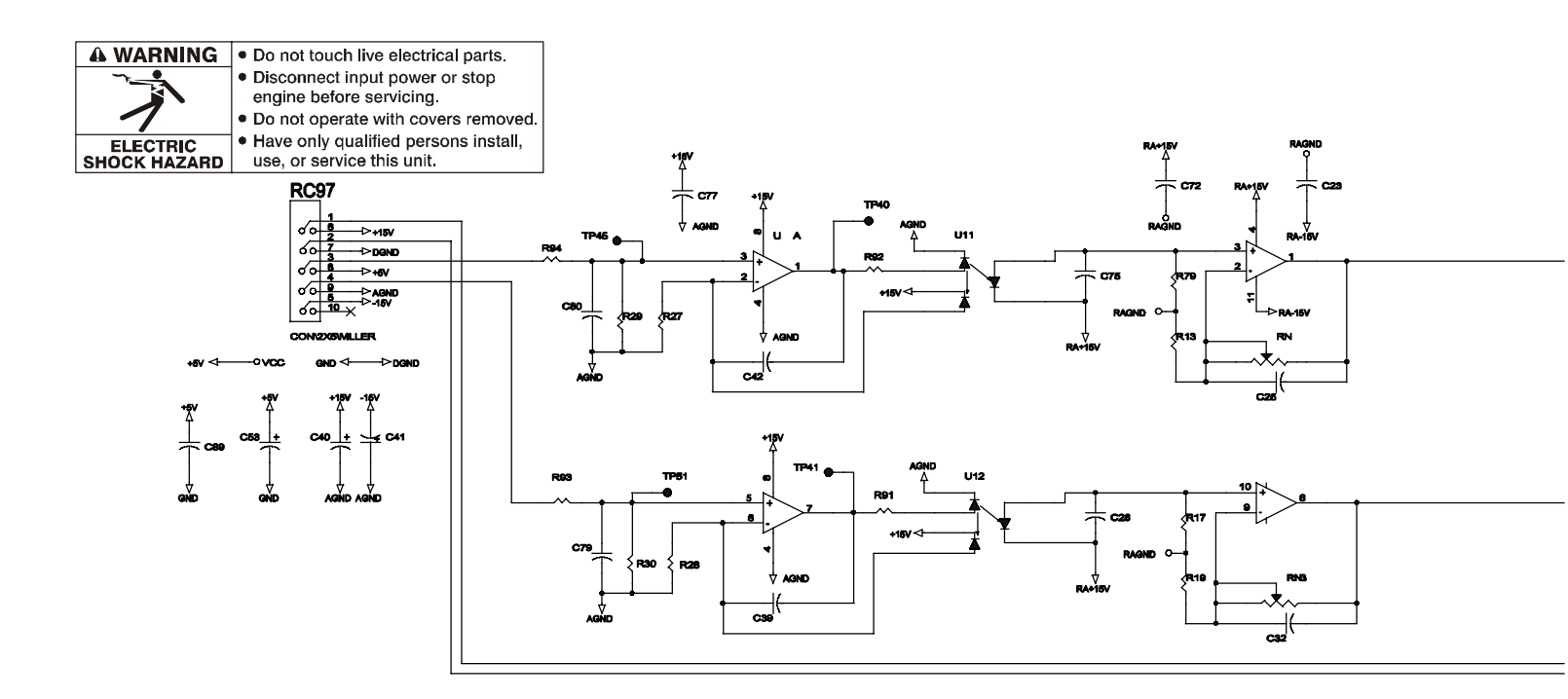

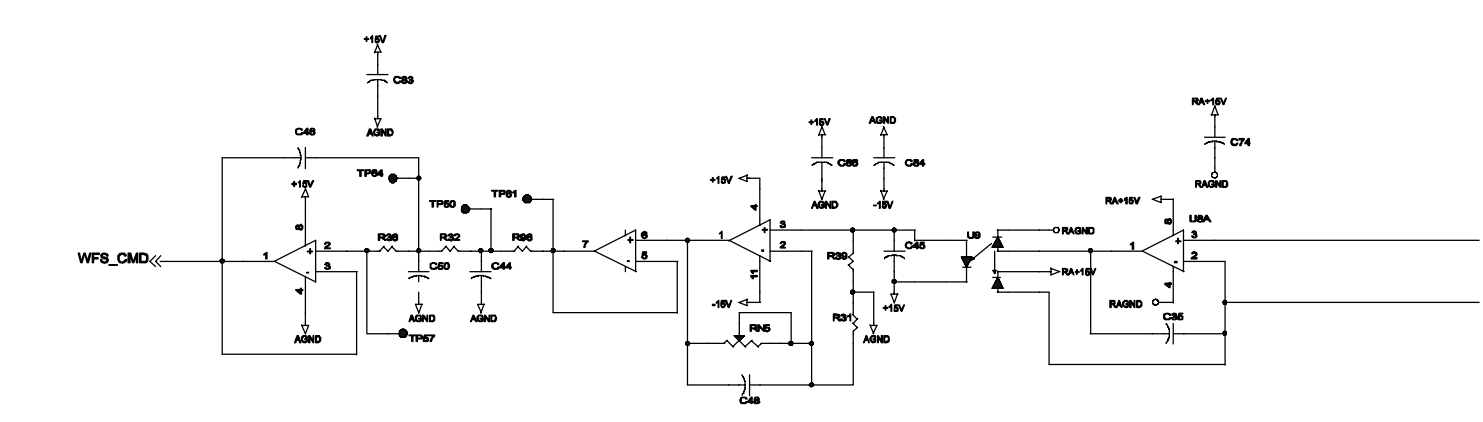

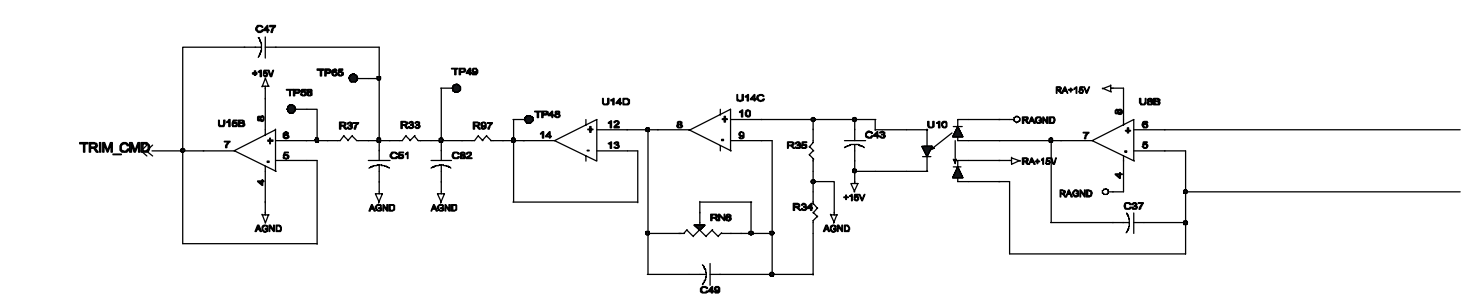

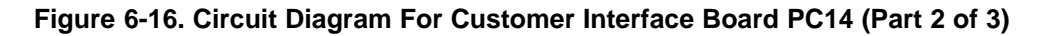

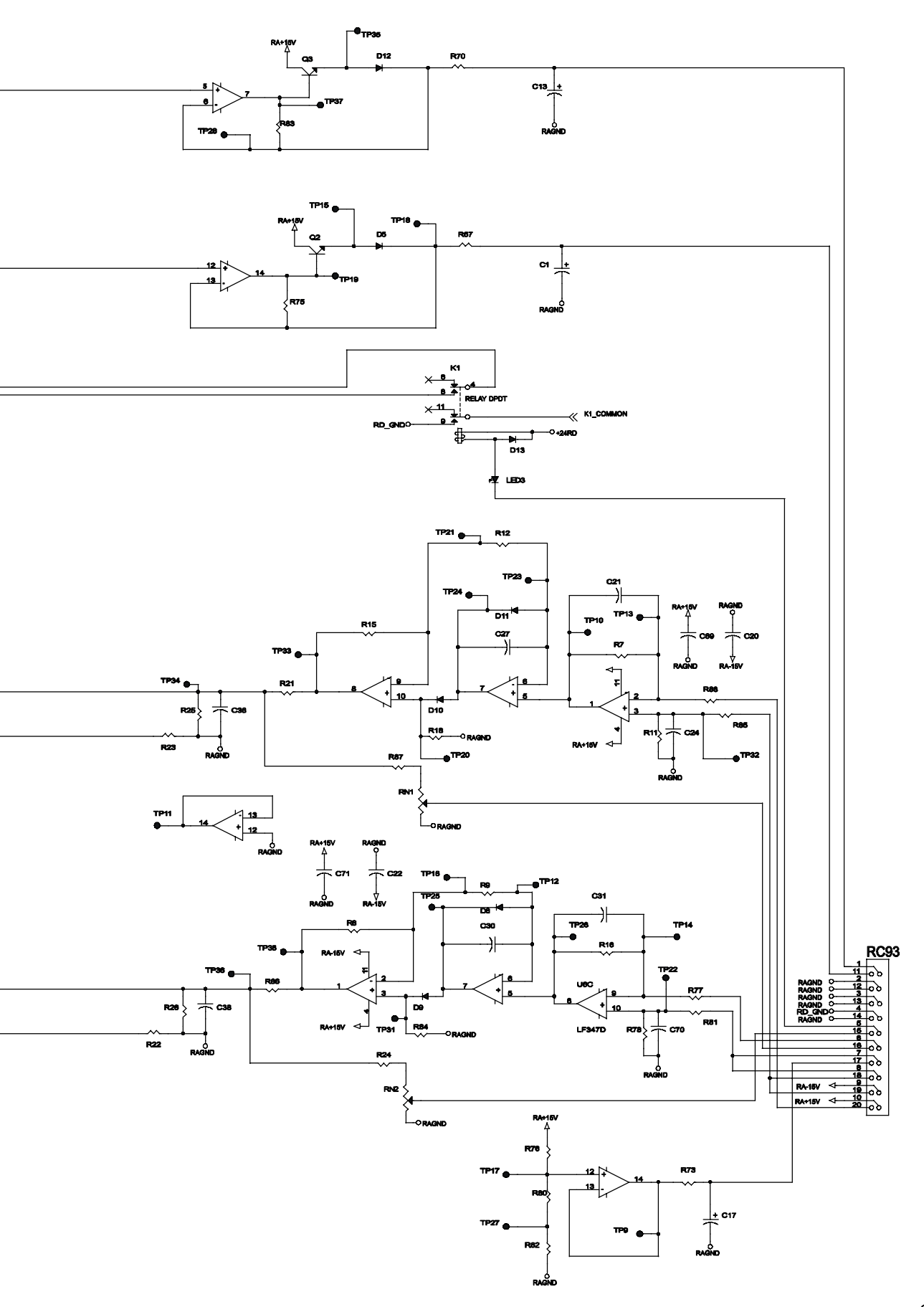

Pensar 86147s03 (Part 2 of 3)

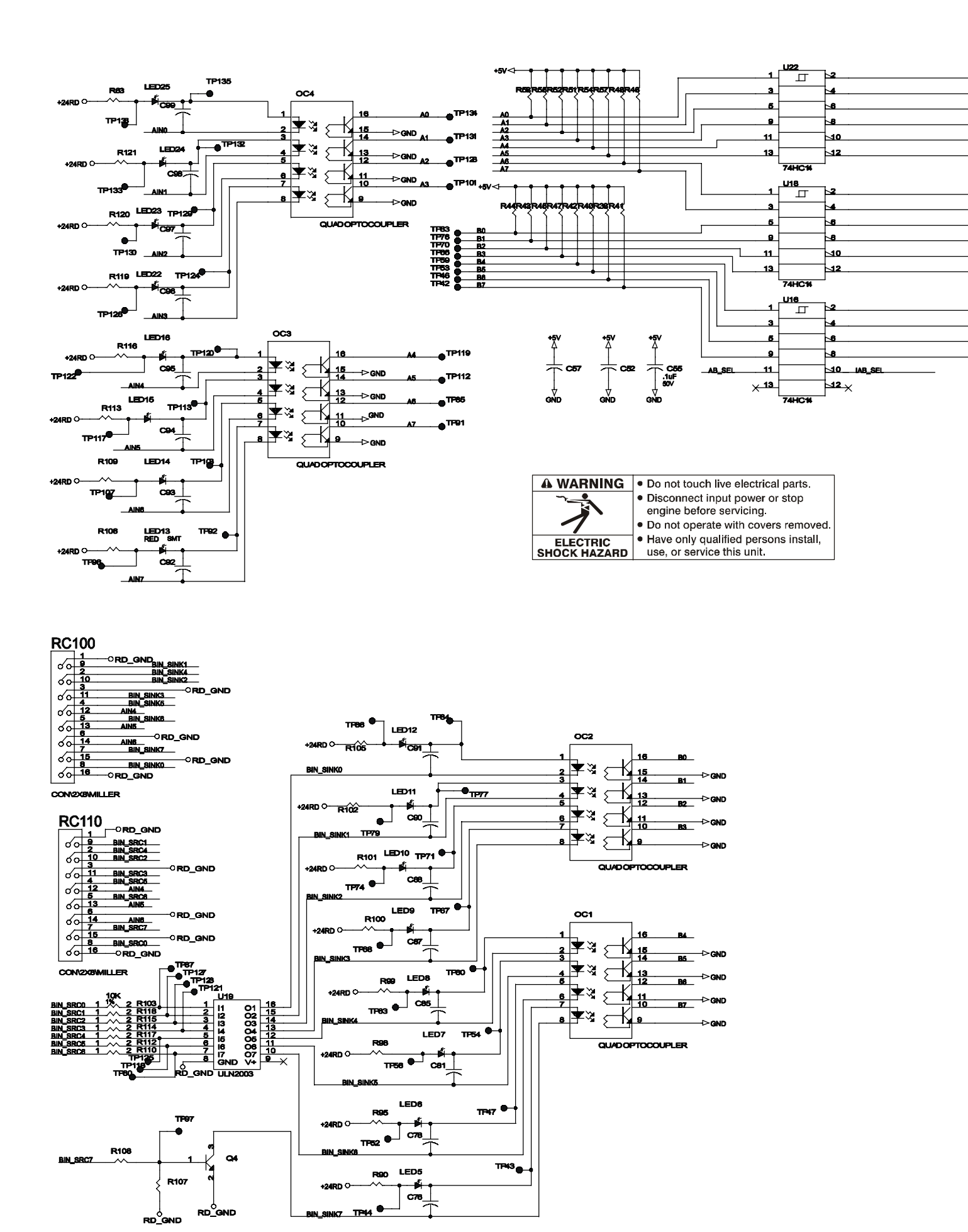

Figure 6-17. Circuit Diagram For Customer Interface Board PC14 (Part 3 of 3)

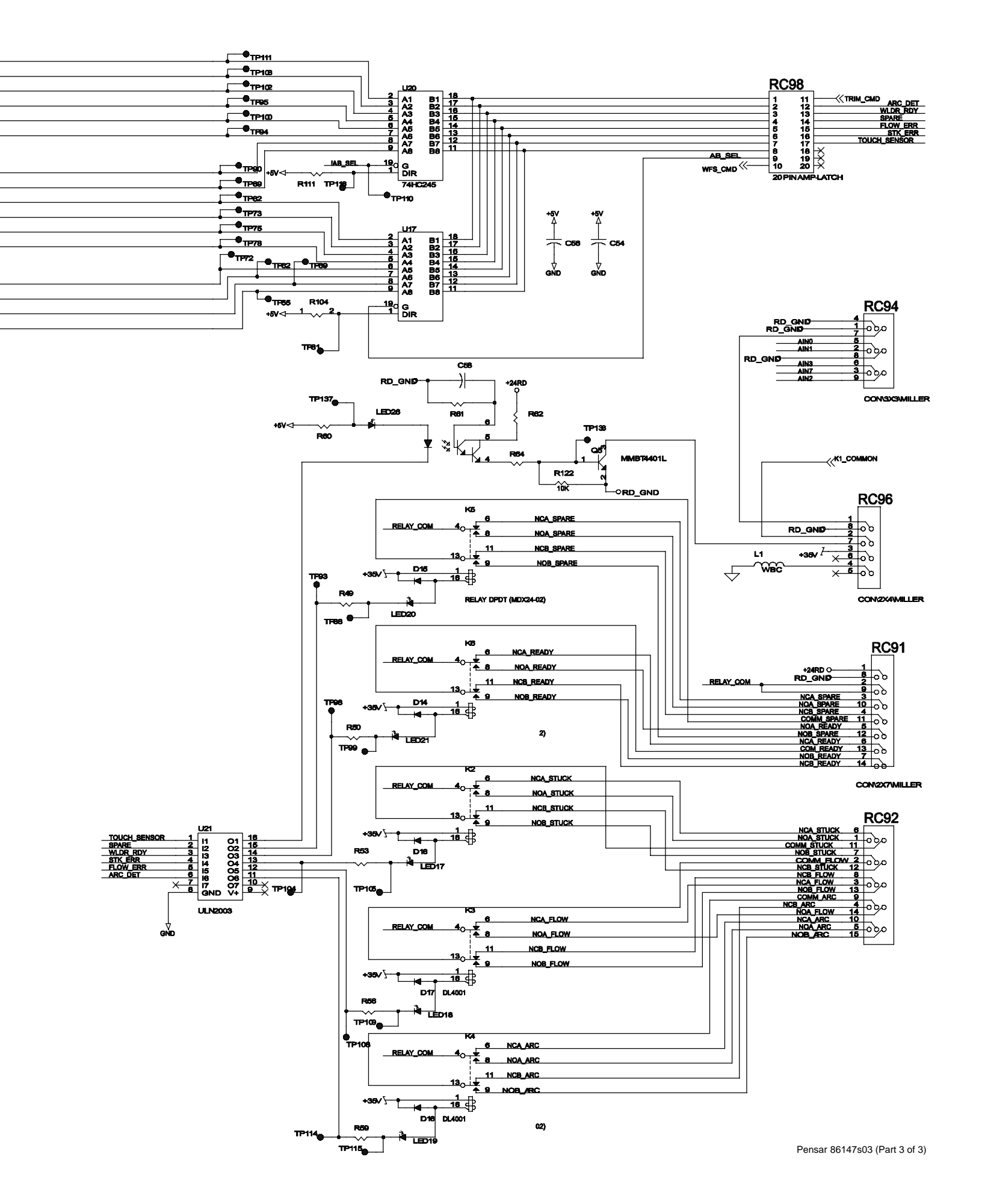

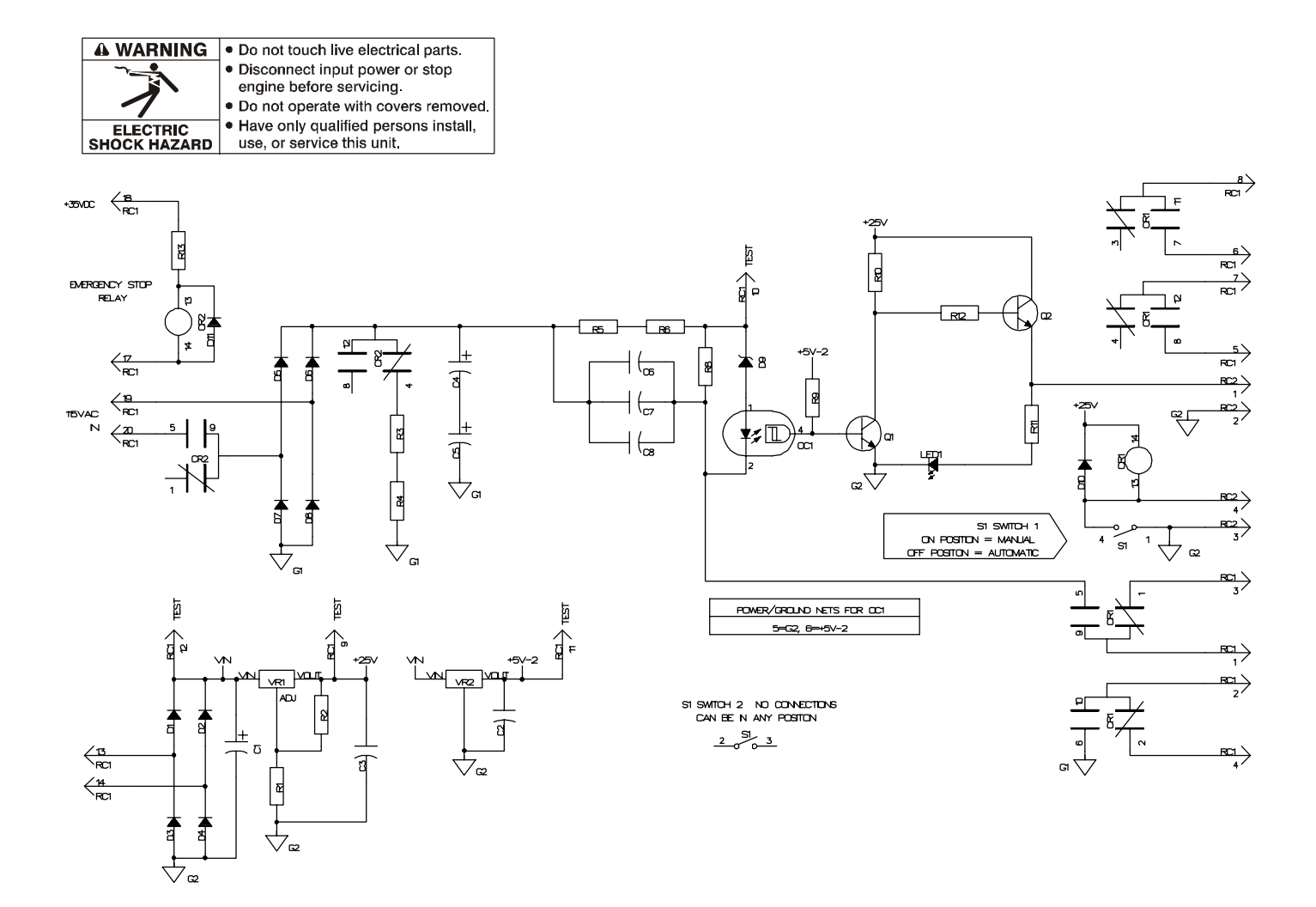

174 578-A

Figure 6-18. Circuit Diagram For Touch Sensor Board PC18
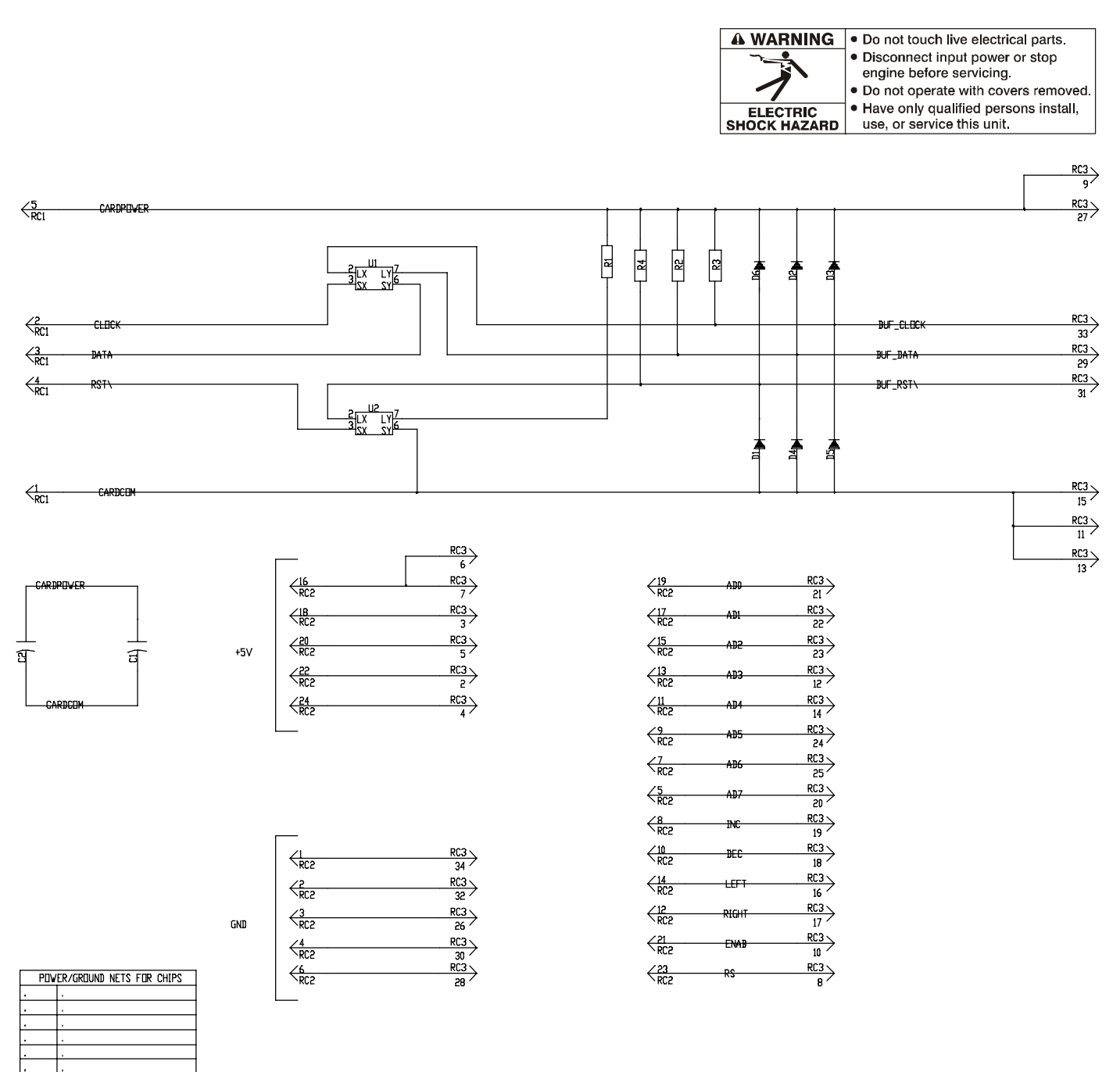

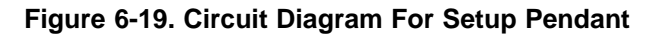

200 739-A

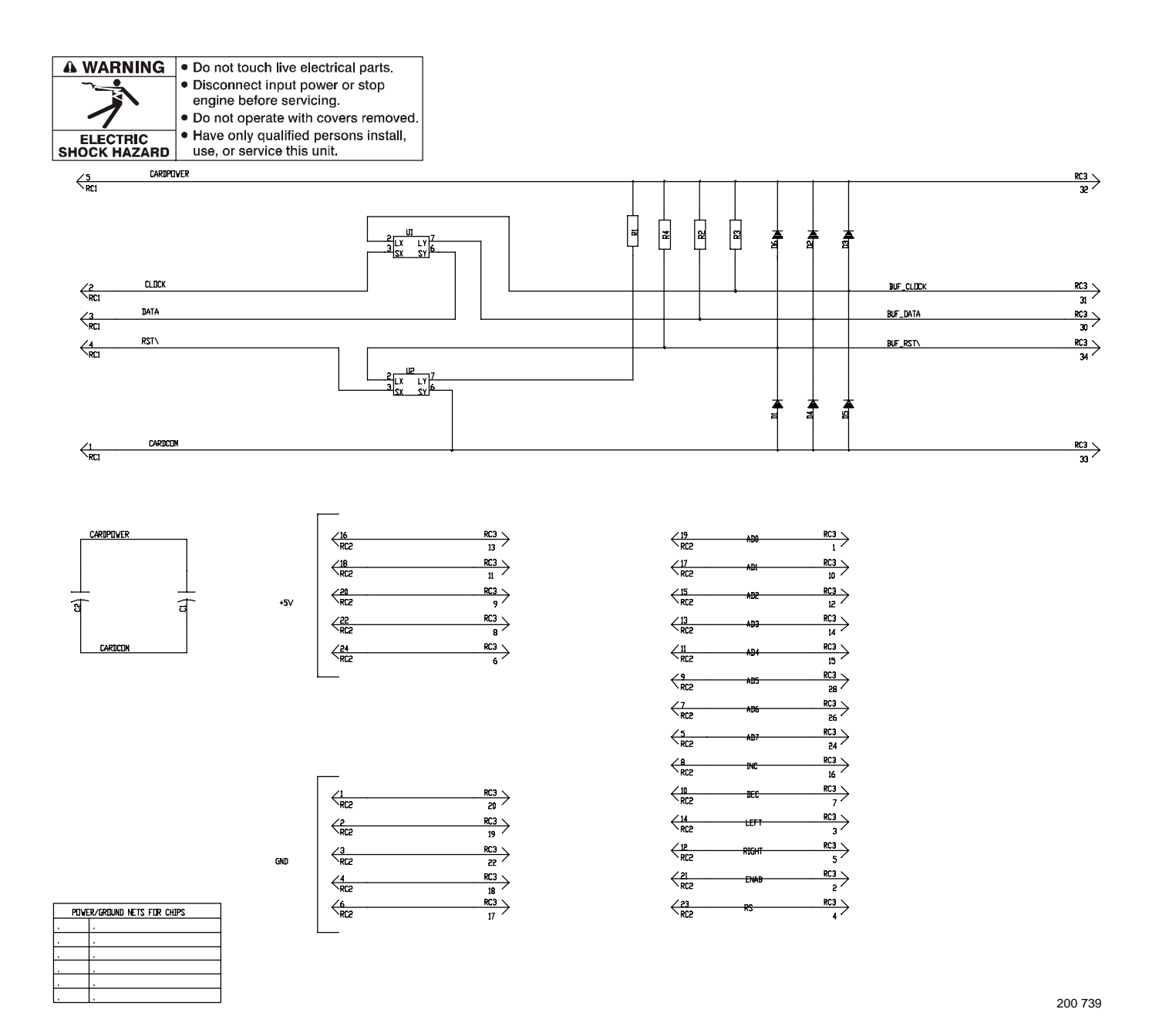

Figure 6-20. Circuit Diagram For Setup Pendant Centronix Junction Board PC3

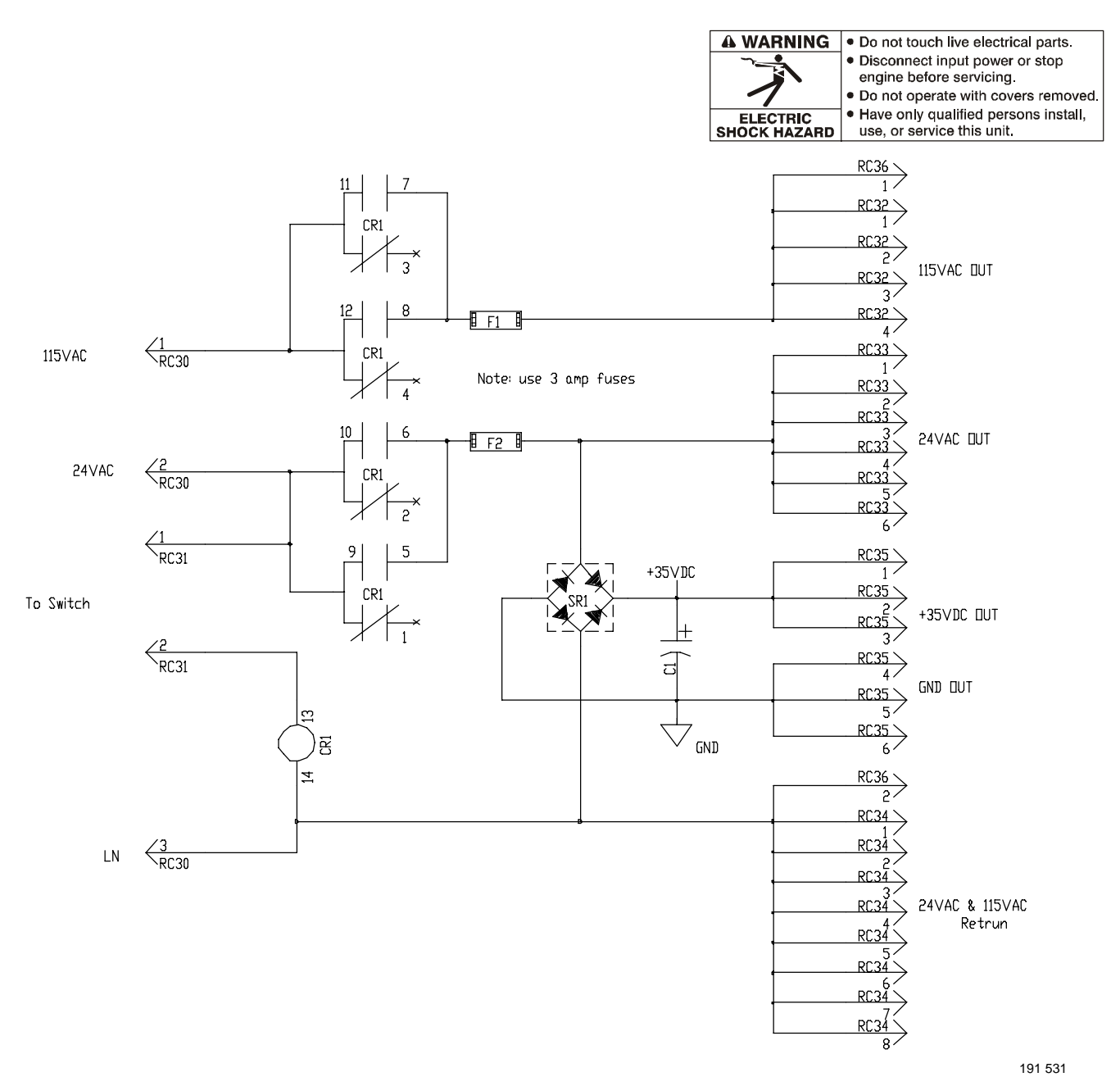

Figure 6-21. Circuit Diagram For Power Distribution Board PC20

# **SECTION 7 – PARTS LIST**

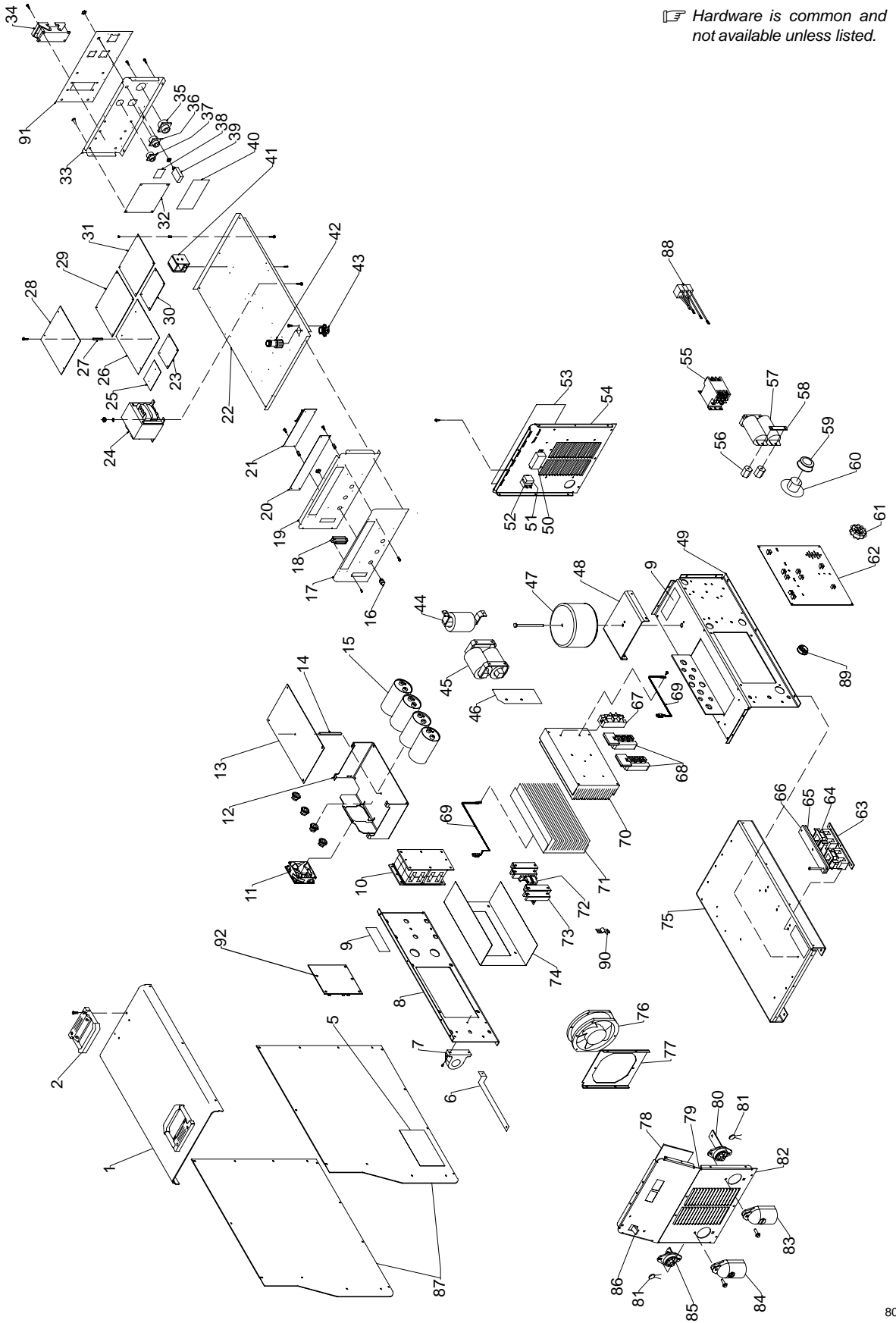

802 872-D

Figure 7-1. Complete Assembly

| No. | Mkgs.   | No. | Description | Quantit |
|-----|---------|-----|-------------|---------|
| NO. | ivikgs. | NO. | Description | Quant   |

#### Figure 7-1. Complete Assembly

| 1    |                         | 185 070  | COV/EP top                                       | 1  |
|------|-------------------------|----------|--------------------------------------------------|----|
|      |                         | 195 585  |                                                  | 2  |
| 2 .  |                         | 179 310  | ABEL warning general precautionary               | 2  |
| 0 .  |                         | 183 827  |                                                  | 1  |
| 0 .  | НП1                     | 168 829  |                                                  | 1  |
| / .  |                         | 115 00/  |                                                  | 1  |
| Q    |                         | ±170 002 |                                                  | 1  |
| 0 .  |                         | 185 836  | ABEL warning electric shock                      | 2  |
| 10   | тı                      | 195 524  |                                                  | 1  |
| 10 . | EM2                     | 102 019  | MOTOR for 241/DC 2000RPM 42CEM w/10 obm resistor | 1  |
| 11 . | FIVIZ                   | 104 450  | PRACKET mtg oppositor/DC board/fon               | 1  |
| 12.  | DC1                     | 202 200  | CIPCUIT CAPD ASSEMBLY control (400 volt model)   | 1  |
| 13.  |                         | 115 002  |                                                  | 1  |
|      | DLC2                    | 110 092  |                                                  | 1  |
|      | DLC5                    | 112 752  |                                                  | 1  |
|      | DLC7                    | 113 732  |                                                  | 1  |
|      |                         | 115 094  | HUUSING PLUG & SUCKETS                           | 1  |
|      | PLG21                   |          |                                                  | 1  |
| 14 . |                         | 194 371  |                                                  | 1  |
| 15 . | 03-6                    | 192 935  |                                                  | 4  |
| 16 . | • • • • • • • • • • • • | 144 842  |                                                  | 3  |
| 17 . | • • • • • • • • • • • • |          |                                                  | 1  |
| 18 . | • • • • • • • • • • • • |          | CIRCUIT CARD ASSY, connector                     | 1  |
| 19 . |                         |          | PANEL, front                                     | 1  |
| 20 . | PC17                    |          | DISPLAY, vfd dotmatrix 1x20 alphanumeric 20 pin  | 1  |
| 21.  | PC15                    | 182 998  | CIRCUIT CARD ASSY, switch board                  | 1  |
| 22 . |                         | 193 /16  | PANEL, center                                    | 1  |
| 23.  | PC20                    | 191 533  | CIRCUIT CARD ASSY, power distribution            | 1  |
| 24.  | 111                     | 193 706  |                                                  | 1  |
| 25 . | PC16                    | 201 387  | CIRCUIT CARD ASSY, junction board                | 1  |
| 26 . | PC12                    | 191 841  | CIRCUIT CARD ASSY, interface board               | 1  |
| 27 . |                         | 097 132  | STAND-OFF, No. 6-32 x .375                       | 28 |
| 28 . | PC11                    | 202 005  | CIRCUIT CARD ASSY, micro board                   | 1  |
| 29 . | PC14                    |          | CIRCUIT CARD ASSY, customer interface            | 1  |
| 30 . | PC18                    | 212 320  | CIRCUIT CARD ASSY, touch sensor                  | 1  |
| 31 . | PC13                    | 213 193  | CIRCUIT CARD ASSY, motor board                   | 1  |
| 32 . | PC21                    | 200 077  | CIRCUIT CARD ASSY, filter board                  | 1  |
| 33 . |                         | 195 994  | PANEL, rear                                      | 1  |
| 34 . | RC70                    | 201 058  | CONNECTOR, receptacle 72-pin                     | 1  |
| 35 . | RC8                     | 200 591  | CONNECTOR, circ ms/met 11 pin                    | 1  |
| 36 . | RC21 .                  | 200 589  | CONNECTOR, circ ms/met 10 pin                    | 1  |
| 37 . | RC25 .                  | 200 082  | CONNECTOR, circ ms/met 4 pin size 14s            | 1  |
| 38 . | PC19                    | 134 560  | CIRCUIT CARD ASSY, filter board                  | 1  |
| 39 . | CB11                    | 011 991  | CIRCUIT BREAKER, man reset 1P 1.5A 250 VAC       | 1  |
| 40 . | PC22                    | 200 073  | CIRCUIT CARD                                     | 1  |
| 41 . | CR12                    | 187 252  | SWITCH, reed                                     | 1  |
| 42 . | RC9                     | 134 734  | CONNECTOR, circ ms/cpc 14 pin size 20            | 1  |
|      |                         | 079 739  | CONNECTOR, clamp                                 | 1  |
| 43 . | RC1                     | 134 735  | CONNECTOR, circ ms/cpc 14 skt size 20            | 1  |
| 44 . | L1                      | 180 026  | INDUCTOR, input                                  | 1  |
| 45 . | Z1                      | 180 029  | STABILIZER, output                               | 1  |
| 46 . |                         | 181 925  | INSULATOR, stabilizer lead                       | 1  |

| Item | Dia.  | Part |             |          |
|------|-------|------|-------------|----------|
| No.  | Mkgs. | No.  | Description | Quantity |

| Figure 7-1. Complete Assembly (Continued |
|------------------------------------------|
|------------------------------------------|

| 47   | Т2           | 185 231  | TRANSFORMER control 200/400 \/AC                           |
|------|--------------|----------|------------------------------------------------------------|
|      | RC10         | 166 679  | HOUSING RECEPTACI E PINS & SOCKETS                         |
| 48   |              | 180 105  | BRACKET mtg transformer aux                                |
|      |              | +194 449 | WINDTUNNEL RH                                              |
|      | RC2          | 604 176  | RECEPTACLE, str dx ard 2P3W 15A 125V 1                     |
|      |              | 175 282  | . COVER. receptacle weatherproof                           |
|      | CB1          | 161 078  | CIRCUIT BREAKER. man reset 1P 7A 250 VAC                   |
|      | CB2          | 093 995  | CIRCUIT BREAKER, man reset 1P 15A 250 VAC 1                |
| 53 . |              | 179 847  | . PLATE, identification (order by model & serial number) 1 |
| 54 . |              | 195 847  | . PANEL, rear                                              |
| 55 . | W1           | 180 270  | . CONTACTOR, def prp 40A 3P 24VAC 1                        |
| 56 . |              | 025 248  | . STAND-OFF, insul .250-20                                 |
| 57 . | C1,2         | 188 446  | . CAPACITOR, polyp .5uf 900VAC                             |
| 58 . |              | 185 992  | . BUS BAR, capacitor                                       |
| 59 . | CT1          | 181 271  | . TRANSFORMER, current 1                                   |
| 60 . |              | 177 547  | . BUSHING, snap-in nyl ct 1                                |
| 61.  | T4           | 185 208  | . CHOKE, common mode 1                                     |
| 62 . | PC2          | 206 778  | . CIRCUIT CARD, interconnecting 1                          |
|      | PLG4         | 131 056  | . HOUSING RECEPTACLE & SOCKETS 1                           |
|      | PLG9         | 115 091  | . HOUSING PLUG & SOCKETS 1                                 |
|      | PLG12        | 115 093  | . HOUSING PLUG & SOCKETS 1                                 |
| 63 . |              | 176 844  | . CORE, ferrite                                            |
| 64 . |              | 180 103  | . COIL, DI/DT                                              |
| 65 . |              | 182 654  | . GASKET, DI/DT rubber 1                                   |
| 66 . |              | 180 271  | . BRACKET, mtg choke 1                                     |
|      |              | 182 738  | . HOLDER, DI/DT coils 1                                    |
| 67 . | SR1          | 184 260  | . KIT, diode power module 1                                |
| 68 . | PM1,2        | 186 656  | . KIT, transistor IGBT module 1                            |
| 69 . | RT1,2        | 173 632  | . THERMISTOR, NTC 30K ohm 2                                |
| 70 . |              | 179 930  | . HEAT SINK, power module 1                                |
| 71.  |              | 204 165  | . HEAT SINK, rect dual diode 1                             |
| 72 . | R1,2,C9-12 . | 175 194  | . RESISTOR/CAPACITOR                                       |
| 73 . | D1-4         | 201 531  | . KIT, diode ultra-fast recovery 4                         |
| 74 . |              | 179 826  | INSULATOR, rectifier 1                                     |
|      |              | 181 853  | . INSULATOR, screw                                         |
| 75 . |              | 179 900  | . BASE                                                     |
| 76.  | FM1          | 175 084  | . MOTOR, fan 24VDC 3000 RPM 1                              |
| 77 . |              | 179 928  | . SHROUD, fan                                              |
| 78.  | PC3          | 190 694  | . CIRCUIT CARD, front panel 1                              |
|      | PLG11        | 115 091  | . HOUSING PLUG & SOCKETS 1                                 |
|      |              | 185 959  | . CABLE, ribbon 34 posn 1                                  |
| 79.  |              | 200 324  | . NAMEPLATE,                                               |
| 80 . |              | 182 707  | . TERMINAL, pwr output black 1                             |
| 81 . |              | 186 543  | CAPACITOR ASSEMBLY 2                                       |
| 82 . |              | 187 139  | . PANEL, front                                             |
| 83 . |              | 180 732  | . BOOT, negative output stud 1                             |
| 84 . |              | 179 848  | . BOOT, positive output stud 1                             |
|      |              | 181 169  | . SPACER, output stud 2                                    |
|      |              | 180 735  | . WASHER, output stud                                      |
| 85 . |              | 181 245  | . TERMINAL, pwr output red 1                               |
| 86 . | S1           | 128 756  | . SWITCH, tgl 3PST 40A 600VAC 1                            |
|      |              | 176 226  | . INSULATOR, switch power 1                                |
| 87 . |              | +185 968 | . PANEL, side                                              |
|      |              | 178 551  | . INSULATOR, side                                          |
|      |              |          |                                                            |

| Item | Dia.  | Part |             |          |
|------|-------|------|-------------|----------|
| No.  | Mkgs. | No.  | Description | Quantity |

#### Figure 7-1. Complete Assembly (Continued)

|                | STAND-OFF, No. 6-32 x .875                 | 5 |
|----------------|--------------------------------------------|---|
|                | STAND-OFF, No. 6-32 x .625                 | 4 |
| 88 208 478     | CAPACITOR MODULE                           | 1 |
| 89 179 276     | BUSHING, snap-in nyl 1.000 x 1.375mtg hole | 1 |
| 90 199 840     | BUS BAR, diode                             | 4 |
| 91 196 261     | NAMEPLATE, rear                            | 1 |
| 92 PC7 206 776 | CIRCUIT CARD, input filter                 | 1 |

#### ♦ OPTIONAL

+When ordering a component originally displaying a precautionary label, the label should also be ordered. To maintain the factory original performance of your equipment, use only Manufacturer's Suggested Replacement Parts. Model and serial number required when ordering parts from your local distributor.

| Item<br>No.                           | Dia.<br>Mkgs.                         | Part<br>No.                              | Description                                                                                                    | Quantity         |
|---------------------------------------|---------------------------------------|------------------------------------------|----------------------------------------------------------------------------------------------------|------------------|
|                                       |                                       | 194 850                                  | Setup Pendant                                                                                                    |                  |
|                                       |                                       | 201 990<br>186 529<br>173 111            | CASE, front/bottom                                                                                                    | 1<br>1<br>1      |
|                                       | . PC1<br>. PC2                        | 185 963<br>158 160<br>156 623            | NAMEPLATE<br>CIRCUIT CARD ASSY, side display<br>CIRCUIT CARD ASSY, data card                                                                                                    |                  |
|                                       | . PC3<br>.PB1-4                       | 200 738<br>186 530<br>144 842<br>201 425 | CIRCUIT CARD ASSY, connector                                                                                                    |                  |
|                                       | · · · · · · · · · · · · · · · · · · · | 604 804<br>072 785<br>181 157            | . SCREW, 8-15 x .375 hexwhd-pln stl pld sht met<br>. SCREW, 6-32 x .375 hexwhd-slt stl pld slffmg<br>. STAND-OFF, No. 6-32 x .843 lg                                                      |                  |
|                                       | · · · · · · · · · · · · · · · · · · · | 098 691<br>133 528<br>602 062            | . STAND-OFF, No. 6-32 x .500 lg<br>. RIVET, al .125 dia x .188250 grip blk blind dome<br>. SCREW, 4-40 x .375 pa hd-phl stl pld cone                                                      | 2<br>11<br>2     |
| · · · · · · · · · · · · · · · · · · · | · · · · · · · · · · · · · · · · · · · | 019 663<br>601 892<br>150 316<br>155 024 | . MOUNT, NPRN 15/16OD x 3/8REC 3/16 x 3/8<br>. RIVET, al .125 dia x .188250 grip blind domed hd<br>. CONNECTOR, rect univ 039 6p/s 3 row<br>. LENS, clear anti-glare .030 x 2.000 x 4.250 | 4<br>4<br>2<br>1 |

To maintain the factory original performance of your equipment, use only Manufacturer's Suggested Replacement Parts. Model and serial number required when ordering parts from your local distributor.

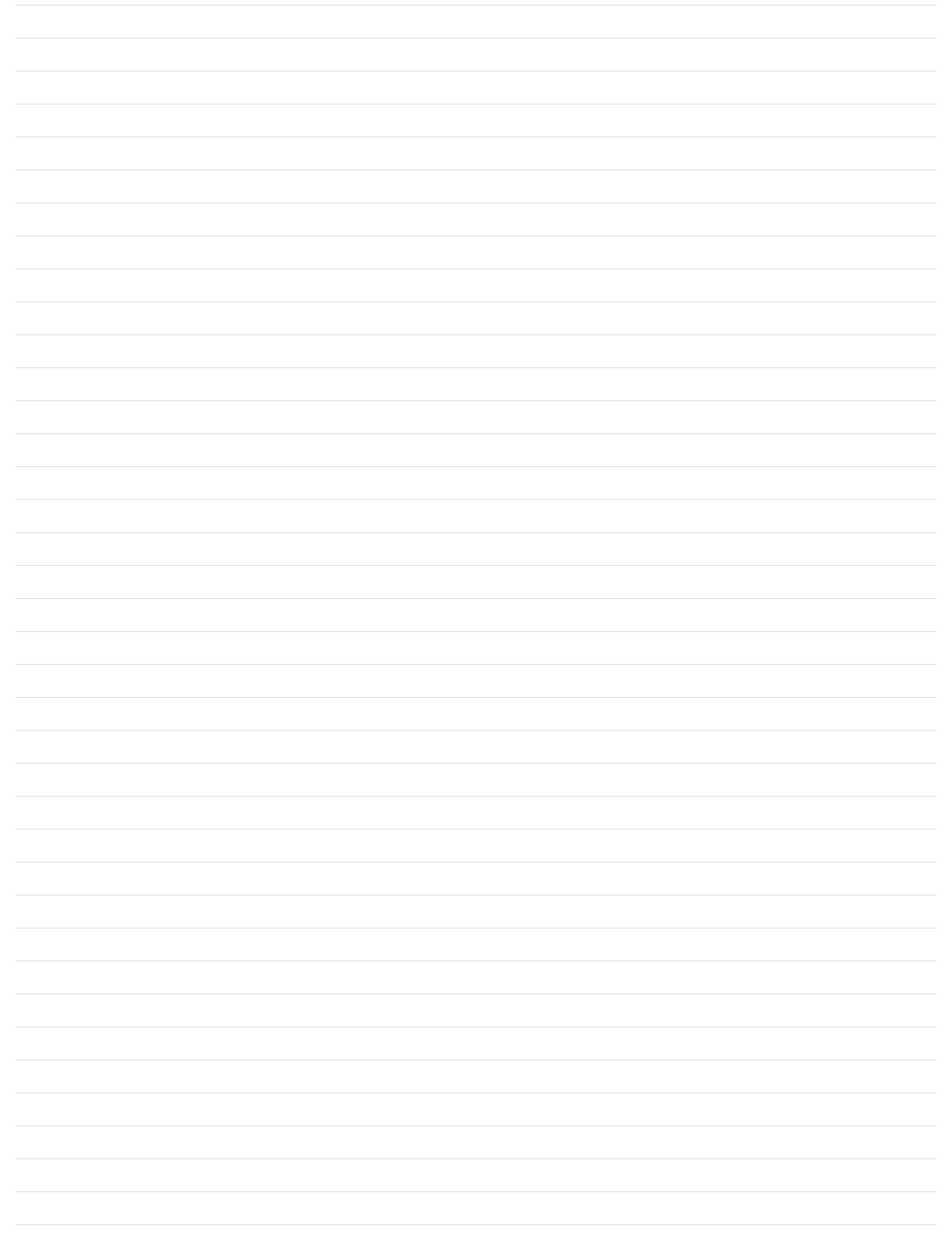

OM-196 188K

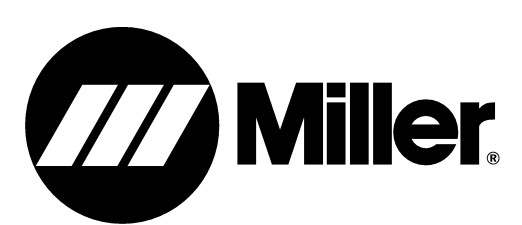

# Programming Instructions for Auto Invision II

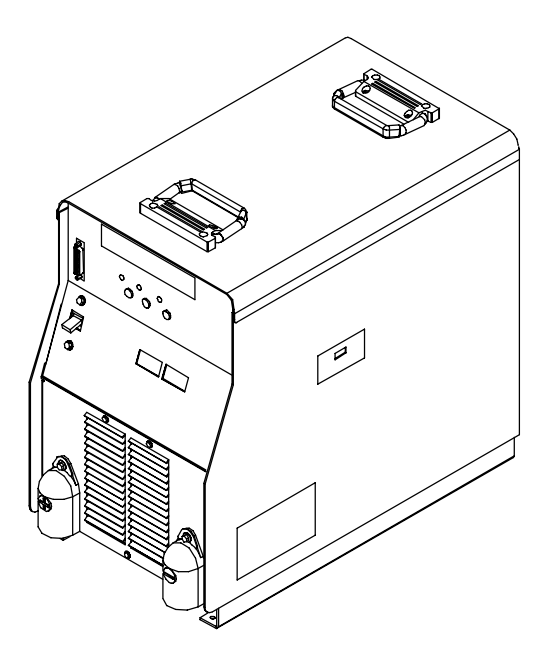

# **SECTION 8 – INTRODUCTION TO PROGRAMMING**

#### 8-1. Pulse MIG Programs

| Program | Hardwire Selected             | Softwire Selected        |
|---------|-------------------------------|--------------------------|
| 1       | .035" Steel, Argon – Oxy      | .045" 4043, Argon        |
| 2       | .045" Steel, Argon – Oxy      | .045" 5356, Argon        |
| 3       | .035" Steel, Argon – CO2      | .035" 40 <b>.2</b> Argon |
| 4       | .045" Steel, Argon – CO2      | 085 5356 Argon           |
| 5       | .035" 309, Argon – CO2        | 1/15" 4043, Argon        |
| 6       | .045" Steel, 309, Argon – CO2 | 1/16" 5356, Argon        |
| 7       | 3/64" 5356, Argon             | .045" Steel, Argon – CO2 |
| 8       | .035" SIB, Argon              | .045" Steel, Argon – Oxy |

Selecting hardwire or softwire is done during setup (see Section 14)

The interface unit is designed for use in pulse MIG welding (adaptive or standard), or MIG welding.

The unit is factory-equipped with eight programs for pulse MIG welding.

The unit also provides memory for the creation of up to eight MIG programs (see Section 11).

The weld programs require the user to enter information specific to the welding application. This information is entered as a part of program development (see Section 9 for pulsed MIG information), and during setup (see Section 14).

The eight pulse programs are shown in the table. Each program can be used in standard pulse MIG or adaptive pulse MIG.

In an adaptive pulse MIG program, the unit manipulates certain weld variables to hold arc voltage constant. This feature is described in Section 10-5.

The factory-set parameters for each program can be changed to customize them for an application (see Section 10).

#### 8-2. Standard Pulse Welding Programs

The following sixteen (16) pulse welding programs are in the control memory. Use this information if it is necessary to change a standard program, or as a basis to build your own custom program. If at any time while changing a standard program, or while building your own custom program, you want to go back to the standard program in the control memory, see Section 14-12 for System memory Reset instructions. See Section 10 for explanation of Pulse welding settings.

Apk = Peak Amperage, Abk = Background Amperage, PPS = Pulses Per Second, PWms = Pulse Width (milliseconds), Vpk = Peak Voltage

| 8-3. | Program 1 | – 1.2 mm Steel | (.045"), 98-2 Argon-Oxy |
|------|-----------|----------------|-------------------------|
|------|-----------|----------------|-------------------------|

| Wire Size/Type: 1.2 mm (.045") SteelGas: Ar - Oxy / 19 L/min (40 CFH) |     |     |     |      |      |          |  |  |
|-----------------------------------------------------------------------|-----|-----|-----|------|------|----------|--|--|
| MPM / IPM                                                             | Apk | Abk | PPS | PWms | Vpk  | COMMENTS |  |  |
| 19.1 / 750                                                            | 540 | 159 | 263 | 3.1  | 34.5 |          |  |  |
| 17.8 / 700                                                            | 530 | 150 | 250 | 3.0  | 33.9 |          |  |  |
| 16.5 / 650                                                            | 520 | 141 | 237 | 2.9  | 33.3 |          |  |  |
| 15.2 / 600                                                            | 510 | 133 | 225 | 2.9  | 32.7 |          |  |  |
| 14.0 / 550                                                            | 500 | 124 | 212 | 2.8  | 32.0 |          |  |  |
| 12.7 / 500                                                            | 490 | 115 | 200 | 2.8  | 31.4 |          |  |  |
| 11.4 / 450                                                            | 480 | 110 | 187 | 2.7  | 31.0 |          |  |  |
| 10.2 / 400                                                            | 470 | 105 | 175 | 2.7  | 30.6 |          |  |  |
| 8.9 / 350                                                             | 460 | 100 | 162 | 2.6  | 30.2 |          |  |  |
| 7.6 / 300                                                             | 450 | 95  | 150 | 2.6  | 29.8 |          |  |  |
| 6.4 / 250                                                             | 422 | 82  | 132 | 2.4  | 28.7 |          |  |  |
| 5.1 / 200                                                             | 395 | 69  | 114 | 2.3  | 27.6 |          |  |  |
| 3.8 / 150                                                             | 367 | 56  | 96  | 2.1  | 26.4 |          |  |  |
| 2.5 / 100                                                             | 340 | 43  | 78  | 2.0  | 25.3 |          |  |  |
| 1.3 / 50                                                              | 312 | 30  | 60  | 1.8  | 24.2 |          |  |  |

# 8-4. Program 2 – 1.0 mm Steel (.040"), 80-20 Argon-CO<sub>2</sub>

| Wire Size/Type: 1.0 mm (.040") Steel     Gas: Ar - CO <sub>2</sub> / 19 L/min (40 CFH) |     |     |     |      |      |          |  |  |
|----------------------------------------------------------------------------------------|-----|-----|-----|------|------|----------|--|--|
| MPM / IPM                                                                              | Apk | Abk | PPS | PWms | Vpk  | COMMENTS |  |  |
| 17.9 / 705                                                                             | 471 | 90  | 206 | 2.3  | 38.4 |          |  |  |
| 17.8 / 700                                                                             | 470 | 90  | 205 | 2.3  | 38.4 |          |  |  |
| 16.5 / 650                                                                             | 460 | 87  | 196 | 2.3  | 38.2 |          |  |  |
| 15.2 / 600                                                                             | 450 | 85  | 188 | 2.3  | 38.0 |          |  |  |
| 14.0 / 550                                                                             | 440 | 82  | 179 | 2.2  | 37.7 |          |  |  |
| 12.7 / 500                                                                             | 430 | 80  | 170 | 2.2  | 37.5 |          |  |  |
| 11.4 / 450                                                                             | 410 | 77  | 160 | 2.1  | 36.1 |          |  |  |
| 10.2 / 400                                                                             | 390 | 75  | 150 | 2.1  | 34.8 |          |  |  |
| 8.9 / 350                                                                              | 370 | 72  | 140 | 2.0  | 33.4 |          |  |  |
| 7.6 / 300                                                                              | 350 | 70  | 130 | 2.0  | 32.1 |          |  |  |
| 6.4 / 250                                                                              | 355 | 62  | 111 | 1.8  | 32.3 |          |  |  |
| 5.1 / 200                                                                              | 360 | 55  | 92  | 1.6  | 32.5 |          |  |  |
| 3.8 / 150                                                                              | 365 | 47  | 73  | 1.4  | 32.6 |          |  |  |
| 2.5 / 100                                                                              | 370 | 39  | 53  | 1.2  | 32.8 |          |  |  |

| 8-5. | Program 3 – | 1.2 mm | Steel (.045"), | 80-20 Argon-CO <sub>2</sub> |
|------|-------------|--------|----------------|-----------------------------|
|------|-------------|--------|----------------|-----------------------------|

| Wire Size/Type | Wire Size/Type: 1.2 mm (.045") Steel Gas: Ar - CO <sub>2</sub> / 19 L/min (40 CFH) |     |     |      |      |          |  |  |  |  |
|----------------|------------------------------------------------------------------------------------|-----|-----|------|------|----------|--|--|--|--|
| MPM / IPM      | Apk                                                                                | Abk | PPS | PWms | Vpk  | COMMENTS |  |  |  |  |
| 19.1 / 750     | 570                                                                                | 134 | 246 | 2.9  | 41.2 |          |  |  |  |  |
| 17.8 / 700     | 560                                                                                | 130 | 235 | 2.9  | 40.6 |          |  |  |  |  |
| 16.5 / 650     | 550                                                                                | 126 | 224 | 2.9  | 40.0 |          |  |  |  |  |
| 15.2 / 600     | 540                                                                                | 123 | 213 | 2.9  | 39.5 |          |  |  |  |  |
| 14.0 / 550     | 530                                                                                | 119 | 201 | 2.8  | 38.9 |          |  |  |  |  |
| 12.7 / 500     | 520                                                                                | 115 | 190 | 2.8  | 38.3 |          |  |  |  |  |
| 11.4 / 450     | 502                                                                                | 107 | 177 | 2.7  | 37.4 |          |  |  |  |  |
| 10.2 / 400     | 485                                                                                | 100 | 165 | 2.7  | 36.6 |          |  |  |  |  |
| 8.9 / 350      | 467                                                                                | 92  | 152 | 2.6  | 35.7 |          |  |  |  |  |
| 7.6 / 300      | 450                                                                                | 85  | 140 | 2.6  | 34.9 |          |  |  |  |  |
| 6.4 / 250      | 435                                                                                | 74  | 120 | 2.4  | 34.1 |          |  |  |  |  |
| 5.1 / 200      | 420                                                                                | 64  | 100 | 2.3  | 33.4 |          |  |  |  |  |
| 3.8 / 150      | 405                                                                                | 53  | 80  | 2.1  | 32.6 |          |  |  |  |  |
| 2.5 / 100      | 390                                                                                | 43  | 60  | 1.9  | 31.8 |          |  |  |  |  |
| 1.3 / 50       | 375                                                                                | 32  | 40  | 1.7  | 31.0 |          |  |  |  |  |

# 8-6. Program 4 – .8 mm 316 (.030"), 98-2 Argon-CO<sub>2</sub>

| Wire Size/Type | : .8 mm (.030") 3 | 16 Gas | s: Ar - CO <sub>2</sub> / 19 L | /min (40 CFH) |      |          |
|----------------|-------------------|--------|--------------------------------|---------------|------|----------|
| MPM / IPM      | Apk               | Abk    | PPS                            | PWms          | Vpk  | COMMENTS |
| 15.6 / 615     | 301               | 66     | 117                            | 2.0           | 33.1 |          |
| 15.2 / 600     | 300               | 65     | 115                            | 2.0           | 33.1 |          |
| 14.0 / 550     | 295               | 61     | 109                            | 1.9           | 33.0 |          |
| 12.7 / 500     | 290               | 58     | 103                            | 1.9           | 33.0 |          |
| 11.4 / 450     | 285               | 54     | 96                             | 1.8           | 32.9 |          |
| 10.2 / 400     | 280               | 50     | 90                             | 1.8           | 32.9 |          |
| 9.2 / 360      | 271               | 47     | 84                             | 1.8           | 32.1 |          |
| 8.3 / 325      | 263               | 45     | 78                             | 1.8           | 31.3 |          |
| 7.3 / 290      | 254               | 42     | 71                             | 1.7           | 30.5 |          |
| 6.4 / 250      | 245               | 40     | 65                             | 1.7           | 29.7 |          |
| 5.6 / 220      | 246               | 38     | 56                             | 1.6           | 29.7 |          |
| 4.8 / 190      | 248               | 37     | 47                             | 1.6           | 29.8 |          |
| 4.0 / 160      | 249               | 35     | 37                             | 1.5           | 29.8 |          |
| 3.2 / 125      | 250               | 34     | 28                             | 1.4           | 29.9 |          |
| 3.0 / 120      | 250               | 34     | 26                             | 1.4           | 29.9 |          |

# 8-7. Program 5 – 1.0 mm 316 (.040"), 98-2 Argon-CO<sub>2</sub>

| Wire Size/Type | Vire Size/Type: 1.0 mm (.040") 316 Gas: Ar - CO <sub>2</sub> / 19 L/min (40 CFH) |     |     |      |      |          |  |  |  |  |
|----------------|----------------------------------------------------------------------------------|-----|-----|------|------|----------|--|--|--|--|
| MPM / IPM      | Apk                                                                              | Abk | PPS | PWms | Vpk  | COMMENTS |  |  |  |  |
| 19.1 / 750     | 443                                                                              | 144 | 183 | 2.6  | 34.0 |          |  |  |  |  |
| 17.8 / 700     | 425                                                                              | 130 | 175 | 2.5  | 33.8 |          |  |  |  |  |
| 16.5 / 650     | 407                                                                              | 116 | 167 | 2.4  | 33.6 |          |  |  |  |  |
| 15.2 / 600     | 390                                                                              | 103 | 160 | 2.3  | 33.4 |          |  |  |  |  |
| 14.0 / 550     | 372                                                                              | 89  | 152 | 2.2  | 33.1 |          |  |  |  |  |
| 12.7 / 500     | 355                                                                              | 75  | 145 | 2.1  | 32.9 |          |  |  |  |  |
| 11.4 / 450     | 351                                                                              | 71  | 136 | 2.0  | 32.7 |          |  |  |  |  |
| 10.2 / 400     | 348                                                                              | 68  | 128 | 2.0  | 32.5 |          |  |  |  |  |
| 8.9 / 350      | 344                                                                              | 64  | 119 | 1.9  | 32.3 |          |  |  |  |  |
| 7.6 / 300      | 340                                                                              | 60  | 110 | 1.9  | 32.1 |          |  |  |  |  |
| 6.7 / 265      | 330                                                                              | 54  | 99  | 1.8  | 31.1 |          |  |  |  |  |
| 5.7 / 225      | 320                                                                              | 48  | 89  | 1.8  | 30.1 |          |  |  |  |  |
| 4.7 / 185      | 310                                                                              | 41  | 78  | 1.7  | 29.0 |          |  |  |  |  |
| 3.8 / 150      | 300                                                                              | 35  | 67  | 1.7  | 28.0 |          |  |  |  |  |
| 2.8 / 110      | 290                                                                              | 29  | 56  | 1.6  | 27.0 |          |  |  |  |  |

# 8-8. Program 6 – 1.2 mm 316 (.045"), 98-2 Argon-CO<sub>2</sub>

| Wire Size/Type | Wire Size/Type: 1.2 mm (.045") 316 Gas: Ar - CO <sub>2</sub> / 19 L/min (40 CFH) |     |     |      |      |          |  |  |  |  |
|----------------|----------------------------------------------------------------------------------|-----|-----|------|------|----------|--|--|--|--|
| MPM / IPM      | Apk                                                                              | Abk | PPS | PWms | Vpk  | COMMENTS |  |  |  |  |
| 18.6 / 735     | 491                                                                              | 180 | 215 | 3.3  | 35.2 |          |  |  |  |  |
| 17.1 / 675     | 480                                                                              | 175 | 205 | 3.2  | 34.4 |          |  |  |  |  |
| 15.7 / 620     | 469                                                                              | 164 | 195 | 3.1  | 33.6 |          |  |  |  |  |
| 14.3 / 565     | 458                                                                              | 153 | 185 | 3.1  | 32.8 |          |  |  |  |  |
| 12.9 / 510     | 446                                                                              | 141 | 175 | 3.0  | 32.0 |          |  |  |  |  |
| 11.4 / 450     | 435                                                                              | 130 | 165 | 2.9  | 31.2 |          |  |  |  |  |
| 10.0 / 395     | 421                                                                              | 117 | 151 | 2.7  | 30.7 |          |  |  |  |  |
| 8.6 / 340      | 408                                                                              | 105 | 138 | 2.6  | 30.3 |          |  |  |  |  |
| 7.1 / 285      | 394                                                                              | 92  | 124 | 2.4  | 29.8 |          |  |  |  |  |
| 5.7 / 225      | 380                                                                              | 80  | 110 | 2.3  | 29.3 |          |  |  |  |  |
| 5.1 / 200      | 375                                                                              | 75  | 100 | 2.2  | 29.1 |          |  |  |  |  |
| 4.4 / 175      | 370                                                                              | 70  | 90  | 2.1  | 28.9 |          |  |  |  |  |
| 3.8 / 150      | 365                                                                              | 65  | 80  | 1.9  | 28.6 |          |  |  |  |  |
| 3.2 / 125      | 360                                                                              | 60  | 70  | 1.8  | 28.4 |          |  |  |  |  |
| 2.5 / 100      | 355                                                                              | 55  | 60  | 1.7  | 28.2 |          |  |  |  |  |

# 8-9. Program 7 – 1.0 mm 308L (.040"), 98-2 Argon-CO<sub>2</sub>

| Wire Size/Type | Vire Size/Type: 1.0 mm (.040") 308L Gas: Ar - CO <sub>2</sub> / 19 L/min (40 CFH) |     |     |      |      |          |  |  |  |  |
|----------------|-----------------------------------------------------------------------------------|-----|-----|------|------|----------|--|--|--|--|
| MPM / IPM      | Apk                                                                               | Abk | PPS | PWms | Vpk  | COMMENTS |  |  |  |  |
| 19.1 / 750     | 436                                                                               | 120 | 183 | 2.5  | 34.2 |          |  |  |  |  |
| 17.8 / 700     | 425                                                                               | 115 | 175 | 2.4  | 33.7 |          |  |  |  |  |
| 16.5 / 650     | 414                                                                               | 110 | 167 | 2.3  | 33.2 |          |  |  |  |  |
| 15.2 / 600     | 403                                                                               | 105 | 160 | 2.3  | 32.7 |          |  |  |  |  |
| 14.0 / 550     | 391                                                                               | 100 | 152 | 2.2  | 32.1 |          |  |  |  |  |
| 12.7 / 500     | 380                                                                               | 95  | 145 | 2.1  | 31.6 |          |  |  |  |  |
| 11.4 / 450     | 370                                                                               | 86  | 136 | 2.0  | 31.1 |          |  |  |  |  |
| 10.2 / 400     | 360                                                                               | 78  | 128 | 2.0  | 30.6 |          |  |  |  |  |
| 8.9 / 350      | 350                                                                               | 69  | 119 | 1.9  | 30.3 |          |  |  |  |  |
| 7.6 / 300      | 340                                                                               | 60  | 110 | 1.9  | 29.5 |          |  |  |  |  |
| 6.7 / 265      | 330                                                                               | 54  | 100 | 1.8  | 29.0 |          |  |  |  |  |
| 5.7 / 225      | 320                                                                               | 48  | 90  | 1.8  | 28.6 |          |  |  |  |  |
| 4.7 / 185      | 310                                                                               | 41  | 80  | 1.7  | 28.1 |          |  |  |  |  |
| 3.8 / 150      | 300                                                                               | 35  | 70  | 1.7  | 27.7 |          |  |  |  |  |
| 2.8 / 110      | 290                                                                               | 29  | 60  | 1.6  | 27.2 |          |  |  |  |  |

## 8-10. Program 8 – 1.2 mm 308L (.045"), 98-2 Argon-CO<sub>2</sub>

| Wire Size/Type | Wire Size/Type: 1.2 mm (.045") 308L Gas: Ar - CO <sub>2</sub> / 19 L/min (40 CFH) |     |     |      |      |          |  |  |  |  |
|----------------|-----------------------------------------------------------------------------------|-----|-----|------|------|----------|--|--|--|--|
| MPM / IPM      | Apk                                                                               | Abk | PPS | PWms | Vpk  | COMMENTS |  |  |  |  |
| 18.6 / 735     | 491                                                                               | 186 | 274 | 3.5  | 36.0 |          |  |  |  |  |
| 17.1 / 675     | 480                                                                               | 175 | 210 | 3.4  | 34.8 |          |  |  |  |  |
| 15.7 / 620     | 464                                                                               | 164 | 196 | 3.3  | 33.6 |          |  |  |  |  |
| 14.3 / 565     | 458                                                                               | 153 | 183 | 3.2  | 32.5 |          |  |  |  |  |
| 12.9 / 510     | 446                                                                               | 141 | 169 | 3.1  | 31.3 |          |  |  |  |  |
| 11.4 / 450     | 435                                                                               | 130 | 155 | 3.0  | 30.1 |          |  |  |  |  |
| 10.0 / 395     | 422                                                                               | 119 | 141 | 2.9  | 29.9 |          |  |  |  |  |
| 8.6 / 340      | 410                                                                               | 108 | 128 | 2.8  | 29.7 |          |  |  |  |  |
| 7.1 / 285      | 397                                                                               | 96  | 114 | 2.6  | 29.4 |          |  |  |  |  |
| 5.7 / 225      | 385                                                                               | 85  | 100 | 2.5  | 29.2 |          |  |  |  |  |
| 5.1 / 200      | 379                                                                               | 79  | 92  | 2.3  | 29.1 |          |  |  |  |  |
| 4.4 / 175      | 373                                                                               | 73  | 85  | 2.2  | 29.1 |          |  |  |  |  |
| 3.8 / 150      | 366                                                                               | 66  | 71  | 2.0  | 29.0 |          |  |  |  |  |
| 3.2 / 125      | 360                                                                               | 60  | 70  | 1.8  | 29.0 |          |  |  |  |  |
| 2.5 / 100      | 354                                                                               | 54  | 62  | 1.6  | 28.9 |          |  |  |  |  |

## 8-11. Program 1 – 1.2 mm Metal Core (.045"), 95-5 Argon-CO<sub>2</sub>

**Note** The next 8 programs are available after changing software wiretype (see Section 14-10).

| Wire Size/Type: 1.2 mm (.045") Metal Core |     |     | Gas: Ar - CO <sub>2</sub> / 19 L/min (40 CFH) |      |      |          |
|-------------------------------------------|-----|-----|-----------------------------------------------|------|------|----------|
| MPM / IPM                                 | Apk | Abk | PPS                                           | PWms | Vpk  | COMMENTS |
| 19.1 / 750                                | 525 | 160 | 211                                           | 2.9  | 31.6 |          |
| 17.8 / 700                                | 515 | 155 | 205                                           | 2.9  | 31.3 |          |
| 16.5 / 650                                | 505 | 150 | 199                                           | 2.9  | 31.0 |          |
| 15.2 / 600                                | 495 | 145 | 193                                           | 2.9  | 30.8 |          |
| 14.0 / 550                                | 485 | 140 | 186                                           | 2.8  | 30.5 |          |
| 12.7 / 500                                | 475 | 135 | 180                                           | 2.8  | 30.3 |          |
| 11.4 / 450                                | 462 | 124 | 172                                           | 2.7  | 30.3 |          |
| 10.2 / 400                                | 450 | 113 | 165                                           | 2.7  | 30.4 |          |
| 8.9 / 350                                 | 437 | 101 | 157                                           | 2.6  | 30.4 |          |
| 7.6 / 300                                 | 425 | 90  | 149                                           | 2.5  | 30.5 |          |
| 6.4 / 250                                 | 381 | 81  | 138                                           | 2.2  | 28.8 |          |
| 5.1 / 200                                 | 338 | 72  | 127                                           | 2.0  | 27.2 |          |
| 3.8 / 150                                 | 294 | 62  | 116                                           | 1.7  | 25.5 |          |
| 2.5 / 100                                 | 250 | 53  | 105                                           | 1.5  | 23.9 |          |
| 1.3 / 50                                  | 206 | 44  | 94                                            | 1.2  | 22.2 |          |

# 8-12. Program 2 – 1.4 mm Metal Core (.052"), 95-5 Argon-CO<sub>2</sub>

| Wire Size/Type: 1.4 mm (.052") Metal Core |     |     | Gas: Ar - CO <sub>2</sub> / 19 L/min (40 CFH) |      |      |          |
|-------------------------------------------|-----|-----|-----------------------------------------------|------|------|----------|
| MPM / IPM                                 | Apk | Abk | PPS                                           | PWms | Vpk  | COMMENTS |
| 18.1 / 715                                | 562 | 194 | 206                                           | 3.8  | 34.0 |          |
| 17.8 / 700                                | 560 | 190 | 206                                           | 3.7  | 33.9 |          |
| 16.5 / 650                                | 551 | 175 | 208                                           | 3.5  | 33.7 |          |
| 15.2 / 600                                | 543 | 160 | 210                                           | 3.3  | 33.5 |          |
| 14.0 / 550                                | 534 | 145 | 211                                           | 3.0  | 33.2 |          |
| 12.7 / 500                                | 525 | 130 | 213                                           | 2.8  | 33.0 |          |
| 11.4 / 450                                | 512 | 121 | 199                                           | 2.7  | 32.2 |          |
| 10.2 / 400                                | 500 | 113 | 185                                           | 2.7  | 31.5 |          |
| 8.9 / 350                                 | 487 | 104 | 171                                           | 2.6  | 30.7 |          |
| 7.6 / 300                                 | 475 | 95  | 157                                           | 2.5  | 29.9 |          |
| 6.4 / 250                                 | 427 | 82  | 142                                           | 2.4  | 28.2 |          |
| 5.1 / 200                                 | 380 | 70  | 127                                           | 2.3  | 26.6 |          |
| 3.8 / 150                                 | 332 | 57  | 111                                           | 2.2  | 24.9 |          |
| 2.5 / 100                                 | 284 | 45  | 96                                            | 2.1  | 23.3 |          |
| 2.2 / 90                                  | 272 | 42  | 92                                            | 2.1  | 22.9 |          |

## 8-13. Program 3 – 1.2 mm ER 4043 (.045"), Argon

| Wire Size/Type | Wire Size/Type: 1.2 mm (.045") ER 4043 Gas: Ar / 19 L/min (40 CFH) |     |     |      |      |          |  |  |  |  |
|----------------|--------------------------------------------------------------------|-----|-----|------|------|----------|--|--|--|--|
| MPM / IPM      | Apk                                                                | Abk | PPS | PWms | Vpk  | COMMENTS |  |  |  |  |
| 17.9 / 705     | 492                                                                | 160 | 190 | 2.9  | 31.6 |          |  |  |  |  |
| 17.8 / 700     | 490                                                                | 160 | 190 | 2.9  | 31.5 |          |  |  |  |  |
| 16.5 / 650     | 451                                                                | 167 | 195 | 2.8  | 30.1 |          |  |  |  |  |
| 15.2 / 600     | 412                                                                | 174 | 200 | 2.8  | 28.8 |          |  |  |  |  |
| 14.0 / 550     | 373                                                                | 180 | 205 | 2.7  | 27.4 |          |  |  |  |  |
| 12.7 / 500     | 334                                                                | 187 | 210 | 2.7  | 26.1 |          |  |  |  |  |
| 11.4 / 450     | 316                                                                | 169 | 196 | 2.6  | 26.1 |          |  |  |  |  |
| 10.2 / 400     | 298                                                                | 151 | 183 | 2.5  | 26.1 |          |  |  |  |  |
| 8.9 / 350      | 279                                                                | 133 | 169 | 2.3  | 26.1 |          |  |  |  |  |
| 7.6 / 300      | 261                                                                | 115 | 155 | 2.2  | 26.1 |          |  |  |  |  |
| 6.4 / 250      | 259                                                                | 91  | 135 | 2.0  | 25.5 |          |  |  |  |  |
| 5.1 / 200      | 258                                                                | 68  | 115 | 1.8  | 24.9 |          |  |  |  |  |
| 3.8 / 150      | 256                                                                | 44  | 95  | 1.5  | 24.2 |          |  |  |  |  |
| 2.5 / 100      | 255                                                                | 20  | 74  | 1.3  | 23.6 |          |  |  |  |  |

## 8-14. Program 4 – 1.0 mm ER 4043 (.040"), Argon

| Wire Size/Type | Wire Size/Type: 1.0 mm (.040") ER 4043 Gas: Ar / 19 L/min (40 CFH) |     |     |      |      |          |  |  |  |  |
|----------------|--------------------------------------------------------------------|-----|-----|------|------|----------|--|--|--|--|
| MPM / IPM      | Apk                                                                | Abk | PPS | PWms | Vpk  | COMMENTS |  |  |  |  |
| 19.4 / 760     | 476                                                                | 136 | 176 | 1.8  | 33.2 |          |  |  |  |  |
| 18.5 / 725     | 470                                                                | 130 | 170 | 1.7  | 32.5 |          |  |  |  |  |
| 17.7 / 695     | 464                                                                | 124 | 164 | 1.6  | 31.8 |          |  |  |  |  |
| 16.9 / 665     | 459                                                                | 118 | 158 | 1.6  | 31.2 |          |  |  |  |  |
| 16.1 / 630     | 453                                                                | 111 | 152 | 1.5  | 30.5 |          |  |  |  |  |
| 15.2 / 595     | 448                                                                | 105 | 146 | 1.4  | 29.9 |          |  |  |  |  |
| 13.8 / 540     | 421                                                                | 95  | 136 | 1.4  | 29.4 |          |  |  |  |  |
| 12.4 / 485     | 394                                                                | 85  | 127 | 1.4  | 29.0 |          |  |  |  |  |
| 11.0 / 430     | 367                                                                | 75  | 117 | 1.3  | 28.5 |          |  |  |  |  |
| 9.7 / 380      | 340                                                                | 65  | 108 | 1.3  | 28.1 |          |  |  |  |  |
| 8.3 / 325      | 318                                                                | 54  | 93  | 1.3  | 27.4 |          |  |  |  |  |
| 6.9 / 270      | 297                                                                | 44  | 79  | 1.4  | 26.7 |          |  |  |  |  |
| 5.5 / 215      | 275                                                                | 33  | 64  | 1.4  | 26.0 |          |  |  |  |  |
| 4.1 / 160      | 254                                                                | 22  | 50  | 1.4  | 25.3 |          |  |  |  |  |
| 2.7 / 105      | 232                                                                | 11  | 35  | 1.4  | 24.6 |          |  |  |  |  |

| 8-15. | Program | 5 – 1.0 | mm 5356 | (.040"), | Argon |
|-------|---------|---------|---------|----------|-------|
|-------|---------|---------|---------|----------|-------|

| Wire Size/Type: 1.0 mm (.040") 4043 Gas: Ar / 19 L/min (40 CFH) |     |     |     |      |      |          |  |
|-----------------------------------------------------------------|-----|-----|-----|------|------|----------|--|
| MPM / IPM                                                       | Apk | Abk | PPS | PWms | Vpk  | COMMENTS |  |
| 18.6 / 735                                                      | 410 | 75  | 156 | 1.3  | 27.0 |          |  |
| 18.5 / 730                                                      | 410 | 75  | 156 | 1.3  | 27.0 |          |  |
| 17.7 / 695                                                      | 407 | 69  | 152 | 1.3  | 26.9 |          |  |
| 16.9 / 665                                                      | 405 | 64  | 148 | 1.3  | 26.8 |          |  |
| 16.1 / 630                                                      | 402 | 58  | 144 | 1.3  | 26.6 |          |  |
| 15.2 / 600                                                      | 400 | 52  | 140 | 1.3  | 26.5 |          |  |
| 13.8 / 540                                                      | 369 | 51  | 134 | 1.3  | 26.2 |          |  |
| 12.4 / 485                                                      | 338 | 51  | 128 | 1.3  | 26.0 |          |  |
| 11.0 / 430                                                      | 306 | 50  | 122 | 1.2  | 25.7 |          |  |
| 9.7 / 380                                                       | 275 | 50  | 116 | 1.2  | 25.5 |          |  |
| 8.3 / 325                                                       | 281 | 44  | 94  | 1.1  | 25.4 |          |  |
| 6.9 / 270                                                       | 288 | 38  | 72  | 1.1  | 25.3 |          |  |
| 5.5 / 215                                                       | 294 | 31  | 50  | 1.0  | 25.2 |          |  |
| 4.1 / 160                                                       | 300 | 25  | 28  | 1.0  | 25.1 |          |  |
| 4.0 / 155                                                       | 300 | 25  | 27  | 1.0  | 25.1 |          |  |

# 8-16. Program 6 – 1.2 mm ER 5356 (.045"), Argon

| Wire Size/Type: 1.2 mm (.045") ER 5356 Gas: Ar / 19 L/min (40 CFH) |     |     |     |      |      |          |
|--------------------------------------------------------------------|-----|-----|-----|------|------|----------|
| MPM / IPM                                                          | Apk | Abk | PPS | PWms | Vpk  | COMMENTS |
| 19.4 / 760                                                         | 378 | 149 | 254 | 2.8  | 25.3 |          |
| 18.5 / 725                                                         | 374 | 144 | 245 | 2.7  | 25.3 |          |
| 17.7 / 695                                                         | 370 | 139 | 236 | 2.6  | 25.3 |          |
| 16.9 / 665                                                         | 366 | 135 | 278 | 2.5  | 25.3 |          |
| 16.1 / 630                                                         | 362 | 130 | 219 | 2.4  | 25.3 |          |
| 15.2 / 595                                                         | 358 | 126 | 210 | 2.3  | 25.3 |          |
| 13.8 / 540                                                         | 346 | 115 | 200 | 2.2  | 24.6 |          |
| 12.4 / 485                                                         | 334 | 104 | 190 | 2.1  | 23.9 |          |
| 11.0 / 430                                                         | 322 | 92  | 180 | 2.0  | 23.2 |          |
| 9.7 / 380                                                          | 310 | 81  | 170 | 1.9  | 27.5 |          |
| 8.3 / 325                                                          | 302 | 72  | 142 | 1.7  | 22.4 |          |
| 6.9 / 270                                                          | 295 | 63  | 114 | 1.6  | 22.4 |          |
| 5.5 / 215                                                          | 287 | 54  | 85  | 1.4  | 22.3 |          |
| 4.1 / 160                                                          | 280 | 45  | 57  | 1.2  | 22.2 |          |
| 2.7 / 105                                                          | 272 | 36  | 29  | 1.0  | 22.1 |          |

| Wire Size/Type: .8 mm (.30") Steel Gas: Ar - Oxy / 19 L/min (40 CFH) |     |     |     |      |      |          |
|----------------------------------------------------------------------|-----|-----|-----|------|------|----------|
| MPM / IPM                                                            | Apk | Abk | PPS | PWms | Vpk  | COMMENTS |
| 19.7 / 775                                                           | 384 | 121 | 143 | 2.0  | 33.9 |          |
| 17.8 / 700                                                           | 375 | 110 | 135 | 1.9  | 33.6 |          |
| 15.9 / 625                                                           | 366 | 99  | 127 | 1.8  | 33.3 |          |
| 14.0 / 550                                                           | 358 | 88  | 120 | 1.7  | 33.0 |          |
| 12.1 / 475                                                           | 349 | 76  | 112 | 1.6  | 32.6 |          |
| 10.2 / 400                                                           | 340 | 65  | 104 | 1.5  | 32.3 |          |
| 8.9 / 350                                                            | 334 | 56  | 94  | 1.5  | 31.8 |          |
| 7.6 / 300                                                            | 328 | 48  | 85  | 1.5  | 31.3 |          |
| 6.4 / 250                                                            | 321 | 39  | 75  | 1.4  | 30.7 |          |
| 5.1 / 200                                                            | 315 | 30  | 65  | 1.4  | 30.2 |          |
| 4.4 / 170                                                            | 306 | 29  | 58  | 1.3  | 29.5 |          |
| 3.8 / 150                                                            | 298 | 28  | 51  | 1.3  | 28.9 |          |
| 3.2 / 125                                                            | 289 | 26  | 44  | 1.2  | 28.2 |          |
| 2.5 / 100                                                            | 280 | 25  | 37  | 1.1  | 27.6 |          |
| 1.9 / 75                                                             | 271 | 24  | 30  | 1.0  | 26.9 |          |

# 8-17. Program 7 – .8 mm Steel (.030"), 98-2 Argon-Oxy

## 8-18. Program 8 – 1.0 mm Steel (.040"), 98-2 Argon-Oxy

| Wire Size/Type: 1.0 mm (.040") Steel Gas: Ar - Oxy/ 19 L/min (40 CFH) |     |     |     |      |      |          |  |
|-----------------------------------------------------------------------|-----|-----|-----|------|------|----------|--|
| MPM / IPM                                                             | Apk | Abk | PPS | PWms | Vpk  | COMMENTS |  |
| 17.9 / 705                                                            | 451 | 90  | 201 | 2.4  | 33.7 |          |  |
| 17.8 / 700                                                            | 450 | 90  | 200 | 2.4  | 33.6 |          |  |
| 16.5 / 650                                                            | 440 | 90  | 192 | 2.4  | 32.8 |          |  |
| 15.2 / 600                                                            | 430 | 90  | 185 | 2.4  | 32.0 |          |  |
| 14.0 / 550                                                            | 420 | 90  | 177 | 2.3  | 31.1 |          |  |
| 12.7 / 500                                                            | 410 | 90  | 170 | 2.3  | 30.3 |          |  |
| 11.4 / 450                                                            | 392 | 82  | 162 | 2.3  | 29.4 |          |  |
| 10.2 / 400                                                            | 375 | 75  | 155 | 2.3  | 28.5 |          |  |
| 8.9 / 350                                                             | 357 | 67  | 147 | 2.2  | 27.5 |          |  |
| 7.6 / 300                                                             | 340 | 60  | 140 | 2.2  | 26.6 |          |  |
| 6.4 / 250                                                             | 320 | 55  | 120 | 2.1  | 26.9 |          |  |
| 5.1 / 200                                                             | 300 | 50  | 100 | 2.0  | 27.3 |          |  |
| 3.8 / 150                                                             | 280 | 45  | 80  | 1.9  | 27.6 |          |  |
| 2.5 / 100                                                             | 260 | 40  | 60  | 1.8  | 27.9 |          |  |
| 2.4 / 95                                                              | 257 | 39  | 57  | 1.8  | 27.9 |          |  |

# 8-19. Setup Pendant Mode Select Button

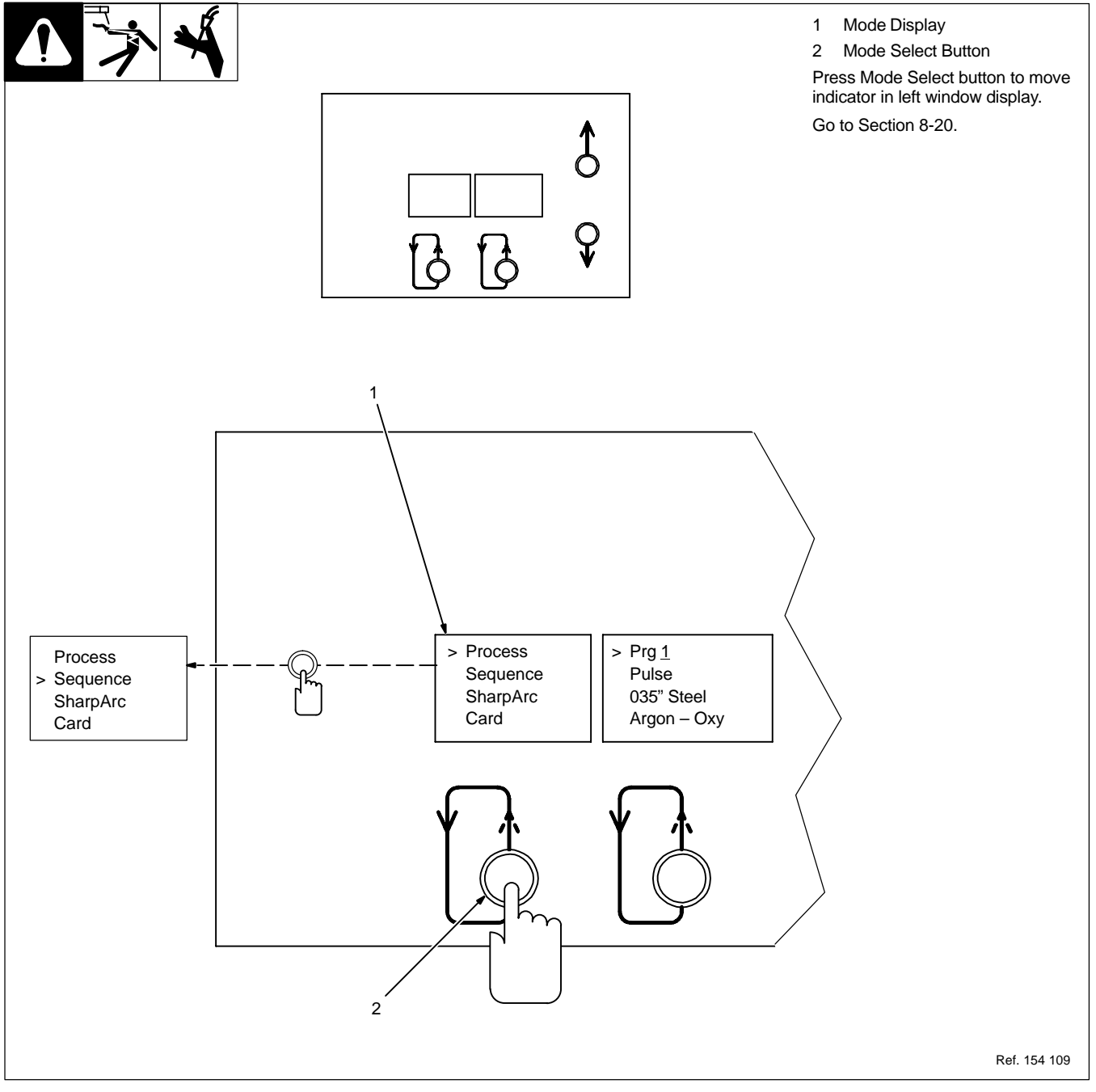

#### 8-20. Setup Pendant Parameter Select Button

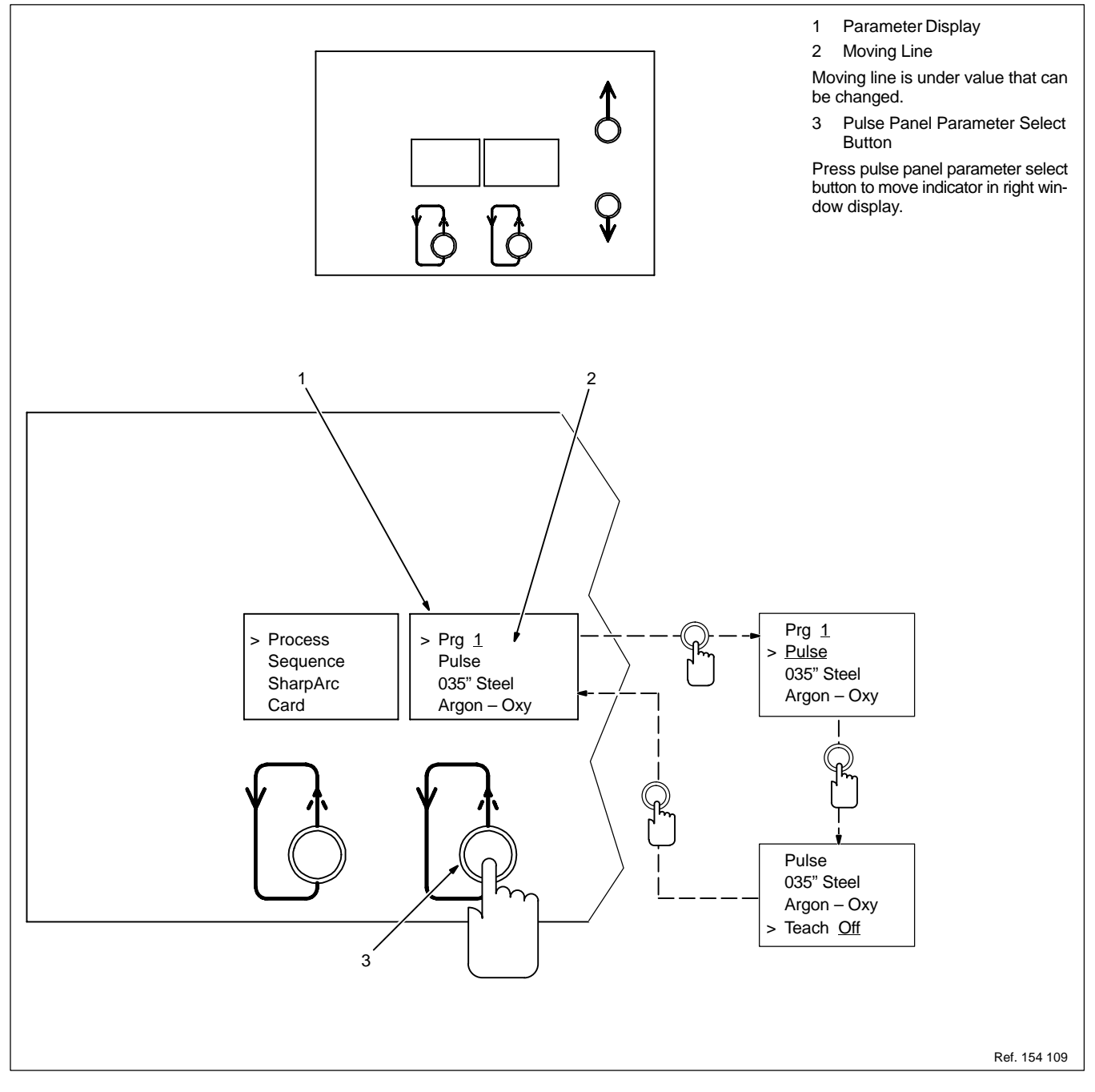

#### 8-21. Setup Pendant Parameter Increase And Decrease Buttons

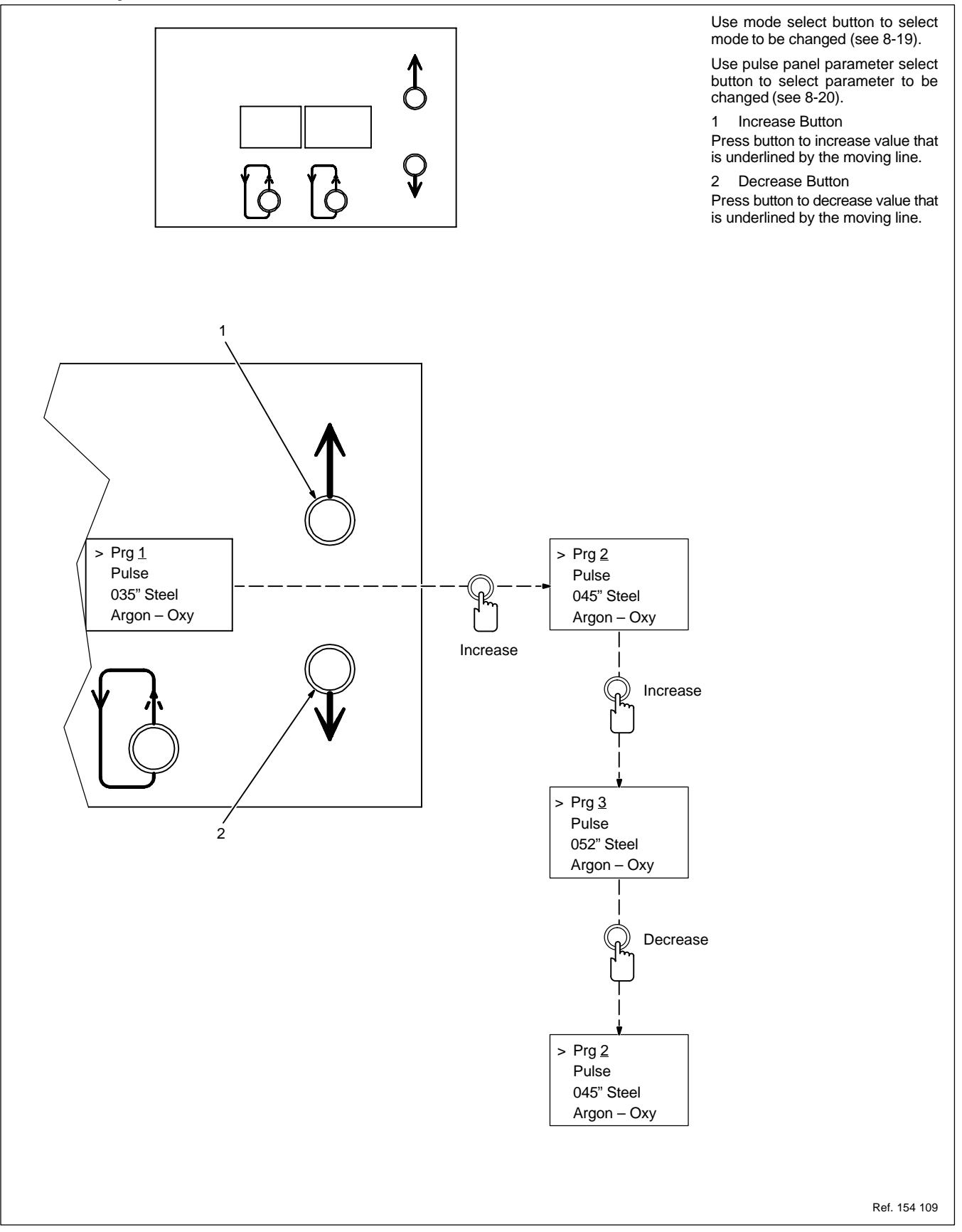

# **SECTION 9 – GETTING STARTED FOR PULSE WELDING**

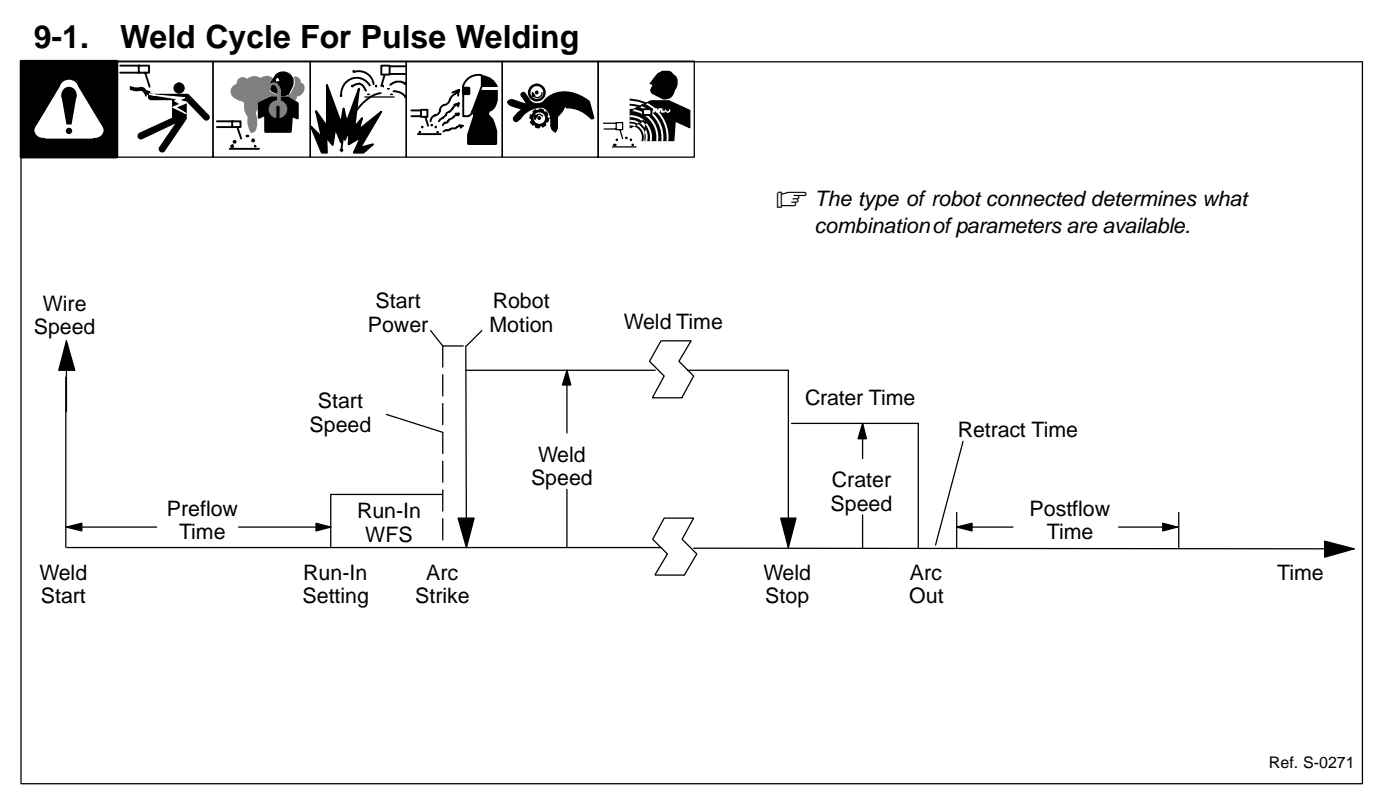

#### 9-2. Setting Preflow Sequence Display

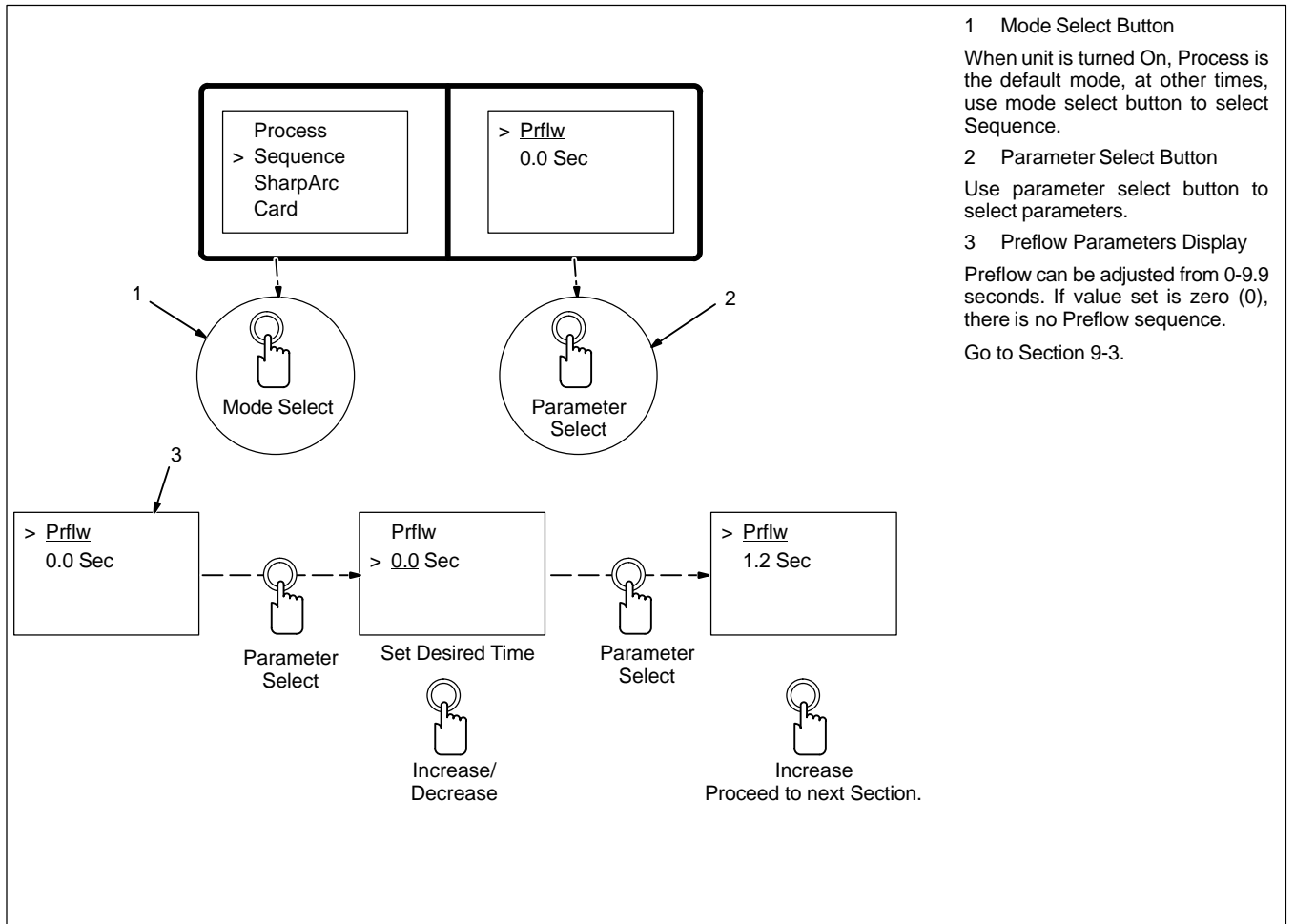

#### 9-3. Setting Weld Sequence Display

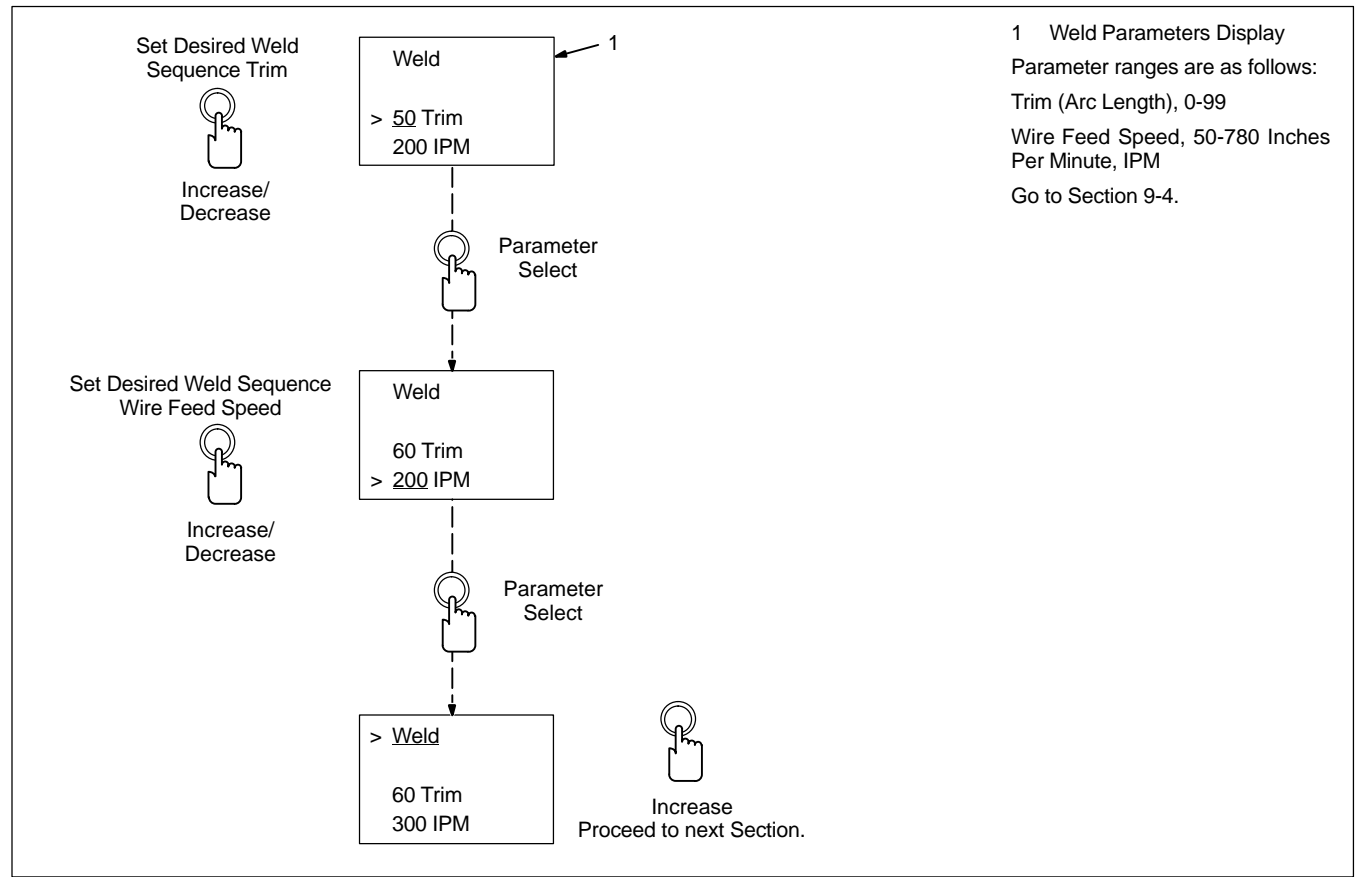

#### 9-4. Setting Crater Sequence Display

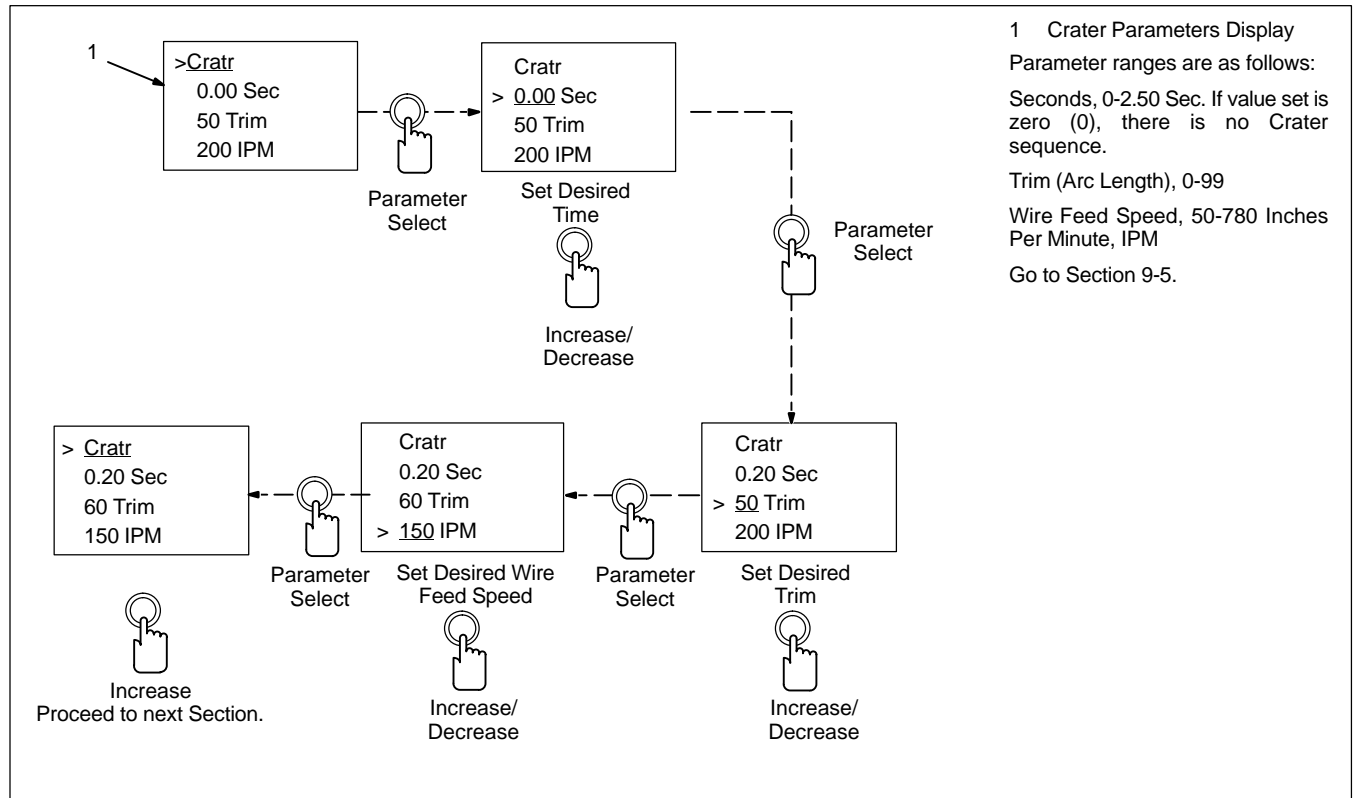

#### 9-5. Setting Postflow Sequence Display

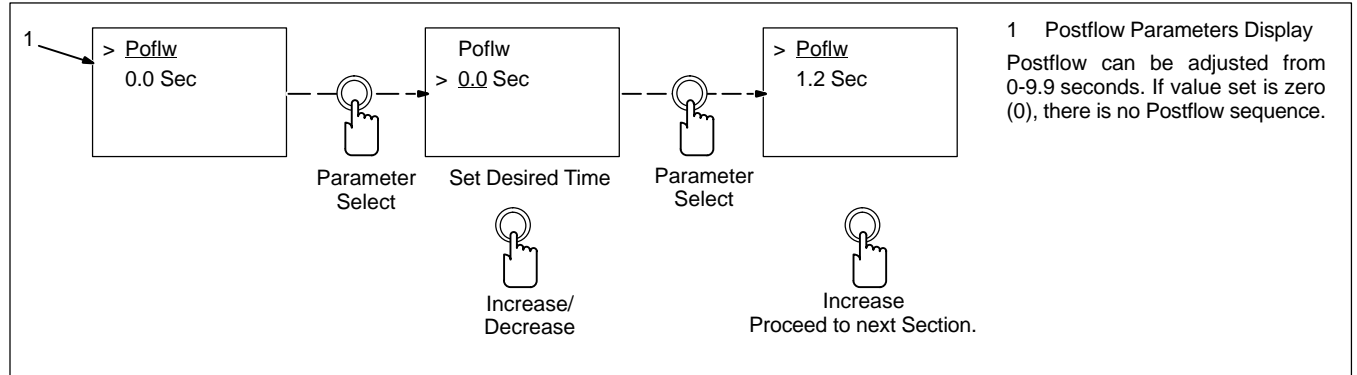

# **SECTION 10 – TEACHING A PULSE WELDING PROGRAM**

NOTE

See GMAW-P (Pulsed MIG) Process Guide supplied with unit for more information.

#### 10-1. Pulse Waveform Explained

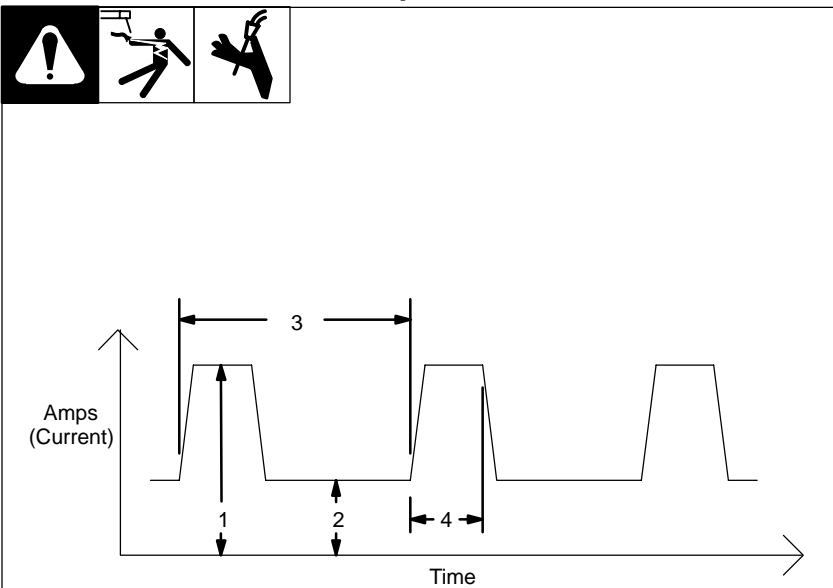

This unit controls weld output for pulsed welds.

1 Apk – Peak Current Of 100-600 Amperes

Apk is the high pulse of welding current. Peak current melts the welding wire and forms a droplet. The droplet is forced into the weld puddle.

2 Abk – Background Current Of 10-255 Amperes

Abk is the low weld current. Background current preheats welding wire and maintains the arc. When background current is too low, the arc is unstable and hard to maintain.

3 PPS – Pulses Per Second Of 20-400

PPS, pulse rate, and frequency (Hz) are used interchangeably. A PPS or pulse rate of 60 Hz means 60 pulses of current are produced each second.

4 PWms – Pulse Width Of 1.0-5.0 Milliseconds

PWms is the time spent at peak current (1.2 ms is .0012 seconds). This time must be long enough to form a droplet of welding wire. The stiffness or fluidity of the molten weld puddle is controlled by PWms.

Vpk = Peak Voltage

Arc Voltage during peak current phase of the pulse waveform. This determines arc length during adaptive pulse welding.

#### **10-2. Teach Points Explained**

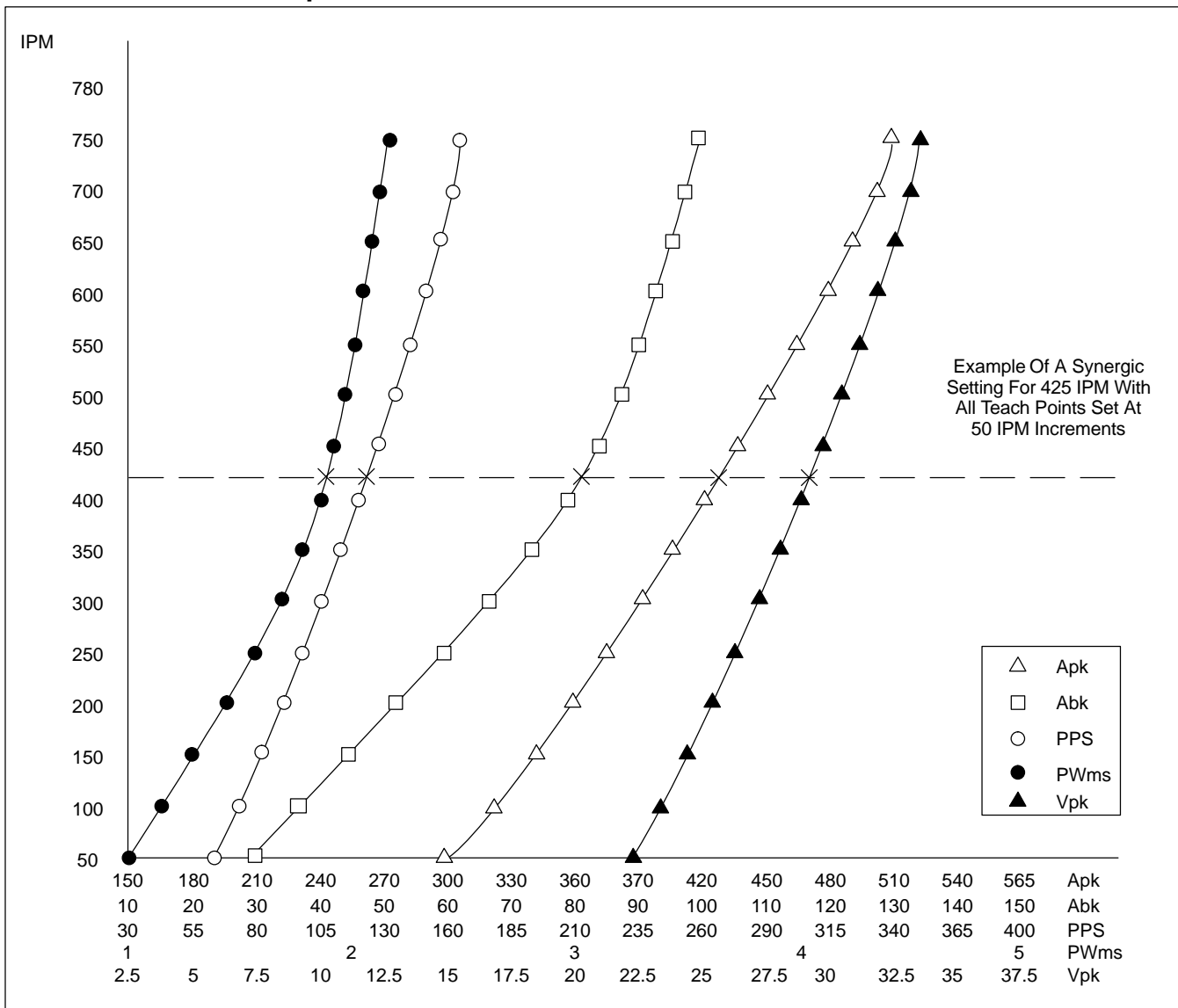

The teach mode allows the user to create custom pulse MIG welding programs. The teach mode has 15 teach points. At each teach point, the user can adjust five parameters: peak amperage (Apk), back-ground amperage (Abk), pulses per second (PPS), pulse width in milliseconds (PWms), and peak voltage (Vpk) to shape the pulse waveform of the weld output.

Wire feed speed teach points can range from the minimum to the maximum wire feed speed of the feeder. When using a standard speed motor, wire feed speed teach points typically range from 50 to 750 ipm. The feeder uses pulse parameters at teach points to establish the pulse parameters at any wire feed speed setting.

Below the wire feed speed of the lowest teach point, and above the wire feed speed

of the highest teach point, the unit may limit wire feed speed settings in pulse MIG to maintain all pulse parameters within the capability of the unit.

Pulse MIG programs made by the manufacturer have pulse waveform information entered for all 15 teach points. The operator can relocate and modify the setting of one, or any number of the 15 teach points if the factory set information is not appropriate for a specific application.

After the parameters for each teach point are established, an arc must be struck and maintained for at least 5 seconds in teach mode. This allows the wire feeder to learn the arc voltage length associated with the taught pulse parameters. To ensure a proper arc length reading, electrode stick-out must be carefully maintained. An alternate method is to adjust the Vpk value, then turn off Teach Mode and weld. If welding is performed with Teach Mode on, Vpk will be updated for other parameter settings.

The taught arc length represents a Trim (arc length) setting of 50. Increasing the value of Trim, increases the actual arc length. Likewise, decreasing the value of Trim will decrease actual arc length.

In the Pulse mode, the unit does not maintain a constant arc length with variations in electrode stick-out. In the Adaptive Pulse mode, the unit adjusts pulse frequency to maintain a constant arc length regardless of variations in electrode stick-out.

Proceed to next section to teach a pulse MIG program.

#### 10-3. Selecting Teach Point Wire Feed Speed For Pulse Welding Program

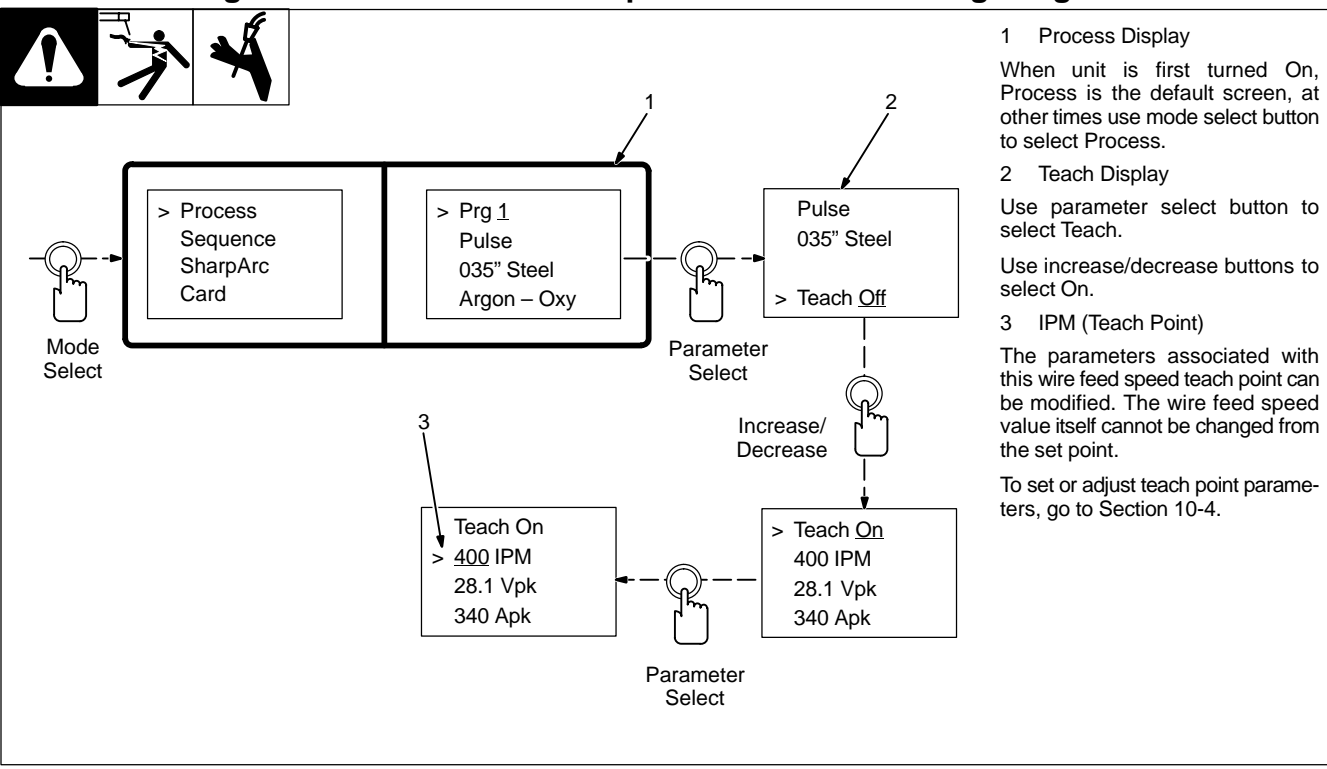

**10-4. Setting Teach Point Parameters For Pulse Welding Program** 

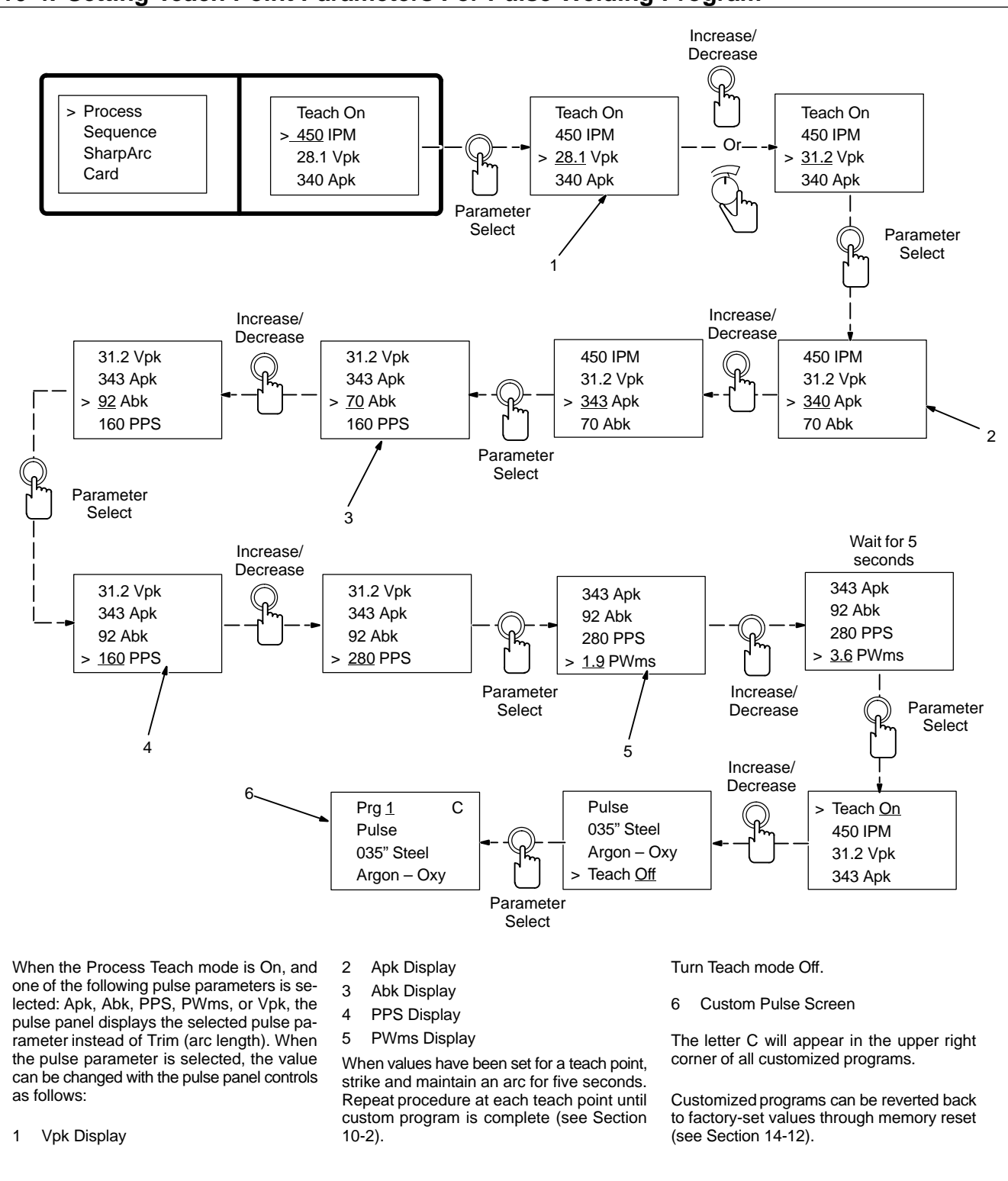

OM-196 188 Page 93

| NOTE              |     | Make cop           | ies of this cha | art for future u | ISE.  |          |  |  |  |  |
|-------------------|-----|--------------------|-----------------|------------------|-------|----------|--|--|--|--|
| Program #         | N   | Wire Size/Type Gas |                 |                  |       |          |  |  |  |  |
| Program Name      |     | Card #             |                 |                  |       |          |  |  |  |  |
| Gun Model         |     |                    |                 |                  | СГН   |          |  |  |  |  |
| IPM               | Apk | Abk                | PPS             | PWms             | Vpk   | COMMENTS |  |  |  |  |
|                   |     |                    |                 |                  |       |          |  |  |  |  |
|                   |     |                    |                 |                  |       |          |  |  |  |  |
|                   |     |                    |                 |                  |       |          |  |  |  |  |
|                   |     |                    |                 |                  |       |          |  |  |  |  |
|                   |     |                    |                 |                  |       |          |  |  |  |  |
|                   |     |                    |                 |                  |       |          |  |  |  |  |
|                   |     |                    |                 |                  |       |          |  |  |  |  |
|                   |     |                    |                 |                  |       |          |  |  |  |  |
|                   |     |                    |                 |                  |       |          |  |  |  |  |
|                   |     |                    |                 |                  |       |          |  |  |  |  |
|                   |     |                    |                 |                  |       |          |  |  |  |  |
|                   |     |                    |                 |                  |       |          |  |  |  |  |
|                   |     |                    |                 |                  |       |          |  |  |  |  |
|                   |     |                    |                 |                  |       |          |  |  |  |  |
|                   |     |                    |                 |                  |       |          |  |  |  |  |
| Preflow:          |     | Sec.               |                 |                  |       |          |  |  |  |  |
| Run-In Trim: IPM: |     |                    |                 |                  | Sec.: |          |  |  |  |  |
| Crater Trim:      |     | IPM:               | IPM:            |                  |       | Sec.:    |  |  |  |  |
| Postflow:         | \$  | Sec.               |                 |                  |       |          |  |  |  |  |

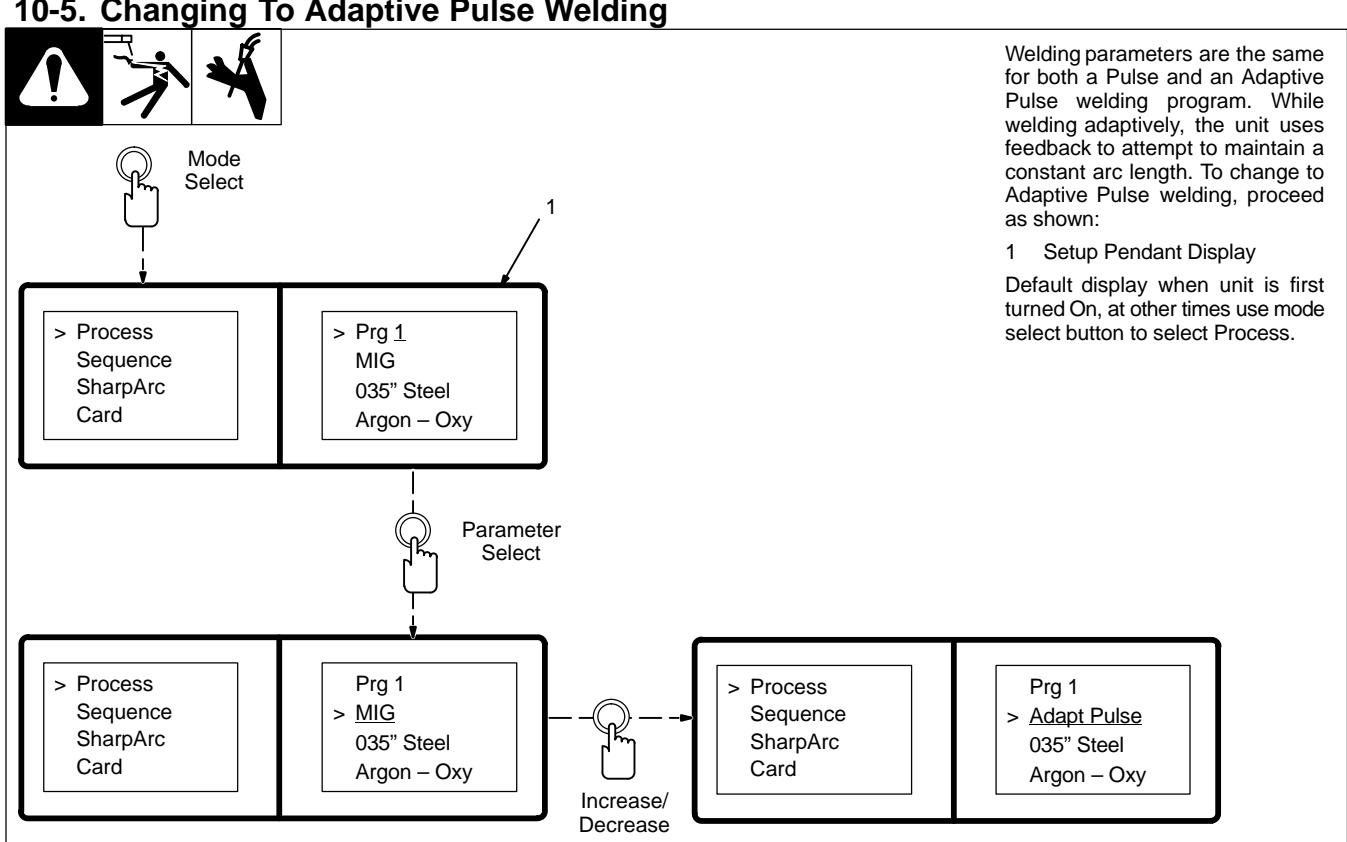

#### 10-5. Changing To Adaptive Pulse Welding

# SECTION 11 – TEACHING A MIG WELDING PROGRAM

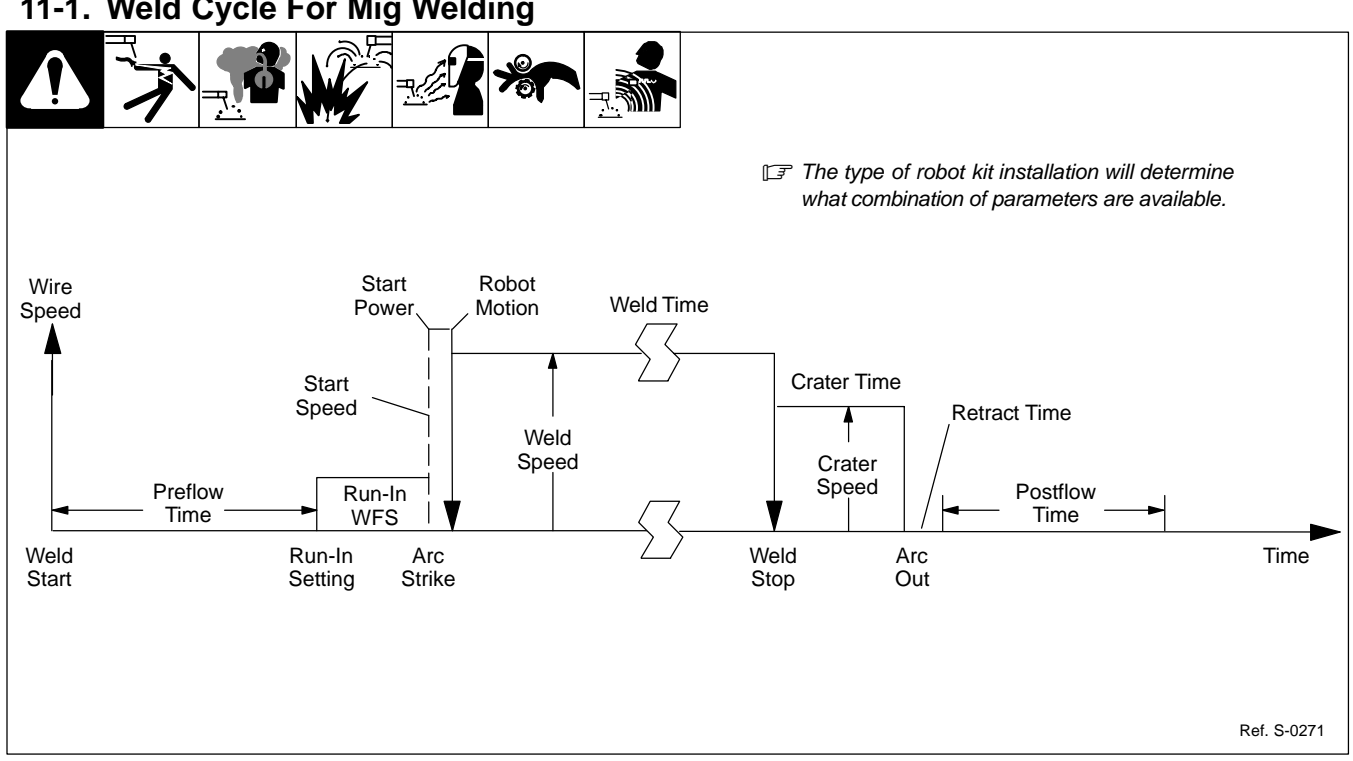

#### 11-1. Weld Cycle For Mig Welding

#### 11-2. Changing To Mig Welding

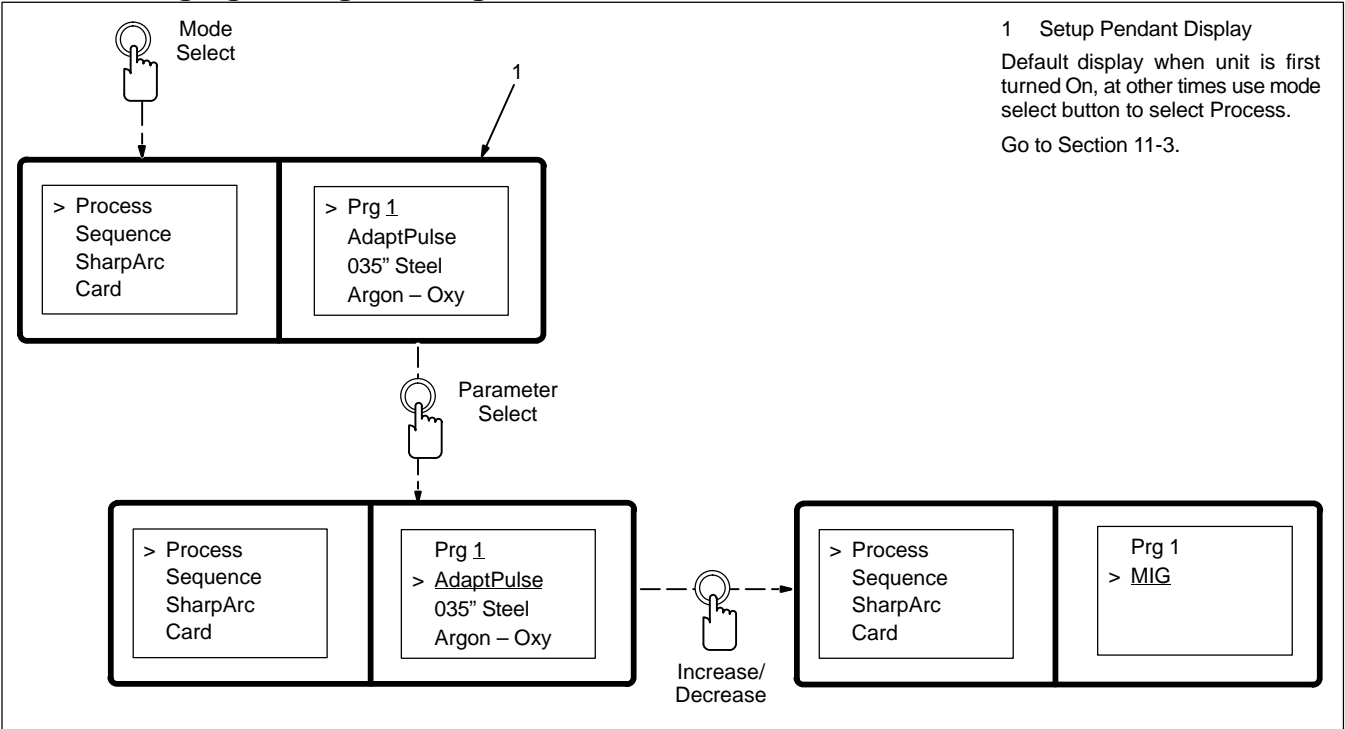

11-3. Setting Preflow Sequence Display

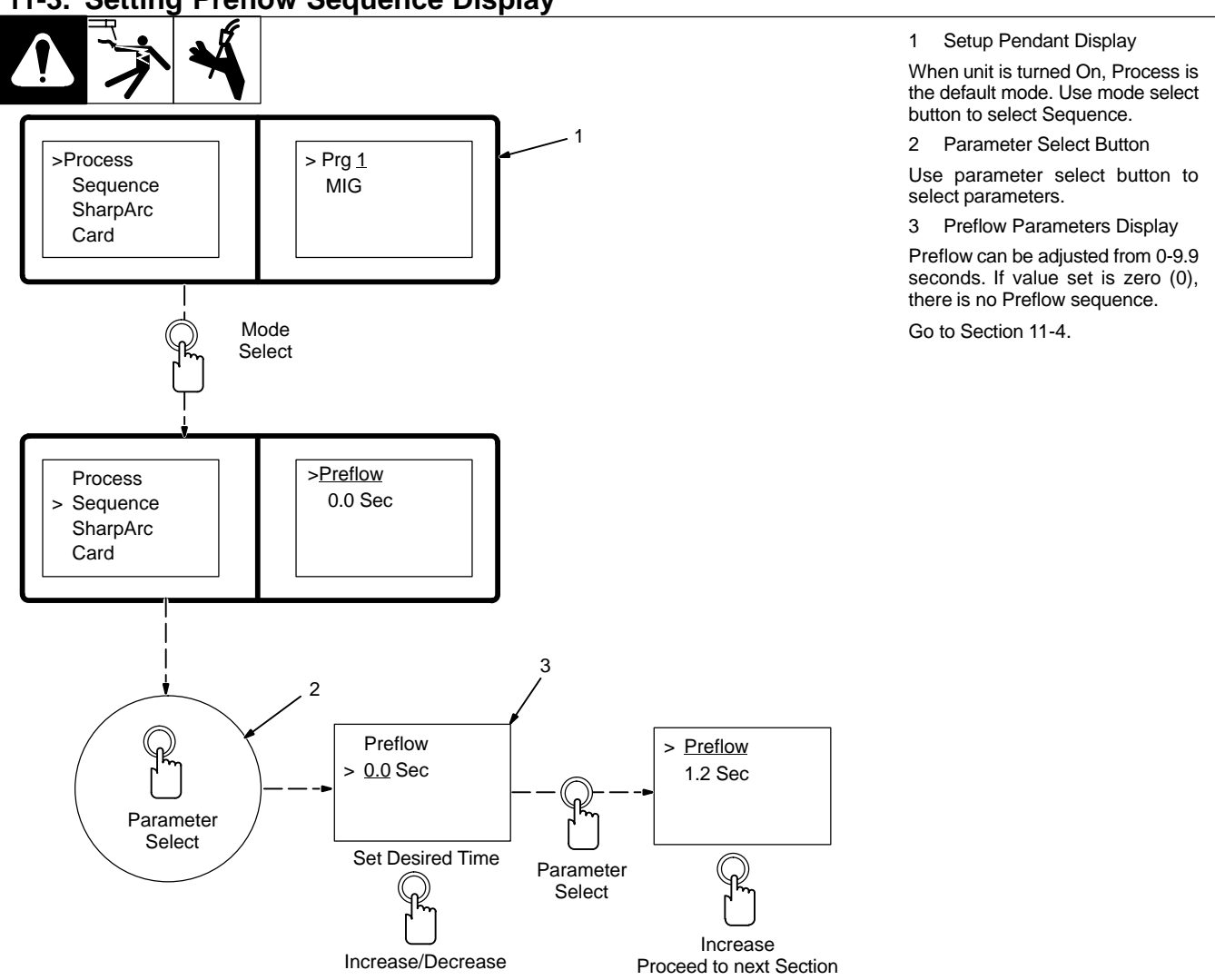

#### 11-4. Setting Start Sequence Display

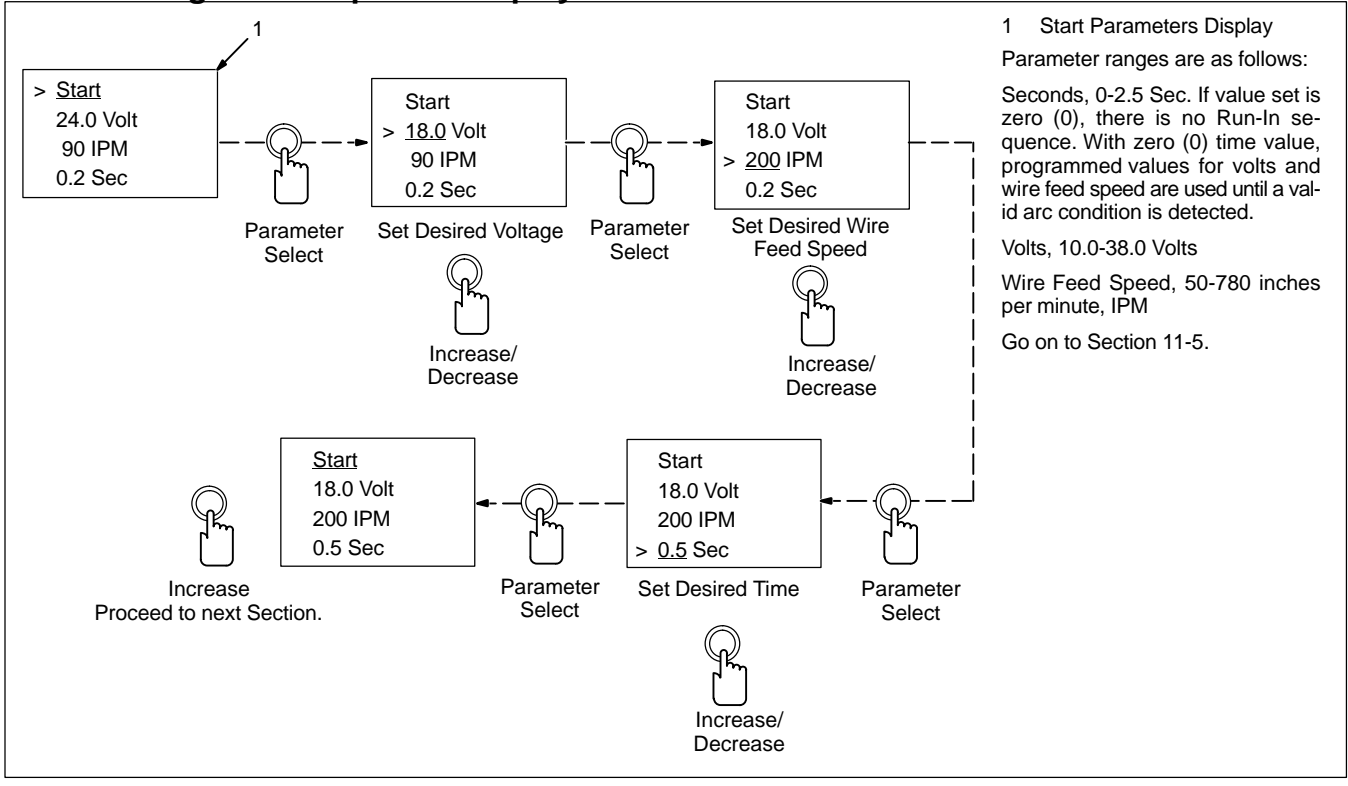

11-5. Setting Weld Sequence Display

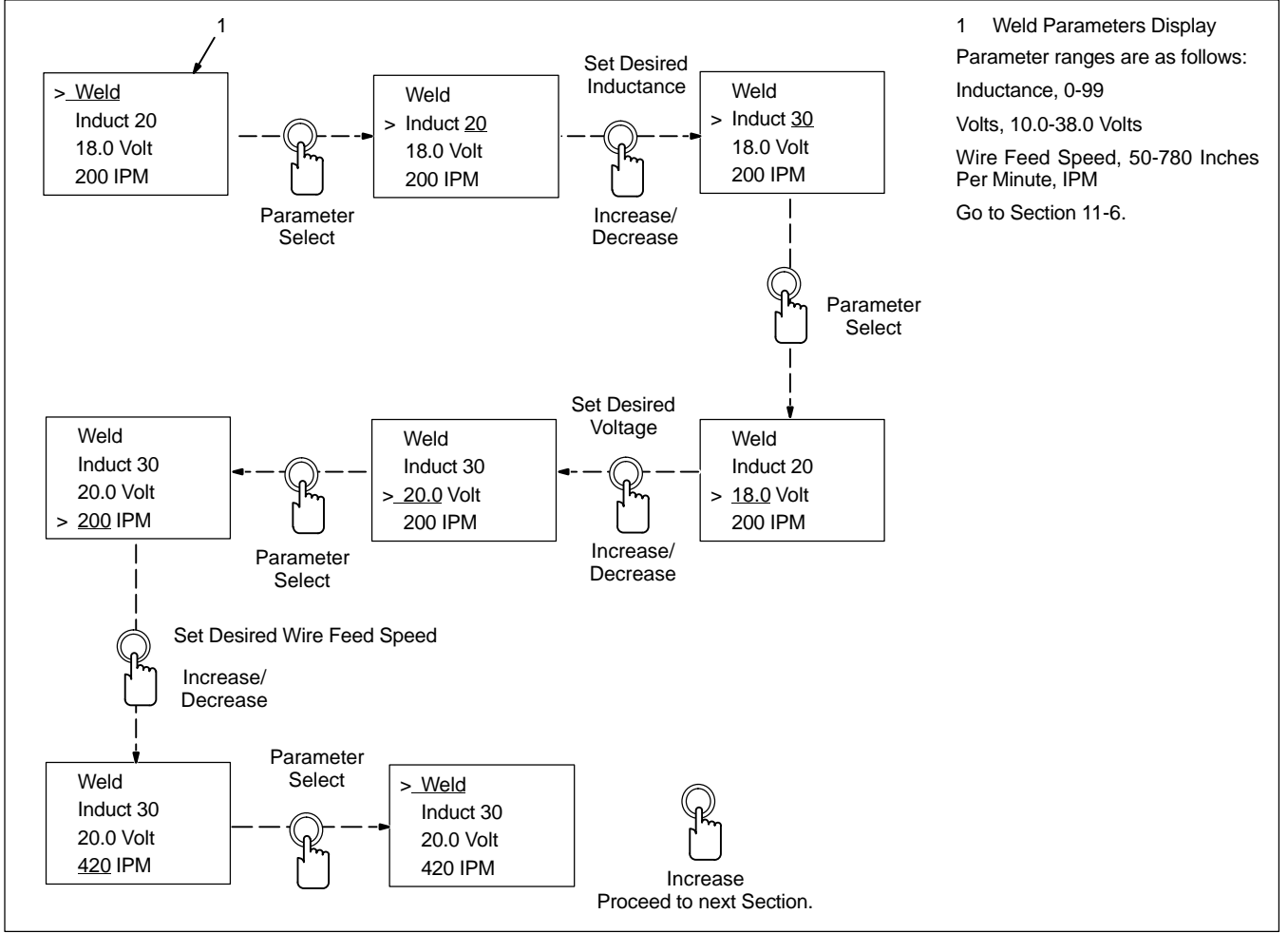

#### 11-6. Setting Crater Sequence Display

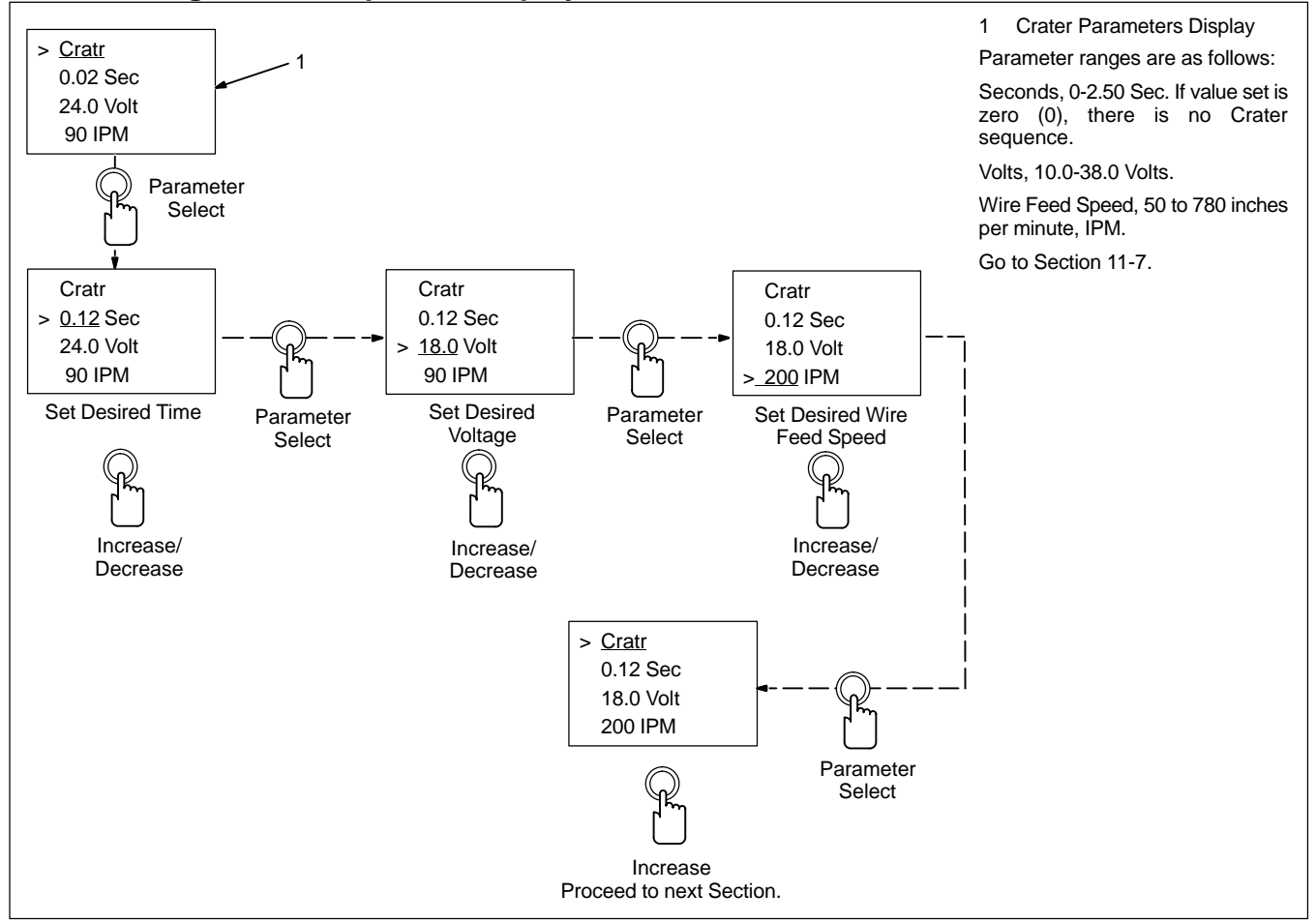

#### 11-7. Setting Retract Sequence Display

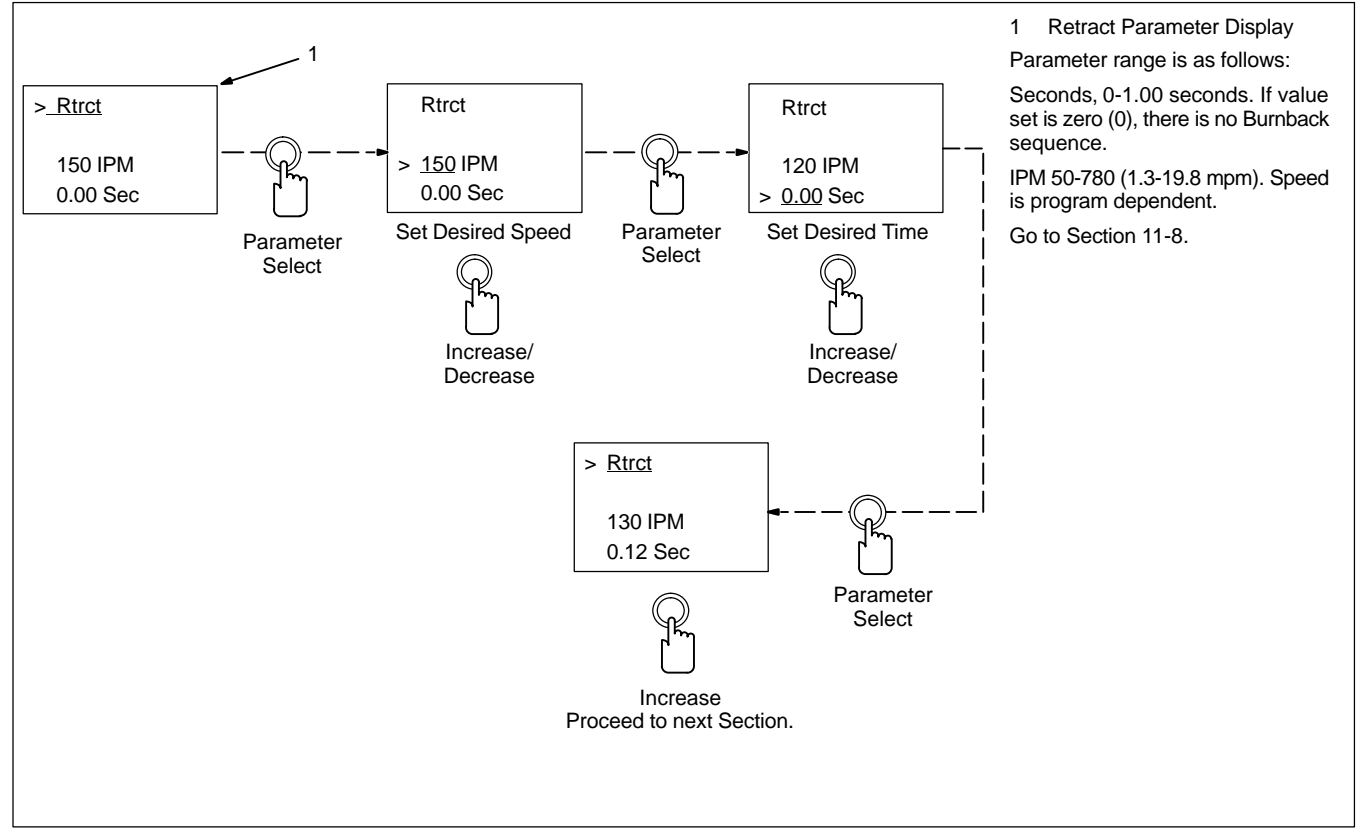

#### 11-8. Setting Postflow Sequence Display

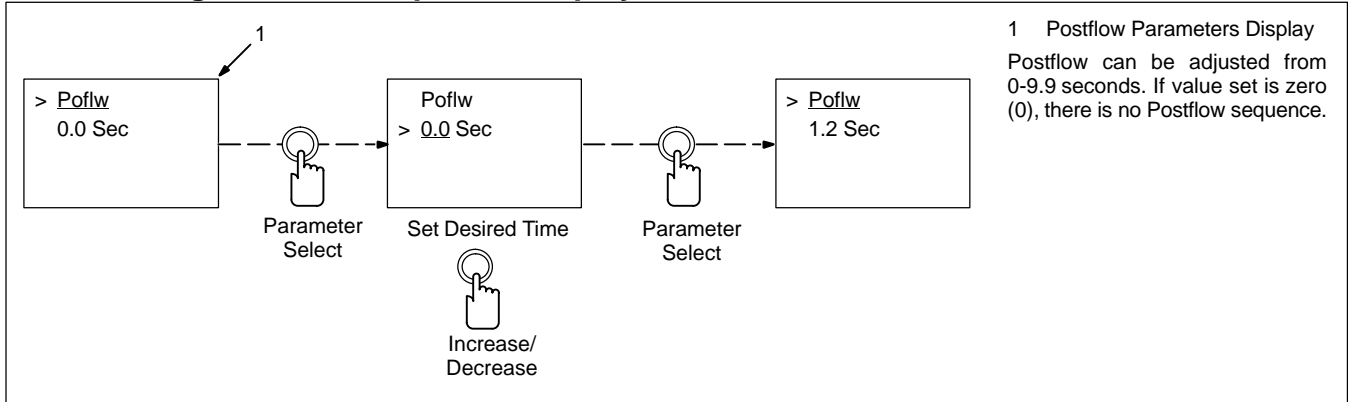

#### 11-9. Setting Run-in Sequence Display

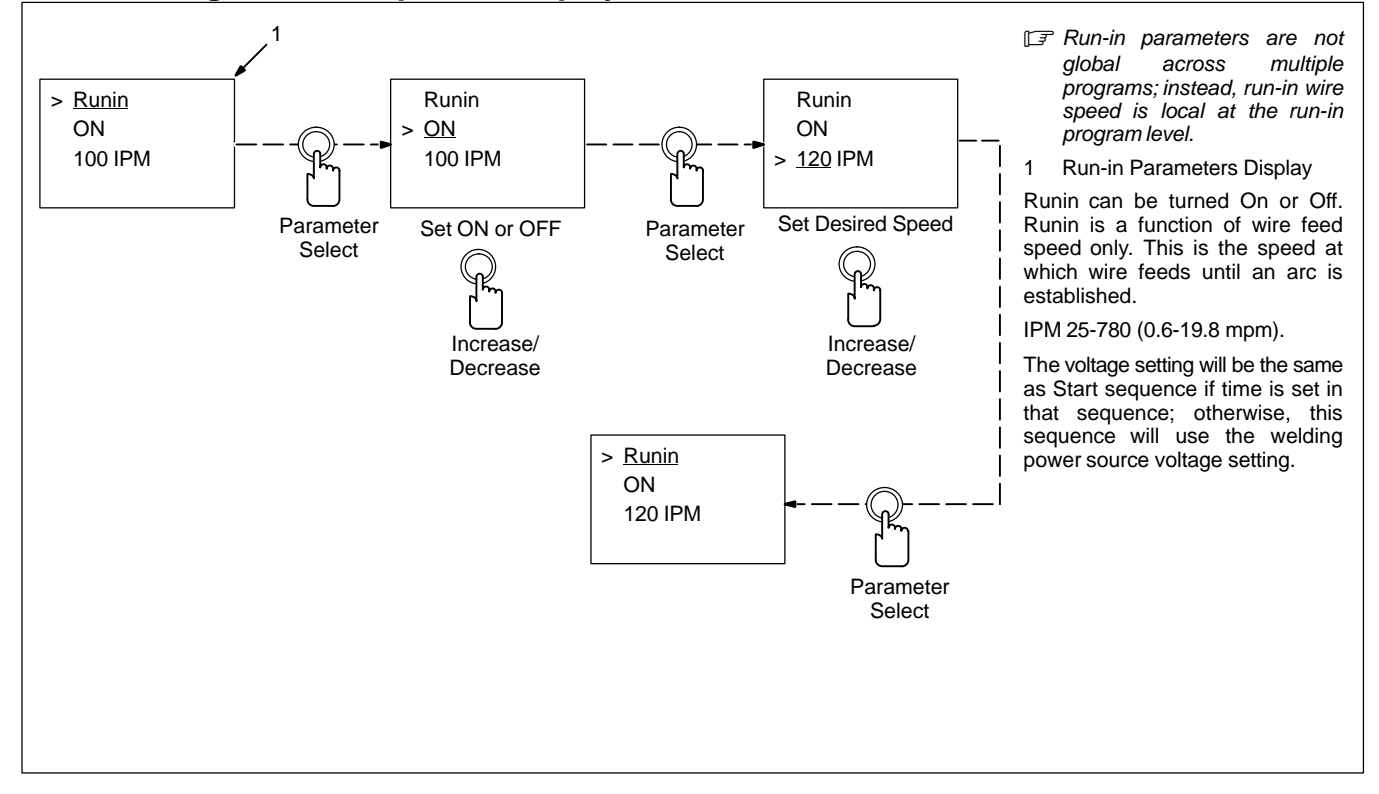

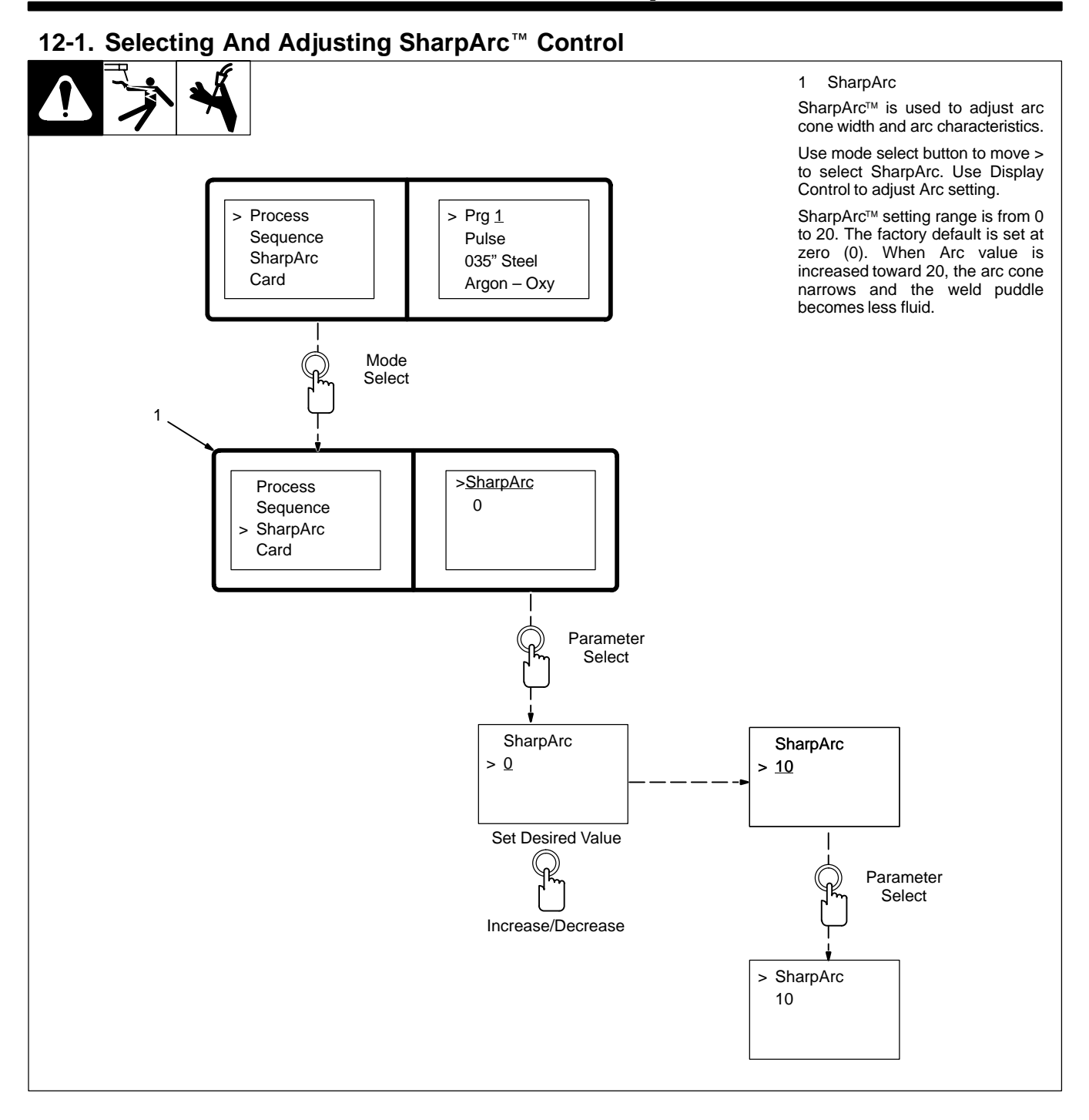

# **SECTION 13 – USING THE OPTIONAL DATA CARD**

#### 13-1. Installing Data Card

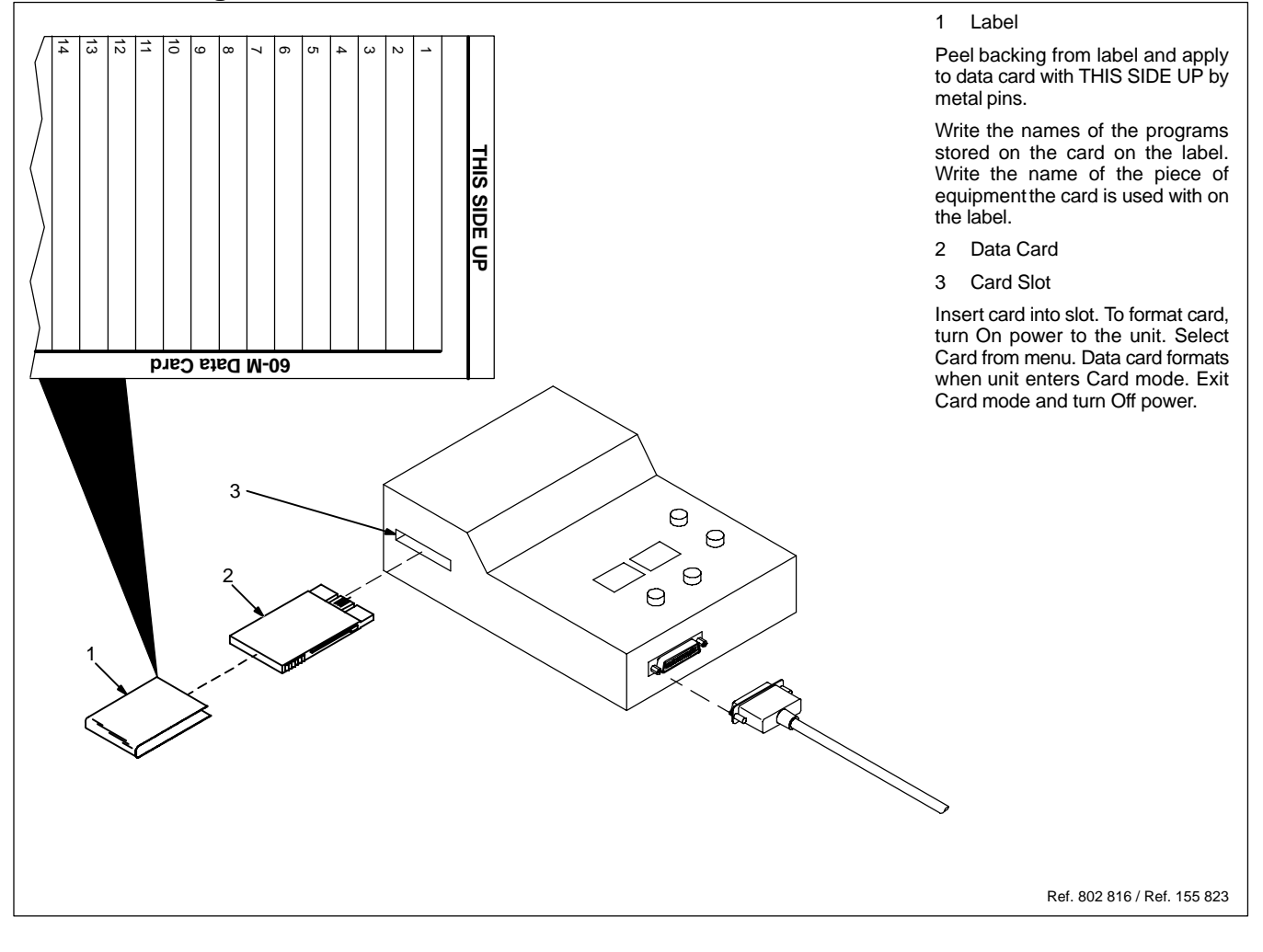

#### 13-2. Using The Data Card

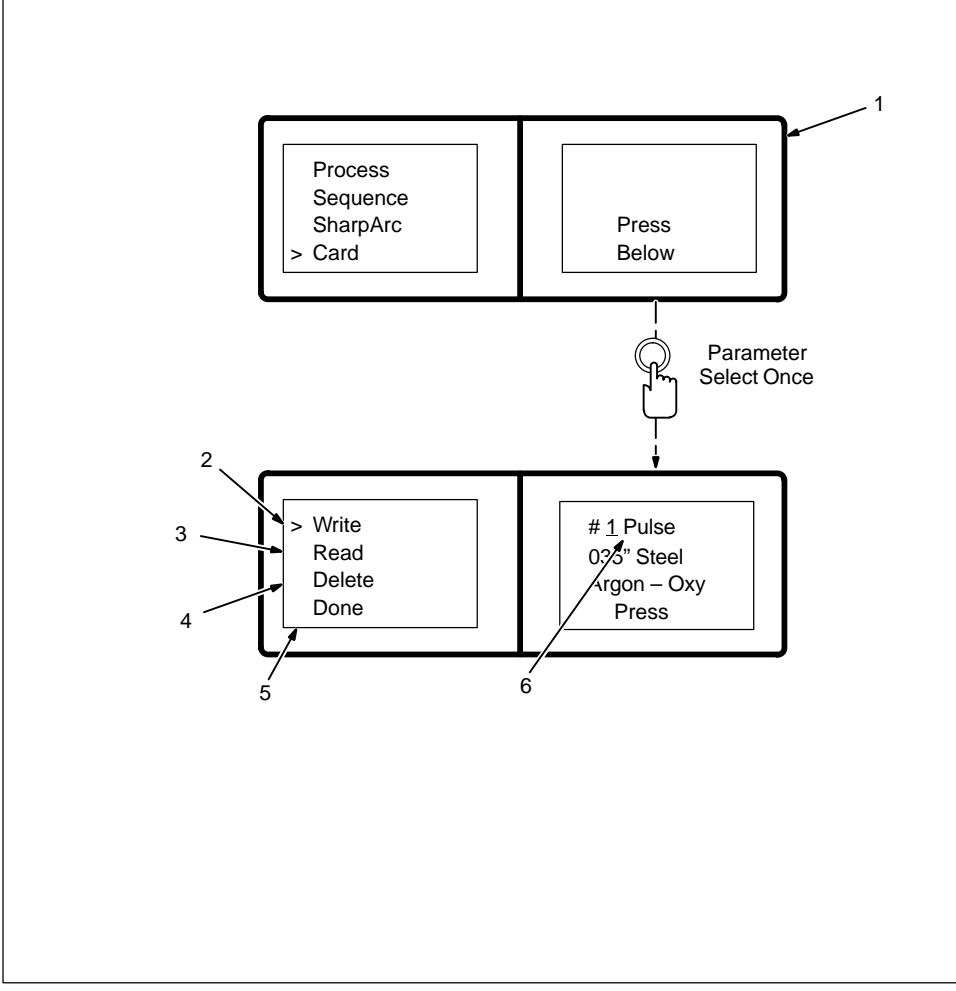

Use Mode Select button to select Card.

1 Card Display

2 Write

Used to transfer program data from unit to card. The program card can hold up to 32 programs. When writing to the card, the next available program number is automatically assigned.

#### 3 Read

Used to transfer program data from card to unit.

4 Delete

Used to delete program data from card.

5 Done

Used to exit card display.

6 Moving Line

Moving line is under value that can be changed.
#### 13-3. Naming Programs And Writing To Card

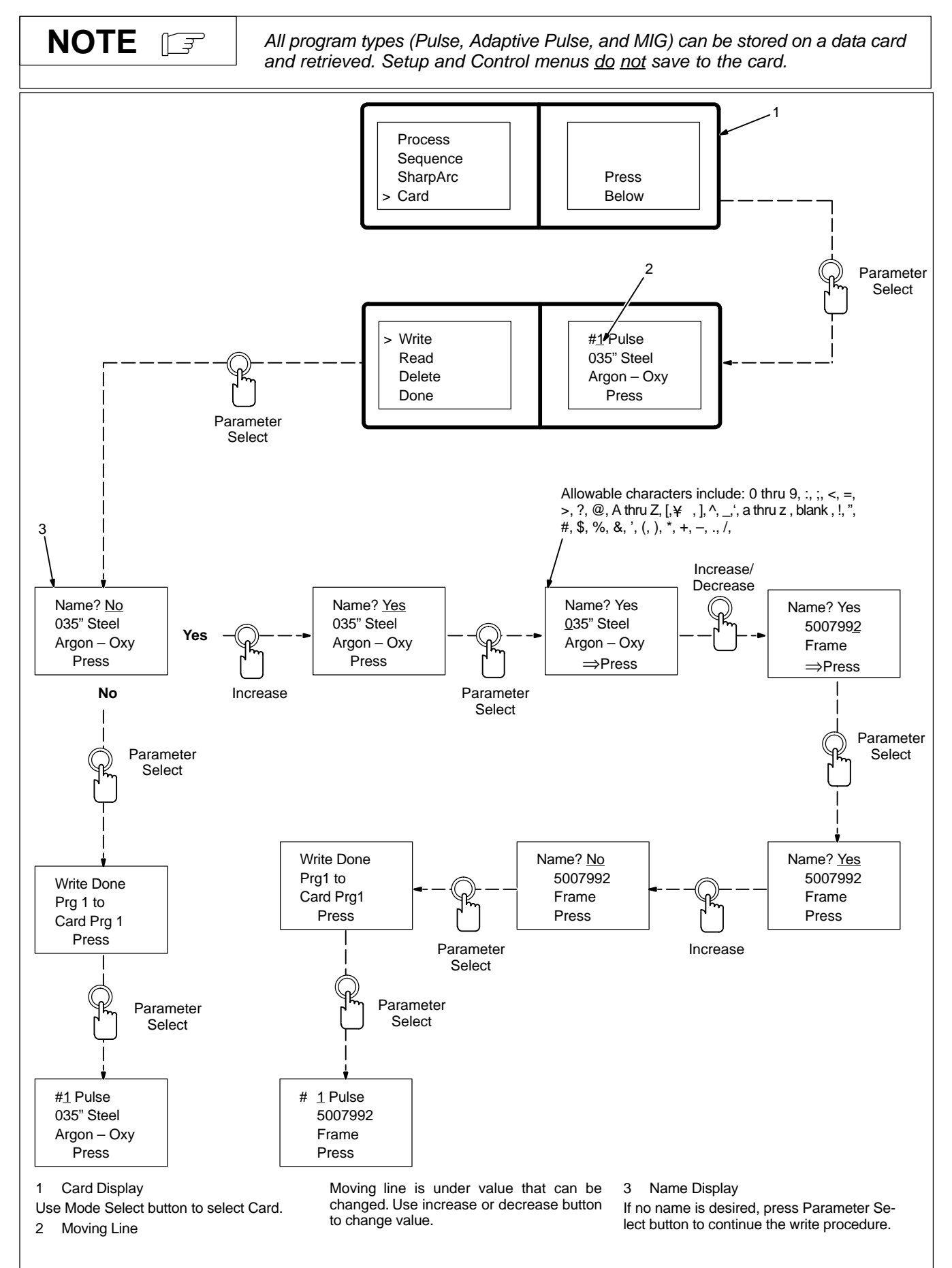

#### 13-4. Reading From Card

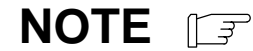

Programs developed on the Auto Invision will not run the same on Auto Invision II.

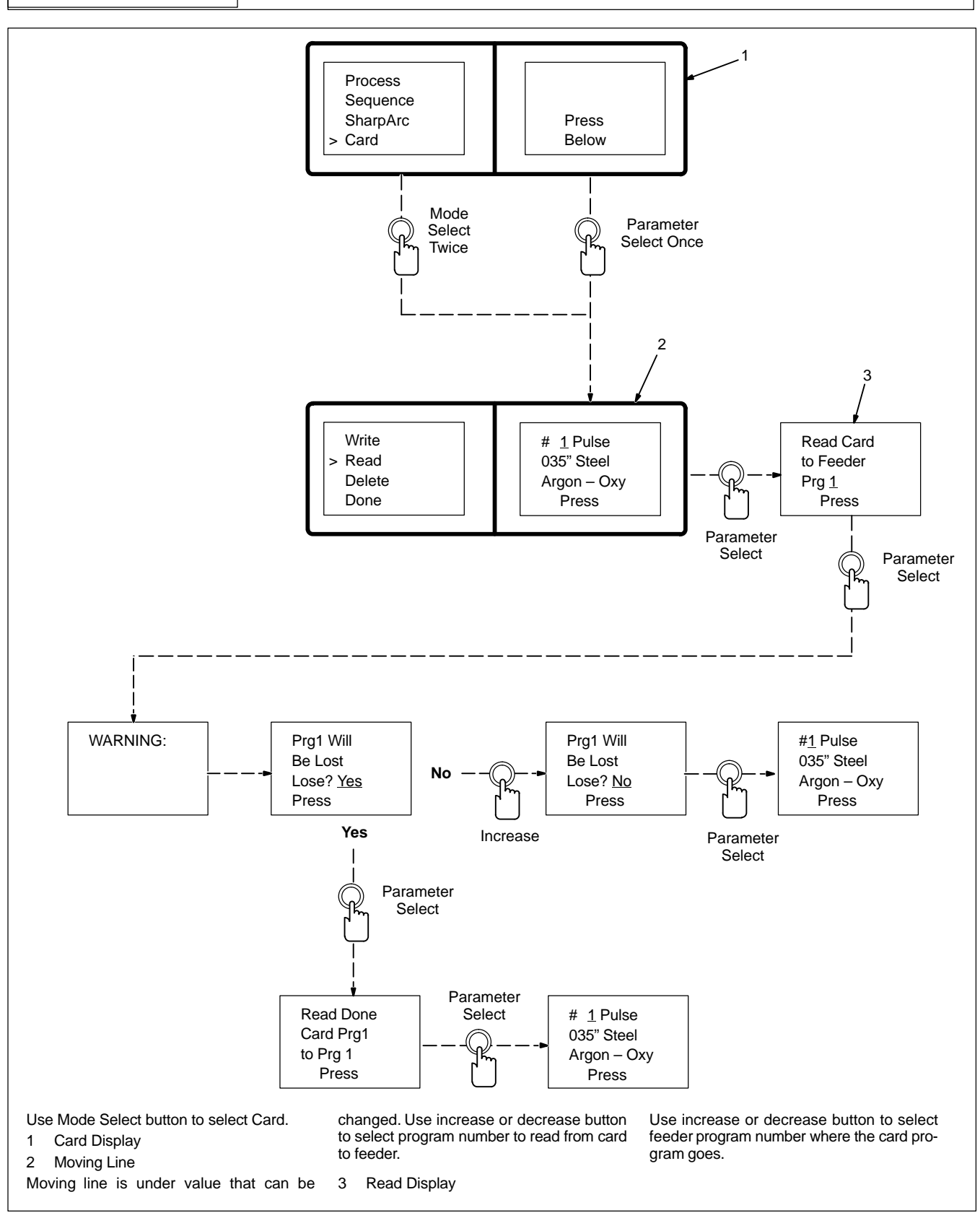

### 13-5. Reading (Or Deleting) From An Empty Card

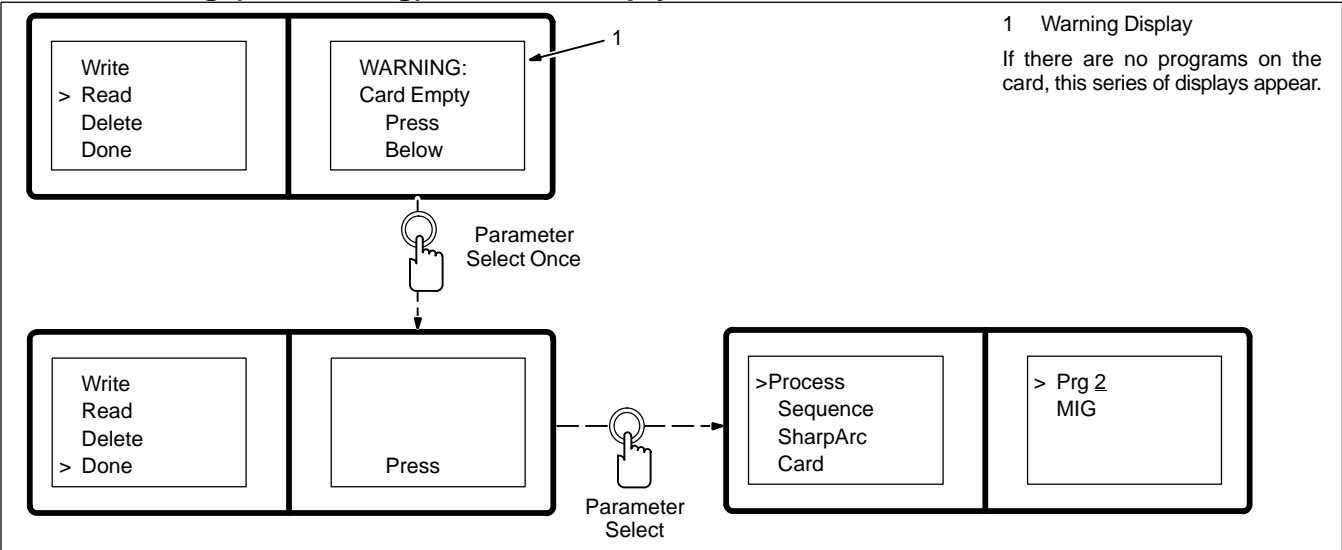

### 13-6. Deleting Programs From Card

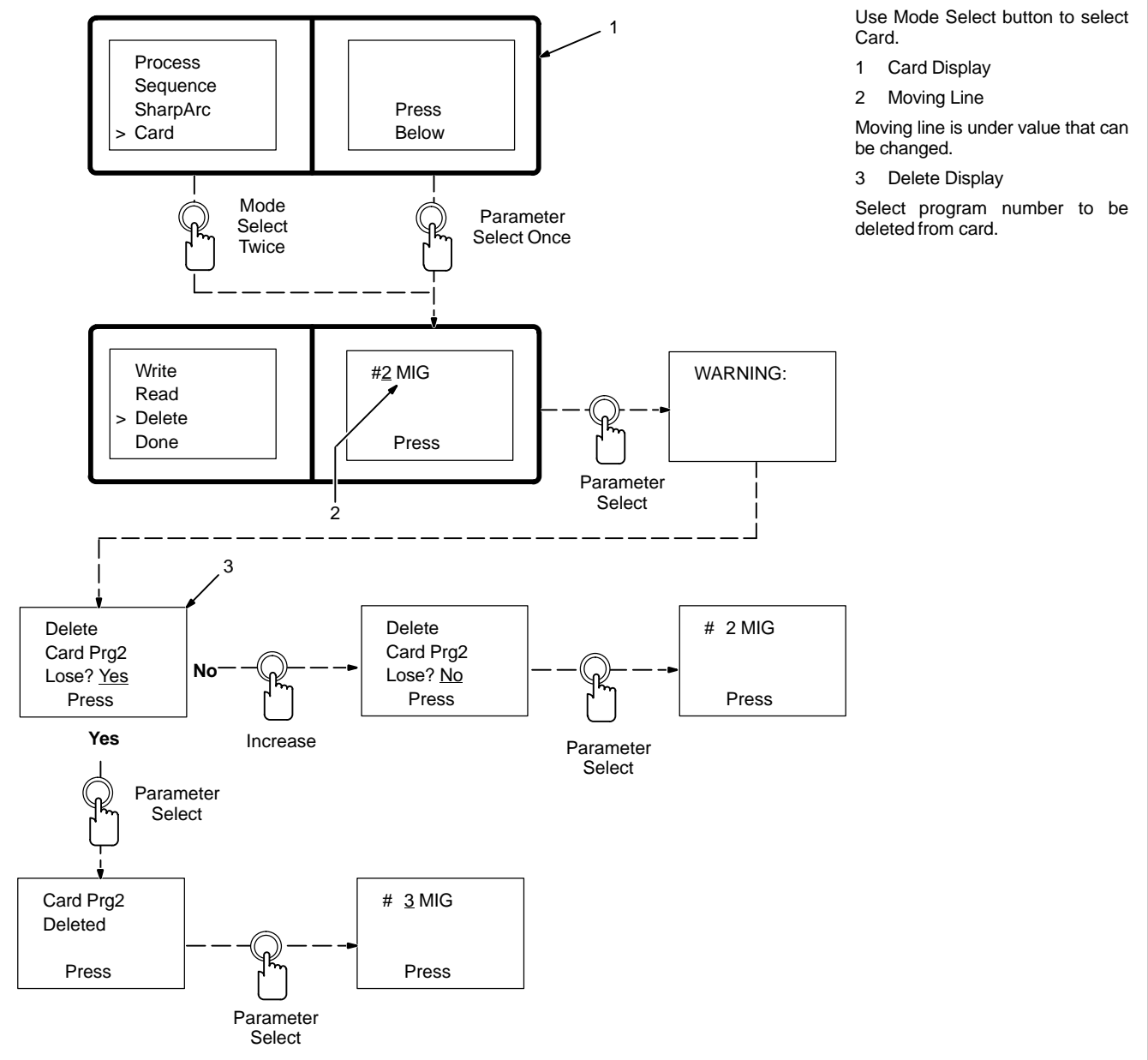

#### 13-7. Selecting Security Lock

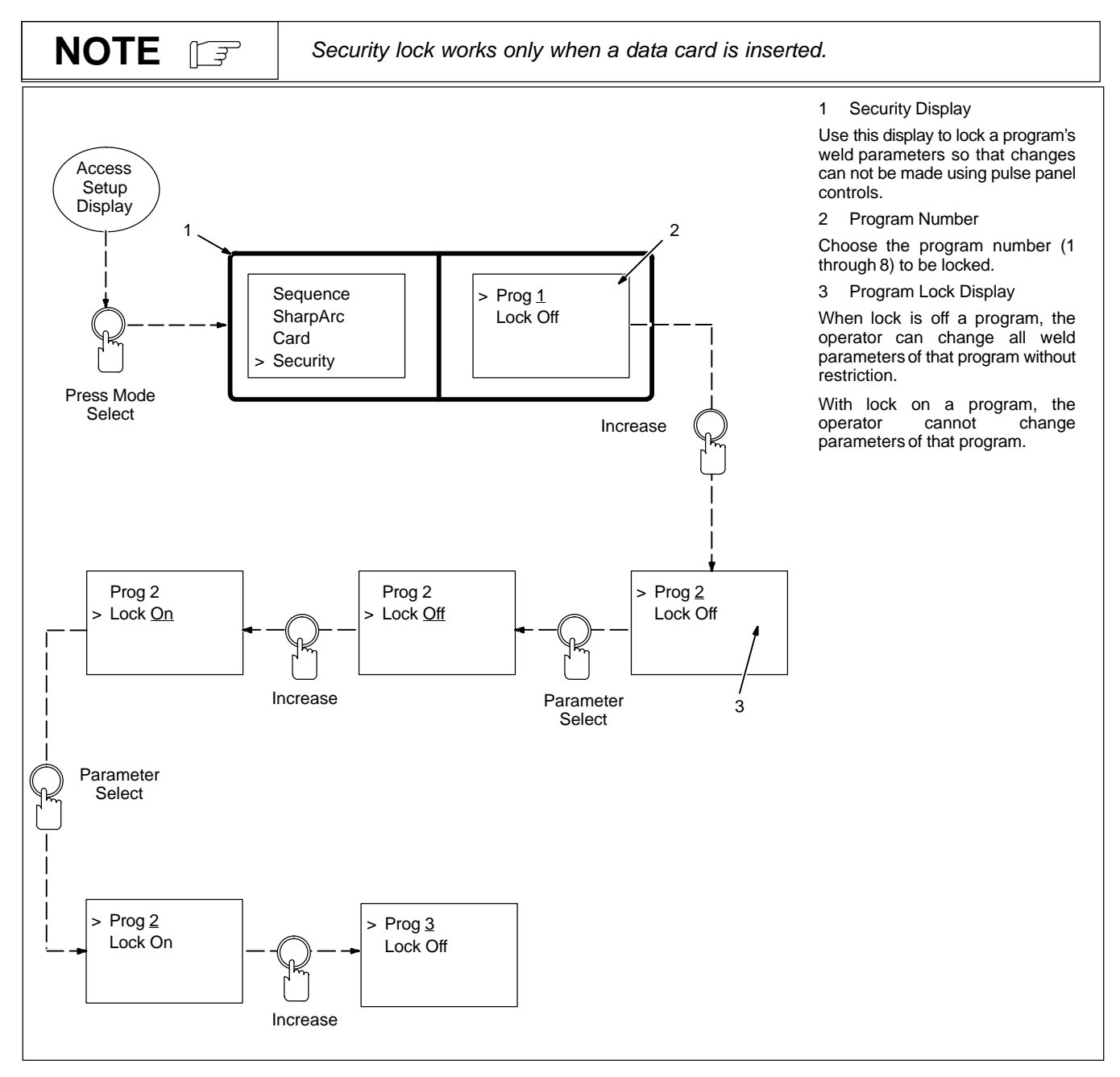

# **SECTION 14 – SETUP**

## 14-1. Setup Flow Chart

| <ul> <li>- Example Setu</li> <li>Pendant Displ</li> </ul> | Access<br>p Mig Typ<br>ay Aux Ou<br>Voltage | be<br>lt                       | > <u>Volt Mir</u><br>10.0 Vo | <u>n</u><br>olt | 1<br>2<br>3<br>3<br>4<br>3<br>4<br>5<br>6 | Display Select<br>Features<br>Settings<br>set up features t<br>plays. Features | ions<br>that customize op<br>that can be custo | eration, use<br>omized are a | the setup<br>s follows: |
|-----------------------------------------------------------|---------------------------------------------|--------------------------------|------------------------------|-----------------|-------------------------------------------|--------------------------------------------------------------------------------|------------------------------------------------|------------------------------|-------------------------|
| Display<br>Selection                                      | Features                                    | Settings                       | Default                      | Section         | Display     Selection                     | Features                                                                       | Settings                                       | Default                      | Section                 |
| >Access                                                   | Code                                        | Off/On                         | Off                          | 14-3            | >Memory                                   | No Reset                                                                       |                                                | No Reset                     | 14-12                   |
| Press                                                     | Mode Select T                               | 0                              |                              |                 |                                           | Program<br>Reset                                                               |                                                |                              |                         |
| Go To                                                     | Next Setup Dis                              | 5-                             |                              |                 |                                           | System                                                                         |                                                |                              |                         |
|                                                           | μαγ                                         |                                |                              |                 |                                           | Total                                                                          |                                                |                              |                         |
| >Mig Type                                                 | Voltage<br>Correction                       | DVC On/Off                     | Off                          | 14-4            |                                           | Reset                                                                          |                                                |                              |                         |
|                                                           | Auxiliary                                   | Output On                      | Never                        | 14-5            | >Shutdown                                 | Arc Start/<br>Volt Sense                                                       | Off/On                                         | On                           | 14-13                   |
|                                                           | Output                                      | w/Feeder                       | NOVCI                        | 14.0            |                                           |                                                                                |                                                |                              |                         |
|                                                           |                                             | w/Arc<br>w/Weld Cycle<br>Never |                              |                 | >Name                                     | Card<br>Programs                                                               | Off/On                                         | On                           | 14-14                   |
|                                                           |                                             |                                |                              |                 | <br>                                      |                                                                                |                                                |                              |                         |
| >Voltage                                                  | Control<br>Feedback                         | Internal<br>Volt Sense         | Internal                     | 14-6            | >Program                                  | Remote<br>Select                                                               | Off/On                                         | Off                          | 14-15                   |
|                                                           |                                             | I                              | <u> </u>                     |                 | <br>                                      |                                                                                |                                                |                              |                         |
| >Arc Start                                                | Arc Start                                   | Standard                       | Standard                     | 14-7            | >Jog IPM                                  | Robot Jog                                                                      | Remote/Local                                   | Local                        |                         |
|                                                           | Туре                                        | Hot Start                      |                              |                 |                                           | Local Jog                                                                      |                                                |                              |                         |
|                                                           |                                             | SUIL SIAIL                     |                              |                 |                                           | IPM                                                                            | 50 - 780                                       | 200                          | 14-17                   |
| ♦<br>>Arc Time                                            | Run Hours                                   | 0-9999.99                      |                              | 14-8            | •                                         |                                                                                |                                                |                              |                         |
|                                                           |                                             | Hours                          |                              |                 | >Flow                                     | Detect Flow                                                                    | Off/On                                         | Off                          | 14-18                   |
|                                                           |                                             | 0–999,999<br>Cycles            |                              |                 |                                           |                                                                                |                                                |                              |                         |
|                                                           | No Reset                                    |                                | No Reset                     |                 | >Monitor                                  | Arc Volts                                                                      | Off/On                                         | Off                          | 14-19                   |
|                                                           | Reset                                       |                                |                              |                 |                                           | Range                                                                          | 0.1 - 9.9                                      | 2.0 Volts                    |                         |
| <u> </u>                                                  |                                             |                                |                              |                 |                                           | Sec                                                                            | 0.1 - 25                                       | 1.0 Sec.                     |                         |
| >Wire Feed                                                | Display                                     | IPM/MPM                        | IPM                          | 14-9            | I<br>∳                                    |                                                                                |                                                |                              | ·                       |
|                                                           | Motor Type                                  | Standard                       | Standard                     | -               | >Stick                                    | Stick Check                                                                    | Off/On                                         | Off                          | 14-20                   |
|                                                           |                                             |                                | Low Speed                    | 4               | !                                         |                                                                                |                                                |                              | ·                       |
| !                                                         |                                             |                                | r light opeed                | <u> </u>        | >Ramps                                    | Program                                                                        | Number                                         | 1                            | 14-21                   |
| ♦<br>>\\/irot\/po                                         | Miro Tupo                                   | Hordwire/                      | Hordwire                     | 14.10           |                                           | Start                                                                          | Off/On                                         | Off                          |                         |
| >vviretype                                                | wile Type                                   | Softwire                       | Haluwire                     | 14-10           |                                           | Crater                                                                         | Off/On                                         | Off                          |                         |
| <br>*                                                     |                                             | _                              |                              |                 |                                           |                                                                                |                                                |                              | 1                       |
| >Display                                                  |                                             | Actual<br>Amps                 | Command                      | 14-11           | >Software<br>Number                       | Version                                                                        |                                                |                              | 14-22                   |
| L                                                         |                                             | Commanu                        |                              |                 | └<br>↓                                    |                                                                                | <u></u>                                        | 1                            | <u> </u>                |
|                                                           |                                             |                                |                              |                 | >Exit                                     | Exit Setup<br>Menu Now                                                         | Press                                          |                              | 14-23                   |
|                                                           |                                             |                                |                              |                 | L                                         | 1                                                                              |                                                | I                            | <u> </u>                |

#### 14-2. Using Setup Displays

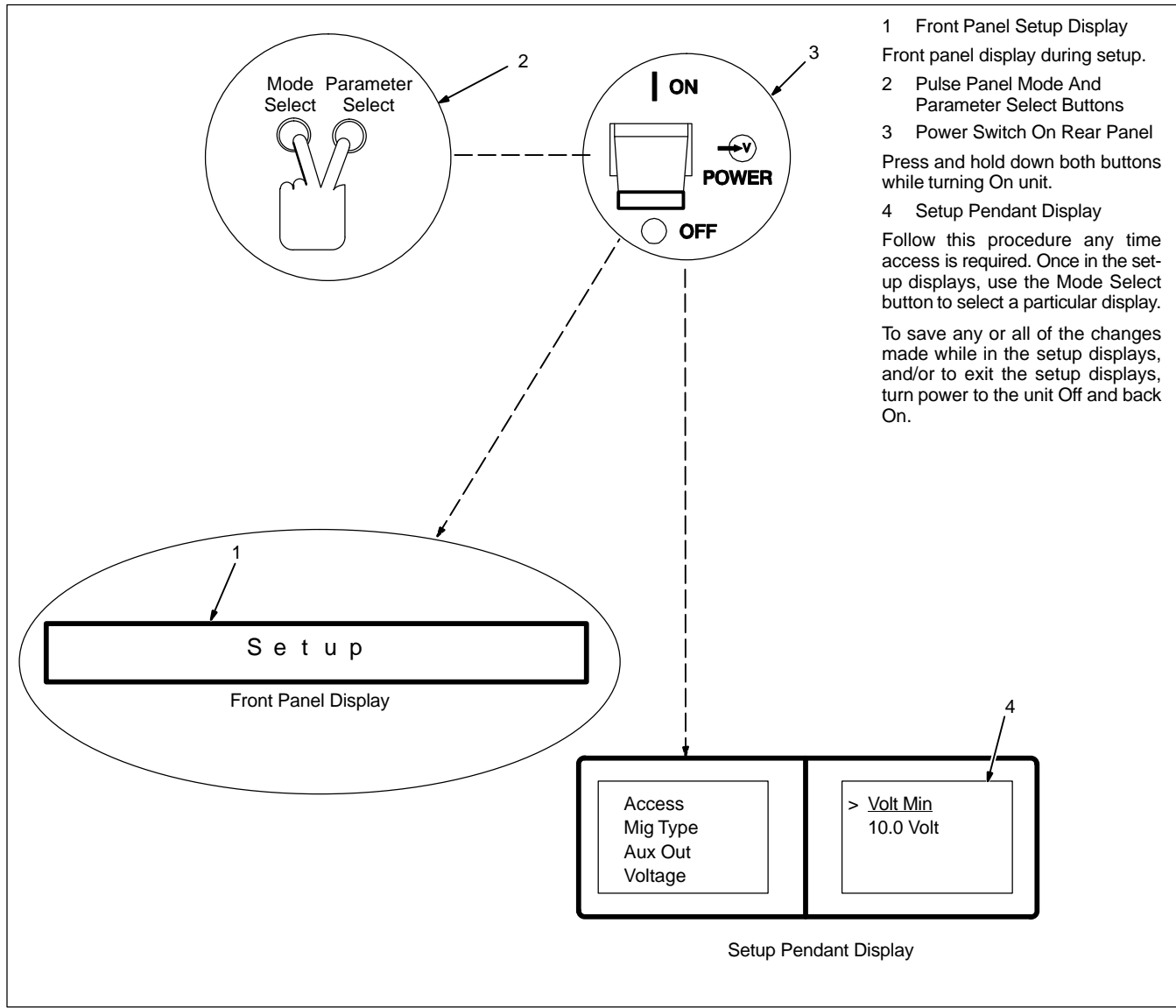

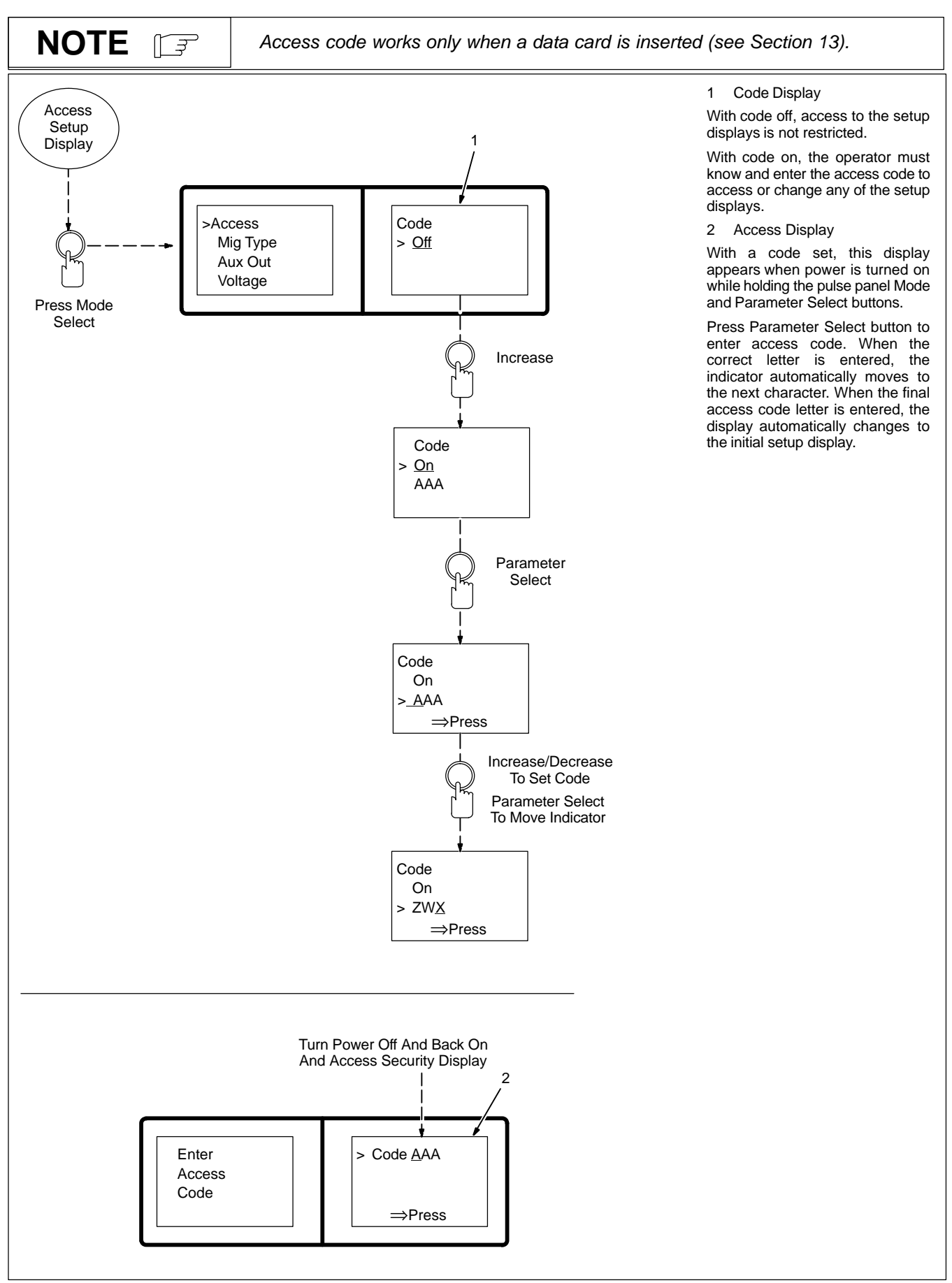

#### 14-3. Selecting Or Changing Access Code

#### 14-4. Selecting Voltage Correction

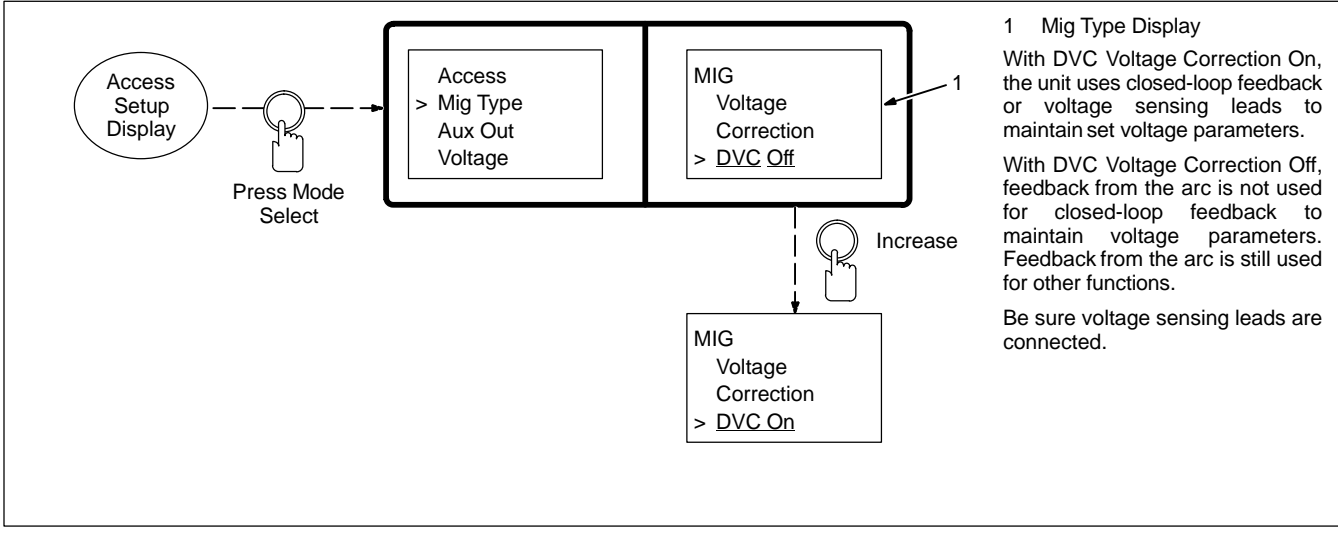

#### 14-5. Selecting Auxiliary Output

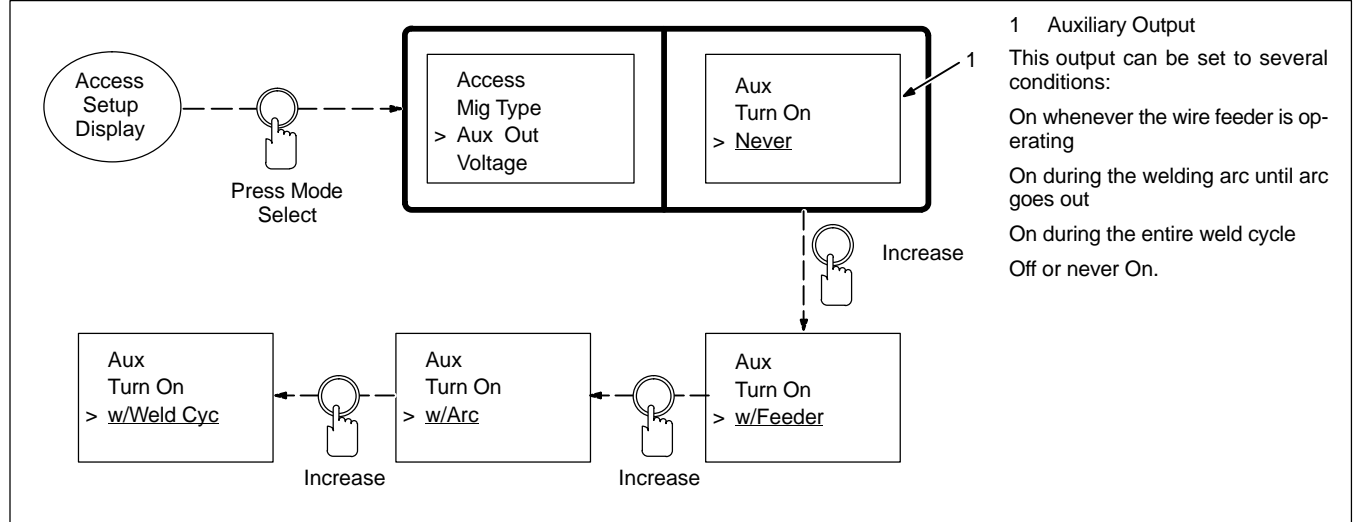

14-6. Selecting Voltage Sensing Method

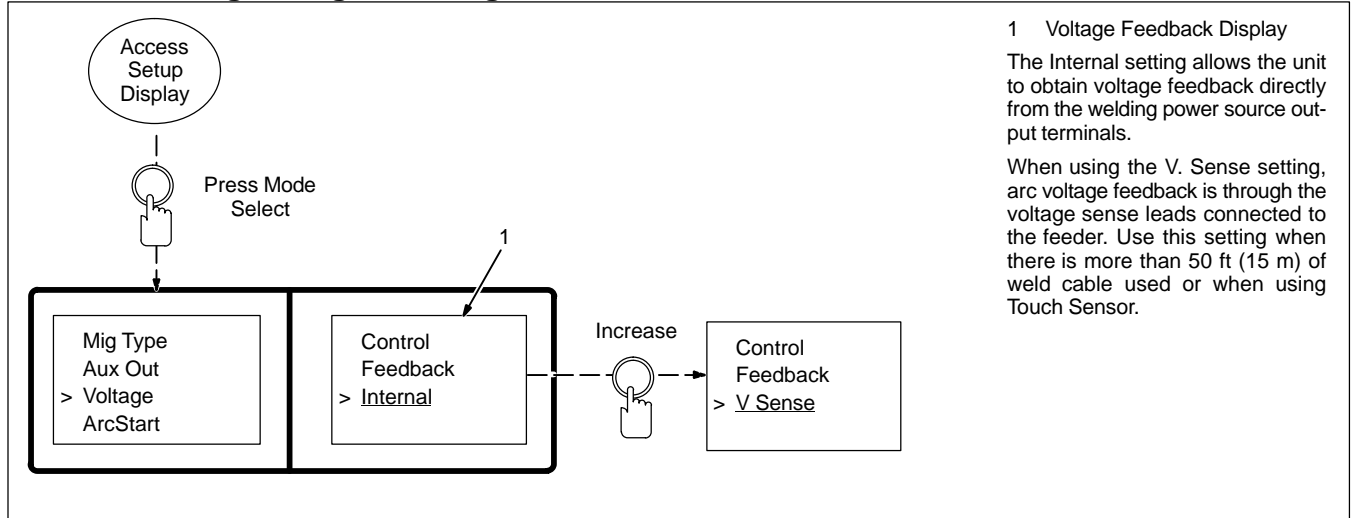

#### 14-7. Selecting Arc Start Method

## NOTE

Arc Start selection is not used when welding in non-pulsed MIG.

Do not use the Hot Start setting for .035 in (9 mm) or smaller wire.

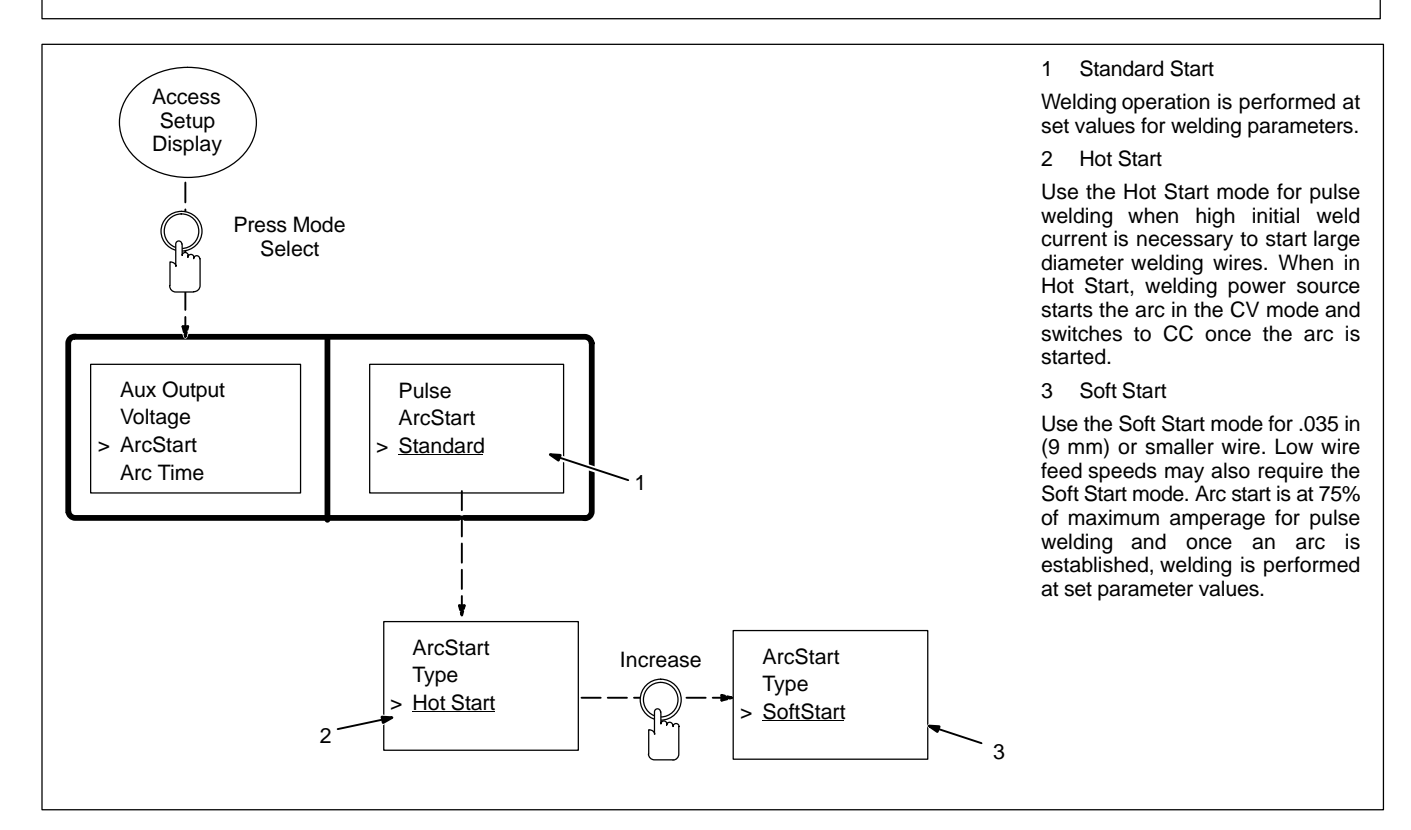

#### 14-8. Resetting Arc Time

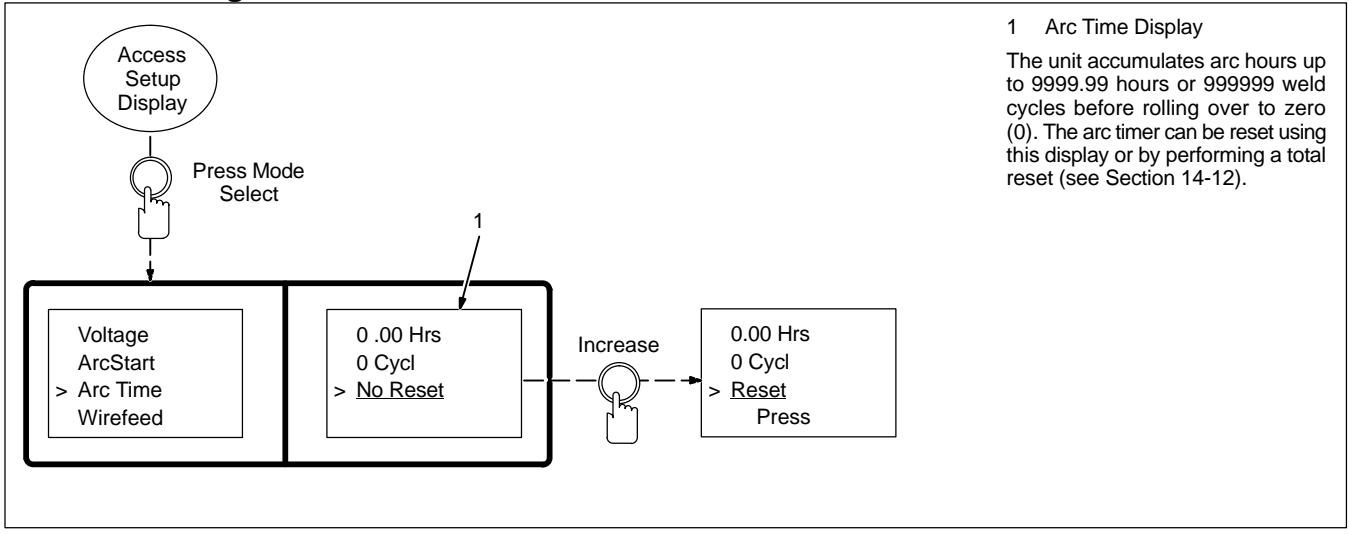

#### 14-9. Selecting Units For Wire Feed Speed And Motor Type

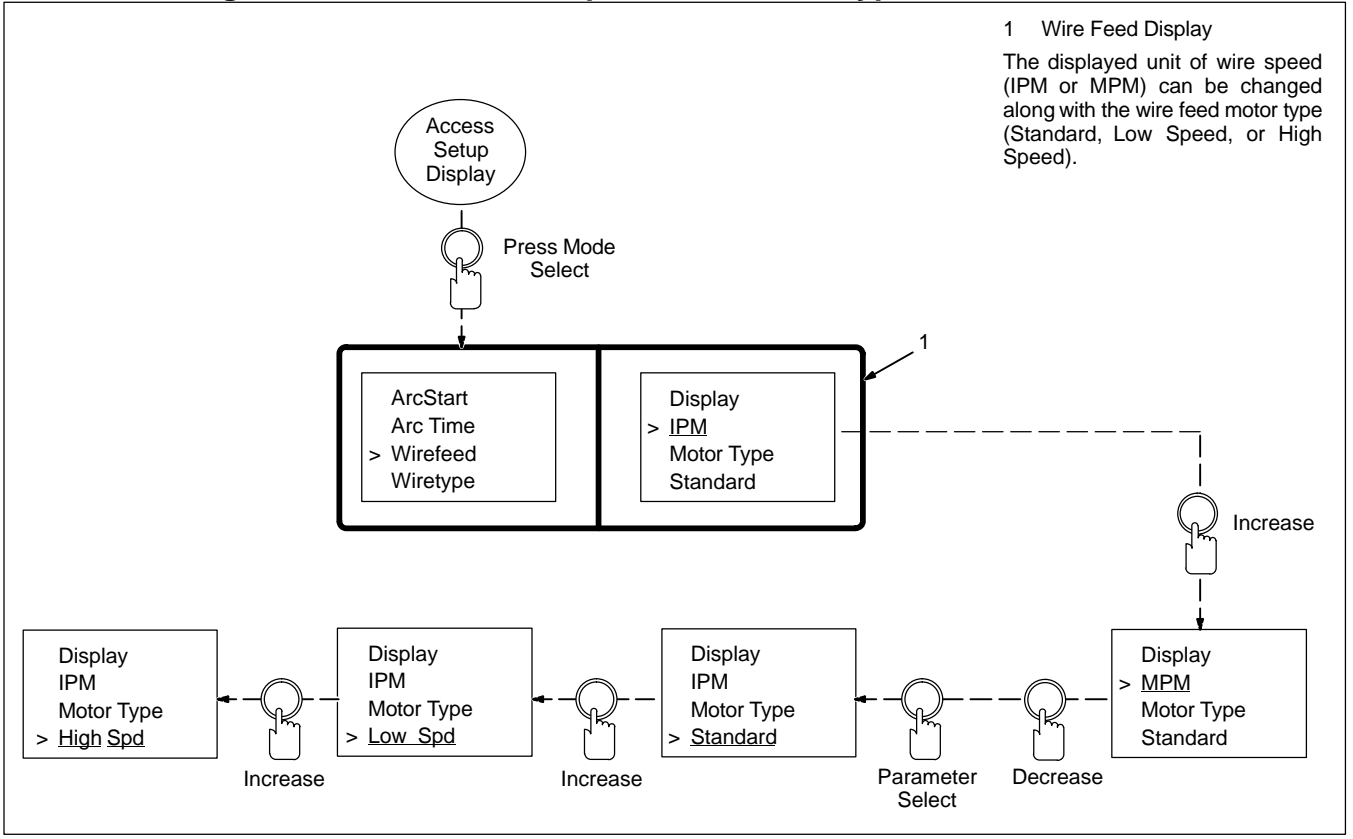

#### 14-10. Selecting Wire Type

NOTE [<del>]</del>

If wire type is changed, perform a system reset (see Section 14-12) immediately after selecting wire type to bring up the correct welding programs.

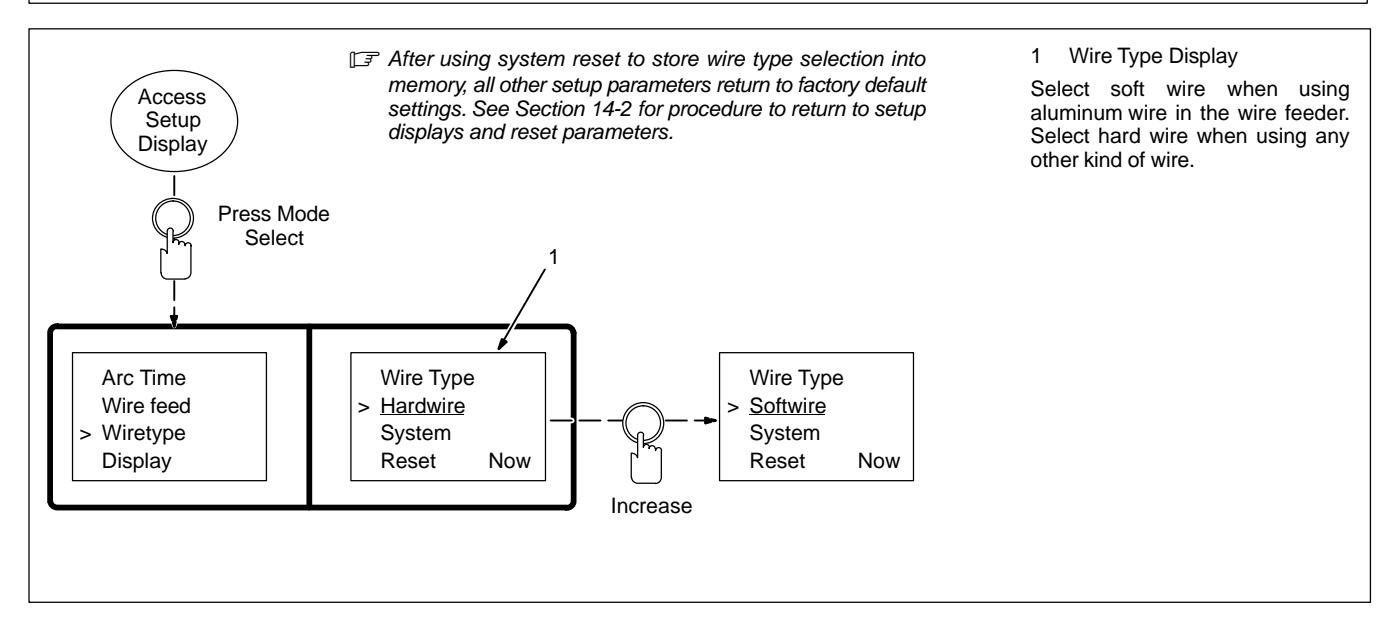

#### 14-11. Defining Display Value

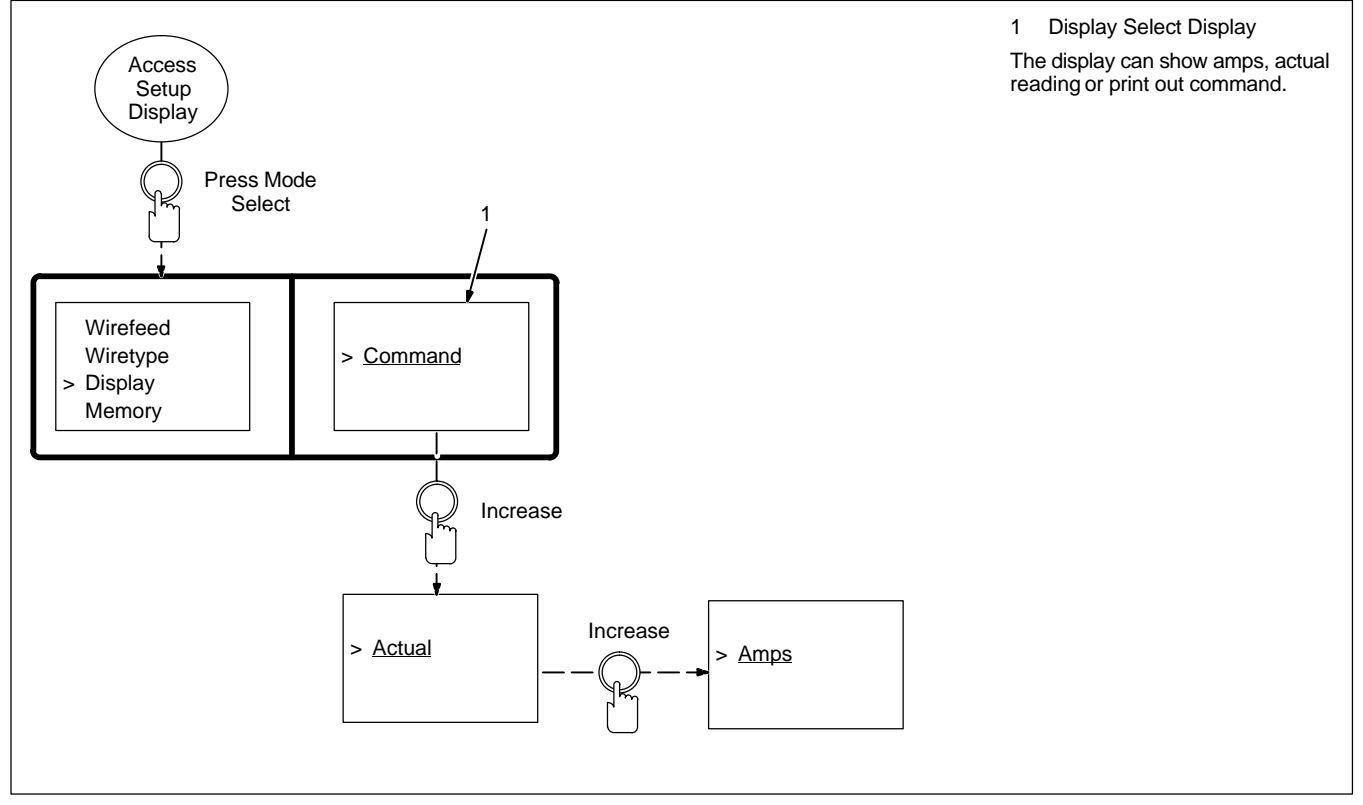

#### 14-12. Resetting Memory

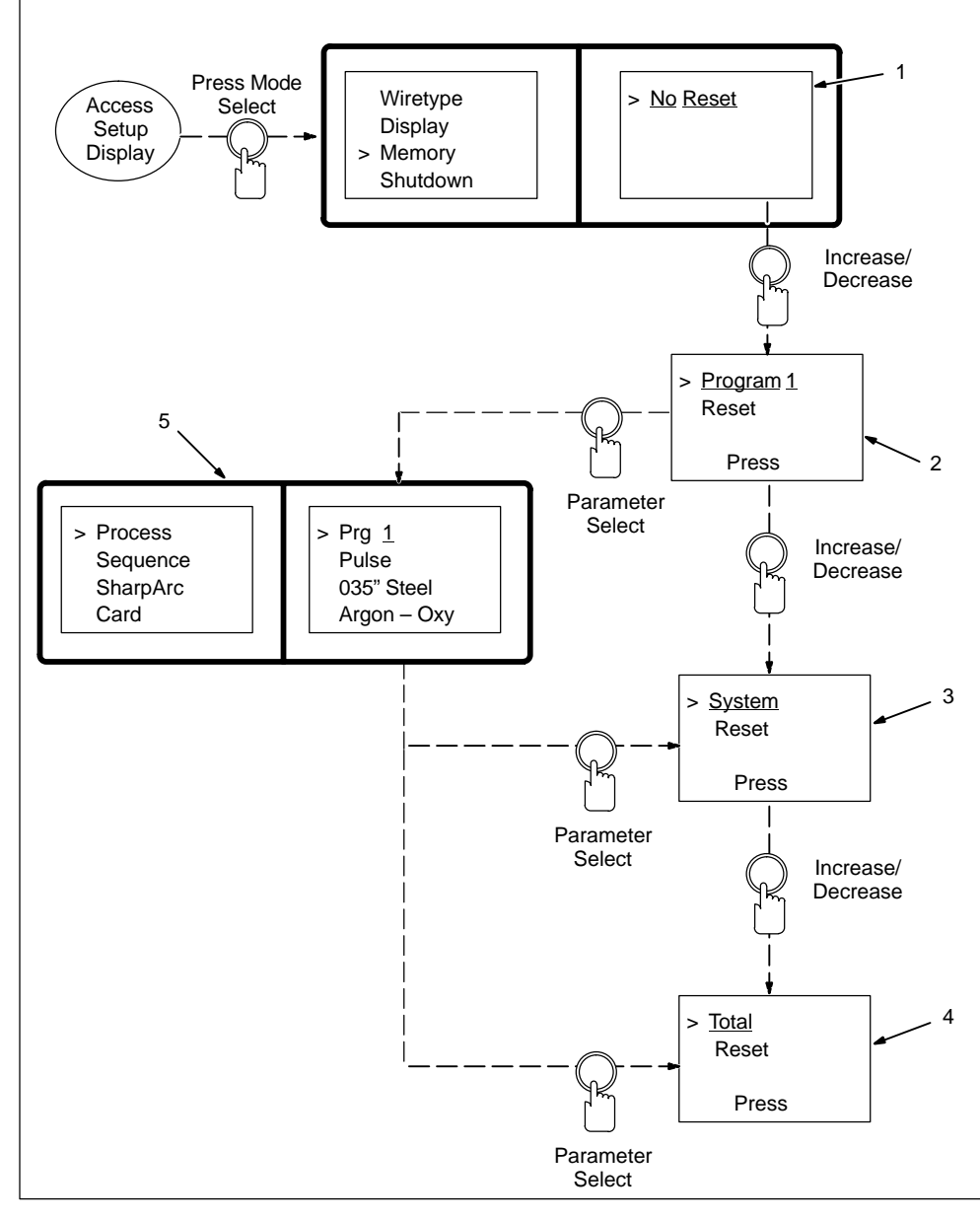

#### 1 No Reset

Press Parameter Select button to exit memory reset parameter without resetting any data.

2 Program Reset

Press Parameter Select button to reset last active program to original factory program settings. All other program and setup information remains the same. If setup card is in card slot, program will be loaded from card.

3 System Reset

Press Parameter Select button to reset programs and setup to original factory settings. System, Arc Time, and Robot Control settings are not affected by the system reset. If setup card is in card slot, program will be loaded from card.

4 Total Reset

Press Parameter Select button to reset programs and setup to original factory settings for all programs and setup including System and Arc Time. If setup card is in card slot, program will be loaded from card.

5 Reset (Default) Displays

#### 14-13. Selecting Arc Start/Volt Sense Error Shutdown

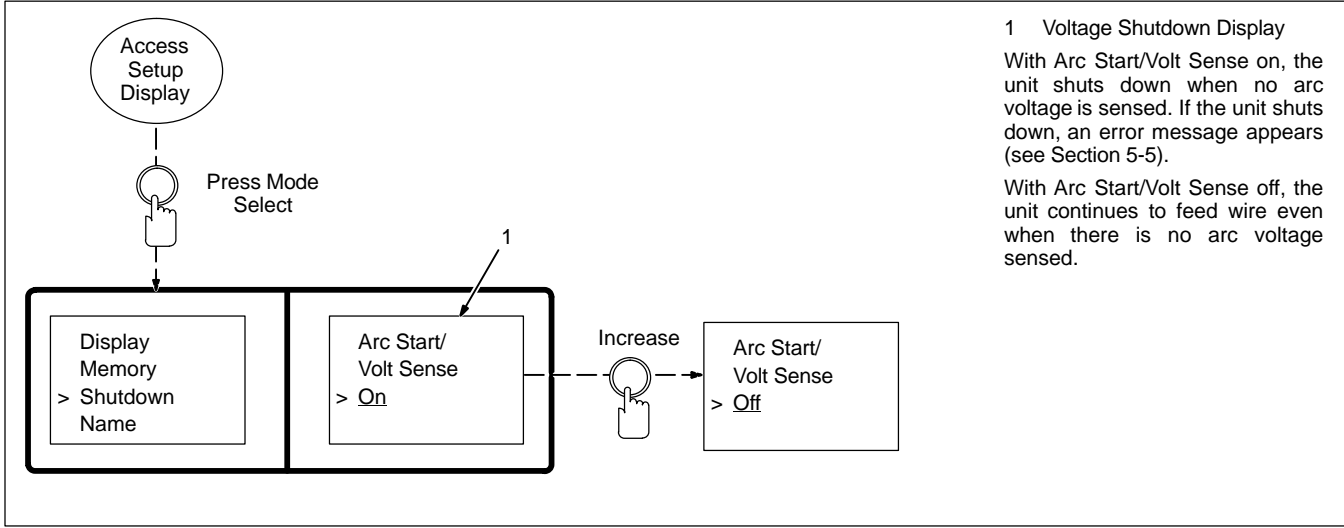

#### 14-14. Selecting Program Name Feature

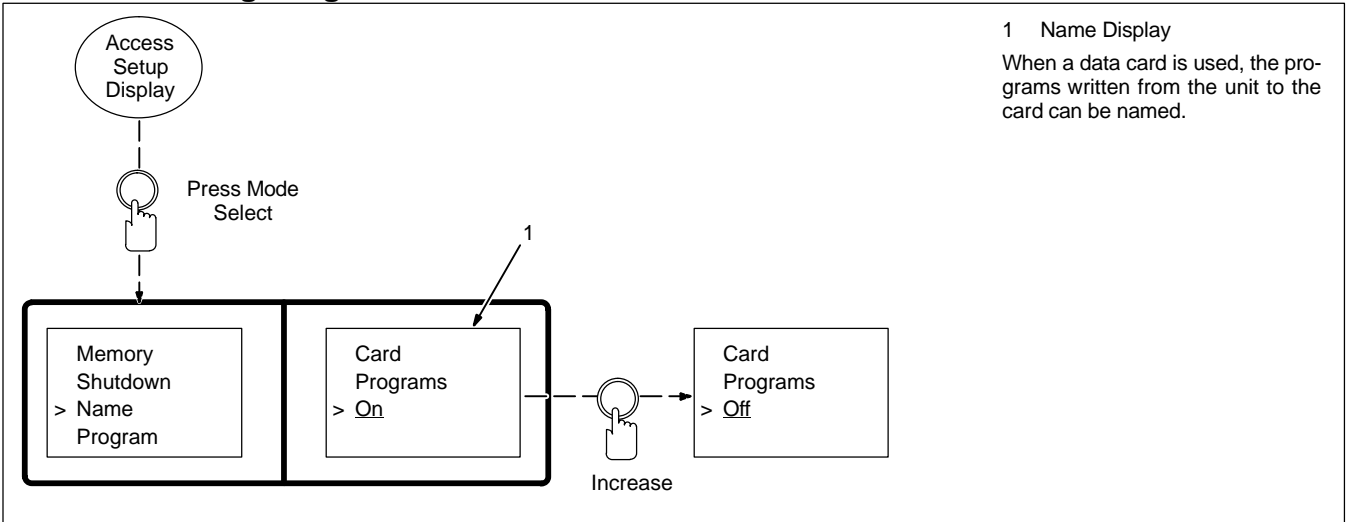

#### 14-15. Remote Program Select

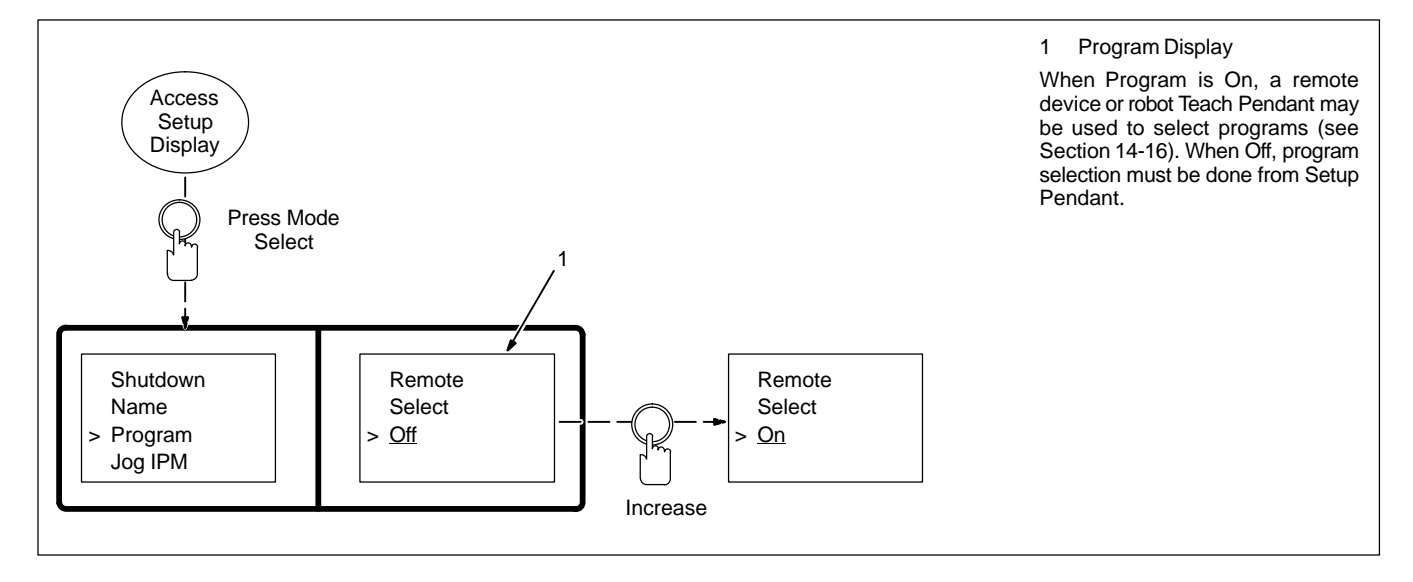

#### 14-16. Remote Program Setting

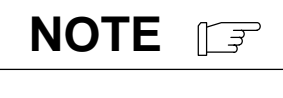

When Remote Program Select is "On", program selection will be determined by remote input once a weld is intiated. In "Standby" mode, program selection can be done in a normal manner from the Setup Pendant.

See the following table for the remote program select binary code.

| Program No. | Output A | Output B | Output C |
|-------------|----------|----------|----------|
| 1           | Off      | Off      | Off      |
| 2           | On       | Off      | Off      |
| 3           | Off      | On       | Off      |
| 4           | On       | On       | Off      |
| 5           | Off      | Off      | On       |
| 6           | On       | Off      | On       |
| 7           | Off      | On       | On       |
| 8           | On       | On       | On       |

#### 14-17. Jog Wire Feed Speed Selection

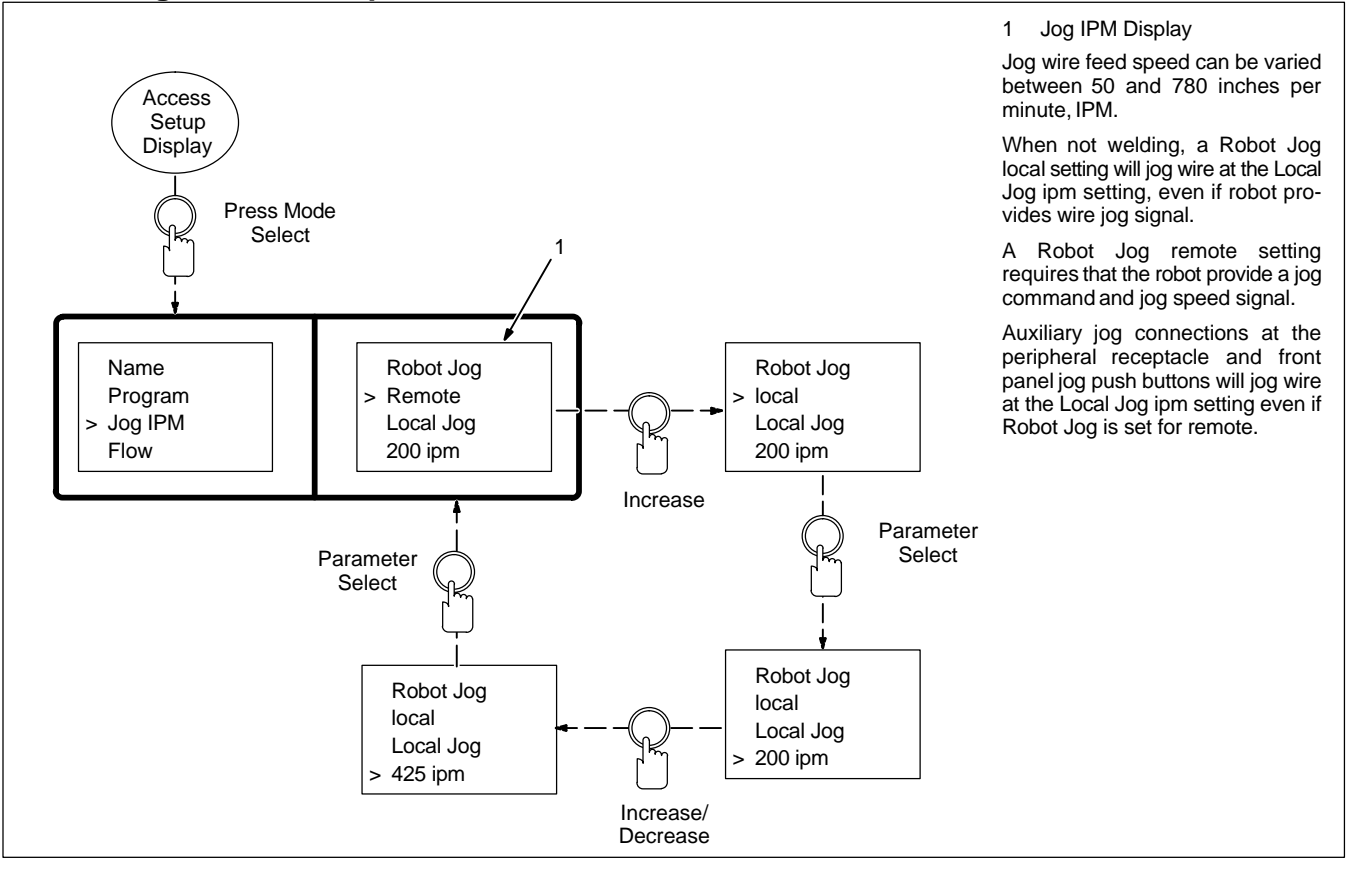

#### 14-18. Flow Selection

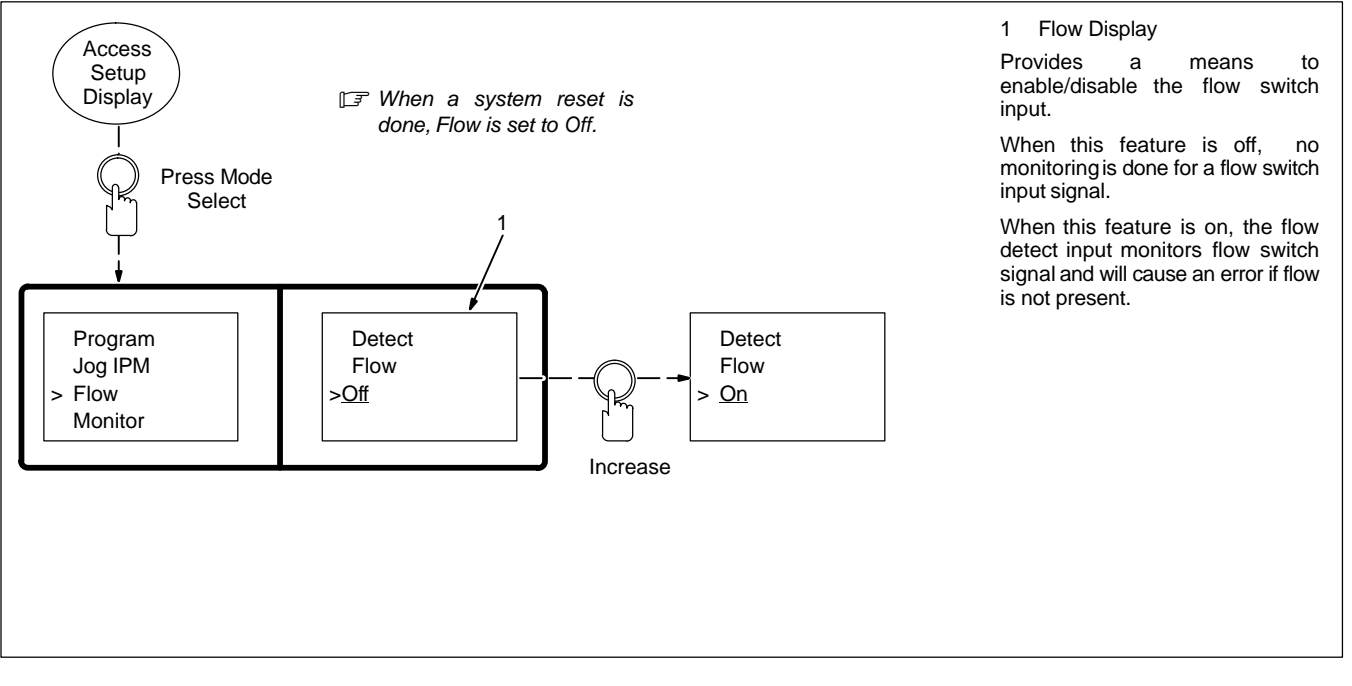

#### 14-19. Arc Voltage Error Selection

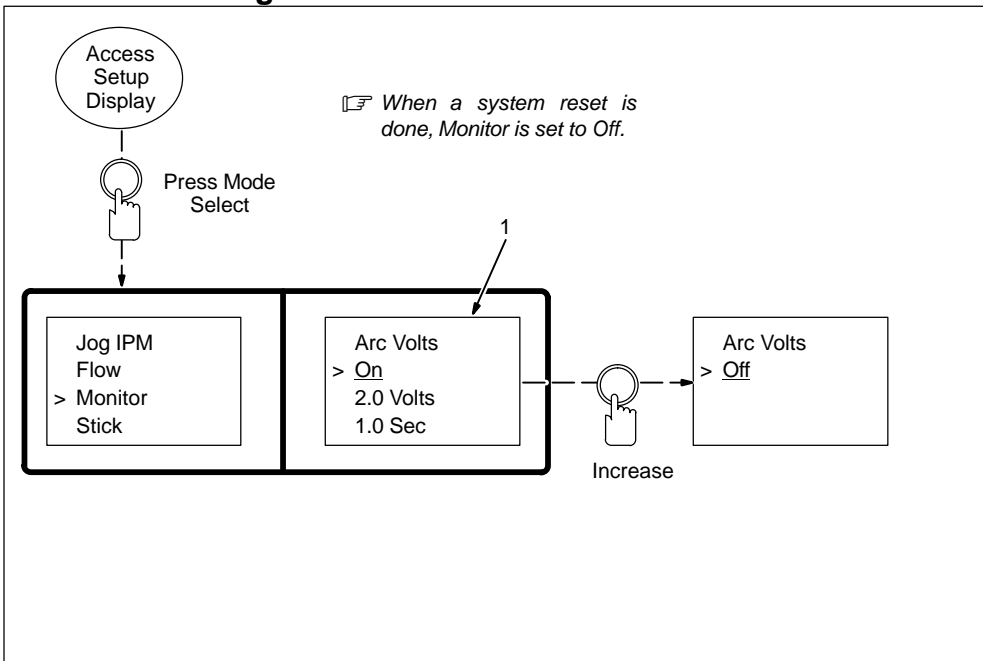

#### 1 Monitor Display

Provides a means to enable/disable the arc voltage error feature and to set an acceptable range of deviation from set arc voltage or arc length (trim) before the error will actuate.

When this feature is off, arc voltage or arc length variations will not cause an error or shut the unit down.

When this feature is on and a range of deviation is set (the range limits are  $\pm 0.1$  to 9.9 volts from desired weld voltage, and  $\pm 0.1$  to 9.9 seconds), arc voltage or arc length variations outside of the defined range, for a period of time exceeding the defined acceptable time period, cause either the error relay to energize or the unit to shut down depending on the Arc Start/Volt Sense shutdown error setting.

#### 14-20. Stick Check Selection

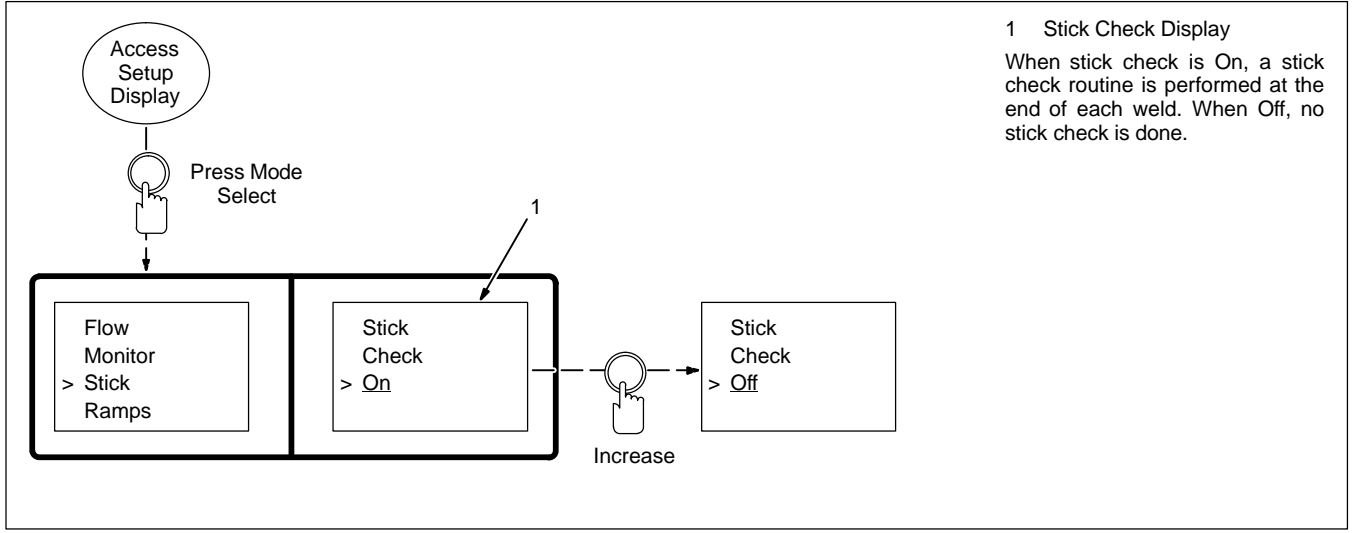

### 14-21. Setting Ramps Function

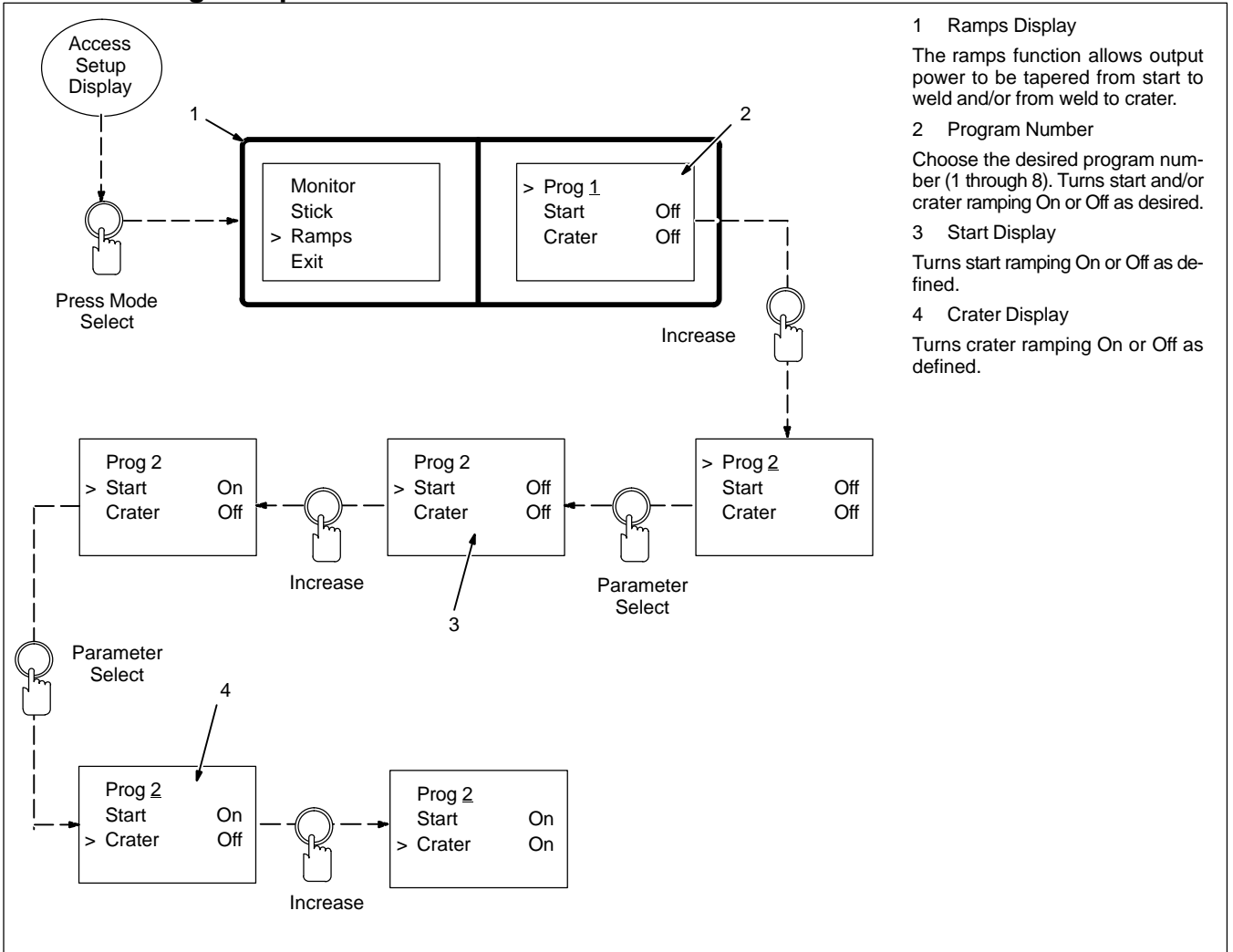

#### 14-22. Software Version Number

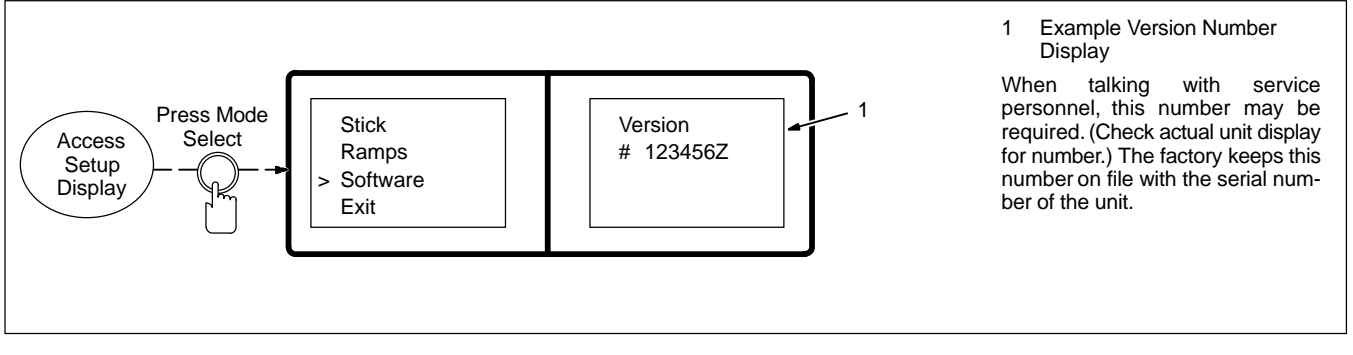

#### 14-23. Exiting The Setup Menu

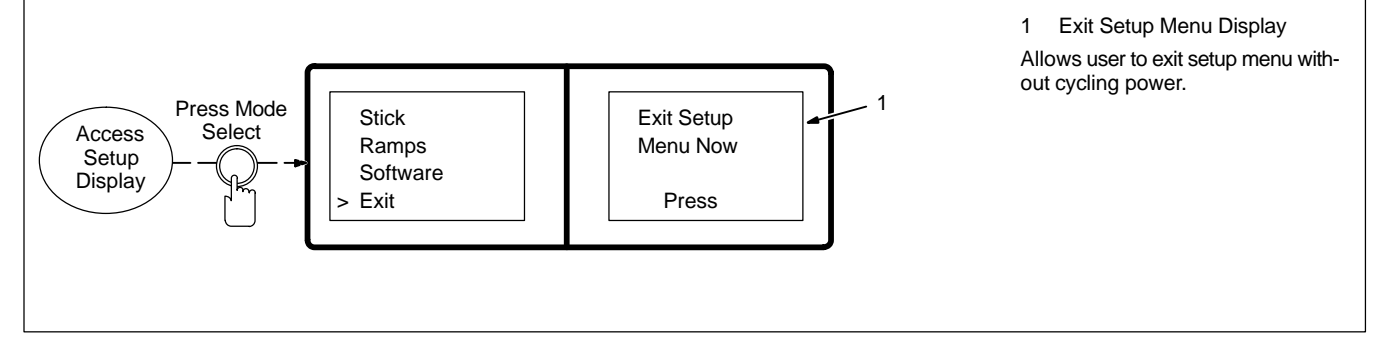

## **SECTION 15 – CONTROL MENU**

The control menu allows the user access to rise time setting that controls rise and fall time of the pulse square wave. Changing the rise time setting changes the square wave shape by rounding off the corners, and makes it possible to quiet the pulse arc by just changing the rise time.

#### 15-1. Using Menu Display

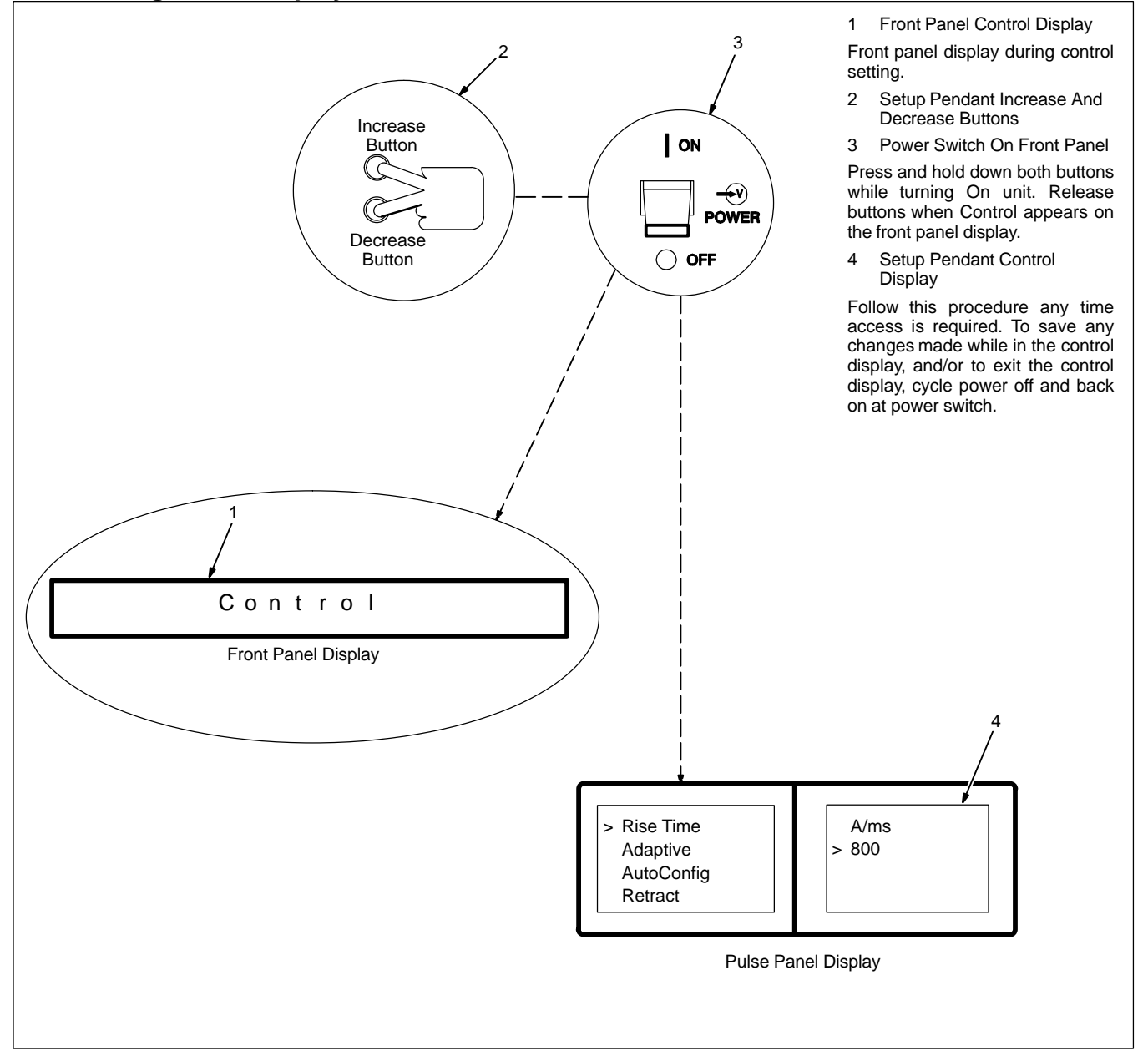

#### 15-2. Setting Rise Time Parameter

## NOTE

Maximum Rise Time setting will make the welding power source go to its maximum output in the maximum amount of time (1250 amperes per millisecond).

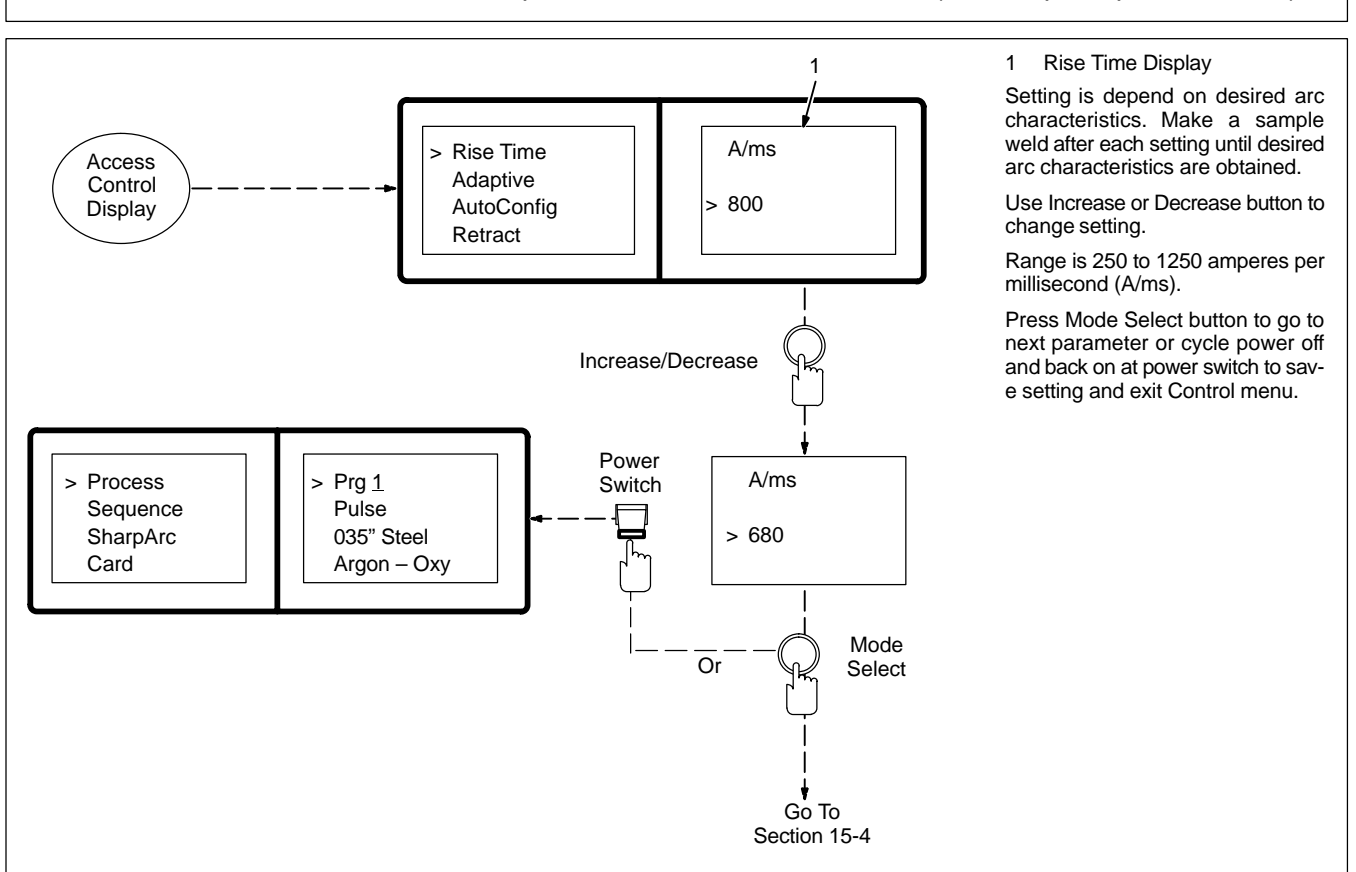

#### 15-3. Setting Adaptive Parameters

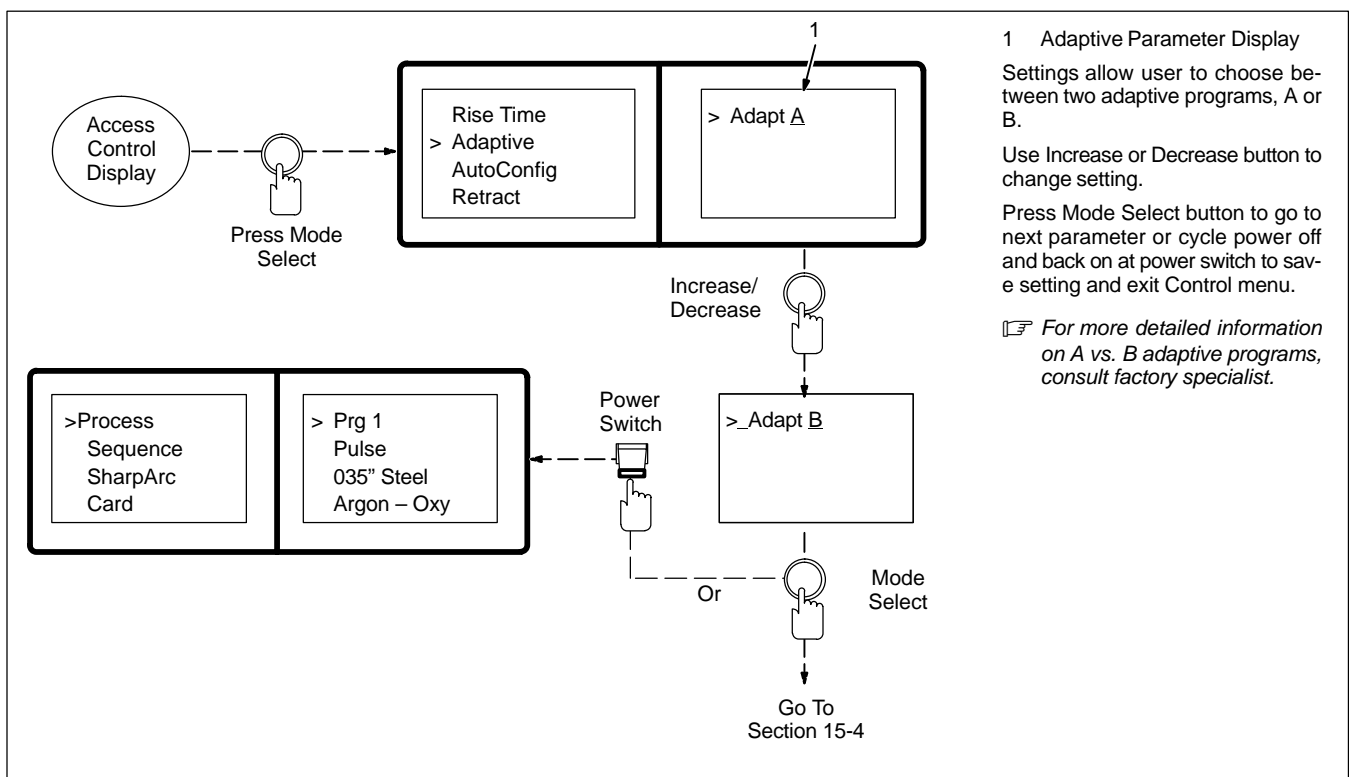

#### 15-4. Setting Auto Configure Parameter

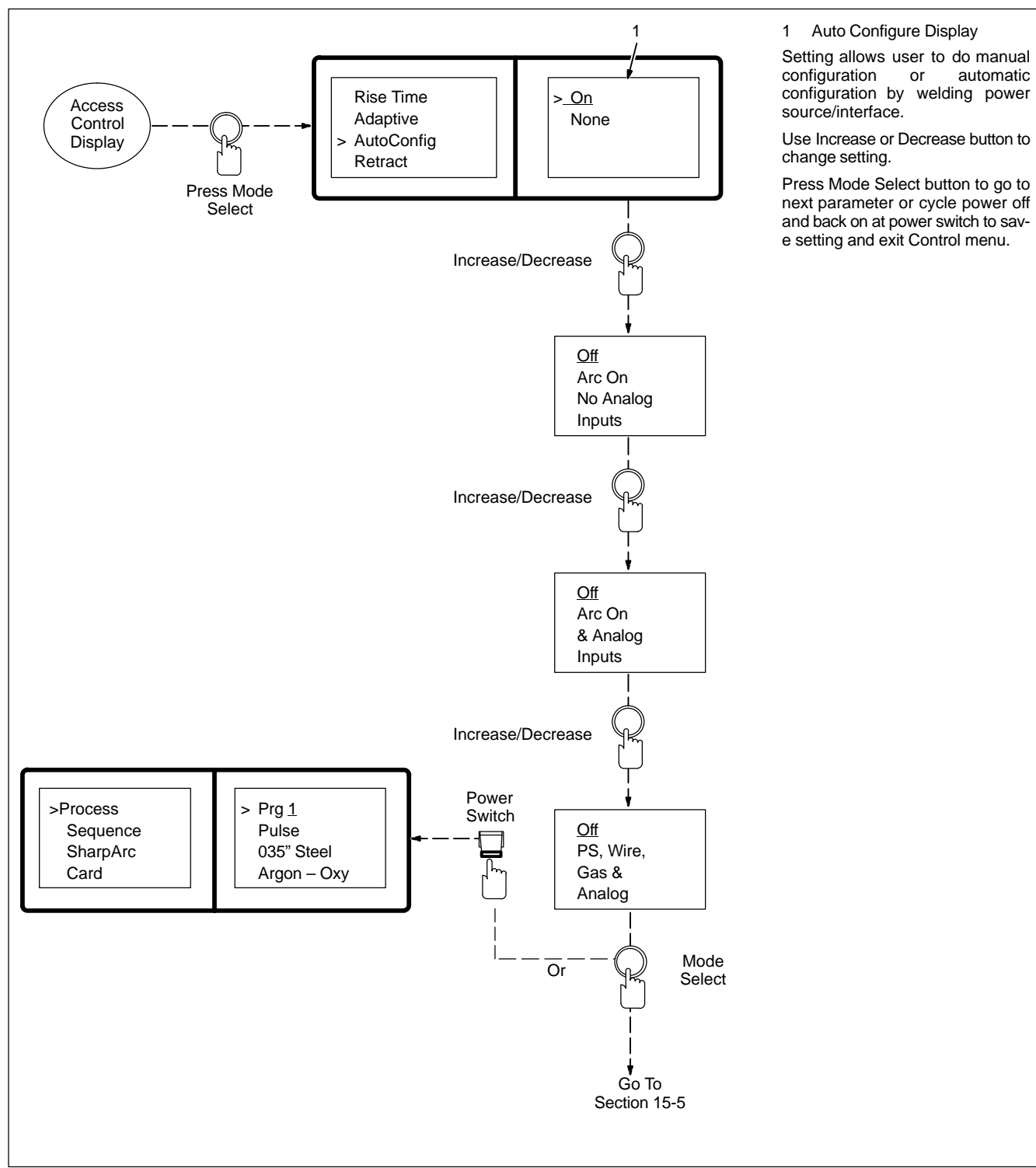

#### 15-5. Setting Retract On/Off

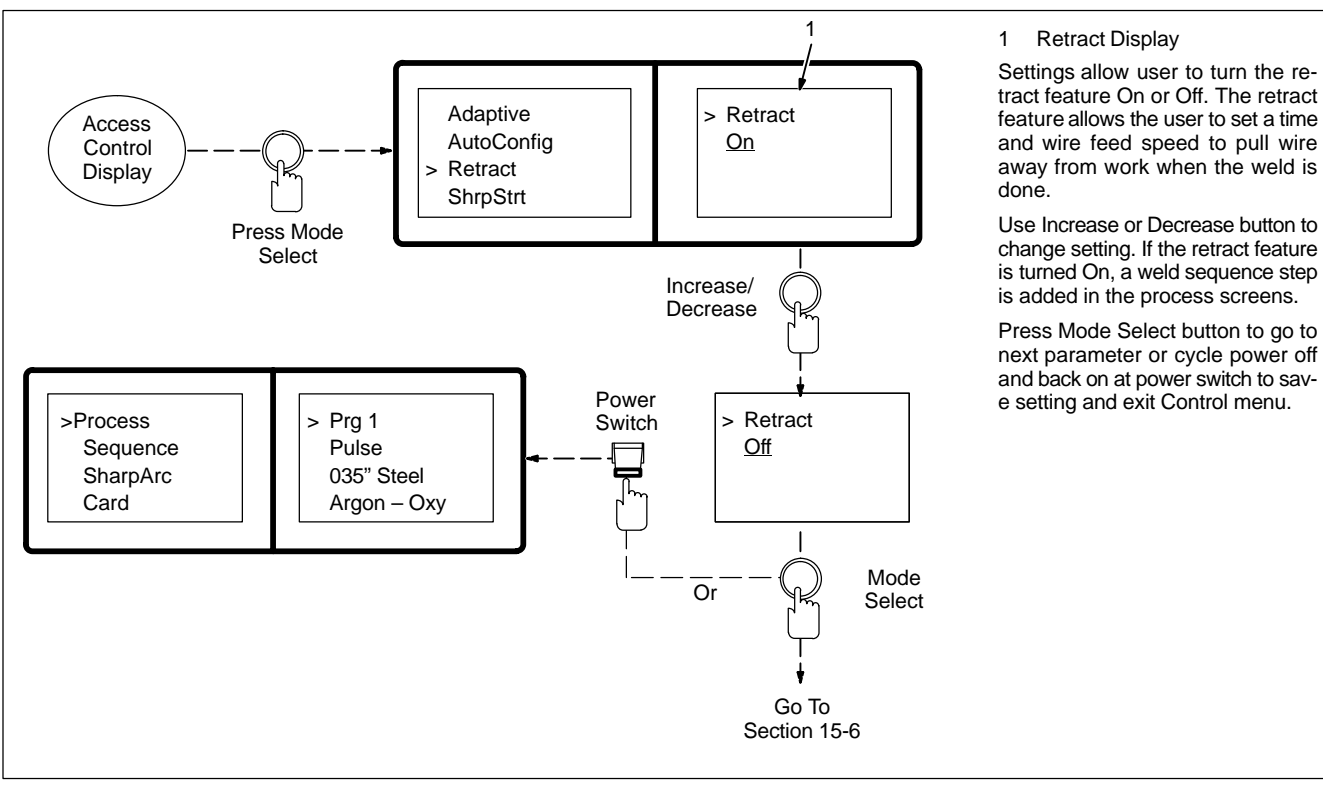

15-6. Setting Sharp Start On/Off

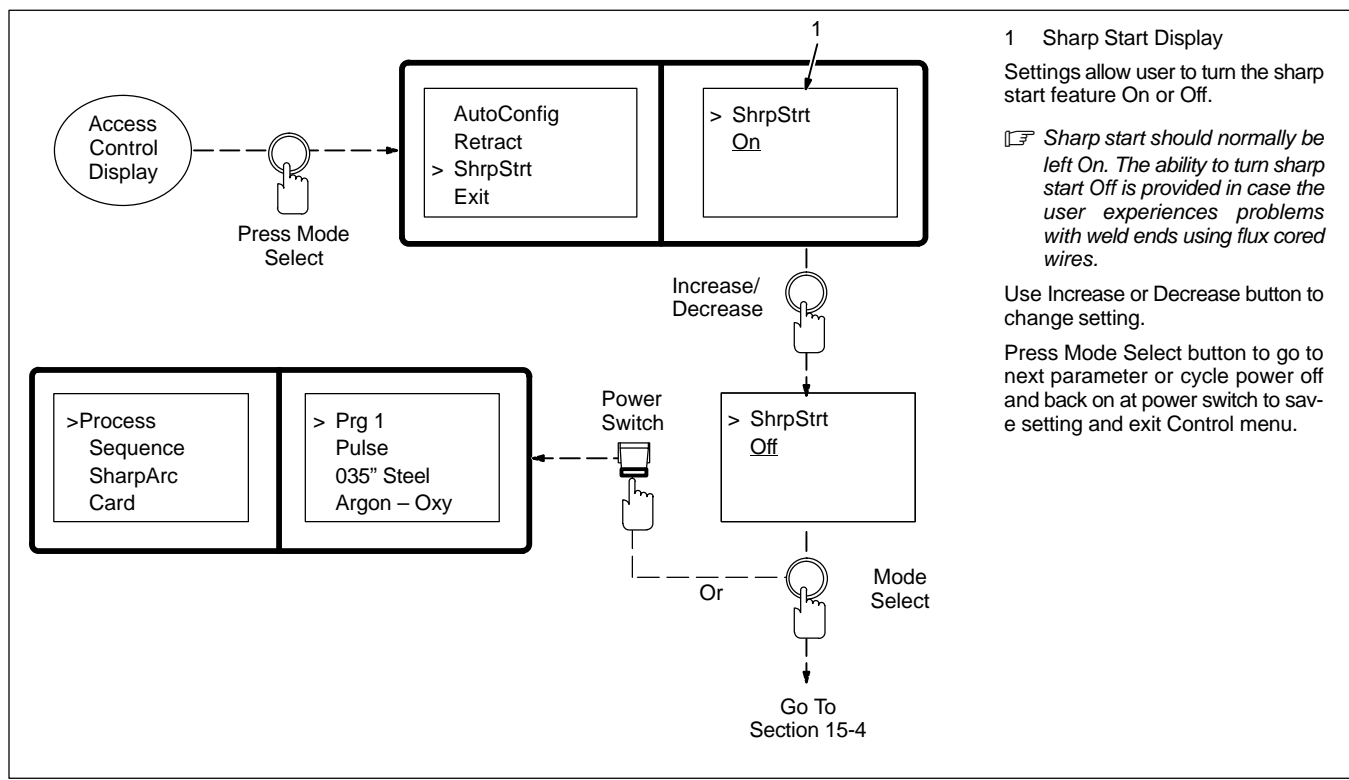

## 15-7. Exiting The Control Menu

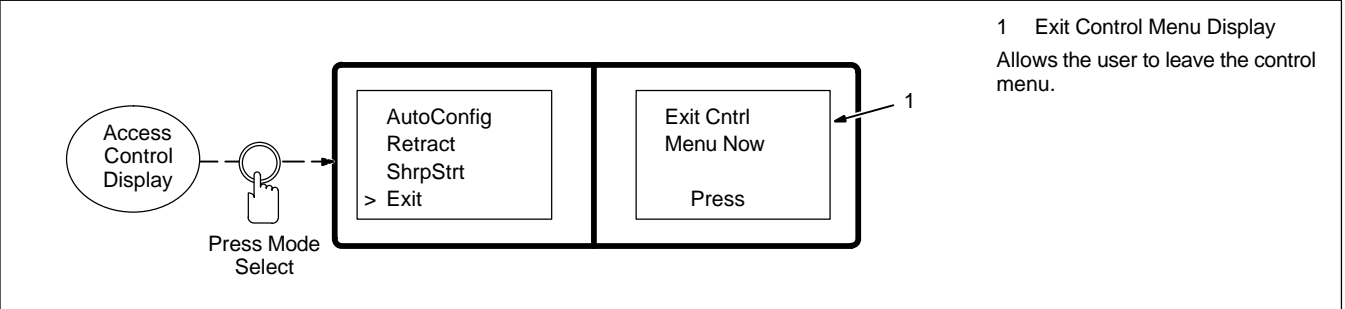

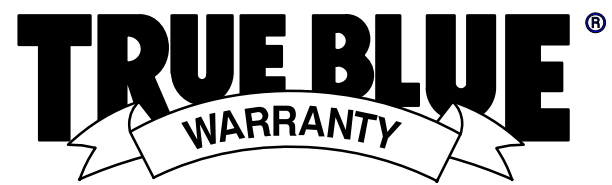

## (Equipment with a serial number preface of "LC" or newer)

#### Warranty Questions?

Call 1-800-4-A-MILLER for your local Miller distributor.

Your distributor also gives you ...

#### Service

You always get the fast, reliable response you need. Most replacement parts can be in your hands in 24 hours.

#### Support

Need fast answers to the tough welding questions? Contact your distributor. The expertise of the distributor and Miller is there to help you, every step of the way.

# Effective January 1, 2002

This limited warranty supersedes all previous Miller warranties and is exclusive with no other guarantees or warranties expressed or implied.

LIMITED WARRANTY - Subject to the terms and conditions below, Miller Electric Mfg. Co., Appleton, Wisconsin, warrants to its original retail purchaser that new Miller equipment sold after the effective date of this limited warranty is free of defects in material and workmanship at the time it is shipped by Miller. THIS WARRANTY IS EXPRESSLY IN LIEU OF ALL OTHER WARRANTIES, EXPRESS OR IMPLIED, INCLUDING THE WARRANTIES OF MERCHANTABILITY AND FITNESS.

Within the warranty periods listed below, Miller will repair or replace any warranted parts or components that fail due to such defects in material or workmanship. Miller must be notified in writing within thirty (30) days of such defect or failure, at which time Miller will provide instructions on the warranty claim procedures to be followed

Miller shall honor warranty claims on warranted equipment listed below in the event of such a failure within the warranty time periods. All warranty time periods start on the date that the equipment was delivered to the original retail purchaser, or one year after the equipment is sent to a North American distributor or eighteen months after the equipment is sent to an International distributor

- 5 Years Parts 3 Years Labor
- Original main power rectifiers
  - Inverters (input and output rectifiers only)
- 3 Years Parts and Labor
  - Transformer/Rectifier Power Sources
  - Plasma Arc Cutting Power Sources
  - Semi-Automatic and Automatic Wire Feeders
- Inverter Power Supplies
- Intellitig

1.

2.

- Maxstar 150
- **Engine Driven Welding Generators** (NOTE: Engines are warranted separately by the engine manufacturer.)
- 3 1 Year — Parts and Labor Unless Specified
  - DS-2 Wire Feeder
  - Motor Driven Guns (w/exception of Spoolmate Spoolguns)
  - Process Controllers
  - Positioners and Controllers
  - Automatic Motion Devices
  - **RFCS Foot Controls**
  - Induction Heating Power Sources
  - Water Coolant Systems
  - Flowgauge and Flowmeter Regulators (No Labor)
  - HF Units
    - Grids
    - Maxstar 85, 140
    - Spot Welders
    - Load Banks
    - Racks
  - **Running Gear/Trailers**
  - Plasma Cutting Torches (except APT & SAF Models)
  - Field Options (NOTE: Field options are covered under True Blue® for the remaining warranty period of the product they are installed in, or for a minimum of one year - whichever is greater.)
  - 6 Months Batteries
- 5. 90 Days Parts

4.

- MIG Guns/TIG Torches
- Induction Heating Coils and Blankets

- APT, ZIPCUT & PLAZCUT Model Plasma Cutting Torches
- Remote Controls
- Accessorv Kits
- Replacement Parts (No labor)
- Spoolmate Spoolguns
- Canvas Covers

Miller's True Blue® Limited Warranty shall not apply to:

- Consumable components; such as contact tips, 1 cutting nozzles, contactors, brushes, slip rings, relays or parts that fail due to normal wear. (Exception: brushes, slip rings, and relays are covered on Bobcat, Trailblazer, and Legend models.)
- Items furnished by Miller, but manufactured by others, 2. such as engines or trade accessories. These items are covered by the manufacturer's warranty, if any.
- Equipment that has been modified by any party other than Miller, or equipment that has been improperly 3 installed, improperly operated or misused based upon industry standards, or equipment which has not had reasonable and necessary maintenance, or equipment which has been used for operation outside of the specifications for the equipment

MILLER PRODUCTS ARE INTENDED FOR PURCHASE AND USE BY COMMERCIAL/INDUSTRIAL USERS AND PERSONS TRAINED AND EXPERIENCED IN THE USE AND MAINTENANCE OF WELDING EQUIPMENT.

In the event of a warranty claim covered by this warranty, the exclusive remedies shall be, at Miller's option: (1) repair; or (2) replacement; or, where authorized in writing by Miller in appropriate cases, (3) the reasonable cost of repair or replacement at an authorized Miller service station; or (4) payment of or credit for the purchase price (less reasonable depreciation based upon actual use) upon return of the goods at customer's risk and expense. Miller's option of repair or replacement will be F.O.B., Factory at Appleton, Wisconsin, or F.O.B. at a Miller authorized service facility as determined by Miller. Therefore no compensation or reimbursement for transportation costs of any kind will be allowed.

TO THE EXTENT PERMITTED BY LAW, THE REMEDIES PROVIDED HEREIN PERMITTED BY LAW, THE REMEDIES PROVIDED HEREIN ARE THE SOLE AND EXCLUSIVE REMEDIES. IN NO EVENT SHALL MILLER BE LIABLE FOR DIRECT, INDIRECT, SPECIAL, INCIDENTAL OR CONSEQUENTIAL DAMAGES (INCLUDING LOSS OF PROFIT), WHETHER BASED ON CONTRACT, TORT OR ANY OTHER LEGAL THEORY.

ANY EXPRESS WARRANTY NOT PROVIDED HEREIN ANY EXPRESS WARRANTY NOT PROVIDED HEREIN AND ANY IMPLIED WARRANTY, GUARANTY OR REPRESENTATION AS TO PERFORMANCE, AND ANY REMEDY FOR BREACH OF CONTRACT TORT OR ANY OTHER LEGAL THEORY WHICH, BUT FOR THIS PROVISION, MIGHT ARISE BY IMPLICATION, OPERATION OF LAW, CUSTOM OF TRADE OR COURSE OF DEALING, INCLUDING ANY IMPLIED WARRANTY OF MERCHANTABILITY OR FITNESS FOR PARTICULAR PURPOSE, WITH RESPECT TO ANY AND ALL EQUIPMENT FURNISHED BY MILLER IS EXCLUDED AND DISCLAIMED BY MILLER

Some states in the U.S.A. do not allow limitations of how long an implied warranty lasts, or the exclusion of incidental, indirect, special or consequential damages, so the above limitation or exclusion may not apply to you. This warranty provides specific legal rights, and other rights may be available, but may vary from state to state.

In Canada, legislation in some provinces provides for certain additional warranties or remedies other than as stated herein, and to the extent that they may not be waived, the limitations and exclusions set out above may not apply. This Limited Warranty provides specific legal rights, and other rights may be available, but may vary from province to province.

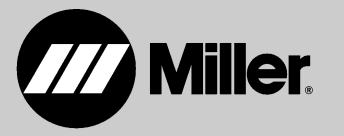

# Owner's Record

Please complete and retain with your personal records.

| Model Name    | Serial/Style Number                                        |
|---------------|------------------------------------------------------------|
| Purchase Date | (Date which equipment was delivered to original customer.) |
| Distributor   |                                                            |
| Address       |                                                            |
| City          |                                                            |
| State         | Zip                                                        |

# **For Service**

# Call 1-800-4-A-Miller or see our website at www.MillerWelds.com to locate a DISTRIBUTOR or SERVICE AGENCY near you.

Always provide Model Name and Serial/Style Number.

| Contact your Distributor for:      | Welding Supplies and Consumables                                                                                                    |                                                                                                    |  |  |
|------------------------------------|----------------------------------------------------------------------------------------------------|----------------------------------------------------------------------------------------------------|--|--|
|                                    | Options and Accessories                                                                                                    |                                                                                                    |  |  |
|                                    | Personal Safety Equipment                                                                                                    |                                                                                                    |  |  |
|                                    | Service and Repair                                                                                                    | Miller Electric Mfg. Co                                                                                                    |  |  |
|                                    | Replacement Parts                                                                                                    | An Illinois Tool Works Company                                                                                                    |  |  |
|                                    | Training (Schools, Videos, Books)                                                                                                    | Appleton, WI 54914 USA                                                                                                    |  |  |
|                                    | Technical Manuals (Servicing Information and Parts)                                                                                    | International Headquarters–USA<br>USA Phone: 920-735-4505 Auto-Attended<br>USA & Canada FAX: 920-735-4134                                                        |  |  |
|                                    | Circuit Diagrams                                                                                                    | International FAX: 920-735-4125           European Headquarters –           United Kingdom           Phone: 44 (0) 1204-593493           FAX: 44 (0) 1204-598066 |  |  |
|                                    | Welding Process Handbooks                                                                                                    |                                                                                                    |  |  |
|                                    |                                                                                                    | www.MillerWelds.com                                                                                                    |  |  |
| Contact the Delivering Carrier to: | File a claim for loss or damage during shipment.                                                                                       |                                                                                                    |  |  |
|                                    | For assistance in filing or settling claims, contact<br>your distributor and/or equipment manufacturer's<br>Transportation Department. |                                                                                                    |  |  |
|                                    | · · · ·                                                                                                    |                                                                                                    |  |  |